# 火災予防分野の各種手続における 電子申請等導入マニュアル

第1.1版

令和4年8月

総務省消防庁予防課

改版履歴

| 項番 | 版数  | 改訂時期    | 変更箇所                                                                                           | 変更内容                                                     |
|----|-----|---------|------------------------------------------------------------------------------------------------|----------------------------------------------------------|
| 1  | 1.0 | 2021/12 |                                                                                                | 初版                                                       |
| 2  | 1.1 | 2022/8  | 「2 事前準備」-「2.4 サービ<br>スメニューの登録及びダウンロ<br>ード担当者手続登録」-「2.4.3<br>手続の登録 (1) 手続の追加」                   | 同一手続を複数登録する場合の<br>操作の参照先を追加                              |
| 3  | 1.1 | 2022/8  | 「2 事前準備」-「2.4 サービ<br>スメニューの登録及びダウンロ<br>ード担当者手続登録」-「2.4.3<br>手続の登録 (5) ぴったりサービ<br>スで電子申請を受け付ける」 | 同一手続を複数登録する場合の<br>標準様式のコピーを行う場合の<br>手順を追加<br>図番号・タイトルを修正 |
| 4  | 1.1 | 2022/8  | 「4 よくある質問について」-<br>「4.1 消防本部向けのよくある<br>質問」-「操作等」                                               | 項番9を追加                                                   |

# 目次

| 1 | はじめに                           | . 1 |
|---|--------------------------------|-----|
|   | 1.1 背景                         | . 1 |
|   | 1.2 目的                         | . 3 |
|   | 1.3 電子申請の流れ                    | . 4 |
|   | 1.4 LGWAN への接続                 | . 5 |
|   | 1.4.1 LGWAN 接続について             | . 5 |
|   | 1.4.2 LGWAN 接続端末について           | . 6 |
| 2 | 事前準備                           | . 7 |
|   | 2.1 業務プロセスの検討とその手順             | . 7 |
|   | 2.1.1 業務プロセスの検討                | . 7 |
|   | 2.1.2 具体的な手順の検討                | . 9 |
|   | 2.2 消防本部内の調整                   | 11  |
|   | 2.3 予防業務システムとマイナポータル申請管理との接続   | 13  |
|   | 2.4 サービスメニューの登録及びダウンロード担当者手続登録 | 14  |
|   | 2.4.1 ぴったりサービスへのログイン           | 17  |
|   | 2.4.2 サービス・制度の登録               | 17  |
|   | 2.4.3 手続の登録                    | 24  |
|   | 2.4.4 手続のテスト申請                 | 39  |
|   | 2.4.5 手続の承認申請                  | 41  |
|   | 2.4.6 マイナポータル申請管理へのログイン        | 43  |
|   | 2.4.7 ダウンロード担当者への手続登録          | 43  |
|   | 2.5 事前検証                       | 46  |
|   | 2.5.1 申請画面の確認                  | 47  |
|   | 2.5.2 申請が行えることの確認              | 50  |
|   | 2.5.3 申請データの確認                 | 61  |
|   | 2.5.4 CSV 形式のダウンロードデータについて     | 65  |
| 3 | 業務の運営                          | 66  |
|   | 3.1 定常(通常)時                    | 66  |

|   | 3.1.1 業務面         | 66 |
|---|-------------------|----|
|   | 3.1.2 システム面       | 66 |
|   | 3.2 障害発生時         | 68 |
| 4 | よくある質問について        | 69 |
|   | 4.1 消防本部向けのよくある質問 | 69 |
|   | 4.2 利用者向けのよくある質問  | 72 |

別紙1:電子申請導入時の標準的な業務プロセスのフローチャート

別紙2:記載諸元

別紙3:添付書類一覧表

参照マニュアル

| No        | 参照マニュアル名                                        |
|-----------|-------------------------------------------------|
| 10        | ったりサービス サービス検索・申請システム>利用ガイド                     |
| 1         | ぴったりサービス 操作マニュアル<地方公共団体向け>~サービス登録編~             |
|           | (2.00 版)                                        |
| 2         | ぴったりサービス 操作マニュアル<地方公共団体向け>~様式登録編~(1.00          |
|           | 版)                                              |
| 3         | ぴったりサービス 操作マニュアル<地方公共団体向け>~申請データ受取編~            |
|           | (1.024版)                                        |
| 4         | ぴったりサービス 操作マニュアル<地方公共団体向け>~ユーザアカウント管理           |
|           | 編~(1.015版)                                      |
| <b>5</b>  | ぴったりサービス_外部接続インターフェース仕様書・B パターン(1.09 版)         |
| 6         | マイナポータル申請管理操作マニュアル(地方公共団体向け)(1.20版)             |
| 7         | マイナポータル申請管理利用申請書                                |
| 8         | マイナポータル申請管理_外部接続インターフェース仕様書(1.00版)              |
| 9         | 【別紙】マイナポータル申請管理_外部 IF 電文仕様                      |
| 27        | イナポータル>ご利用サポート>使い方                              |
| <u>ht</u> | <u>tps://img.myna.go.jp/manual/sitemap.html</u> |
| 1         | マイナポータル操作マニュアル                                  |

・参照マニュアルは令和3年11月8日時点のものです。マニュアルが更新された場合は 最新版を参照してください。

・①については、ぴったりサービスの地方公共団体向けサービスにログインし、「利用ガ イド」から入手可能です。

# 1はじめに

#### 1.1背景

新型コロナウイルス感染症対策やデジタル・ガバメントの実現のために、「書面主義、 押印主義、対面主義の見直し」や「行政手続のオンライン化の推進、業務プロセス・シス テムの標準化」といった課題への対応が求められている中、令和2年12月25日に閣議 決定された「デジタル・ガバメント実行計画」(以下「実行計画」という。)においては、 行政手続のデジタル化や地方公共団体(以下、「自治体」という)におけるデジタル・ガ バメントの推進についても方針が示されました。

そのうち、消防法令における申請・届出等については、実行計画別紙1の「64. 消防法 令における申請・届出等」においてオンライン化対象の 19 の手続が示されていますが、 こうした手続が主として書面の提出によりなされている現状を踏まえ、消防庁ではこの 19 の手続を対象として市町村共通の電子申請基盤であるマイナポータル・ぴったりサー ビスを活用した電子申請等の標準モデルの構築を令和3年度に進めてきました。

今般、この標準モデル対応の電子申請等を導入する際のマニュアルを取りまとめまし たので、各消防本部におかれては、本マニュアルを活用し、電子申請等の導入を積極的に 検討いただきますよう、お願い申し上げます。

# 表 1-1 消防法令における申請・届出等

# (実行計画別紙1「64. 消防法令における申請・届出等」)

| No. | 手続名                               | 根拠法令                                |
|-----|-----------------------------------|-------------------------------------|
| 1   | 防火管理者の選任届                         | 消防法(昭和23年法律第186号)第8条第<br>2項         |
| 2   | 防火管理者の解任届                         | 同上                                  |
| 3   | 消防用設備等(特殊消防用設備等)の設置届              | 同法第17条の3の2                          |
| 4   | 消防用設備等(特殊消防用設備等)の点検報告             | 同法第17条の3の3                          |
| 5   | 工事整備対象設備等の着工届                     | 同法第 17 条の 14                        |
| 6   | 統括防火管理者の選任届                       | 同法第8条の2第4項                          |
| 7   | 統括防火管理者の解任届                       | 同上                                  |
| 8   | 防火対象物点検結果の報告                      | 同法第8条の2の2第1項                        |
| 9   | 自衛消防組織の設置届                        | 同法第8条の2の5第2項                        |
| 10  | 自衛消防組織の変更届                        | 同上                                  |
| 11  | 防災管理者の選任届                         | 同法第 36 条第1項                         |
| 12  | 防災管理者の解任届                         | 同上                                  |
| 13  | 統括防災管理者の選任届                       | 同上                                  |
| 14  | 統括防災管理者の解任届                       | 同上                                  |
| 15  | 防災管理対象物点検結果の報告                    | 同上                                  |
| 16  | 消防計画の作成(変更)届                      | 消防法施行令(昭和 36 年政令第 37 号)第<br>3条の2第1項 |
| 17  | 防火対象物全体の防火管理に係る消防計画の作<br>成(変更)届   | 同令第4条の2第1項                          |
| 18  | 防災管理に係る消防計画の作成(変更)届               | 同令第48条第1項                           |
| 19  | 防災管理対象物全体の防災管理に係る消防計画<br>の作成(変更)届 | 同令第48条の3第1項                         |

# 1.2目的

本マニュアルでは、マイナポータル・ぴったりサービス(※1)(以下「ぴったりサービス」という。)及びマイナポータル申請管理(※2)を利用して火災予防分野における各種 手続の電子申請等(以下「電子申請」という。)を受け付ける方法について説明します。

なお、本マニュアルにおいては、手続が「届出」の場合であっても、電子申請により行 われる場合は便宜上「申請」と表記しています。

※1 ぴったりサービスとは

マイナポータルを活用し、インターネット経由で住民が行政サービスに関する検 索や電子申請、公金決済サービスを利用できるサービスを指します。

出典: ぴったりサービス 操作マニュアル<地方公共団体向け>~サービス登録編~

※2 マイナポータル申請管理とは

住民がマイナポータル (ぴったりサービス)を利用し、インターネット経由で行われた行政サービスに関する電子データを、自治体が LGWAN を通じてダウンロードできるサービスを指します。

出典:マイナポータル申請管理操作マニュアル(地方公共団体向け)版

#### 1.3 電子申請の流れ

電子申請の流れは図 1-1 のとおりです。なお、詳細については「2 事前準備」で示します。

びったりサービスを利用して電子申請を受け付けるためには、初めに消防本部側が手 続を登録する必要があり、登録が完了すると利用者はWEB 画面でサービス(手続)の検 索が可能となります。利用者はサービス選択後、フォームに必要事項を入力し、必要な添 付書類をアップロードして電子申請を行います。

消防本部は申請データを受け取り、内容を確認した後、メール等の手段で確認結果を利 用者に対し通知します。

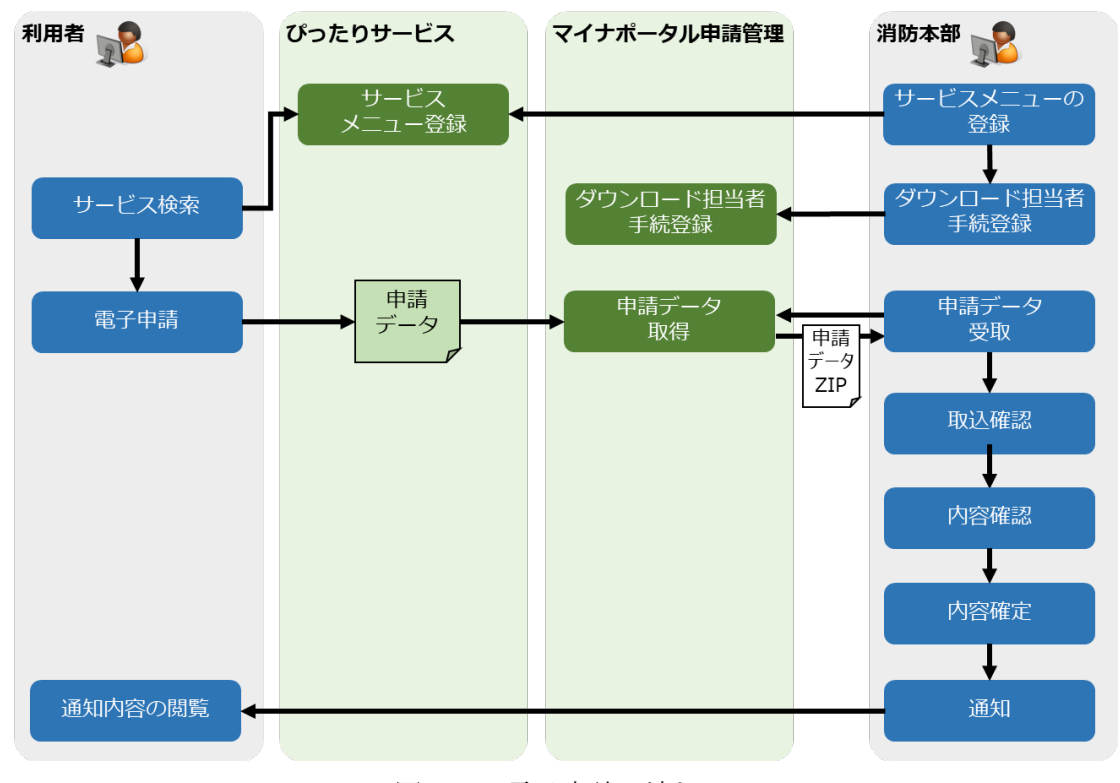

図 1-1 電子申請の流れ

# 1.4 LGWAN への接続

ぴったりサービスを利用して電子申請を受け付けるためには、消防本部側で LGWAN (Local Government Wide Area Network) 接続端末を用意する必要があります。以下の システム構成イメージにおける赤枠部分です。なお、予防業務システムについては「2 事 前準備」で示します。

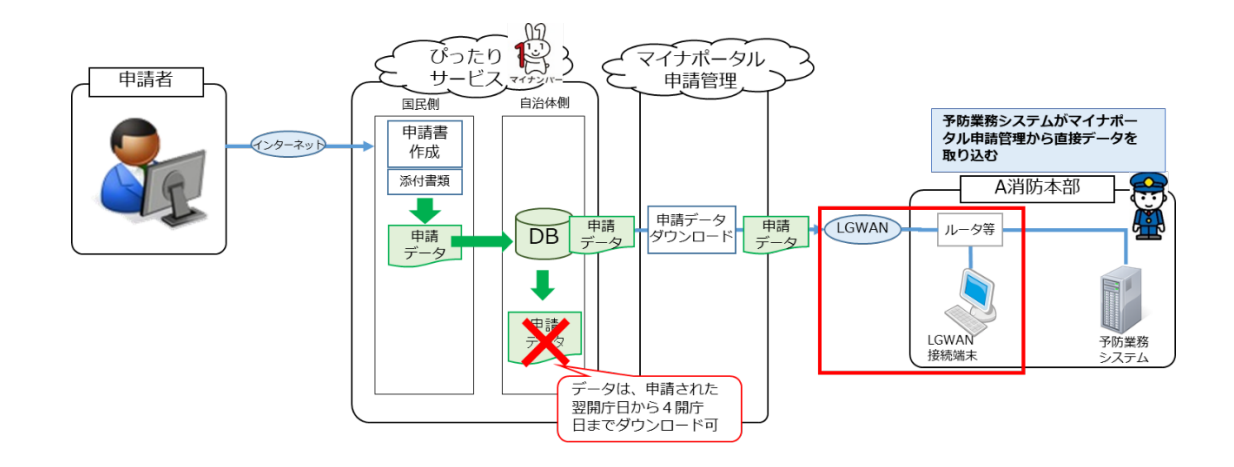

図 1-2 システム構成イメージ

1.4.1 LGWAN 接続について

LGWAN とは、自治体の組織内のネットワークを相互に接続した広域行政のネットワークを指します。LGWAN への接続については、各自治体の情報管理部門へご相談ください。

なお、LGWAN の運営主体は地方公共団体情報システム機構(J-LIS)であり、詳細に ついては以下のサイトを参照してください。

・LGWAN について(地方公共団体情報システム機構) https://www.j-lis.go.jp/lgwan/about/cms\_15039.html

# 1.4.2 LGWAN 接続端末について

消防本部がぴったりサービスを利用して電子申請を受け付ける場合は、LGWAN 接続端末が必要となります。推奨する端末は以下のとおりです。また、メモリサイズは 4GB 以上を推奨しています。

| OS                   | ブラウザ                         | ブラウザバージョン           |
|----------------------|------------------------------|---------------------|
| Microsoft Windows8.1 | Internet Explorer            | 11 ※1 (32bit/64bit) |
| Microsoft Windows10  | Microsoft Chromium 版<br>Edge | 79.0.309.65 以上      |
|                      | Mozilla Firefox              | 最新バージョンのみ推奨         |
|                      | Google Chrome                | 最新バージョンのみ推奨         |

表 1-2 推奨端末

- ※1 Internet Explorer の「互換モード」設定では動作しないため、「互換モード」 を設定している場合、ブラウザのツールボタンから「互換表示設定」を選択し、 「互換表示に追加した web サイト」に登録している以下のドメインを削除して ください。
  - ・ぴったりサービス: (force.com)
  - ・マイナポータル申請管理:(web.dl-mposs.hq.admix.go.jp)

# 2 事前準備

消防本部が電子申請を受け付けるに当たっては、電子申請による場合と書面による場合 とを比較して業務の流れにおいて生じる変更点を確認した上で、業務実施に向けた消防本 部内の体制面の調整などが必要となります。

また、その調整結果を踏まえて、ぴったりサービスへのサービス・制度、手続の登録及 びマイナポータル申請管理でのダウンロード担当者による手続登録を実施します。

#### 2.1業務プロセスの検討とその手順

# 2.1.1 業務プロセスの検討

電子申請導入時の標準的な業務プロセスの例を以下に示します。詳細は「別紙1\_電子申請導入時の標準的な業務プロセスのフローチャート」を確認してください。

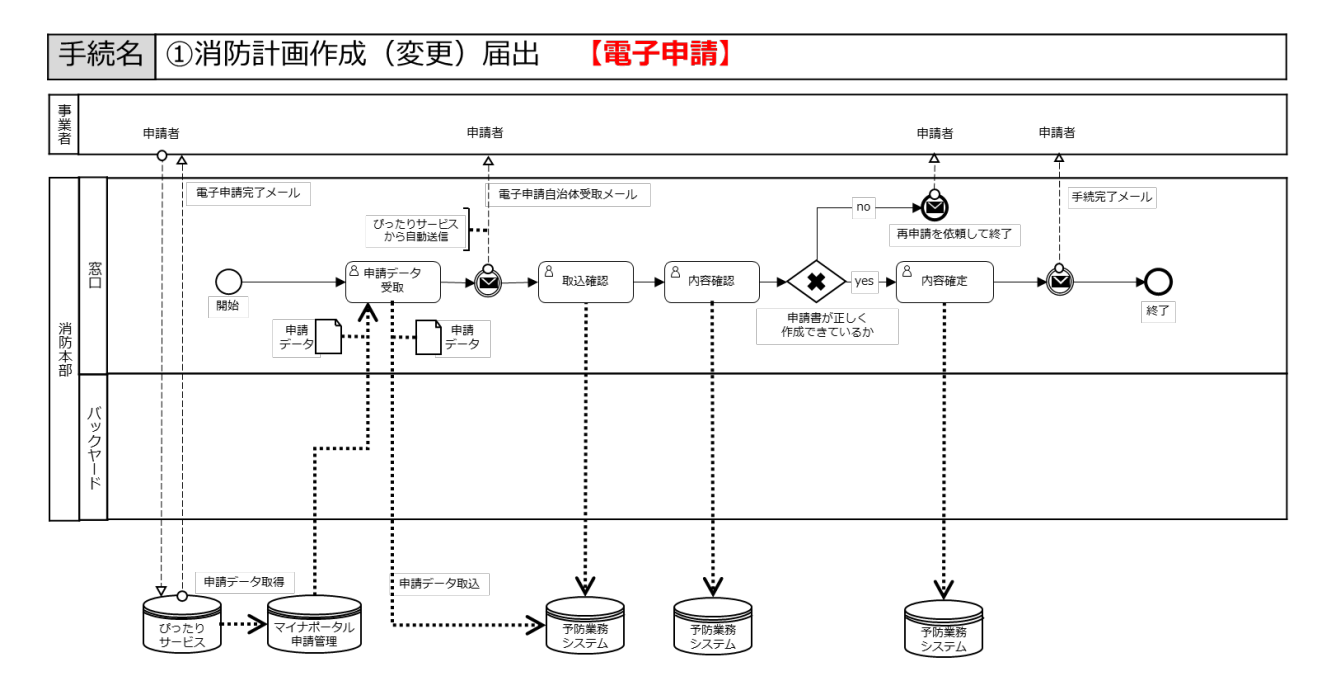

図 2-1 電子申請導入時の標準的な業務プロセス例

電子申請導入時の標準的な業務プロセスの内容は、以下のとおりです。

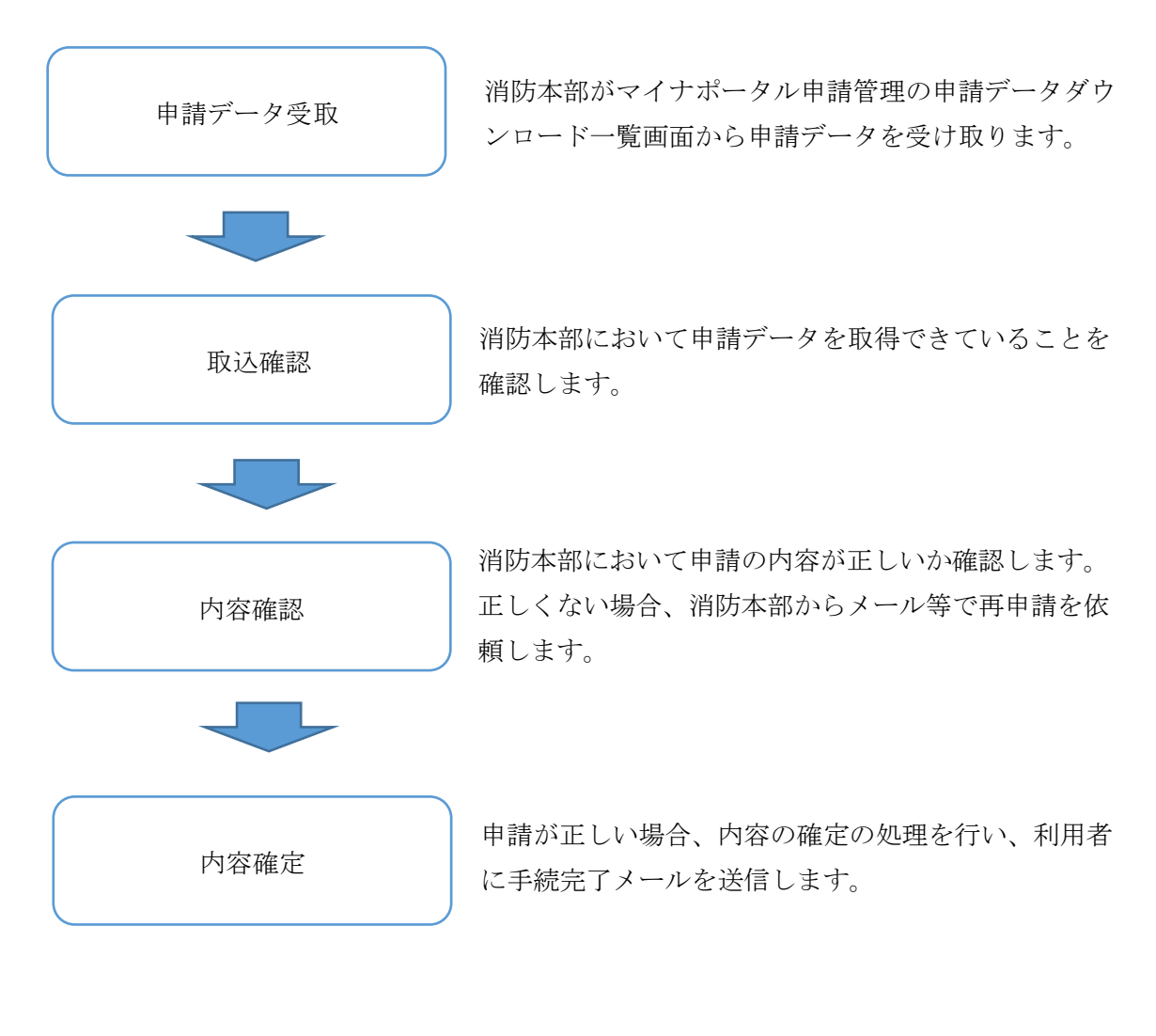

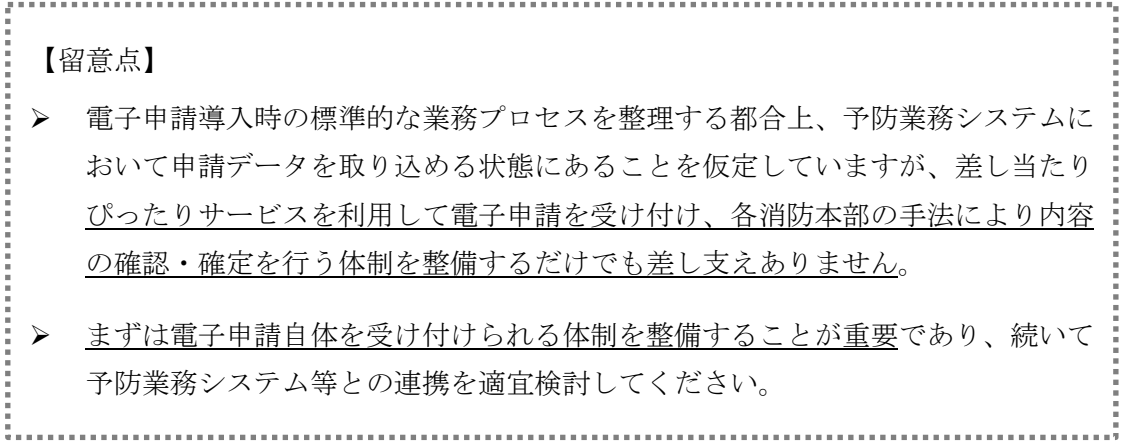

# 2.1.2 具体的な手順の検討

電子申請導入に当たっての各消防本部における手順は以下のとおりです。タスクの 順番に沿って、具体的に必要な作業を以下で確認します。なお、マイナポータル申請 管理から予防業務システムに申請データを取り込んで処理する場合については、消防 本部ごとにシステム上の対応が必要となりますので、適宜システムベンダと調整して ください。

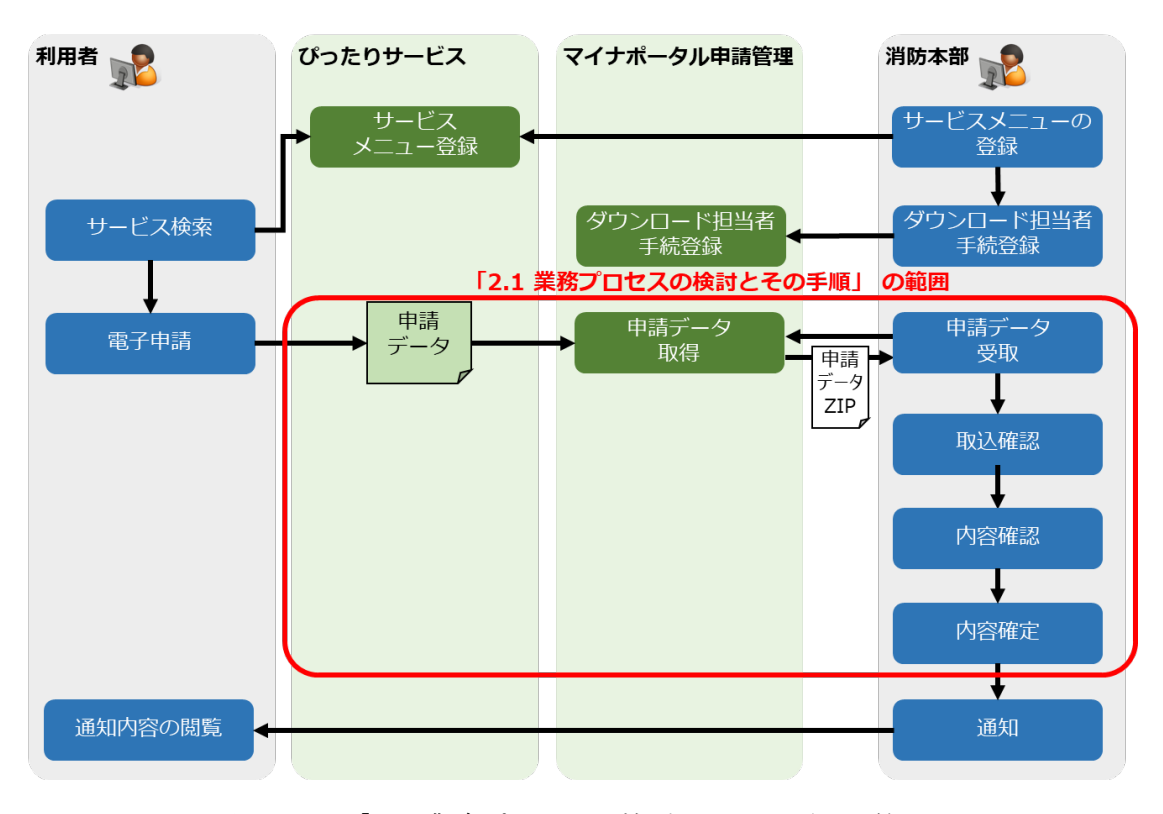

図 2-2 「2.1 業務プロセスの検討とその手順」の範囲

#### (1) 申請データ受取

利用者がぴったりサービスから申請を行った後、消防本部はマイナポータル申請管 理の申請データダウンロード一覧画面から申請データを受け取ります。申請データ受 取の詳細は、本マニュアルの「2.5.3 申請データの確認」や、「マイナポータル申請管 理操作マニュアル(地方公共団体向け)」を確認してください。

また、利用者が申請をした際に、ぴったりサービスから消防本部へメール等の通知 はありません(なお、申請データがダウンロードされない場合は、申請された翌開庁日 (1開庁日目)から4開庁日まで、ダウンロード権限のある担当者に1日1回ダウン ロードを促すメールが送信されます。)。 マイナポータル申請管理が申請データを取得した時点で、ぴったりサービスから利 用者宛に、申請データを消防本部が受け付けたことを知らせるメールが送付されます が、消防本部へはメール送信されません。円滑な業務処理ができるよう、消防本部の担 当者が申請の有無を確認するとともに、システム化を含めて手順を検討してください。

#### (2) 取込確認

消防本部において申請データを取得できていることを確認します。

#### (3) 内容確認

消防本部において申請の内容が正しいか確認します。正しくない場合は、利用者に メール等で再申請を依頼します。軽微な修正である場合の対応については各消防本部 においてご判断ください。

なお、ぴったりサービスではデータの蓄積ができないため、利用者が再申請する場 合は新規申請と同様に添付書類一式を再度添付していただく必要があります。

また、申請の内容に不備がある場合に、ぴったりサービスから利用者に再申請を依 頼する機能はありませんので、消防本部から利用者に対してメール送信により再申請 を依頼するようにしてください。

#### (4) 内容確定

申請が正しく作成できている場合、消防本部において内容の確定処理を行います。 この際、ぴったりサービスから手続の完了を利用者に通知する機能はありませんの で、消防本部から利用者に対して手続完了メールを送信してください。

なお、ぴったりサービスを利用して届出を行う場合であっても、デジタル手続法等 に基づき、消防法令上の届出義務を履行したこととなります。

# 2.2 消防本部内の調整

電子申請の導入にあわせ、以下の項目について消防本部内で調整を行ってください。

#### (1) 各種アカウントの調整

ぴったりサービスの「手続管理ユーザ」の権限で受け付ける手続を登録するととも に、マイナポータル申請管理の「アカウント管理者」の権限で申請データをダウンロー ドできる、「ダウンロード担当者」のアカウントを新たに割り当てる(払い出す)必要 があるため、以下のアカウントの調整を行ってください。

なお、マイナポータル申請管理のアカウント管理者の使用開始に当たっては、自治 体からぴったりサービス運用部局(以下「運用部局」という。)であるデジタル庁国民 向けサービスグループに対し、マイナポータル申請管理利用申請書を提示する必要が あります。詳細は「マイナポータル申請管理利用申請書」に記載されている申請方法を 参照してください。

| システム種別          | ユーザアカウント種別 | 役割                                                                                                    |
|-----------------|------------|----------------------------------------------------------------------------------------------------|
| ぴったり<br>サービス    | 手続管理ユーザ    | ・ぴったりサービスに手続を登録し、登録した<br>手続にアクセス権を設定します。                                                                    |
| マイナポータル<br>申請管理 | アカウント管理者   | <ul> <li>・マイナポータル申請管理のダウンロード担当<br/>者を割り当てます。</li> <li>・マイナポータル申請管理のダウンロード担当<br/>者に、担当する手続を追加します。</li> </ul> |
|                 | ダウンロード担当者  | <ul> <li>・マイナポータル申請管理から、追加された手</li> <li>続の申請データをダウンロードします</li> </ul>                                        |

表 2-1 使用アカウント一覧

消防本部の担当者は、自治体ごとに割り当てられたアカウント管理者の権限で各消防本部、消防署のダウンロード担当者の設定を行ってください(図 2-3 参照)。

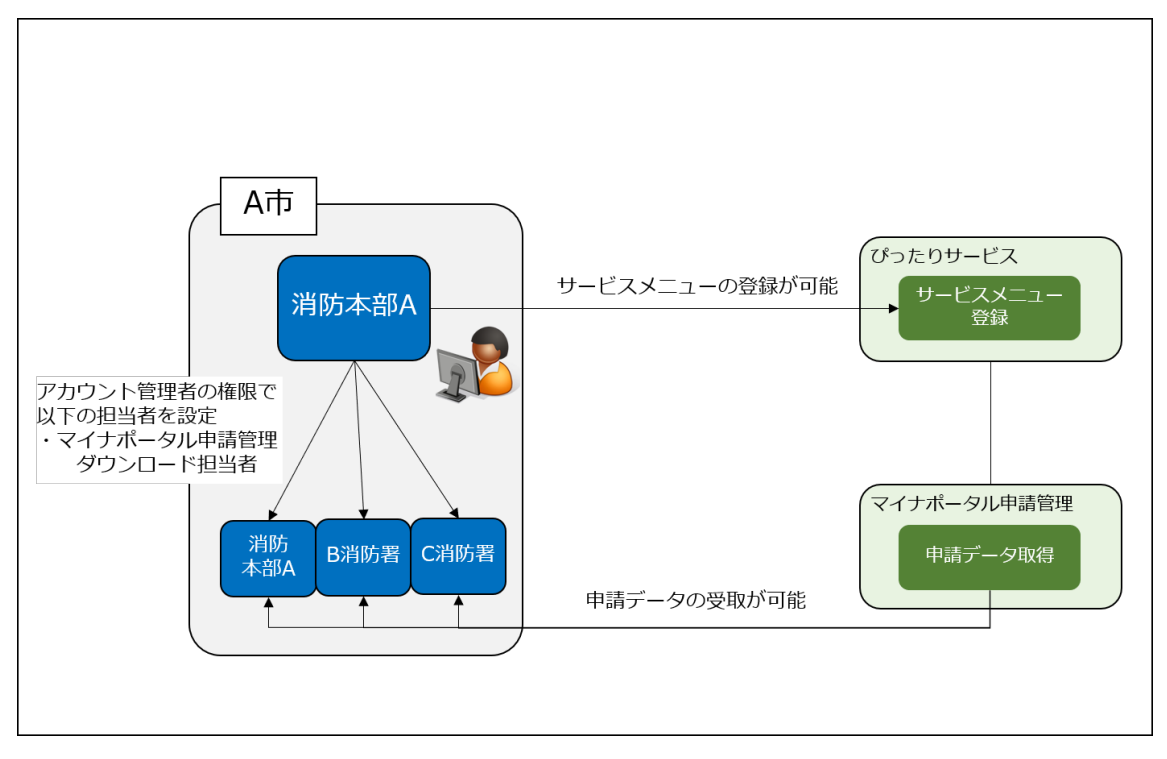

図 2-3 電子申請導入に必要なアカウントの割当て

また、この手順は自治体をまたがる広域消防本部の場合にも適用可能ですので、広 域消防本部と構成自治体の情報管理部門との間でアカウントの割当て調整を行ってく ださい。

ユーザアカウント管理の詳細は、「ぴったりサービス 操作マニュアル<地方公共団 体向け>~ユーザアカウント管理編~」及び「マイナポータル申請管理操作マニュア ル(地方公共団体向け)」を確認してください。

#### (2) ぴったりサービスの制度・手続の登録担当者検討

電子申請導入に当たり、ぴったりサービスの制度・手続の登録について業務担当者 を検討してください。

ぴったりサービスの制度・手続の登録の詳細は、「2.4 サービスメニューの登録及び ダウンロード担当者手続登録」を参照してください。

(3) 電子申請導入後の業務担当者検討

電子申請導入時の標準的な業務プロセスでは、システム化によって窓口の対面業務 とバックヤードの業務との区別がなくなります。以下の作業について業務担当者を検 討してください。

・申請データの受取

- ・申請データの取込確認
- ・申請データの内容確認・修正・削除
- ・内容確定
- ・再申請依頼メール送信
- ・手続完了メール送信

なお、それぞれの作業はフローチャート上、窓口で実施するように記載しています が、実務は窓口でない場合が想定されますので、相当する業務担当者を検討してくだ さい。

#### (4) 問合せ対応検討

利用者向けの電子申請導入に関するアナウンスや FAQ の作成及び掲載が必要とな ります。ぴったりサービスを利用した申請データの入力方法に関する注意事項は、現 行窓口での指摘事項を FAQ 化することも検討してください。その他の問合せ窓口を別 途設けるか等については各消防本部において検討してください。

#### (5) 障害対応検討

システム上のトラブル等により申請データが取得できないケースを考慮し、障害発 生時の対応や業務継続について検討してください。詳細は、「3業務の運営」を参照し てください。

#### (6) 予算要求

これまでの検討を踏まえ、必要となる予算を算出し、必要に応じて予算要求を検討してください。

# 2.3予防業務システムとマイナポータル申請管理との接続

マイナポータル申請管理は、外部システムとの連携が可能です。マイナポータル申請管理とのシステム間連携に関しては、総務省から示されているシステム構成モデルを確認 してください。

「自治体 DX 推進手順書」の作成(総務省)
 <u>https://www.soumu.go.jp/menu\_news/s-news/01gyosei07\_02000116.html</u>
 自治体の行政手続のオンライン化に係る手順書【第1.0版】.pdf

予防業務システムを導入済みの消防本部は、事務処理の省力化を見込み、以下の工程の システム化を適宜検討してください。

- ・マイナポータル申請管理からの申請データ自動受取
- 予防業務システムへの申請データ自動取込
- ・予防業務システムでの申請データ取込確認
- ・予防業務システムでの申請データの内容確認・修正・削除
- ・予防業務システムでの内容確定
- ・予防業務システムからの再申請依頼メール送信
- ・予防業務システムからの手続完了メール送信

マイナポータル申請管理の外部インターフェース仕様書については、ぴったりサービ スヘログイン後、「利用ガイド」をクリックし、「マイナポータル申請管理\_外部接続イン ターフェース仕様書」「【別紙】 マイナポータル申請管理\_外部 IF 電文仕様」を参照してく ださい。

申請データを自動で取り込む際の各手続のデータ構造については「別紙2\_記載諸元」 を確認してください。

なお、マイナポータル申請管理から受け取る申請データのデータ仕様については、「ぴったりサービス 操作マニュアル<地方公共団体向け>~申請データ受取編~」の「04 | 1.3.【参考】「申請 ZIP」ファイルについて」を確認してください。仕様の詳細については、 ぴったりサービスのサービス検索・申請システムにログインし、利用ガイドに掲載されて いる「ぴったりサービス\_外部接続インターフェース仕様書」を確認してください。

・ぴったりサービス サービス検索・申請システム

https://mposs.force.com

また、申請内容の保存が紙の台帳から電子データになるため、データ保存先のストレージ確保についても各消防本部において適宜検討してください。

#### 2.4 サービスメニューの登録及びダウンロード担当者手続登録

びったりサービスを利用して消防本部への電子申請を可能とするために、ぴったりサ ービスへサービス(手続)メニューを登録し、運用部局の承認を受ける必要があります。 あわせて、マイナポータル申請管理から申請データをダウンロードするために、ダウンロ ード担当者の登録を行います。

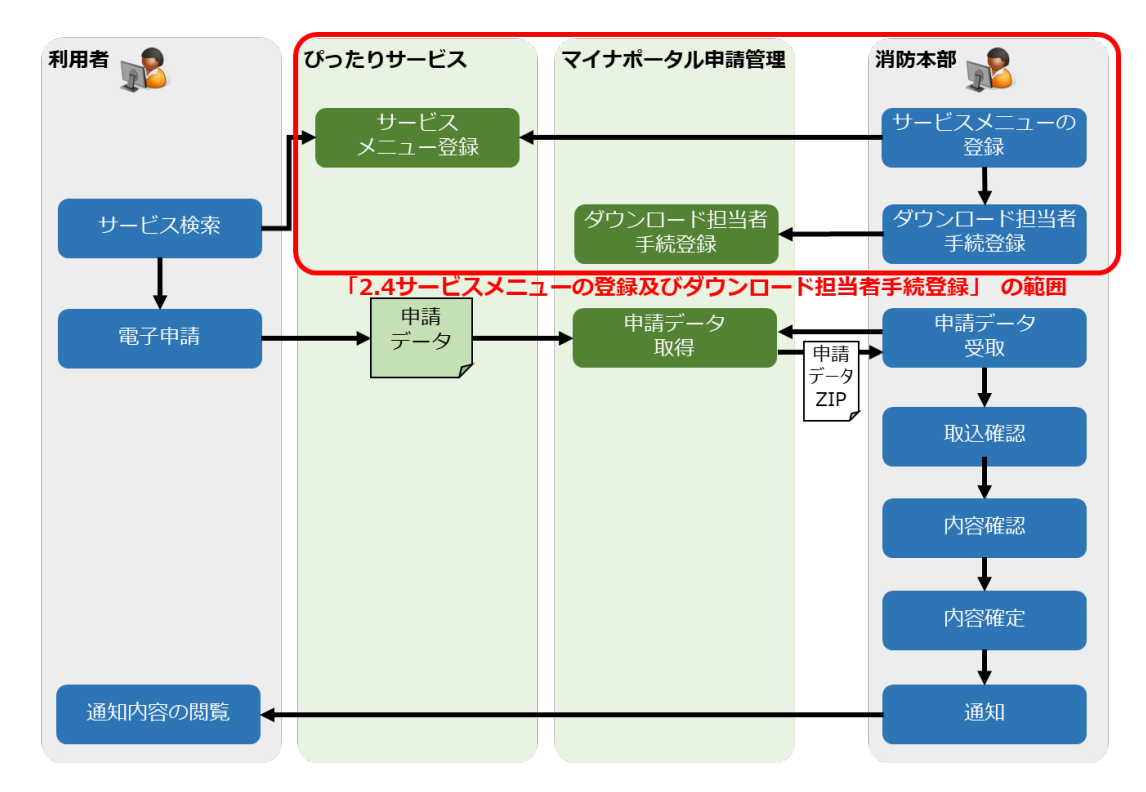

図 2-4 「2.4 サービスメニューの登録及びダウンロード担当者手続登録」の範囲

サービスメニューの登録及びダウンロード担当者手続登録の手順は以下のとおりです。

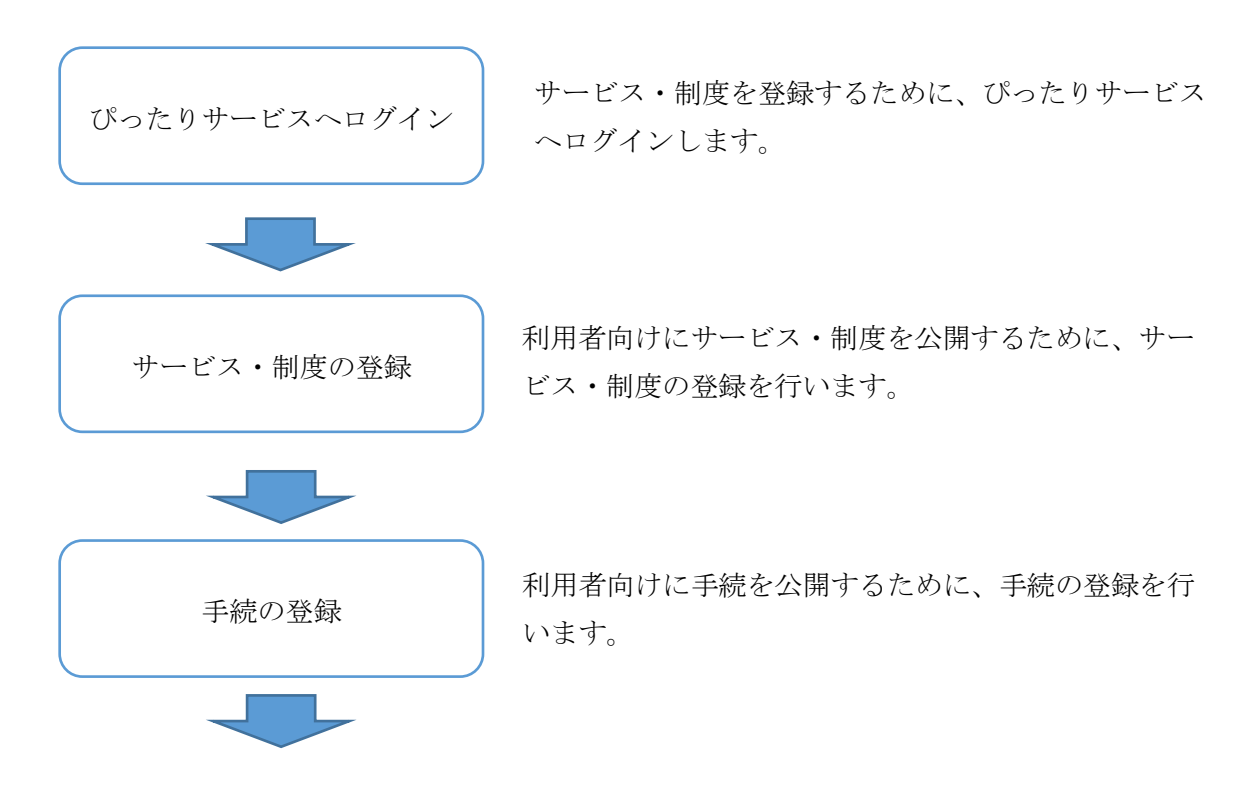

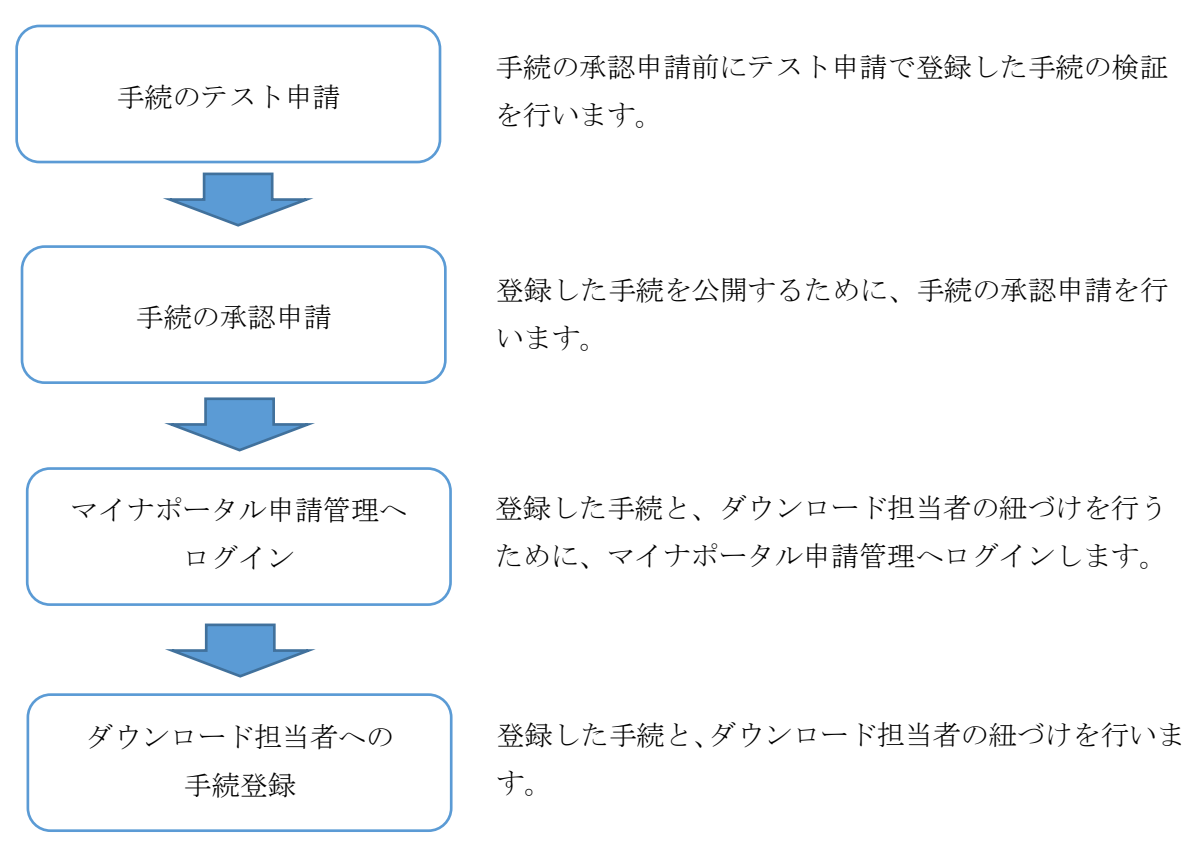

具体的な手順は以下のとおりです。

# 2.4.1 ぴったりサービスへのログイン

自治体の情報管理部門から割り当てられた「ぴったりサービスの手続管理ユーザ」の アカウントで、「ぴったりサービスの地方公共団体向けサービス」にログインしてくださ い。自治体をまたがる広域消防本部の場合は、本部を置いている自治体の情報管理部門 から割り当てられた「ぴったりサービスの手続管理ユーザ」アカウントでログインして ください。

| ログインルD        |
|---------------|
| N29-F         |
|               |
| በቻብン          |
| パスワードをお忘れですか? |
|               |

図 2-5 「ぴったりサービスの地方公共団体向けサービス」ログイン画面

詳細は「ぴったりサービス 操作マニュアル<地方公共団体向け>~サービス登録編 ~」「03 | 2.本サービスにログインする」を参照してください。(画面イメージは、テス ト環境で作成したサンプルです。)

# 2.4.2 サービス・制度の登録

#### (1) サービス・制度の追加

「電子申請管理」>「サービス・制度登録」画面で「サービス・制度の追加」ボタン をクリックし、サービス・制度の追加を行ってください。

| サービ<br>2 <sup>知らけ</sup><br>サービス・<br>サービス・ | ス検索・申請シ<br>1<br>電子申請管理<br>・制度登録<br>手続<br>ス・制度一覧 | マステム<br>里 アカウント管理<br>登録 電子申請    | 理 レポート 利用ガイド<br>受理 電子申請状況照会<br>3<br>(サービス・ | 制度・手糸<br>・制度の追加                                                                                                    | 売権限割当   |         |                       |               |              |                |
|-------------------------------------------|-------------------------------------------------|---------------------------------|--------------------------------------------|----------------------------------------------------------------------------------------------------|---------|---------|-----------------------|---------------|--------------|----------------|
| 承認申請                                      | 情 <del>番号</del> :                               | 標準制度名:<br>全て                    | 制度名:<br>▼ 全て ・                             | 概要<br>✔                                                                                                    |         | 作成      | tステータス:<br>て <b>・</b> | 申請ステー!<br> 全て | ₽ <u>,</u> : | 公開ステータス:<br>全て |
| 操作                                        | 標準制度名                                           | 制度名                             | 概要                                         |                                                                                                    | 作成ステータス | 申請ステータス | 承認申請番号                | 公開ステータス       | 公開開始日        | 公開終了日          |
| 編集                                        | 00:テストサービ<br>ス・制度                               | <u>00:テストサービ</u><br><u>ス・制度</u> | テスト用のサービス・制度です。                            |                                                                                                    | 作成済     | 承認済     |                       | 公開            | 2021/05/27   |                |
| <u> 編集</u>                                | 児童手当                                            | <u>児童手当</u>                     | 消防法令のおける報告・届出                              | 等として、・・・                                                                                                    | 更新済     | 承認済     |                       | 公開            | 2021/06/11   |                |
| <u> 編集</u>                                | 母子健康手帳の<br>交付                                   | 母 <u>子健康手帳の</u><br>交付           | 母子健康手帳(母子手帳)は、                             | 、妊娠中…                                                                                                    | 作成済     | 承認済     |                       | 公開            | 2021/06/02   |                |
| <u> 編集</u>                                | 消防・防災                                           | <u>消防・防炎(テス</u><br>ト)           | 火災の予防・警戒・鎮圧、災害                             | いしょう しょうしょう しょうしょう しょうしょう しょうしょう しょうしょう しょうしん しょうしん しょうしん しょうしん しょうしょう しょうしょう しょう | 作成済     | 承認済     |                       | 公開            | 2021/06/04   |                |

図 2-6 サービス・制度の追加

追加する制度名称は「火災予防」を選択し、「次へ」をクリックしてください。

| サービス          | 検索・申請シス                     | ላ <del>ታ</del> ム          |                 |                |              |                                                                                                    |
|---------------|-----------------------------|---------------------------|-----------------|----------------|--------------|----------------------------------------------------------------------------------------------------|
| お知らせ          | 電子申請管理                      | アカウント管理                   | レポート            | 利用ガイド          |              |                                                                                                    |
| <u>サービス・制</u> | <u>腹登録</u> 手続登              | 禄 電子申請受理                  | 電子申             | 請状況照会          | 制度·手続権限割当    |                                                                                                    |
| サービス・         | 制度 追加                       |                           |                 |                |              |                                                                                                    |
| 制度名称:         | 火災予防<br>注意:既に作成され<br>作成中、作成 | ている制度はリストに表<br>済の制度はサービス・ | 示されませ/<br>制度一覧画 | も。<br>面からご確認くな | <i></i> ださい。 | <ul><li></li><li></li></ul> |
|               |                             |                           |                 |                |              | 戻る 次へ                                                                                                    |

図 2-7 制度名称の選択

詳細は「ぴったりサービス 操作マニュアル<地方公共団体向け>~サービス登録編 ~」「04 | 1.サービス・制度を追加・削除する」を参照してください。

# (2) サービス・制度の内容を確認する(消防本部の共通項目)

追加された「火災予防」の「編集」をクリックして、「申請手続(編集・登録)画面」 を表示し、サービス・制度の掲載内容を確認してください。

| サービ      | ービス検索・申請システム 自治体手続管: |                      |                   |                 |                |                |            |                   | ログアウト        |
|----------|----------------------|----------------------|-------------------|-----------------|----------------|----------------|------------|-------------------|--------------|
| お知らせ     | 世 電子申請管F             | 理 アカウント管理            | レポート 利用ガイド        |                 |                |                |            |                   |              |
| サービス・    | ·制度登録 手続             | 證錄 電子申請勞             | 受理 電子申請状況照会 制度    | <b>夏・手続権限割当</b> |                |                |            |                   |              |
|          |                      |                      |                   |                 |                |                |            |                   |              |
| サービス     | 、制度一覧                |                      | サービス・制度           | の追加             |                |                |            |                   |              |
| 承認申請     | 青垂号:                 | 標準制度名:<br>全て         | 制度名:<br>・<br>全て ・ | 概要:             | 作成ステータス:<br>全て | 申請ステー!<br>• 全て | يرو<br>۲   | 公開ステータス:<br>「全て マ | 検索           |
| 操作       | 標準制度名                | 制度名 🔺 🤉              | 概要                | 作成ステータス         | 申請ステータス 承認申請番号 | 公開ステータス        | 公開開始日      | 公開終了日 🍦 更新日付      | ♦ 手続数 🗧      |
| 編集       | 火災予防                 | 火災予防                 | 消防法令のおける報告・届出等としる | 5、… 作成中         |                |                |            | 2021/06           | /18 2        |
| <u> </u> | 母子健康手帳の<br>交付        | <u>母子健康手帳の</u><br>交付 | 母子健康手帳(母子手帳)は、妊娠  | 冲… 作成済          | 承認済            | 公開             | 2021/06/02 | 2021/06           | /02 <u>1</u> |

図 2-8 サービス・制度の内容確認方法

|            | 項目          | 本文                                            |                                            |  |
|------------|-------------|-----------------------------------------------|--------------------------------------------|--|
|            | 制度名:        | 火災予防                                          |                                            |  |
|            |             | 標準制度名:火災                                      | 关予防                                        |  |
| <b>~</b>   | 概要:         | 消防法令における                                      | 5報告・届出等として、防火・防災管理や消防用設備等に関する届出、報告を受け付けます。 |  |
|            |             | ▶ 入力ガイド                                       |                                            |  |
|            | 通称:         |                                               |                                            |  |
| <b>v</b> 3 | 対象:         | 防火対象物の関係                                      | 係者、消防設備士                                   |  |
|            |             | ▶ 入力ガイド                                       | A                                          |  |
| <b>v</b>   | 支給内容:       | なし                                            |                                            |  |
|            |             | ג דידע איזע איזע איזע איזע איזע איזע איזע איז | h                                          |  |
| -          | 費用:         |                                               |                                            |  |
|            |             |                                               | 6                                          |  |
|            |             | ▶ 入力ガイド                                       |                                            |  |
| ✓          | 関連リンク:      | ■関連リンク説明                                      | I詳Uくはこちら ●●市消防本部WEBページ<自団体のURLを指定してください>   |  |
|            |             |                                               | ▶ 入力ガイド                                    |  |
|            |             | ■関連リンク名称                                      |                                            |  |
|            |             | ■関連リンクURL                                     |                                            |  |
|            |             |                                               | ▶ 入力ガイド                                    |  |
| + 関速       | 連リンク欄を追加する  |                                               |                                            |  |
|            | お問合せ先(電話):  | 自治体毎に電話報                                      | 番号を記載                                      |  |
|            |             | <br>▶ 入力ガイド                                   |                                            |  |
| <b>v</b> : | お問合せ先(FAX): | 自治体毎(JFAX番                                    | 番号を記載                                      |  |
|            |             | <u> </u><br>  ג דודעוי                        |                                            |  |
|            | お問合せ先(メール): | 自治体毎にアドレ                                      |                                            |  |
|            |             |                                               |                                            |  |
| _          | 56445D7999. | <ul> <li>入力ガイド</li> </ul>                     | 40707 4 ± 5340                             |  |
|            | //1 김 하 겸 • | 目治体毎の所管部                                      | 部者名を記載                                     |  |
|            |             | ▶ 入力ガイド                                       |                                            |  |

図 2-9 サービス・制度(編集・登録)画面

以下の項目は消防本部共通の内容が入力された状態になっており、変更する必要は ありません。

表 2-2 入力済項目 (サービス・制度)

| 概要 | 消防法令における報告・届出等として、防火・防災<br>管理や消防用設備等に関する届出、報告を受け付け<br>ます。 |
|----|-----------------------------------------------------------|
| 対象 | 防火対象物の関係者、消防設備士                                           |

| 【掲載 | 載内容】       |                                                                |
|-----|------------|----------------------------------------------------------------|
| 公開  | 項目<br>制度名: | <b>本文</b><br> 火災予防<br> 標準期度名:小兆子族                              |
|     | 概要:        | >部防法令における報告・届出等として、防火・防災管理や河防用設備等に関する届出、報告を受け付けます。             |
|     |            | ▶ 入力ガイド                                                        |
|     | 通称:        |                                                                |
|     | 対像:        | 防火対象物の関係者、消防設備士                                                |
| 2   | 支給内容:      | <ul> <li>&gt; 入力ガイド</li> <li>なし</li> <li>&gt; 入力ガイド</li> </ul> |
| N   | 費用:        | なし<br>> 入力ガイド                                                  |

図 2-10 サービス・制度の内容確認

詳細は「ぴったりサービス 操作マニュアル<地方公共団体向け>~サービス登録編 ~」「04 | 2.サービスメニュー内容を確認する(サービス・制度)」を参照してください。

# (3) サービス・制度の内容を編集する(消防本部の個別項目)

追加された「火災予防」のサービス・制度の内容のうち、以下の項目は入力された状態になっていますが、消防本部で編集して登録する必要があります。記載内容を決定して登録してください。

その他の項目を変更する必要はありませんが、個別に編集・追加する必要がある場 合は別途実施してください。

表 2-3 変更項目 (サービス・制度)

| 目)声リンク      | 詳しくはこちら ●●市消防本部 WEB ページ |
|-------------|-------------------------|
|             | <自消防本部の URL を指定してください>  |
| お問合せ先 (電話)  | 自治体毎に電話番号を記載            |
| お問合せ先 (FAX) | 自治体毎に FAX 番号を記載         |
| お問合せ先(メール)  | 自治体毎にアドレスを記載            |
| 所管部署        | 自治体毎の所管部署名を記載           |

|      | 関連リンク:      | ■関連リンク説明                                       | 詳しくはこちら ●●市ぶ部方本部WEBページ<自団体のURLを指定してください>                               |  |  |
|------|-------------|------------------------------------------------|------------------------------------------------------------------------|--|--|
|      |             | ■関連リンク名称<br>■関連リンクURL                          | <ul> <li>&gt; 入力ガイド</li> <li>&gt; 入力ガイド</li> <li>&gt; 入力ガイド</li> </ul> |  |  |
| + 68 | 速リンク欄を追加する  |                                                | * X 7704F                                                              |  |  |
|      | お問合せ先(電話):  | <ul> <li>自治体毎に電話番号</li> <li>▶ 入力ガイド</li> </ul> | Peを記載                                                                  |  |  |
|      | お問合せ先(FAX): | 自治体毎(JFAX番号) ▶ 入力ガイド                           | <ul> <li>自治体毎(JFAX番号を記載</li> <li>♪ 入力ガイド</li> </ul>                    |  |  |
|      | お問合せ先(メール): | 自治体毎にアドレスを                                     | 自治体毎にアドレスを記載                                                           |  |  |
|      | 所管部署:       | 自治体ごとの所管部                                      | イ ハルコド     自治体ごとの所管部署名を記載                                              |  |  |
|      |             | > 入力ガイド                                        |                                                                        |  |  |

図 2-11 サービス・制度の内容編集

詳細は「ぴったりサービス 操作マニュアル<地方公共団体向け>~サービス登録編~」「04 | 2.2.3.[掲載内容]「関連リンク」について」を参照してください。

# (4) サービス・制度の公開期間を入力する

追加された「火災予防」のサービス・制度の「公開期間」を入力します。公開期間に ついては「公開開始日時」には消防本部が受付開始する日を入力し、「公開終了日時」 は記入しないでください。

| 【公開期間】                                                                       |                                                   |
|------------------------------------------------------------------------------|---------------------------------------------------|
| 運用部局で承認済みの手続データは、以下<br>公開開始日時<br>2021/07/01 00:00<br>公開終了日時 yyyy/mm/dd HH:MM | の期間内で公開されます。<br>  必須入力。<br>  省略可能。省略時は無期限で公開されます。 |

図 2-12 サービス・制度の公開期間

詳細は「ぴったりサービス 操作マニュアル<地方公共団体向け>~サービス登録編 ~」「04 | 2.2.4.【公開期間】の入力内容概要」を参照してください。

# (5) サービス・制度を保存する

画面下部の「登録して終了」ボタンをクリックし、追加・編集した「火災予防」のサ ービス・制度を保存してください。

| 【掲載 | 載内容】                                                    |                                                                            |
|-----|---------------------------------------------------------|----------------------------------------------------------------------------|
| 公開  | 項目                                                      | 本文                                                                         |
|     | 制度名:                                                    | 火災予防<br>標準制度名:火災予防                                                         |
|     | 概要:                                                     | 1997年1992日・ハステップ<br>消防法令のおける報告・届出等として、防火・防災管理や消防用設備等に関する届出、報告を受け付けま<br>す。  |
|     |                                                         | ▶ 入力ガイド                                                                    |
|     | 通称:                                                     |                                                                            |
|     | 対象:                                                     | 防火対象物の関係者、消防設備士                                                            |
|     |                                                         | ▶ 入力ガイド                                                                    |
|     | 支給内容:                                                   |                                                                            |
|     |                                                         |                                                                            |
|     |                                                         | > 人力がイド                                                                    |
|     | 費用:                                                     |                                                                            |
|     |                                                         | ▶ 入力ガイド                                                                    |
|     |                                                         | (中略)                                                                       |
| 【公】 | 開期間】                                                    |                                                                            |
|     | 運用部局で承認済みの言<br>公開開始日時[2021/07<br>公開終了日時[ <u>yyyy/mm</u> | -続データは、以下の期間内で公開されます。<br>/01 00:00 必須入力。<br>/dd HHMMM 省略可能。省略時は無期限で公開されます。 |
|     | 作成者义王                                                   |                                                                            |
| 削除  | する                                                      | 登録して終了                                                                     |

図 2-13 サービス・制度の保存

サービス・制度は「登録して終了」を行った時点で、「サービス・制度(編集・登録)」 画面の「現在の公開状況」が「公開中」、「新規作成・編集」の「ステータス」が「承認 済」となり、ぴったりサービスにおいてサービス検索可能となります。

| サービス・制度(編集・登録)                 |                                |        |         |       |
|--------------------------------|--------------------------------|--------|---------|-------|
| ▽ 現在の公開状況                      |                                |        |         |       |
| 公開中                            | 公開承認日時                         | 公開停止日時 | ]       |       |
| 公開を停止する                        | 2021/06/18 11:39:55            |        |         |       |
|                                | I                              |        | 1       |       |
| ▽ 新規作成・編集                      |                                |        |         |       |
|                                |                                |        |         |       |
| 初回登録                           | 更新                             |        | ステータス   |       |
| 2021/06/11 16:51<br>自治体手続管理者 1 | 2021/06/18 11:39<br>自治体手続管理者 1 | 新規作成中  | 承認待ち 承認 | 育 要確認 |

図 2-14 「登録して終了」後のステータス (サービス検索可能)

詳細は「ぴったりサービス 操作マニュアル<地方公共団体向け>~サービス登録編 ~」「04 | 2.3.サービス・制度の登録内容を登録する」を参照してください。

# 2.4.3 手続の登録

## (1) 手続の追加

「電子申請管理」>「手続登録」画面で手続の追加を行ってください。 追加する手続は、制度から「火災予防」を選択し、「手続の追加」ボタンをクリック してください。

| <b>サ</b> -E | ス検索・申請           | システム                    |                                            |          |         |         |             |                   |                          |              |            | 自治体手続         | 管理者1 口  | グアウト |
|-------------|------------------|-------------------------|--------------------------------------------|----------|---------|---------|-------------|-------------------|--------------------------|--------------|------------|---------------|---------|------|
| お知ら         | 1<br>世 電子申請管:    | 理アカウント管理                | レポート 利用ガイ                                  | ۴        |         |         |             |                   |                          |              |            |               |         |      |
| サービス        | 、制度登记 手級         | <b>经</b> 錄 電子申請受明       | <b>星</b> 電子申請状況照                           | 会 制度・手続権 | 限割当     |         |             |                   |                          |              |            |               |         |      |
| 申請:         | 手続一覧             |                         |                                            | 4<br>手続の | ista    |         |             |                   |                          |              |            |               |         |      |
| 承認申請        | <b>储备号</b> :     | 標準制度名:<br>全て            | ✓ 3 10 10 10 10 10 10 10 10 10 10 10 10 10 | ~        | 手続:<br> |         | 様式種別:<br>全て | 作成<br><b>・</b> 全て | २ <del>२</del> -७२:<br>❤ | 申請ステ・<br>[全て | -92:       | 公開ステータ<br>[全て | ک:<br>۲ | 検索   |
| 操作          | 標準手続名            | 手続名称(正式) 🔺              | 手続名称(通称)                                   | 標準様式名    | 申請届出様式  | 作成ステータス | 申請ステータス     | 承認申請番号            | 公開ステータス                  | 公開開始日        | 公開終了日      | 受付開始日         | 受付終了日   | 所管部署 |
| <u> </u>    | 浦防計画作成(変<br>更)届出 | <u>消防計画作成(変</u><br>更)届出 | 浦防計画作成(変<br>更)届出                           |          |         | 更新中     |             |                   | 公開                       | 2021/06/25   | 2999/12/31 |               |         |      |

図 2-15 手続の追加方法

追加する手続を「表 2-4 手続名称」から選択し、「次へ」をクリックして「申請手 続(編集・登録)画面」を表示してください。

| サービス検索・申請システム                            |                         |  |  |  |  |
|------------------------------------------|-------------------------|--|--|--|--|
| お知らせ 電子申請管理 アカウント管理 レポート 利用ガイド           |                         |  |  |  |  |
| サービス・制度登録 手続登録 電子申請受理 電子申請状況照会 制度・手続権限割当 |                         |  |  |  |  |
| 申請 手続追加<br>1<br>手続名称:<br>消防計画作成(変更)届出 ✓  | <mark>2</mark><br>戻る 次へ |  |  |  |  |

図 2-16 手続名称の選択

登録する手続を登録してください。対象となる手続は以下のとおりです。

表 2-4 手続名称

|      | 消防計画作成(変更)届出           |
|------|------------------------|
|      | 防火・防災管理者選任(解任)届出       |
|      | 全体についての消防計画作成(変更)届出    |
|      | 防火対象物点検結果報告            |
| 千姓女孙 | 統括防火・防災管理者選任(解任)届出     |
| 于称石松 | 自衛消防組織設置(変更)届出         |
|      | 消防用設備等(特殊消防用設備等)設置届出   |
|      | 消防用設備等(特殊消防用設備等)点検結果報告 |
|      | 工事整備対象設備等着工届出          |
|      | 防災管理点検結果報告             |

図 2-17 申請手続(編集·登録)画面

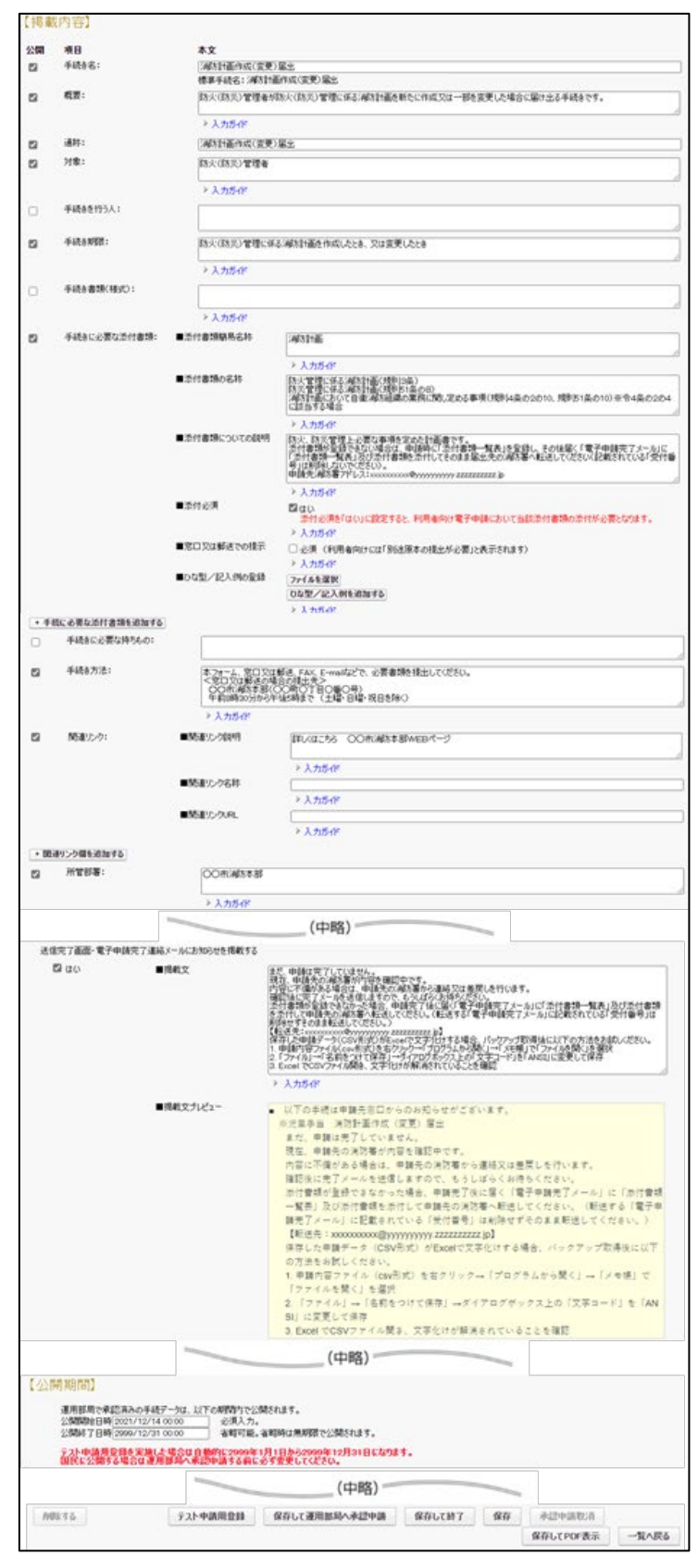

同一手続を消防本部と各消防署で分けて受け付ける場合は、宛先を分かり易くする ため、「通称」に宛先の消防署名を含めた手続名を登録してください。「通称」は任意項 目ですが、登録すると検索結果画面の手続名として表示されます。

(例)消防計画作成(変更)届出 → 消防計画作成(変更)届出(A消防署)
 同一手続を複数登録する場合の操作は、「2.4.3 手続の登録(5) ぴったりサービスで
 電子申請を受け付ける」を参照してください。

| 【掲載 | (内容)  |                                   |
|-----|-------|-----------------------------------|
| 公開  | 項目    | 本文                                |
|     | 手続き名: | 消防計画作成(変更)届出                      |
|     |       | 標準手続名:;前方計画作成(変更)届出               |
|     | 概要:   | 防火(防災)管理上必要な事項を定めた計画書を新たに作成又は一部を変 |
|     |       |                                   |
|     |       | ▶ 入力ガイド                           |
|     | 通称:   | 消防計画作成(変更)届出(A消防署)                |

図 2-18 宛先を分けて受け付ける場合の記載方法

この手順は自治体をまたがる広域消防本部の場合にも適用可能です。この場合、利 用者はぴったりサービスの検索で代表自治体を選択し、その手続の中から宛先となる 消防署の名称が含まれた手続名を選択することになることが想定されますが、利用者 が円滑に申請窓口にアクセスできるよう、各自治体や消防本部のホームページなどで 適切に案内を行ってください。

なお、消防署ごとに手続を受け付けるのではなく、本部でまとめて受け付けるよう に登録しても問題ありませんので、各消防本部の実情に応じて受付方法を検討してく ださい。

詳細は「ぴったりサービス 操作マニュアル<地方公共団体向け>~サービス登録編 ~」「05 | 1.手続を追加・削除する」を参照してください。

#### (2) 手続の内容を確認する(消防本部の共通項目)

追加された各手続の内容を確認してください。以下の項目は消防本部共通の内容が 入力された状態になっていますので、必要に応じて変更してください。

表 2-5 入力済項目(手続)

| 手続き名        |           |
|-------------|-----------|
| 概要          |           |
| 通称※         |           |
| 対象          | 項目内容は入力済み |
| 手続き期限       |           |
| 手続きに必要な添付書類 |           |
| 根拠法律・条例等    |           |

※宛先を分けて受け付ける場合は、「通称」に宛先の消防署名を含めてください。

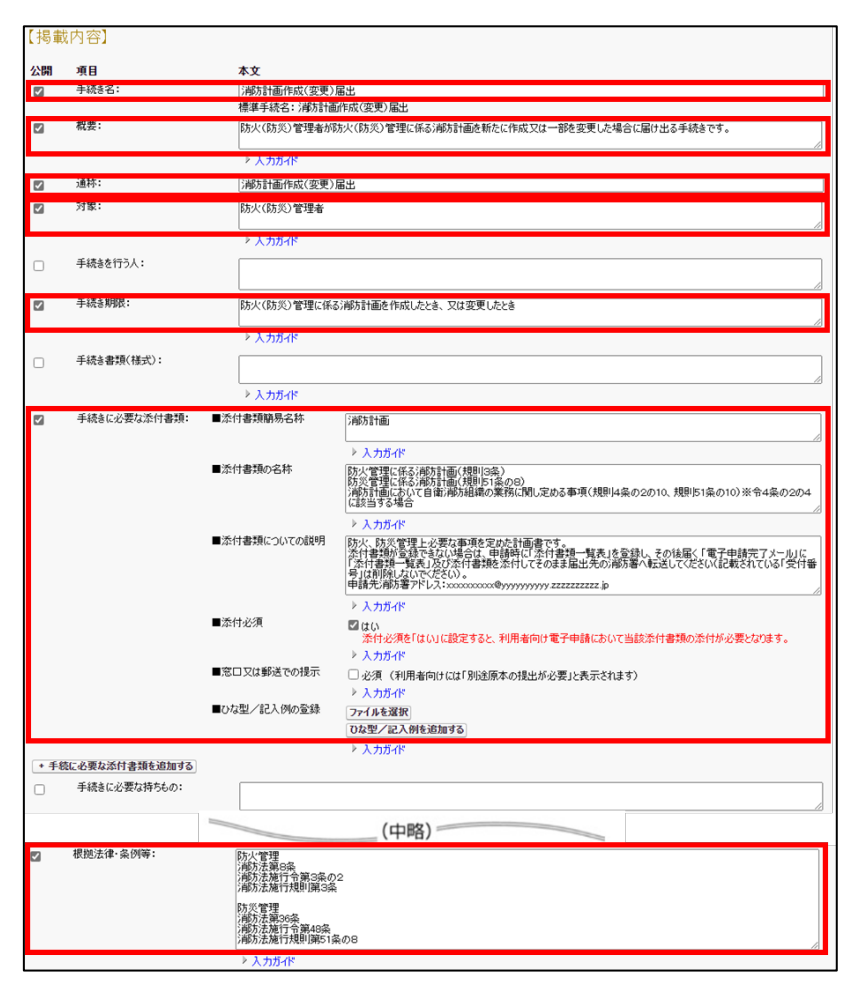

図 2-19 手続の内容確認

詳細は「ぴったりサービス 操作マニュアル<地方公共団体向け>~サービス登録編 ~」「05|2.サービスメニュー内容を確認する(手続)」を参照してください。

# (3) 手続の内容を編集する(消防本部の個別項目)

追加された「火災予防」の各手続の【掲載内容】のうち、以下の項目は入力された状態になっていますが、消防本部で編集して登録する必要があります。記載内容を決定して登録してください。

その他の項目を変更する必要はありませんが、個別に編集・追加する必要がある場 合は別途実施してください。

|       | 本フォーム、窓口又は郵送、FAX、E-mail などで、必要書 |
|-------|---------------------------------|
|       | 類を提出してください。                     |
| 工使を十分 | <窓口又は郵送の場合の提出先>                 |
| 于統さ万伝 | ○○市消防本部(○○町○丁目○番○号)             |
|       | 午前8時30分から午後5時まで (土曜・日曜・祝日を      |
|       | 除く)                             |
| 関連リンク | 詳しくはこちら 〇〇市消防本部 WEBページ          |
| 所管部署  | ○○市消防本部                         |

表 2-6 変更項目 (手続)

| 手続き方法: | 本フォーム、窓口または郵送、FAX、E-maiの定で、必要書類を提出してください。<br><窓口または郵送の場合の提出先<br>○の市:時方本部(○の町)つ1日○番○号)<br>午前8時30分から午後5時まで(土曜・日曜・祝日を除く)<br>▶ 入力ガイド | 1  |
|--------|----------------------------------------------------------------------------------------------------|----|
| 関連リンク: | ■関連リンク説明 詳しくはこちろ ○○市)部防本部WEBページ                                                                                                  |    |
|        | <br>▶ 入力ガイド                                                                                                    | // |
|        | (中略)                                                                                                    |    |
| 所管部署:  | 〇〇市)御坊本部                                                                                                    |    |
|        | <br>▶ 入力ガイド                                                                                                    | /  |

#### 図 2-20 手続の内容編集

追加された「火災予防」の各手続の【掲載内容】の「手続を行う人」「手続き書類(様式)」「手続に必要な持ちもの」の項目は、初期状態ではチェックが入っていないため、 利用者がぴったりサービスで申請を行う画面に表示されません。必要に応じて登録し てください。

| 手続き書類(様式): |         |  |
|------------|---------|--|
|            | > 入力ガイド |  |

図 2-21 手続き書類(様式)のチェック

追加された「火災予防」の各手続の【設定項目】の「電子署名要否(オンラインでマ イナンバーを記載する様式は原則として電子署名を必要とします。)」項目にチェック が入っているので、必ずチェックを外してください。チェックが入ったままで登録す ると、ぴったりサービスから申請を行う際に、電子署名が必須になります。

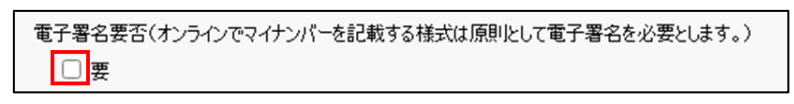

図 2-22 電子署名要否のチェック

追加された「火災予防」の各手続の【設定項目】にある「送信完了画面・電子申請完 了連絡メールにお知らせを掲載する」項目の「はい」にチェックを入れ、以下の入力例 を参考に掲載文を作成し、入力してください。なお、「送信完了画面・電子申請完了連 絡メールにお知らせを掲載する」項目の文字制限は、500文字以内です。

※ マイナポータル申請管理が申請データを取得した時点で、ぴったりサービスから 利用者宛に、申請データを消防本部が受け付けたことを知らせる「電子申請自治体 受取メール」が送付されますが、これをもって、利用者が書類の処理が完了したと誤 信しないようにするために記載する必要があるものです。

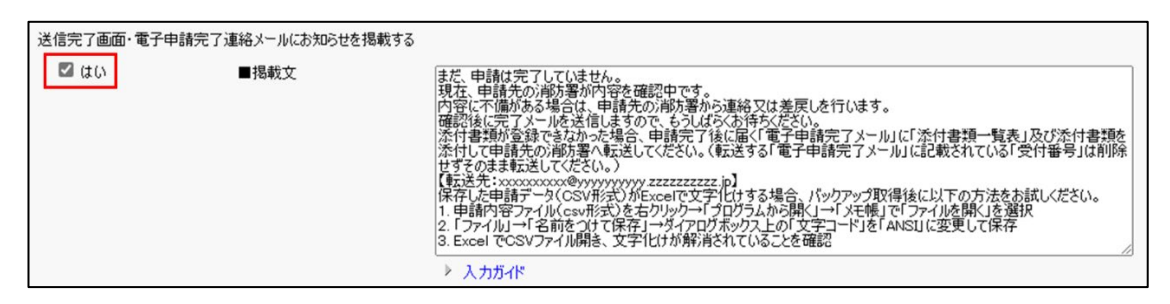

図 2-23 お知らせの入力

[入力例]

まだ、申請は完了していません。

現在、申請先の消防署が内容を確認中です。

内容に不備がある場合は、申請先の消防署から連絡又は差戻しを行います。

確認後に完了メールを送信しますので、もうしばらくお待ちください。

添付書類が登録できなかった場合、申請完了後に届く「電子申請完了メール」に「添 付書類一覧表」及び添付書類を添付して申請先の消防署へ転送してください。(転送 する「電子申請完了メール」に記載されている「受付番号」は削除せずそのまま転 送してください。)

【転送先:xxxxxxxx@yyyyyyyyy.zzzzzzzzz.jp】

保存した申請データ(CSV 形式)が Excel で文字化けする場合、バックアップ取得後に以下の方法をお試しください。

1. 申請内容ファイル (csv 形式) を右クリック→「プログラムから開く」→「メモ 帳」で「ファイルを開く」を選択

2. 「ファイル」→「名前をつけて保存」→ダイアログボックス上の「文字コード」

を「ANSI」に変更して保存

3. Excel で CSV ファイル開き、文字化けが解消されていることを確認
お知らせは以下の2か所に表示されます。

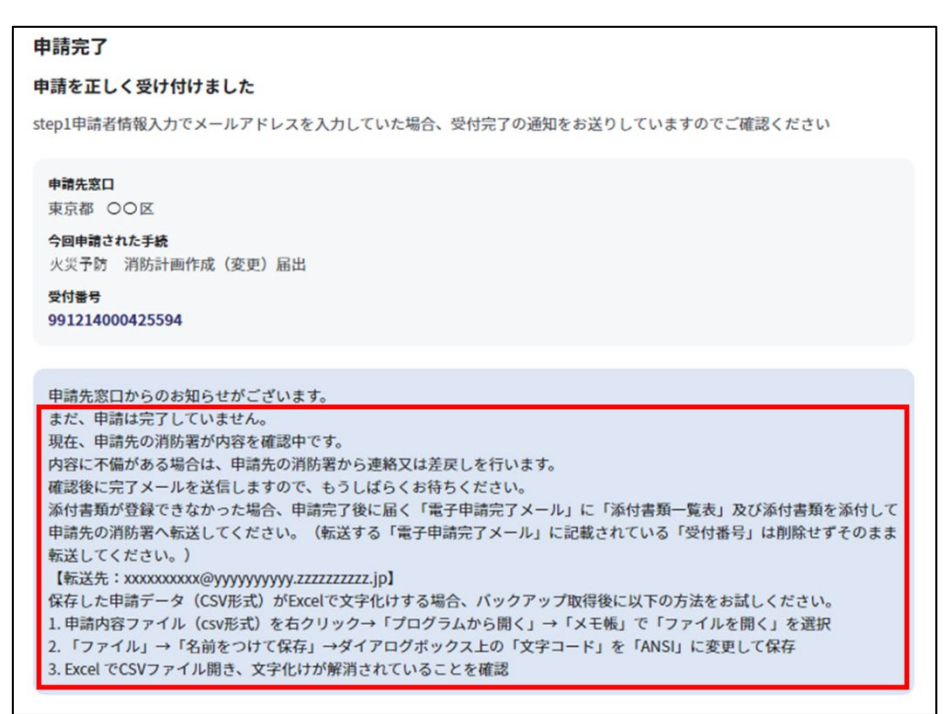

図 2-24 申請完了画面

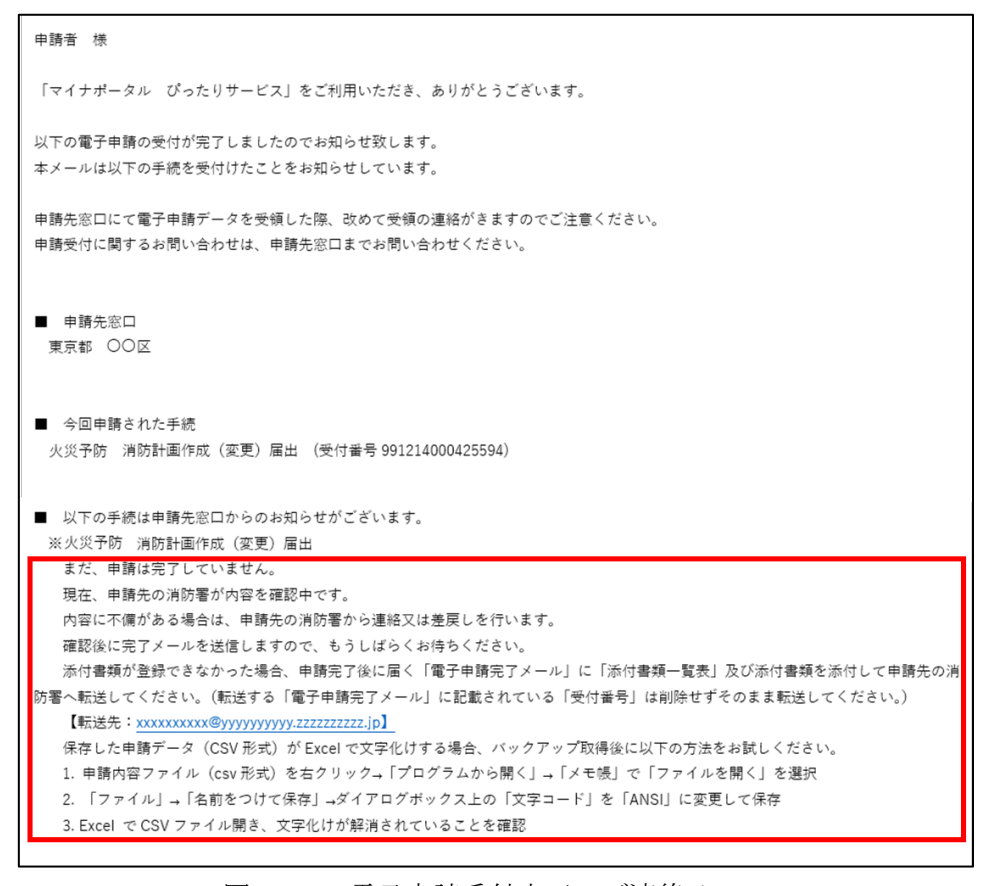

図 2-25 電子申請受付完了のご連絡メール

追加された「火災予防」の各手続の【掲載内容】の「手続きに必要な添付書類」項目 は、各手続において、必要に応じて内容を変更してください。ぴったりサービスから申 請を行う際の、添付書類を登録する画面に情報が反映されます。ぴったりサービスか らの添付書類の登録については、「2.5.2 申請が行えることの確認(5)添付書類を登録 する」を参照してください。

「添付書類についての説明」項目には、添付書類を含めた申請データが 10MB を超 える場合及び添付書類の登録時にエラーとなる場合の対応として、以下の入力例を参 考に説明文を作成し、追加してください。

説明文は、ぴったりサービスの添付書類登録画面で、「?」ボタン又は「詳しい説明」 のリンクをクリックすると表示されます。

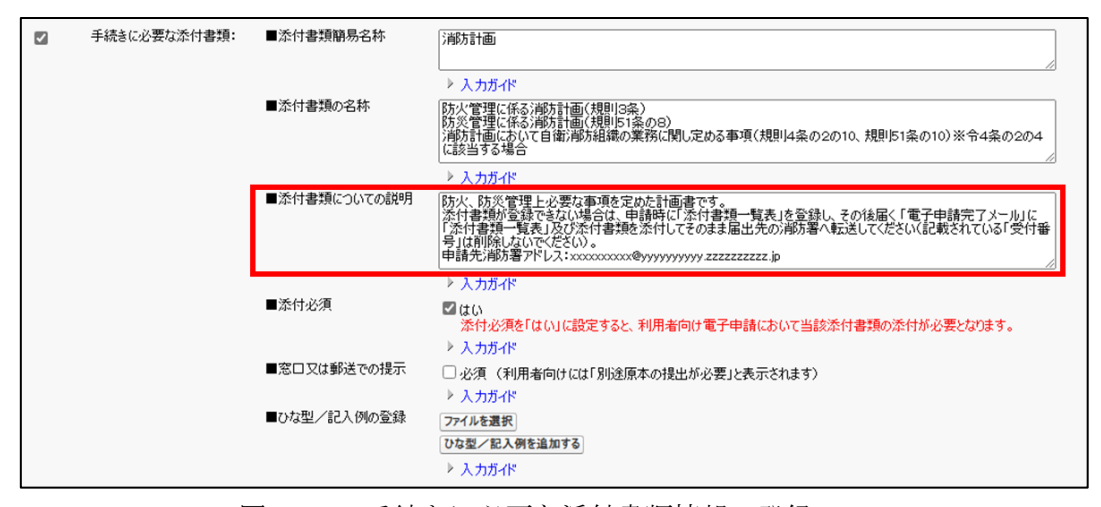

図 2-26 手続きに必要な添付書類情報の登録

| [入力例]                                        |
|----------------------------------------------|
| 添付書類が登録できない場合は、申請時に「添付書類一覧表」を登録              |
| し、その後届く 「電子申請完了メール」に「添付書類一覧表」及び添             |
| 付書類を添付してそのまま届出先の消防署へ転送してください(記載              |
| されている「受付番号」は削除しないでください)。                     |
| 申請先消防署アドレス:xxxxxxxx@yyyyyyyyyyy.zzzzzzzzz.jp |
|                                              |

詳細は「ぴったりサービス 操作マニュアル<地方公共団体向け>~サービス登録編 ~」「05|2.2.申請手続(編集・登録)画面について」を参照してください。

### (4) ぴったりサービス以外の電子申請システムから電子申請を受け付ける

びったりサービス以外の電子申請システムから電子申請を受け付ける場合は、「電子 申請管理」>「手続登録」画面で対象の手続名称をクリックして「申請手続(編集・登 録)画面」を表示した後、「様式」と「設定項目」の設定を行ってください。

ぴったりサービスにあらかじめ登録されている標準様式は使用しませんので、「様式」 の「標準様式を使用する」項目がチェックされている場合は、チェックを外してください。

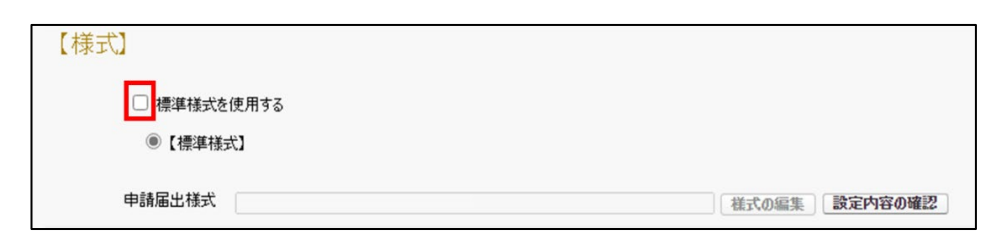

## 図 2-27 「様式」の設定

「設定項目」の項目のうち、「このシステムからの電子申請を受け付ける」、「このシ ステムから申請書の印刷を可能とする」項目の「はい」のチェックを外してください。 また、「ぴったりサービス以外の電子申請システムから電子申請を受け付ける」項目の 「はい」にチェックを入れ、ぴったりサービス以外の電子申請システムの「説明」、「名 称」、「URL」をそれぞれ入力してください。

| このシステムからの電子  | 申請を受け付ける          | 7                                                                                   |  |
|--------------|-------------------|-------------------------------------------------------------------------------------|--|
| uu           |                   |                                                                                     |  |
| 申請処理状況登録の対   | 対象とする             | -                                                                                   |  |
| 🗆 はい 🛛 マイナボ  | (ータル申請管理を利用している場合 | に申請処理状況登録が行えます。                                                                     |  |
| APIからのみ申請を受け | 付ける               |                                                                                     |  |
| 🗆 はい         |                   |                                                                                     |  |
| このシステムから申請書  | の印刷を可能とする         |                                                                                     |  |
|              |                   |                                                                                     |  |
| マイナンバー記載欄有無  | H.                |                                                                                     |  |
| □有           |                   |                                                                                     |  |
| 電子署名要否(オンラー  | んでマイナンバーを記載する様式は原 | 頭ルとして電子署名を必要とします。)                                                                  |  |
| □要           |                   |                                                                                     |  |
| ぴったりサービス以外のな | 電子申請システムから電子申請を受( | け付ける                                                                                |  |
| 🗹 はい         | ■言発8月             | 外部の電子申請システムを利用する場合はこちら                                                              |  |
|              |                   | ▶ 入力ガイド                                                                             |  |
|              |                   |                                                                                     |  |
|              | ■名称               | ○○市の△△手続のページ                                                                        |  |
|              | ■名称               | <ul> <li>○○市の△△手続のページ</li> <li>▶ 入力ガイド</li> </ul>                                   |  |
|              | ■名称<br>■URL       | <ul> <li>○○市の△△手続のページ</li> <li>▶ 入力ガイド</li> <li>https://www.city.○○△△.jp</li> </ul> |  |

図 2-28 「設定項目」の設定

本設定により、ぴったりサービスの申請画面の「申請する」ボタンのリンクが、設定 したぴったりサービス以外の外部サイトへリンクされます。

詳細は「ぴったりサービス 操作マニュアル<地方公共団体向け>~サービス登録編 ~」「05 | 7. 【設定項目】の設定内容概要」を参照してください。

なお、本設定によりぴったりサービス以外の電子申請システムから電子申請を受け 付ける場合は、「2.4.6 マイナポータル申請管理へログイン」、「2.4.7 ダウンロード担当 者への手続登録」は実施不要です。

#### (5) ぴったりサービスで電子申請を受け付ける

ぴったりサービスで電子申請を受け付ける場合は、「火災予防」の手続はぴったりサ ービスにあらかじめ登録されている標準様式を使用しますので、「様式」の「標準様式 を使用する」項目のチェックをオンにしてください。

| 【様式】                 |       |
|----------------------|-------|
| 🛃 標準様式を使用する          |       |
| ◉【標準様式】消防計画作成(変更)居出書 |       |
| 申請届出様式               | 様式の編集 |

図 2-29-1 「様式」の設定(標準様式を使用する)

詳細は「ぴったりサービス 操作マニュアル<地方公共団体向け>~サービス登録編 ~」「05|2.2.10.【様式】の設定内容概要」を参照してください。

消防本部で、各消防署向けの手続に対して宛先の固定(プルダウンリスト化)や入力 画面でのヘルプテキストの追加・編集する等、様式を編集する必要がある場合は、「様 式の編集」ボタンをクリックし、標準様式をコピーして個別の様式を作成し、編集を行 ってください。

様式の編集や標準様式のコピーを行う場合は、【様式】の「標準様式を使用する」の チェックボックスをオフにし、「様式の編集」から行ってください。詳細は「ぴったり サービス 操作マニュアル<地方公共団体向け>~様式登録編~」「01 | 1.申請届出様 式を確認・修正する」を参照してください。

| 【様式】                  |     |       |         |
|-----------------------|-----|-------|---------|
| □ <mark>標準様式を使</mark> | 用する |       |         |
| 申請届出様式                |     | 様式の編集 | 設定内容の確認 |

図 2-29-2 「様式」の設定(標準様式を使用しない)

消防本部と各消防署で分けて受け付けるなど、同一手続を複数登録する場合は標準 様式のコピーを行ってください。「標準様式を使用する」のチェックボックスをオンに したまま同一手続を複数登録すると、「テスト申請用登録」ボタンまたは「保存して運 用部局へ承認申請」ボタンを押下時に「すでに標準様式を利用する同一の手続が登録 されています。受付期間が重ならないように設定してください。」というエラーメッセ ージが表示され、登録できません。

同一手続を複数登録するために標準様式のコピーを行う場合は、「様式の編集」から 遷移する編集画面の「帳票を新規作成」ボタンをクリックしてください。

| 文字認識 > プレビュー                             |       |          |     |        |       |      |
|------------------------------------------|-------|----------|-----|--------|-------|------|
| 戻る ・ ・ ・ ・ ・ ・ ・ ・ ・ ・ ・ ・ ・ ・ ・ ・ ・ ・ ・ | D PDF | 🖻 PDF(印字 | あり) | 🖹 一時保存 | → 保有  | して終了 |
| 様式 1ページ目                                 | ⊘ 選択朋 | 技をチェック   | フォー | 4      | 項目を追加 | 並び替え |

図 2-29-3 帳票を新規作成

「帳票を新規作成」から遷移する画面からコピー作成の「コピー」ボタンをクリック し、表示されるコピー元帳票一覧からプリセットされた該当手続の帳票をクリックし て登録してください。

| 新規登録                                                                                                    |
|----------------------------------------------------------------------------------------------------|
| 新規幅票をアップロードする場合は、スキャンした幅票のPDFフ<br>ァイルまたはJPEG画像ファイルを選択し、アップロードボタン<br>をクリックしてください。<br>幅票をスキャンする際は、グレースケールまたはカラーの300dpi<br>に設定して行ってください。 |
| 区 <sup>協豪画像ファイル (PDF/JPEG)</sup>                                                                                                    |
| アップロード →                                                                                                    |
|                                                                                                    |
| コピー作成                                                                                                    |
| 登録済の幅票をコピーして取り込む場合は、コピーボタンをクリ<br>ックしてください。                                                                                            |
| בצ− <b>→</b>                                                                                                    |
|                                                                                                    |

図 2-29-4 標準様式のコピー作成

詳細は「ぴったりサービス 操作マニュアル<地方公共団体向け>~様式登録編~」 「02 付録 | 標準様式を手続に登録する方法 例 3. 既存の手続に[様式の編集]ボタンか ら標準様式を登録する場合」を参照してください。

# (6) 手続の公開期間を入力する

追加された「火災予防」の、各手続の「公開期間」を入力します。「公開開始日時」 には消防本部が受付開始する日を入力し、「公開終了日時」は入力不要です。

| 【公開期間】                                                                                                    |
|----------------------------------------------------------------------------------------------------|
| 運用部局で承認済みの手続データは、以下の期間内で公開されます。<br>公開開始日時 2021/07/01 00:00 必須入力。<br>公開終了日時 yyyy/mm/dd HH:MM 省略可能。省略時は無期限で公開されます。 |
| テスト申請用登録を実施した場合は自動的に2999年1月1日から2999年12月31日になります。<br>国民に公開する場合は運用部局へ承認申請する前に必ず変更してください。                           |

図 2-30 手続の公開期間

詳細は「ぴったりサービス 操作マニュアル<地方公共団体向け>~サービス登録編

~」「05 | 2.2.12【公開期間】、【受付期間】の入力内容概要」を参照してください。

# (7) 手続を保存する

画面下部にある「保存して終了」ボタンをクリックして、追加・編集した「火災予防」 の各手続を保存してください。

| 【掲載   | <b>找内容】</b>        |                                             |                                                                                                    |  |  |  |  |  |
|-------|--------------------|---------------------------------------------|----------------------------------------------------------------------------------------------------|--|--|--|--|--|
| 4588  | 酒日                 | **                                          |                                                                                                    |  |  |  |  |  |
| 100   | 手続き名:              |                                             |                                                                                                    |  |  |  |  |  |
|       |                    | 標準手続名:受給事由注                                 | /#ダル1回1/54/54/#出し<br> #菓手続合3(受給事由)/減の届出                                                                                                    |  |  |  |  |  |
|       | 权要:                | 防火(防災)管理上必要                                 | な事項を定めた計画書を新たに作成又は一部を変更した場合に届け出る手続きです。                                                                                                    |  |  |  |  |  |
|       |                    | ▶ 入力ガイド                                     |                                                                                                    |  |  |  |  |  |
|       | 通称:                | 消防計画作成(変更)届                                 | 134 (Jan 1997)                                                                                                    |  |  |  |  |  |
| 2     | 对象:                | (防火(防災)管理者                                  |                                                                                                    |  |  |  |  |  |
|       |                    |                                             |                                                                                                    |  |  |  |  |  |
|       |                    | > 入力ガイド                                     |                                                                                                    |  |  |  |  |  |
|       | 手続きを行う人:           |                                             |                                                                                                    |  |  |  |  |  |
| -     | 2.18 A WORD .      | (the statistic statistic sector statistics) |                                                                                                    |  |  |  |  |  |
|       | 于皖省州政              | 防火(防災)管理に係る;                                | 柳方計曲を作成したとき、又は変更したとき                                                                                                    |  |  |  |  |  |
|       |                    | λ π//δ                                      | di di                                                                                                    |  |  |  |  |  |
| _     | 运(素化·香蕉(含新一种)。     | . 70/040                                    |                                                                                                    |  |  |  |  |  |
| 0     | 子和な書かれて知識し         |                                             |                                                                                                    |  |  |  |  |  |
|       |                    | ≥ ኢ ታታፈዩ                                    | Ê                                                                                                    |  |  |  |  |  |
|       | 手持ちに必要が活け業種・       | ■活付金額路見会社                                   | (140+81-37)                                                                                                    |  |  |  |  |  |
| 64    | 74624-23644-118980 | A+1310700000000000                          | /P9/) a trau                                                                                                    |  |  |  |  |  |
|       |                    |                                             | ው<br>እ አንክብኛ                                                                                                    |  |  |  |  |  |
|       |                    | ■添付書類の名称                                    | (ASS) 11-10                                                                                                    |  |  |  |  |  |
|       |                    |                                             |                                                                                                    |  |  |  |  |  |
|       |                    |                                             | > 入力ガイド                                                                                                    |  |  |  |  |  |
|       |                    | ■添付書類についての説明                                | 防火(防災)管理上必要な事項を定めた計画書です。                                                                                                    |  |  |  |  |  |
|       |                    |                                             |                                                                                                    |  |  |  |  |  |
|       |                    | ■添付必須                                       |                                                                                                    |  |  |  |  |  |
|       |                    |                                             | <br>> \                                                                                                    |  |  |  |  |  |
|       |                    | ■窓口又は郵送での提示                                 | <ul> <li>ハンパー・ハンパー・</li> <li>ハンパー・</li> <li>ハンパー・</li></ul>                                                                                                    |  |  |  |  |  |
|       |                    |                                             | - A/A (                                                                                                    |  |  |  |  |  |
|       |                    | ■ひな型/記入例の登録                                 | ファイルを選択                                                                                                    |  |  |  |  |  |
|       |                    |                                             | ひな型/記入例を追加する                                                                                                    |  |  |  |  |  |
|       |                    |                                             |                                                                                                    |  |  |  |  |  |
|       |                    |                                             | (中哈)                                                                                                    |  |  |  |  |  |
|       |                    |                                             |                                                                                                    |  |  |  |  |  |
| All?  | \$Z                | 〒2ト申請田登録                                    | 保在L7運用約局A水控由請 保在L7於7 保在 水控由請取消 保在L7PDF表示 一覧A厚る                                                                                                    |  |  |  |  |  |
| 11100 |                    | A VI TRUMTER                                | INTO CARTING A CONTRACT IN A CONTRACT INTERVIENTIAL CONTRACT IN A CONTRACT IN A CONTRACT IN A CONTRACT IN A CONTRACT IN A CONTRACT IN A CONTRACT IN A CONTRACT IN A CONTRACT IN A CONTRACT IN A CONTRACT IN A CONTRACT IN A CONTRA |  |  |  |  |  |

図 2-31 手続の保存

詳細は「ぴったりサービス 操作マニュアル<地方公共団体向け>~サービス登録編~」「05|2.3.手続の登録内容を保存する」を参照してください。

#### (8) 手続にアクセス権を割り当てる

保存した各手続に対し、アクセス権を割り当ててください。アクセス権を割り当て ずに承認申請はできません。割当ては、手続を登録した手続管理ユーザが、自分のアカ ウントに対して割り当ててください。

「電子申請管理」>「制度・手続権限割当」画面から、アクセス権設定対象ユーザア カウントの「割当」をクリックしてください。

| サービス様        | 検索・申請システム                                           |                       |      | 自治体手続管理者1 ログアウト |  |  |
|--------------|-----------------------------------------------------|-----------------------|------|-----------------|--|--|
| お知らせ         | 1<br>お知らせ<br>電子申請管理<br>アカウハ管理<br>レポート<br>利用ガイト<br>2 |                       |      |                 |  |  |
| サービス・制度      | [登錄 手続登錄 電子申請                                       | 受理 電子申請状況照会 制度·手続権限割当 |      |                 |  |  |
| 制度·手続        | 権限割当アカウント一覧                                         |                       |      |                 |  |  |
| 権限種別名:<br>全て | 表示名称:                                               | 備考: 後索                |      | 一覧表ダウンロード       |  |  |
|              |                                                     |                       |      | 民間事業者           |  |  |
| 操作           | 権限種別名                                               | ▲ 表示名称                | ⇒ 備考 | ÷.              |  |  |
| 割当           | -                                                   | 民間事業者1                |      |                 |  |  |
| 21当          | アカウント管理                                             | 自治体アカウント管理者1          |      |                 |  |  |
| 割当           | 手続管理                                                | 手続き管理者1               |      |                 |  |  |

図 2-32 アクセス権の割当

アクセス権を設定したい手続を全てチェックし、「設定を更新」 ボタンをクリックし てください。

| <b>サ</b> –E  | サービス検索・申請システム 自治体手続管理者1 ログアウ |                       |            |            |           |             |                  | ログアウト |
|--------------|------------------------------|-----------------------|------------|------------|-----------|-------------|------------------|-------|
| お知ら          | せ電子申請                        | 清管理 アカウント管理           | レポート 利用ガイド |            |           |             |                  |       |
| サービス         | ・制度登録                        | 手続登録 電子申請受理           | 電子申請状況照会   | 制度・手続権限割当  |           |             |                  |       |
| 制度           | 手続権限割                        | 当                     |            |            |           |             |                  |       |
| 現在選          | 択中のアカウント                     | +- +-                 |            |            |           | 1           |                  |       |
| 1種B段種<br>手続管 | [ <b>59]</b> 名<br>[理         | 衣示石<br>手<br>浩 き 管理者 1 |            | Um-5       |           | -           |                  |       |
| サービス<br>全て   | ·制度:<br>~                    | 手続名称:                 | 検索         |            |           | -           |                  |       |
|              | 🕴 サービス・制                     | 「底 🔺                  | 手続名称(正式)   |            |           | 手続名称(通称)    |                  |       |
|              | 火災予防                         |                       | 消防計画作成(変更) | 届出         |           | 消防計画作成(変更)) | 国出               |       |
|              | 火災予防                         |                       | 防火・防災管理者選供 | 壬(解任)届出    |           | 防火・防災管理者選任  | (解任) 届出          |       |
|              | 火災予防                         |                       | 全体についての消防器 | +画作成(変更)届出 |           | 全体についての消防計  | <b>画作成(変更)届出</b> |       |
|              | 火災予防                         |                       | 統括防火・防災管理者 | 皆選任(解任)届出  |           | 統括防火・防災管理者  | 選任(解任)届出         |       |
|              | 火災予防                         |                       | 自衛消防組織設置(3 | 変更)届出      |           | 自衛消防組織設置(変  | 更)届出             |       |
|              |                              |                       | 戻る         |            | 2<br>設定を更 | 新           |                  |       |

図 2-33 アクセス権を設定したい手続の選択

詳細は「ぴったりサービス 操作マニュアル<地方公共団体向け>~ユーザアカウン ト管理編~」「06 | 7.手続に対するアクセス権設定の変更」を参照してください。

# 2.4.4 手続のテスト申請

登録内容に問題ないことを確認するために、手続の申請データのテスト申請「テスト 申請モード」を実施してください。

「電子申請管理」>「手続登録」画面でテスト申請する手続名称をクリックして「申 請手続(編集・登録)画面」を表示した後、画面下部にある、「テスト申請用登録」ボタ ンをクリックして、手続のテスト申請を行ってください。

| 【掲載  | 战内容】          |                    |                                                      |  |  |  |  |  |
|------|---------------|--------------------|------------------------------------------------------|--|--|--|--|--|
| 公開   | 酒日            | ×Ϋ                 |                                                      |  |  |  |  |  |
| 2001 | - 兵百<br>手続き名: | 「高は計画作成(本画)屋       | ◆ ♪ ↓ · · · · · · · · · · · · · · · · · ·            |  |  |  |  |  |
|      | 1400          | 標準手続名:前防計画作        | (神)の(回)(7%)を大/海山<br>標準(美谷を(志秋))高作(約(公平))第十           |  |  |  |  |  |
|      | 概要:           | 防火(防災)管理上必要        | な事項を定めた計画書を新たに作成又は一部を変更した場合に届け出る手続きです。               |  |  |  |  |  |
|      |               | h 2 de di da       | A                                                    |  |  |  |  |  |
| -    | att.          |                    |                                                      |  |  |  |  |  |
|      | )进行··         | )用PがaTEITFがX(安美)/通 |                                                      |  |  |  |  |  |
|      | 对家:           | 防火(防災)管理者          |                                                      |  |  |  |  |  |
|      |               | ▶ 入力ガイド            |                                                      |  |  |  |  |  |
|      | 手続きを行う人:      |                    |                                                      |  |  |  |  |  |
|      |               |                    | A                                                    |  |  |  |  |  |
|      | 手続き期限:        | 防火(防災)管理に係る        | 消防計画を作成したとき、又は変更したとき                                 |  |  |  |  |  |
|      |               | ▶ 入力ガイド            |                                                      |  |  |  |  |  |
|      | 手続き書類(様式):    |                    |                                                      |  |  |  |  |  |
|      |               |                    |                                                      |  |  |  |  |  |
|      |               | ▶ 入力ガイド            |                                                      |  |  |  |  |  |
|      | 手続きに必要な添付書類:  | ■添付書類簡易名称          | 湖方計画                                                 |  |  |  |  |  |
|      |               |                    | 2 1 <del>1 1</del> 2 2                               |  |  |  |  |  |
|      |               | ■添付書類の名称           | ベ へのの17                                              |  |  |  |  |  |
|      |               |                    |                                                      |  |  |  |  |  |
|      |               |                    | > 入力ガイド                                              |  |  |  |  |  |
|      |               | ■添付書類についての説明       | 防火(防災)管理上必要な事項を定めた計画書です。                             |  |  |  |  |  |
|      |               |                    | > አታሽብዩ                                              |  |  |  |  |  |
|      |               | ■添付必須              |                                                      |  |  |  |  |  |
|      |               |                    |                                                      |  |  |  |  |  |
|      |               | ■窓口又は郵送での提示        | □ 必須 (利用者向けには「別途原本の提出が必要」と表示されます)                    |  |  |  |  |  |
|      |               |                    | > 入力ガイド                                              |  |  |  |  |  |
|      |               | ■ひな型/記入例の登録        | ファイルを選択<br>[125型/12]入例を追加する                          |  |  |  |  |  |
|      |               |                    |                                                      |  |  |  |  |  |
|      |               |                    | (中略)                                                 |  |  |  |  |  |
|      |               |                    |                                                      |  |  |  |  |  |
| 省個全立 | する            | テフト由請田登録           | 保在1.7 運田部局A承認由議 保在1.7 約7 保在 承認由議取道 保在1.7 PDF表示 一覧A戻る |  |  |  |  |  |
| THEF | 70            | 7 AT TOH/TILLSA    |                                                      |  |  |  |  |  |

図 2-34 手続のテスト申請

テスト申請についての詳細は「ぴったりサービス 操作マニュアル<地方公共団体向 け>~申請データ受取編~」「06 | 申請データのテスト申請[テスト申請モード]について」 を参照してください。

# 2.4.5 手続の承認申請

追加した「火災予防」の各手続について、登録内容に問題がなければ運用部局へ承認 申請を行ってください。申請が承認されると、各手続がぴったりサービスの画面に公開 され、検索・申請が実施できるようになります。

「電子申請管理」>「手続登録」画面で承認申請する手続名称をクリックして「申請 手続(編集・登録)画面」を表示した後、画面下部にある、「保存して運用部局へ承認申 請」ボタンをクリックして、承認申請を行ってください。

| 【掲載        | <b>城内容】</b>  |                                    |                                                                      |  |  |  |  |  |
|------------|--------------|------------------------------------|----------------------------------------------------------------------|--|--|--|--|--|
| 小四         | 酒日           | **                                 |                                                                      |  |  |  |  |  |
| 2.041      | 項目<br>手体を空・  | ▲又<br>[注約494.五次(市))日               |                                                                      |  |  |  |  |  |
|            | 7060.        | 「用PJ &TELTFAX(30次)通<br>種種手続名:当時計画作 | / 例の31回178以2文/地口<br>電車毛谷文: 温設計画作成(次電) 屋中                             |  |  |  |  |  |
| <b>F</b> 2 | 概要:          | (株小(株米)管理ト必要                       | 10/12人/1882<br>が面頂を見た計画連を新たに作成でけー説を変更した場合に早け出え毛述をです。                 |  |  |  |  |  |
|            |              | MACONA) BREIGH                     | Pが入しのスク目が主力をな事件にたいたれたは「動産で利用にいたな人」「PPと支大した場合に通り立る手続きにす。              |  |  |  |  |  |
|            |              | ▶ 入力ガイド                            |                                                                      |  |  |  |  |  |
|            | 通称:          | ) 縮防計画作成(変更) 届                     | 出<br>(出                                                              |  |  |  |  |  |
| - E2       | 対像:          | Rたい(Rた※)管理+                        |                                                                      |  |  |  |  |  |
|            |              | M/(W/X/6/24                        |                                                                      |  |  |  |  |  |
|            |              | ▶ 入力ガイド                            |                                                                      |  |  |  |  |  |
| _          | 手続きを行う人:     |                                    |                                                                      |  |  |  |  |  |
| 0          |              |                                    |                                                                      |  |  |  |  |  |
|            | 手続き期限:       | 防火(防災)管理に係る;                       | 郁防計画を作成したとき、又は変更したとき                                                 |  |  |  |  |  |
|            |              |                                    |                                                                      |  |  |  |  |  |
|            |              | ▶ 入力ガイド                            |                                                                      |  |  |  |  |  |
|            | 手続き書類(様式):   |                                    |                                                                      |  |  |  |  |  |
|            |              |                                    |                                                                      |  |  |  |  |  |
|            |              | ▶ 入力ガイド                            |                                                                      |  |  |  |  |  |
|            | 手続きに必要な添付書類: | ■添付書類簡易名称                          | 7神坊計画                                                                |  |  |  |  |  |
|            |              |                                    |                                                                      |  |  |  |  |  |
|            |              | ■添付書類の名称                           | ペームカガイト<br>(2015年本)                                                  |  |  |  |  |  |
|            |              |                                    | /1997/81081                                                          |  |  |  |  |  |
|            |              |                                    | > 入力が化                                                               |  |  |  |  |  |
|            |              | ■添付書類についての説明                       | (防火(防災)管理上必要な事項を定めた計画書です。                                            |  |  |  |  |  |
|            |              |                                    |                                                                      |  |  |  |  |  |
|            |              | - 2.44 2/2                         | <ul> <li>入力ガイド</li> </ul>                                            |  |  |  |  |  |
|            |              | ■ 滞付 必須                            |                                                                      |  |  |  |  |  |
|            |              | ■窓口又は郵送での提示                        |                                                                      |  |  |  |  |  |
|            |              |                                    | □ 必須(利用増加けには)別22原本の対象出かど会じと表示されまう)<br>▶ 3 われいと                       |  |  |  |  |  |
|            |              | ■ひな型/記入例の登録                        | · · · · · · · · · · · · · · · · · · ·                                |  |  |  |  |  |
|            |              |                                    | しな型/記入例を追加する                                                         |  |  |  |  |  |
|            |              |                                    |                                                                      |  |  |  |  |  |
|            |              |                                    | (中略)                                                                 |  |  |  |  |  |
|            |              |                                    |                                                                      |  |  |  |  |  |
|            |              |                                    |                                                                      |  |  |  |  |  |
| 削除         | 96           | テスト申請用登録                           | 保存し(連用部局へ)Fi22申請<br>保存し(終了<br>保存し(終了<br>保存し(終了<br>保存してPDF表示<br>一覧へ戻る |  |  |  |  |  |

図 2-35 手続の承認申請

詳細は「ぴったりサービス 操作マニュアル<地方公共団体向け>~サービス登録編 ~」「05|4.運用部局へ承認申請を行う」を参照してください。 既に公開した手続を修正などで公開停止する場合は、「電子申請管理」>「手続登録」 画面で公開停止する手続名称をクリックして「申請手続(編集・登録)画面」を表示し た後、「公開を停止する」ボタンをクリックし、公開を停止してください。なお、公開を 停止すると、当該手続はマイナポータルトップページの「手続の検索・電子申請」から 検索されなくなりますので、消防本部のウェブサイト等で停止手続及び停止期間の周知 をするなどのご対応をお願いします。

| サービス検索・申請システム              |                     |              |  |
|----------------------------|---------------------|--------------|--|
| お知らせ 電子申請管理 アカ             | ウント管理 レポート 利用ガー     | ተド           |  |
| サービス・制度登録 手続登録 「           | 電子申請受理 電子申請状況照      | 餐会 制度·手続権限割当 |  |
| 申請 手続(編集・登録) サービス・制度名:火災予防 |                     |              |  |
| ▼ 現在の公開状況                  |                     |              |  |
| 公開中                        | 公開承認日時              | 公開停止日時       |  |
| 公開を停止する                    | 2021/06/22 16:35:48 |              |  |

図 2-36 手続の公開の停止

手続を再開する場合は、「公開を再開する」ボタンをクリックし、公開を再開してください。

| サービス検索・申請システム                            |                     |                     |  |
|------------------------------------------|---------------------|---------------------|--|
| お知らせ 電子申請管理 アカウント管理 レポート 利用ガイド           |                     |                     |  |
| サービス・制度登録 手続登録 電子申請受理 電子申請状況照会 制度・手続権限割当 |                     |                     |  |
| <b>申請 手続(編集・登録)</b> サービス・制度名:火災予防        |                     |                     |  |
| ▼現在の公開状況                                 |                     |                     |  |
| 公開停止中                                    | 公開承認日時              | 公開停止日時              |  |
| 公開を再開する                                  | 2021/06/22 16:35:48 | 2021/07/20 11:58:06 |  |

図 2-37 手続の公開の再開

詳細は「ぴったりサービス 操作マニュアル<地方公共団体向け>~サービス登録編 ~」「05 | 5.手続を公開停止・再開する」を参照してください。

# 2.4.6マイナポータル申請管理へのログイン

自治体から払い出された「マイナポータル申請管理のアカウント管理者」のアカウン トで、「マイナポータル申請管理」にログインしてください。

| ID    | ログインID |
|-------|--------|
| パスワード | 1020-ド |
|       |        |
|       | ログイン   |

図 2-38 「マイナポータル申請管理」ログイン画面

# 2.4.7ダウンロード担当者への手続登録

追加した「火災予防」の各手続について、マイナポータル申請管理のダウンロード担当者に管轄の手続を登録してください。登録を行わないと、ダウンロード担当者は担当の手続のダウンロードができません。なお、ぴったりサービスで登録した手続は、運用部局の承認後、翌開庁日午前7時以降にマイナポータル申請管理に反映されます。即時反映されませんので、手続を登録した翌開庁日午前7時以降に実施してください。

「アカウントー覧照会」>「手続管理」画面で、登録する手続へチェックを入れて、 「確認」ボタンをクリックしてください。

登録が完了すると、マイナポータル申請管理より管轄に申請された申請データがダウ ンロードできるようになります。なお、ダウンロードできるのはダウンロード担当者に 権限が割り当てられた手続の申請データのみです。割り当てられていない手続の申請デ ータは表示されません。

| マイナポータル申請管理                                                                                                    | 2021年02月17日(水) 13時28分<br>account_manager_001 | ログアウト トップメニューへ戻る |  |
|----------------------------------------------------------------------------------------------------|----------------------------------------------|------------------|--|
| メニュー> アカウントー発怒会 > 手統管理                                                                                                    |                                              |                  |  |
| 手続管理                                                                                                    |                                              |                  |  |
| 追加したい手続を選択し、確認ボタンを押してくださ<br>追加した手続を削除したい場合、手続一覧のチェック<br>選択手続一覧の、削除ボタンで削除してください。                                                                                 | い。<br>パックスを外すか、                              |                  |  |
| アカウント情報                                                                                                    |                                              |                  |  |
| ID                                                                                                    | 230006BaaA                                   |                  |  |
| アカウント名                                                                                                    | download_operator_001                        |                  |  |
| <ul> <li>手続一覧</li> <li>● 送路占用許可</li> <li>● 火災予防</li> <li>1 ○ 消防計画作成(変更)届出</li> <li>○ 防火・防災管理者選任(解任</li> <li>○ 全体についての消防計画作成</li> <li>○ 統括防火・防災管理者選任(</li> </ul> | )届出<br>(変更)届出<br>解任)届出<br>晶出                 |                  |  |
| 当防計画作成 (変更) 届出                                                                                                    |                                              | ND               |  |
| 防火·防災管理者選任(解任)届                                                                                                    | 「月17月11回11FDA、(冬史)/旧山<br>防火・防災管理者選任(解任)届出    |                  |  |
| 全体についての消防計画作成(変更                                                                                                    | ē) 届出                                        | 刑除               |  |
|                                                                                                    | ) 庙出                                         | 利味<br>利味         |  |
| 口间川州州城政區(久丈)/田山                                                                                                    | 2                                            | - 覧へ戻る           |  |

図 2-39 ダウンロード担当者への管轄手続の登録

「手続管理確認」画面で登録内容を確認し「更新」ボタンをクリックしてください。

| マイナポータル申請管理                      | 2021年02月17日(水) 13時29分<br>account_manager_001 | 100 |
|----------------------------------|----------------------------------------------|-----|
| メニュー > アカウントー覧町会 > 手統管理 > 手統管理確認 |                                              |     |
| 手続管理確認                           |                                              |     |
| 以下の内容で手続を登録します。よろしいですか?<br>手続情報  |                                              |     |
| 消防計画作成(変更)届出                     |                                              |     |
| 防火・防災管理者選任(解任)届出                 |                                              |     |
| 全体についての消防計画作成(変更)届出              |                                              |     |
| 統括防火・防災管理者選任(解任)届出               |                                              |     |
| 自衛消防組織設置(変更)届出                   |                                              |     |
|                                  | 更新 戻る                                        |     |

図 2-40 登録内容の確認

詳細は「マイナポータル申請管理操作マニュアル(地方公共団体向け)」「06 | 5.アカウント手続情報を登録・変更する」を参照してください。

## 2.5 事前検証

サービス・制度や手続の登録、ダウンロード担当者への手続登録を行った後、実際の業 務担当者が電子申請の受付開始前のリハーサルとして手順を確認してください。

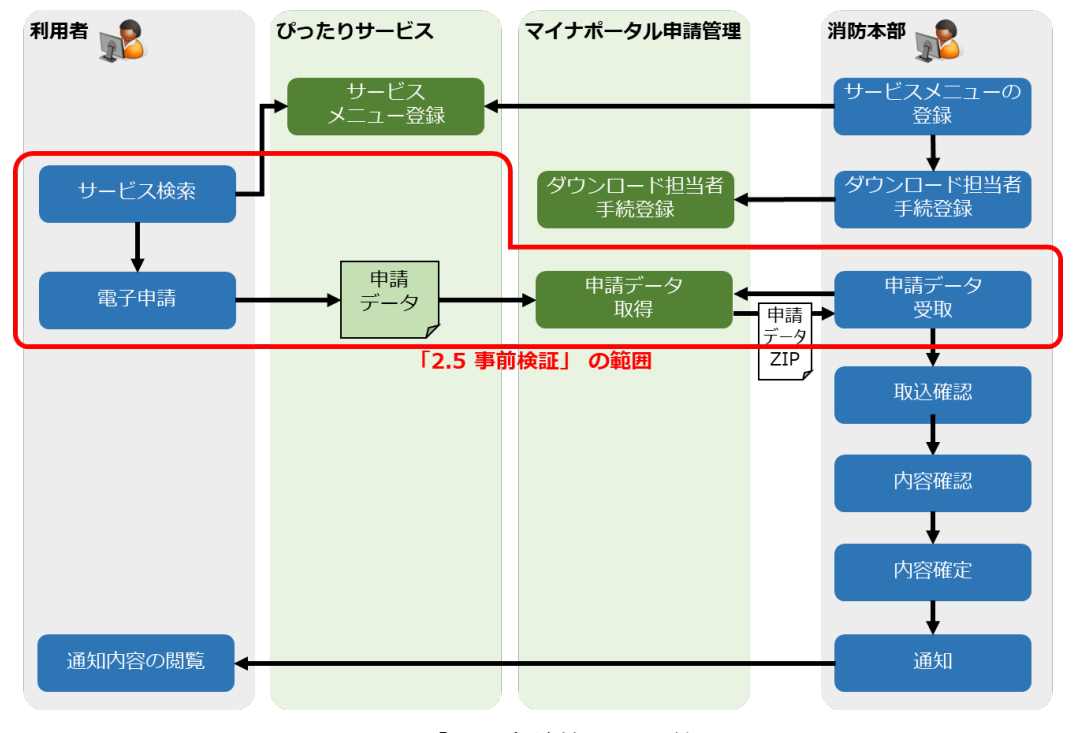

図 2-41 「2.5 事前検証」の範囲

マイナポータル申請管理から申請データの予防業務システムへの取り込み、内容確認、 確定という一連の手順について実際の業務担当者が操作する際、不備なく受け付けるケ ースだけでなく、軽微な修正を行うケース、申請不備のため再申請を求めるケース等、実 運用上発生しているケースを想定して検証してください。

ぴったりサービスでの事前検証手順は以下のとおりです。

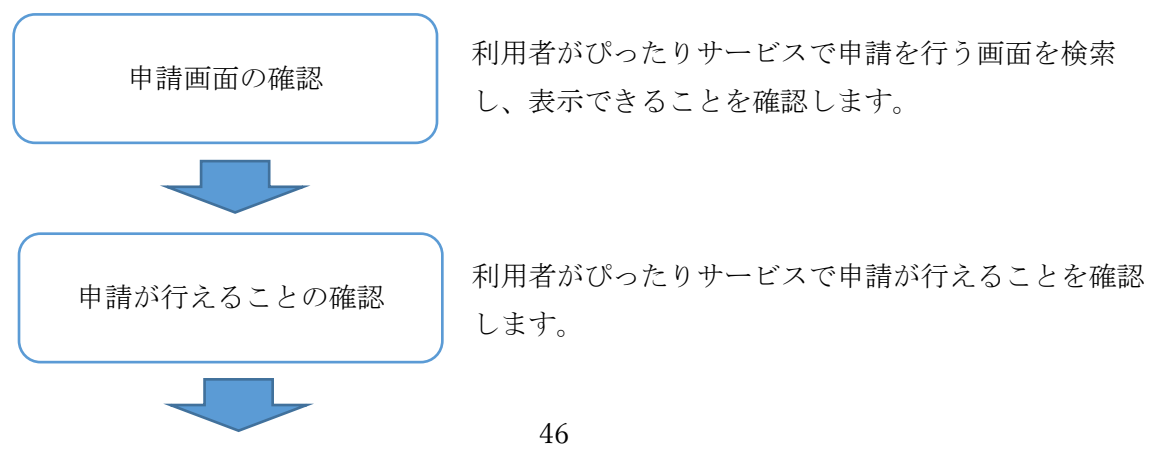

申請データの確認

マイナポータル申請管理から、利用者が申請を行った 申請データを消防本部がダウンロードできることを確 認します。

具体的な手順は以下のとおりです。

# 2.5.1 申請画面の確認

登録したサービス・制度と手続がマイナポータル上で公開され、検索できることを確認してください。

詳細は「マイナポータル操作マニュアル>3章 マイナポータルを使う>手続の検索・ 電子申請>01 地方公共団体の手続を検索する」を参照してください。

https://img.myna.go.jp/manual/03-10/0179.html

(1) マイナポータルヘアクセスする

マイナポータルのトップページへアクセスしてください。

・「マイナポータル | トップページ」

https://myna.go.jp/

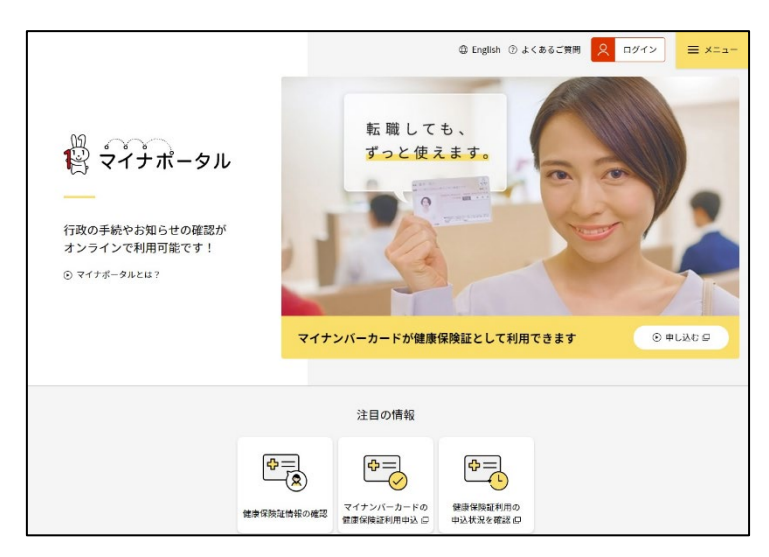

図 2-42 「マイナポータル」トップページ

# (2) 手続の検索・電子申請を選択する

マイナポータルトップページの「手続の検索・電子申請」を選択し、郵便番号又は市 区町村名を入力して「検索」ボタンをクリックするか、都道府県と市区町村から地域を 選択してください。その後、検索方法からカテゴリを選択し、「救急・消防」にチェックして「この条件で検索」ボタンをクリックしてください。

なお、申請の再開や再申請を行う場合は、「市区町村の選択」画面の上部にある「申 請の再開」ボタンから申請を再開し、「2.5.2申請が行えることの確認(2)~(7)」の作業 を実施してください。

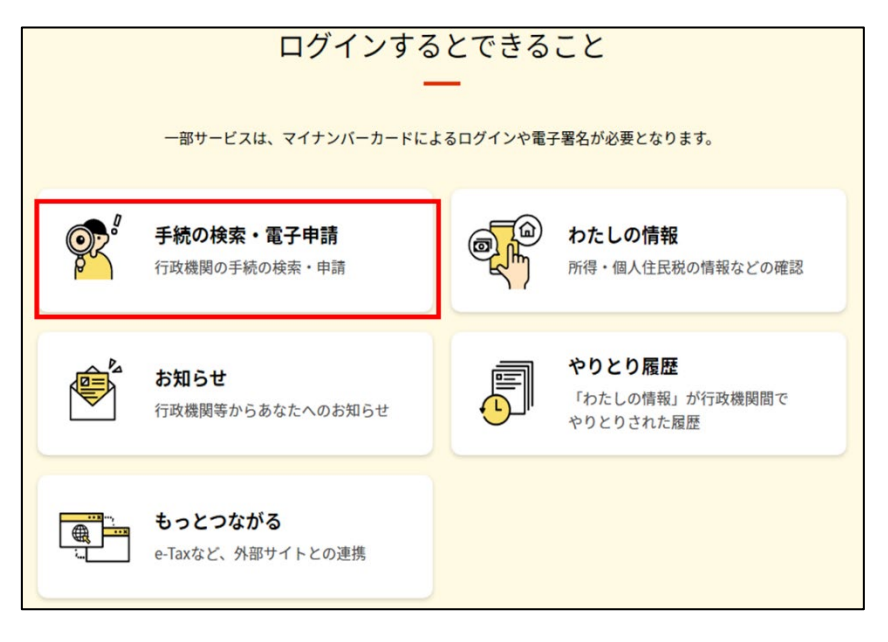

図 2-43 「手続の検索・電子申請」を選択

| 手続の検索・電子申請 (ぴったりサービス) |
|-----------------------|
|                       |
|                       |
|                       |
| 手続の検索                 |
| 1 市区町村を選択 🚳           |
| 郵便番号または市区町村名を入力       |
| 検索                    |
| 東京都 ▼ ○○区 ▼           |

図 2-44 市区町村の選択

| 2 検索条件を設ว                                         | È 🚳                 |           |          |
|---------------------------------------------------|---------------------|-----------|----------|
| 検索方法を選択<br>● カテゴリ ○ キ・<br>カテゴリを選択(複数) ● すべて選択(複数) | -ワード<br>選択可)<br>を解除 |           |          |
| □ 妊娠・出産                                           | □ 子育て               | □ 引越し・住まい | □ 高齢者・介護 |
| □ ご不幸                                             | □ 健康・医療             | ▶ 救急・消防   |          |
|                                                   | 2<br>               | の条件で検索 Q  |          |

図 2-45 検索条件の設定

# (3) 登録した申請画面が検索できることを確認する

検索結果一覧画面に、登録した「火災予防」の各手続が全て表示されていることを確認してください。また、各手続の登録内容に問題ないこと、「電子申請可」と表示されていることを確認してください。確認ができたら各手続の「詳しく見る」 ボタンをクリックし、手続詳細画面の登録内容に問題ないことを確認してください。

| 検索結果一覧       |                                           |
|--------------|-------------------------------------------|
| 市区町村:東京都〇〇   |                                           |
| 検索条件:救急・消除   | 5                                         |
| 該当件数 5件      |                                           |
| 救急・消防        |                                           |
| -            |                                           |
| 消防計画作成       | (変更) 届出                                   |
| 0            |                                           |
| 電子申請可        | 7=040                                     |
| 受付開始日 2021年0 | /月01日                                     |
| 防火(防災)管理     | 上必要な事項を定めた計画書を新たに作成又は一部を変更した場合に届け出る手続きです。 |
|              | 2                                         |
|              | 詳しく見る                                     |
|              |                                           |
| -            |                                           |
| 防火・防災管理      | <b>2者選任(解任)届出</b>                         |
| @7037        |                                           |
| 電子中請可        | 78840                                     |
| 受时開始日2021年0  |                                           |
| 防火(防災)管理     | 旨を選任又は解任した場合に届け出る手続きです。                   |
|              | 2                                         |
|              | 詳しく見る                                     |
|              |                                           |

図 2-46 登録した各手続の確認

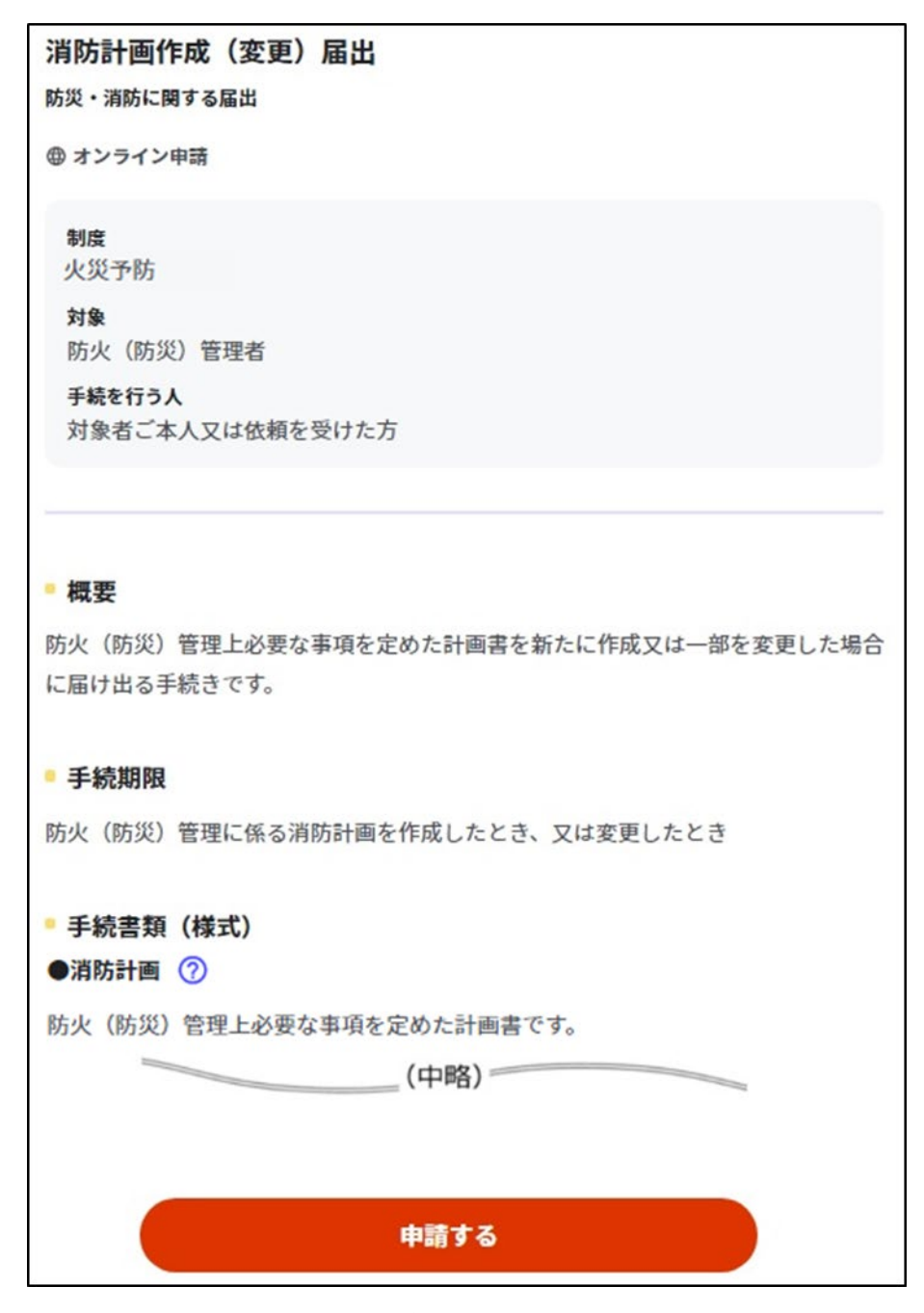

図 2-47 手続詳細画面の登録内容確認

# 2.5.2 申請が行えることの確認

登録した手続がマイナポータルから申請できることを確認してください。 詳細は「マイナポータル操作マニュアル>3章 マイナポータルを使う>手続の検索・ 電子申請>02 地方公共団体の手続に申請する」を参照してください。

https://img.myna.go.jp/manual/03-10/0180.html

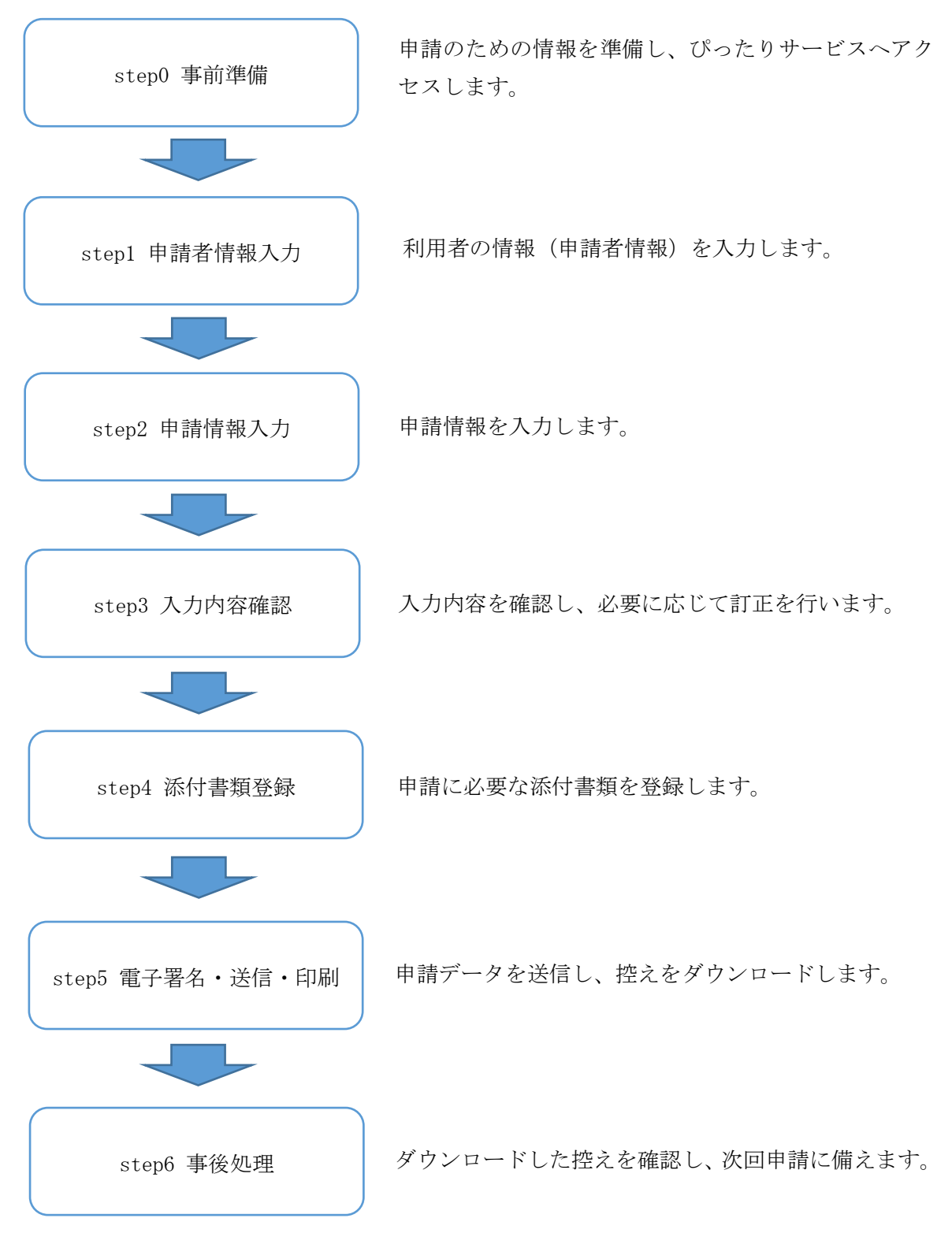

ぴったりサービスでの申請の流れは以下のステップで行います。

(1) オンライン申請画面へ遷移する

手続詳細画面の「申請する」ボタンをクリックしてください。なお、「火災予防」の 手続に電子署名は不要です。

| 消防計画作成(変更)届出                                                                      |
|-----------------------------------------------------------------------------------|
| 防災・消防に関する届出                                                                       |
| ⊕ オンライン申請                                                                         |
| <b>制度</b><br>火災予防                                                                 |
| <b>対象</b><br>防火(防災)管理者                                                            |
| <b>手続を行う人</b><br>対象者ご本人又は依頼を受けた方                                                  |
| <ul> <li>概要</li> <li>防火(防災)管理上必要な事項を定めた計画書を新たに作成又は一部を変更した場合に届け出る手続きです。</li> </ul> |
| ■ 手続期限                                                                            |
| 防火(防災)管理に係る消防計画を作成したとき、又は変更したとき                                                   |
| ■ 手続書類(様式)                                                                        |
| ●消防計画 ⑦                                                                           |
| 防火(防災)管理上必要な事項を定めた計画書です。                                                          |
| (中略)                                                                              |
| 申請する                                                                              |

図 2-48 手続詳細画面

# (2) 申請者情報を入力する

画面の指示に従い、利用者の情報(申請者情報)を入力します。申請者情報入力の 「入力する」ボタンをクリックしてください。

申請者情報入力時には必ずメールアドレスを登録し、登録したメールアドレス宛に 「【マイナポータル ぴったりサービス】 メール送信確認のご連絡」というメールが 送信されることを確認してください。また、ここまでの入力中の申請情報が保存でき ることを確認してください。

| 消防計画作成(変更)届出                             |                                   |
|------------------------------------------|-----------------------------------|
| ⊕ オンライン申請                                |                                   |
| 以下より手続を開始してください。                         |                                   |
| 人力途中の内容を保存して、再開することも可能です。<br>ドすることができます。 | 「人力中の甲請テータを保存する」より、人力内容のテータをタウンロー |
|                                          |                                   |
|                                          |                                   |
| step1 申請者情報入力                            | <b>入力する</b>                       |
|                                          | v                                 |
| step2 申請情報入力                             |                                   |
| 消防計画作成(変更)届出                             | 入力する                              |
|                                          |                                   |
|                                          | 19:20 + 2                         |
| Steps ANNAmes                            | GE & So and                       |
|                                          |                                   |
| step4 添付書類登録                             | 添付する                              |
|                                          | •                                 |
| step5 電子署名・送信・印刷                         | 送信する                              |
|                                          |                                   |
|                                          |                                   |
| <u>・</u> 入力                              | 中の申請データを保存する                      |

図 2-49 申請者情報入力

申請者情報を入力してください。なお、Step1申請者情報は、住民票記載の生年月日 や住所を求めていますが、この二つの欄には会社の設立年月日や住所などを代わりに 入れても問題ありません。

| <ul> <li>●浦防計画作成 (変更) 届出 (完了車:0%)</li> <li>ttep1</li> <li>●「前情報入力</li> <li>●「前情報入力</li> <li>● 「前情報入力</li> <li>● 「前情報入力</li> <li>● 「前情報入力</li> <li>● 「前情報入力</li> <li>申請者情報入力</li> <li>申請者情報入力</li> <li>申請者情報を入力してください</li> <li>iPhoneの場合、「コンテンツブロッカー」がオンになっていると、以下の「郵便番号」が入力できません。iPhoneの設定で<br/>オフにしてください。<br/>(設定→Safari→コンテンツブロッカー→オフ)</li> <li>マイナンバーカードを使って、自動入力ができます。</li> </ul> |                                                                                     |  |
|----------------------------------------------------------------------------------------------------|-------------------------------------------------------------------------------------|--|
|                                                                                                    | マイナンバーカードで自動入力                                                                      |  |
| 氏名(漢字又はアルファベット)<br>必須                                                                                                    | **住民票記載の氏名を全角文字で入力してください。 ※姓名の間には空白を入れてください。 (例)山田 花子、JOHN SMITH (例)山田花子、JOHN SMITH |  |
| 氏名(フリガナ)                                                                                                    | ※住民票記載の氏名(フリガナ)を全角文字で入力してください。 ※姓名の間には空白を入れてください。 (例) ヤマダ ハナコ (例) ヤマダ ハナコ           |  |
| 生年月日 必須                                                                                                    | 平成元年     1989年     月     日       (中略)                                               |  |
| 連絡先                                                                                                    |                                                                                     |  |
| 電話番号 必須                                                                                                    | 半角数字で入力してください。                                                                      |  |
| メールアドレス 参須                                                                                                    | 半角英数字で入力してください。<br>※小文字のメールアドレスのみに対応。<br>次へすすむ                                      |  |
|                                                                                                    | 次へすすむ                                                                               |  |

図 2-50 申請者情報の入力

申請者情報の入力が完了しましたら、「次へすすむ」ボタンをクリックしてください。 登録したメールアドレス宛に「【マイナポータル ぴったりサービス】 メール送信確 認のご連絡」というメールが送信されますので、受信できることを確認してください。

### (3) 申請情報を入力する

画面の指示に従い、申請情報を入力してください。入力が完了したら「次へすすむ」 ボタンをクリックしてください。

| ●消防計画作成(変更)届出(完了率: <mark>15%</mark> )                       |                                |  |  |
|-------------------------------------------------------------|--------------------------------|--|--|
| step1<br>申請者情報入力 ・ step2 ・ step3 ・ step4 ・ 家tep5 電子署名・送信・印刷 |                                |  |  |
| step2 申請情報入力                                                | step2 申證情報入力                   |  |  |
| 千代田 太郎さんの申請です。                                              |                                |  |  |
|                                                             |                                |  |  |
| 届出日 ⑦                                                       | 届出日 参照                         |  |  |
|                                                             | カレンダー(2011年12月04日~2021年12月01日) |  |  |
|                                                             | 2021-12-01                     |  |  |
|                                                             |                                |  |  |
|                                                             |                                |  |  |
| 届出種別                                                        | 届出種別 必須                        |  |  |
|                                                             | ●作成                            |  |  |
|                                                             | ○変更                            |  |  |
|                                                             |                                |  |  |
| 宛先 ⑦                                                        | 宛先(申請対象物を管轄する消防署長名などを入力)  必須   |  |  |
|                                                             | 全角、30文字以下                      |  |  |
|                                                             |                                |  |  |
|                                                             |                                |  |  |
|                                                             | (中略)                           |  |  |
|                                                             |                                |  |  |
| 次へすすむ                                                       |                                |  |  |
|                                                             |                                |  |  |
|                                                             |                                |  |  |
|                                                             |                                |  |  |

図 2-51 申請情報の入力

# (4) 入力内容を確認する

入力内容の確認が表示されたら内容の確認を行い、必要に応じて訂正を行ってくだ さい。また、「入力中の申請データを保存する」ボタンから申請書 PDF の保存、「申請 書を印刷する」ボタンから申請書の印刷ができるか確認してください。確認が完了し たら「次へすすむ」ボタンをクリックしてください。

| ●消防計画作成(変更)届出(完了率:65%)                                                                       |                   | -  |  |  |  |
|----------------------------------------------------------------------------------------------|-------------------|----|--|--|--|
| step1<br>申請者情報入力 ▶ step2<br>申請情報入力 ▶ step3<br>入力内容確認 ▶ step4<br>素付書類登録 ▶ step5<br>電子署名・送信・印刷 |                   |    |  |  |  |
| step3 入力内容確認                                                                                 |                   |    |  |  |  |
| 入力内容に誤りがないか確認してくだ                                                                            | さい                |    |  |  |  |
|                                                                                              |                   |    |  |  |  |
| 申請者情報                                                                                        |                   | •  |  |  |  |
| 氏名(漢字又はアルファベット)                                                                              | 千代田 太郎            |    |  |  |  |
| 氏名(フリガナ)                                                                                     | チヨダ タロウ           |    |  |  |  |
| 生年月日                                                                                         | 19910219          |    |  |  |  |
| 性別                                                                                           | 男性                |    |  |  |  |
| 郵便番号                                                                                         | 1000001           |    |  |  |  |
| 現住所                                                                                          | 東京都 〇〇区△△町 0 0    |    |  |  |  |
| 電話番号                                                                                         | 03                |    |  |  |  |
| メールアドレス                                                                                      | @aaa.bbb.co.jp    |    |  |  |  |
| 訂正する                                                                                         |                   |    |  |  |  |
| ●消防計画作成(変更)届出                                                                                |                   | •  |  |  |  |
| 届出日 🕜                                                                                        | 届出日<br>2021-12-01 | ĴΈ |  |  |  |
| 届出種別                                                                                         | <b>届出疆別</b><br>作成 | 訂正 |  |  |  |
|                                                                                              |                   |    |  |  |  |
| 2                                                                                            | (+PA)             |    |  |  |  |
|                                                                                              | 次へすすむ             |    |  |  |  |
| 1                                                                                            |                   |    |  |  |  |
|                                                                                              | 土 入力中の申請データを保存する  |    |  |  |  |
|                                                                                              | ➡ 申請書を印刷する        |    |  |  |  |

図 2-52 入力内容の確認図

申請書は、入力した項目の内容を基に様式で作成されます。なお、様式は法令様式に 基づき今回の電子申請用として作成しています。

| 記様式第1号の2(第3条、第5]                                    | [ 条の8 関係)                                              |                                                                                                    |
|-----------------------------------------------------|--------------------------------------------------------|----------------------------------------------------------------------------------------------------|
| 消 防                                                 | 計 画 作成 届出書                                             |                                                                                                    |
| 消防署長 殿                                              | 防火 管理者<br>100-0001<br>東京都 ○○区△△町00                     | 2021-12-                                                                                           |
|                                                     | 住 所 4階 4 0 8号室                                         |                                                                                                    |
|                                                     | 氏名 千代田 太郎                                              |                                                                                                    |
| 別添のとおり、 防火 管理に                                      | 係る消防計画を 作成 したので届                                       | け出ます。                                                                                              |
| 管理権原者の氏名<br>(法人の場合は、名称及び代表者氏名)                      | 株式会社日本<br>代表取締役<br>千代田 二郎                              |                                                                                                    |
| 防火対象物<br>又は の所在地<br>建築物その他の工作物                      | 100.0001<br>東京都 ○○区△△町00<br>新東京ダイヤモンド信託ビル第1<br>3階308号室 |                                                                                                    |
| 防火対象物<br>又は の名称<br>建築物その他の工作物<br>(変更の場合は、変更後の名称)    | 防火対象物 1                                                |                                                                                                    |
| 防火対象物<br>又は<br>の用途<br>建築物その他の工作物<br>(変更の場合は、変更後の用途) | 複合用途防火対象物                                              | <ul> <li>◆<sup>9J表第1</sup></li> <li>(4)項百貨店、マ<br/>ーケツトその他。</li> <li>物品販売業を営<br/>店舗又は展示場</li> </ul> |
| その他必要な事項<br>(変更の場合は、主要な変更事項)                        | 添付書類 添付を必要とする書類1                                       |                                                                                                    |
| 受付欄(記入不要)                                           | 経過欄(記入不要                                               | ()                                                                                                 |
|                                                     | ○○カフェ<br>飲食店<br>(3)項ロ 飲食店                              |                                                                                                    |
|                                                     | 千代田 太郎<br>0311112222                                   |                                                                                                    |

図 2-53 申請書印刷内容(例)

## (5) 添付書類を登録する

添付書類の登録画面が表示されたら、「ファイルを追加」ボタンをクリックして添付 書類の登録を行ってください。なお、ぴったりサービスの仕様上、10MB を超える申 請データの送信ができないため、添付書類を含めた申請データが 10MB を超える場合 はエラーとなります。完了したら「次へすすむ」ボタンをクリックしてください。

添付書類を含めた申請データが 10MB を超えることが分かっている場合や、添付書 類の登録時にエラーとなる場合は、添付書類として「別紙3\_添付書類一覧表」を作成 して登録してください。その後、「電子申請完了メール」が届きますので、添付書類を 添付して申請先の消防本部へ転送してください。転送時には、申請先の消防本部で受 領可能なサイズに分割して送付してください。手続と添付書類は、「電子申請完了メー ル」に記載されている「受付番号」によって紐づけられ、管理されます。

なお、Microsoft Excel ファイル及び Microsoft Word ファイルは、マクロを使用し たウイルス感染のリスクが高いので登録を避け、PDF ファイルに変換した後に登録し てください。

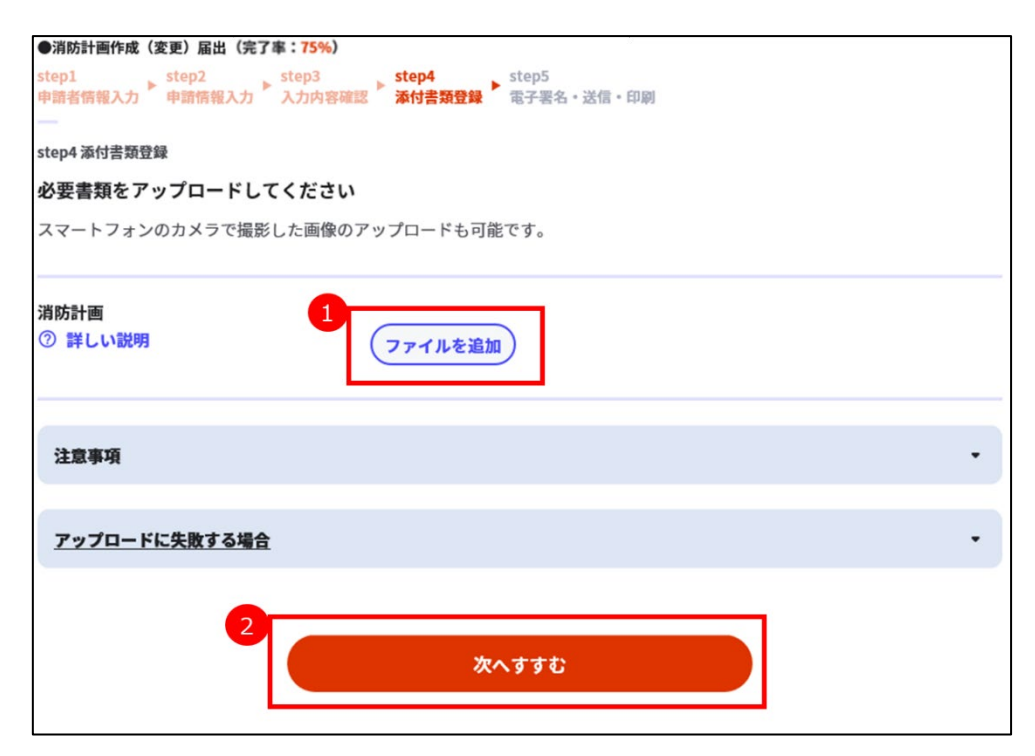

図 2-54 添付書類の登録

(6) 申請データを送信する

申請内容に問題なければ「送信する」ボタンをクリックして申請を完了してください。

| <ul> <li>●消防計画作成(変更)届出(完了車:90%)</li> <li>step1</li> <li>申請者情報入力</li> <li>▶ step3</li> <li>入力内容確認</li> <li>▶ step4</li> <li>添付言類登録</li> <li>▶ step5</li> <li>電子署名・送信・印刷</li> </ul> |
|----------------------------------------------------------------------------------------------------|
| step5 電子署名・送信・印刷                                                                                                    |
| <b>送信を実行</b><br>手続の送信を実行します。よろしければ、「送信する」ボタンを押してください。                                                                                                    |
|                                                                                                    |
| 申請先<br>東京都 ○○区                                                                                                    |
| <b>于款</b> 名<br>●消防計画作成(変更)届出                                                                                                    |
|                                                                                                    |
| 送信する                                                                                                    |

図 2-55 申請データの送信

申請完了画面で「申請を正しく受け付けました」と表示されることを確認してくだ さい。また、「控えをダウンロードする」ボタンをクリックして申請様式の控え(PDF) 及び申請データ(CSV)がダウンロードできることを確認してください。

なお、申請完了画面で控えをダウンロードせずに次の画面に遷移してしまうと、控 えをダウンロードすることができなくなりますのでご注意ください。

| ●消防計画作成(変更)届出(完了率:100%)<br>                                                                               |
|----------------------------------------------------------------------------------------------------|
| 申請完了                                                                                                    |
| 申請を正しく受け付けました                                                                                             |
| step1申請者情報入力でメールアドレスを入力していた場合、受付完了の通知をお送りしていますのでご確認ください                                                   |
| <b>申請先窓口</b><br>東京都 ○○ 区                                                                                  |
| <b>今回申請された手続</b><br>火災予防 ●消防計画作成(変更)届出                                                                    |
| 受付番号<br>991201000424133                                                                                   |
|                                                                                                    |
| 申請様式の控え(PDF形式)および申請データ(CSV形式)のダウンロード                                                                      |
| 申請様式の控え(PDF形式)および申請完了後の申請データ(CSV形式)をダウンロードできます。                                                           |
| ファイルを保存いただくことを推奨いたします。<br>次回も同じ手続を申請する場合や、再申請が必要になった場合、こちらでダウンロードした申請データ(CSV形式)をご利用<br>できますので大切に保存してください。 |
|                                                                                                    |
| 控えをダウンロードする                                                                                               |

図 2-56 申請完了

完了したら「トップへ戻る」ボタンをクリックしてトップページに戻り、申請者情報 入力時に登録したメールアドレス宛に、「【マイナポータル ぴったりサービス】 電 子申請受付完了のご連絡」というメールが送信されていることを確認してください。 なお、登録した全ての手続に対して申請ができることを確認してください。 (7) ダウンロードしたデータを確認する

申請を行った際にダウンロードしたデータの内容を確認してください。

| No                             | ファイル名                    | ファイル内容        |  |  |  |
|--------------------------------|--------------------------|---------------|--|--|--|
| 「入                             | 「入力中の申請情報を保存する」で保存したファイル |               |  |  |  |
| 1                              | 倪友日 Dittori Sovedete     | 入力中申請データ      |  |  |  |
| 1                              | 本行口_Fittari_Saveuata     | (手続再開用)       |  |  |  |
| 「控えをダウンロードする」で保存した ZIP ファイルの内容 |                          |               |  |  |  |
| 2                              | 受付番号_申請者情報の控え.pdf        | 申請者情報の控え      |  |  |  |
| 3                              | 受付番号_申請様式の控え.pdf         | 申請様式の控え(法令様式) |  |  |  |
| 4                              | <b>亚什亚日 王结友孙 ang</b>     | 申請データファイル     |  |  |  |
| 4                              | 文竹笛亏_十杭石朴.csv            | (次回の手続に使用)    |  |  |  |
| 5                              | 申請様式の控えおよび               | ダウンロードファイルの説明 |  |  |  |
|                                | 申請データについて.pdf            |               |  |  |  |

表 2-7 申請時ダウンロードデータ一覧

詳細は「マイナポータル操作マニュアル>3章 マイナポータルを使う>手続の検索・ 電子申請>02 地方公共団体の手続に申請する」を参照してください。

https://img.myna.go.jp/manual/03-10/0180.html

### (8) CSV 形式のダウンロードデータについて

利用者が申請の受付完了時に「控えをダウンロードする」でダウンロードする申請 データファイル (受付番号\_手続名称.csv) は、文字コードが Shift-JIS ではないため、 Excel で開くと文字化けする場合があります。解消方法については「2.5.4 CSV 形式の ダウンロードデータについて」を参照してください。

# 2.5.3 申請データの確認

ぴったりサービスから申請されたデータを消防本部の担当者がダウンロードできる ことを確認してください。

(1) マイナポータル申請管理ヘログインする

「マイナポータル申請管理のダウンロード担当者」のアカウントで、「マイナポータ ル申請管理」にログインしてください。自治体をまたがる広域消防本部で、消防本部が 各消防署用の「マイナポータル申請管理のダウンロード担当者」のアカウントを発行 した場合は、それぞれのアカウントでログインしてください。

| マイナポータル申請管理<br> |              |  |  |  |  |
|-----------------|--------------|--|--|--|--|
|                 |              |  |  |  |  |
|                 | ログインID       |  |  |  |  |
| - 14            | /スワード        |  |  |  |  |
|                 |              |  |  |  |  |
|                 | ログイン         |  |  |  |  |
|                 |              |  |  |  |  |
|                 |              |  |  |  |  |
|                 | Øインボタン<br>-ド |  |  |  |  |

図 2-57 「マイナポータル申請管理」ログイン画面

詳細は「マイナポータル申請管理操作マニュアル(地方公共団体向け)」「05 | 1.本サ ービスにログインする」を参照してください。

## (2) 申請データをダウンロードする

「メニュー」>「申請データ管理」>「申請データダウンロード一覧」をクリックしてください。「申請データダウンロード一覧」画面から、ぴったりサービスで申請を行った申請データがダウンロードできることを確認してください。

なお、マイナポータル申請管理ではダウンロード回数に制限はありません。期限内 (申請された翌開庁日(1開庁日目)から4開庁日まで)であれば何度でもダウンロー ド可能です。

| マイナポータル申請管理                                       |                      | 2021年03月09日(火) 16時01分<br>download_operator_001 |
|---------------------------------------------------|----------------------|------------------------------------------------|
| メニュー                                              |                      |                                                |
| 【大事なお知らせ】<br>- お知らせ1<br>- お知らせ2<br>- お知らせ3<br>※改行 |                      |                                                |
| アカウント管理                                           | 申請データ管理              |                                                |
| パスワード変更                                           | <u>申請データダウンロード一覧</u> |                                                |
| その他                                               |                      |                                                |
| <ul> <li>各種ダウンロード</li> <li>運用レポート出力</li> </ul>    |                      |                                                |
|                                                   |                      |                                                |

図 2-58 「メニュー」画面

| マイナポータル申請管理<br>2021年02月18日(木) 09時59分<br>download_operator_001 |                                       |                                                              |              |                                                                                                    |                 |            |              |  |
|---------------------------------------------------------------|---------------------------------------|--------------------------------------------------------------|--------------|----------------------------------------------------------------------------------------------------|-----------------|------------|--------------|--|
| メニュー > 申請データダウンロード一覧                                          |                                       |                                                              |              |                                                                                                    |                 |            |              |  |
| 申請データダウンロード一覧                                                 |                                       |                                                              |              |                                                                                                    |                 |            |              |  |
| 検索条件を設定し、検索ボタンを押してください。                                       |                                       |                                                              |              |                                                                                                    |                 |            |              |  |
| 検索条件                                                          |                                       |                                                              |              |                                                                                                    |                 |            |              |  |
|                                                               |                                       | 受付番                                                          | 5            |                                                                                                    |                 |            |              |  |
|                                                               |                                       | 申請日                                                          | 付            | ▼ ▼ ↓ ↓ </td |                 |            |              |  |
| 申請                                                            | 書情報                                   | 手続名                                                          | (正式)         | <ul> <li>● リストから違択</li> <li>◆ 余件入力(部分一致)</li> </ul>                                                                                                    |                 |            |              |  |
| 手続名称通称                                                        |                                       | <ul> <li>●リストから選択</li> <li>◆</li> <li>○条件入力(部分一致)</li> </ul> |              |                                                                                                    |                 |            |              |  |
|                                                               | ダウンロード区分         2 未ダウンロード 2 ダウンロード済み |                                                              |              |                                                                                                    |                 |            |              |  |
|                                                               |                                       |                                                              |              |                                                                                                    |                 | 102        | クリア          |  |
|                                                               |                                       |                                                              | << 1         | . 2 3 > >>                                                                                                    | 102件中 1~10件     | 10/ *      |              |  |
|                                                               | 過番                                    | 受付费号                                                         | <u>API経由</u> | <u>手続名(正式)</u>                                                                                                    | 手続名称道称          | 申請日付       | DL区分         |  |
|                                                               | 1                                     | 90000000<br>0000001                                          | ○ (事業者BBBB)  | 母子保健手続名<br>(正式)                                                                                                    | 母子保健手続名称<br>通称  | 2021/01/01 | ダウンロー<br>ド済み |  |
|                                                               | 2                                     | 90000000<br>0000002                                          | 〇 (事業者BBBB)  | 母子保健手続名<br>(正式)                                                                                                    | 母子保健手続名称<br>通称  | 2021/01/01 | ダウンロー<br>ド済み |  |
| 0                                                             | 3                                     | 90000000<br>0000003                                          | ○ (事業者BBBB)  | 介護保険_手続名<br>(正式)                                                                                                    | 介護保険手続名称<br>通称  | 2021/01/01 | ダウンロー<br>ド済み |  |
|                                                               | 4                                     | 90000000<br>0000004                                          | 〇 (事業者BBBB)  | 介護保険手続名<br>(正式)                                                                                                    | 介護保険手続名称<br>通称  | 2021/01/01 | ダウンロー<br>ド済み |  |
|                                                               | 5                                     | 90000000                                                     | 〇 (事業者BBBB)  | 母子保健手続名<br>(正式)                                                                                                    | 母子保健手続名称<br>通称  | 2021/01/01 | ダウンロー<br>ド済み |  |
|                                                               | 6                                     | 90000000                                                     | 〇 (事業者BBBB)  | 介護保険_手続名<br>(正式)                                                                                                    | 介護保険手続名称<br>通称  | 2021/01/01 | ダウンロー<br>ド済み |  |
| 0                                                             | 7                                     | 90000000<br>0000007                                          | 〇 (事業者BBBB)  | 母子保健手続名<br>(正式)                                                                                                    | 母子保健手続名称<br>通称  | 2021/01/01 | ダウンロー<br>ド済み |  |
| 0                                                             | 8                                     | 90000000<br>0000008                                          | 〇 (事業者BBBB)  | 介護保険手続名<br>(正式)                                                                                                    | 介護保険_手続名称<br>通称 | 2021/01/01 | ダウンロー<br>ド済み |  |
| 0                                                             | 9                                     | 90000000                                                     | 〇 (事業者BBBB)  | 母子保健手続名<br>(正式)                                                                                                    | 母子保健手続名称<br>通称  | 2021/01/01 | ダウンロー<br>ド済み |  |
| 0                                                             | 10                                    | 90000000<br>0000010                                          | 〇 (事業者BBBB)  | 介護保険手続名<br>(正式)                                                                                                    | 介護保険手続名称<br>通称  | 2021/01/01 | ダウンロー<br>ド済み |  |
| ー括ダウンロード                                                      |                                       |                                                              |              |                                                                                                    |                 |            |              |  |

図 2-59 「申請データダウンロード一覧」画面

詳細は「マイナポータル申請管理操作マニュアル(地方公共団体向け)」「07|2.申請 データをダウンロードする」を参照してください。

## (3) ダウンロードしたデータを確認する

マイナポータル申請管理から申請データ(申請 ZIP)をダウンロードしてください。 その後、「2.1.2 具体的な手順の検討」で検討した手順で確認してください。

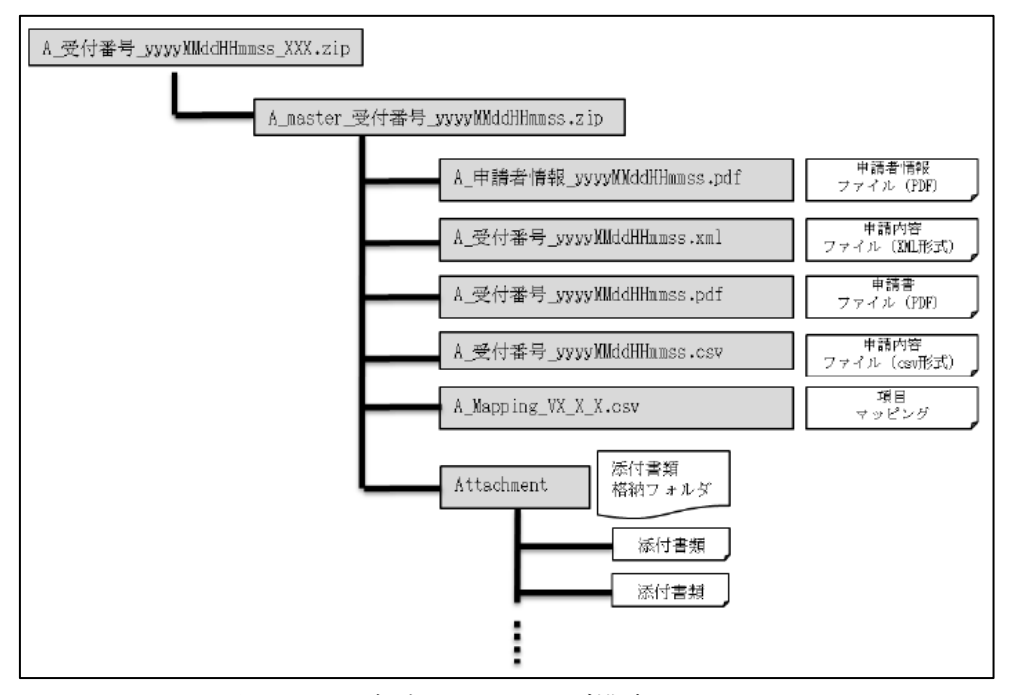

図 2-60 申請 ZIP フォルダ構成

詳細は「02\_ぴったりサービス\_外部接続インターフェース仕様書・B パターン」を 参照してください。

### 2.5.4 CSV 形式のダウンロードデータについて

利用者が申請の受付完了時に「控えをダウンロードする」でダウンロードする申請デ ータファイル(受付番号\_手続名称.csv)や、消防本部がマイナポータルからダウンロー ドする申請内容ファイル(A\_受付番号\_yyyyMMddHHmmss.csv)は、文字コードが Shift-JISではないため、Excelで開くと文字化けする場合がありますが、以下の方法で 解消できる場合があります。ファイルの文字コードが変更されますので、別名で保存す るか、バックアップを取ってから実施してください。

- 1.申請内容ファイル (csv 形式) を右クリックし、「プログラムから開く」→「メモ帳」 を選択します。
- 2.メモ帳で開いた際に文字化けしていない事を確認し、「ファイル」→「名前をつけて 保存」を選択し、表示されたダイアログボックス上の「文字コード」を「ANSI」に 変更して保存します。
- 3. Excel で CSV ファイルを開き、文字化けが解消されていることを確認します。

## 3 業務の運営

電子申請導入に伴い、運用において特に必要と思われる事項を示しますので対応を検討 してください。定常(通常)時及び障害発生時それぞれの場合について検討が必要となり ます。

より詳細な内容については以下のガイドライン等を参照してください。

- 「デジタル・ガバメント推進標準ガイドライン」 https://cio.go.jp/guides#guideline
- 「デジタル・ガバメント推進標準ガイドライン解説書」 <u>https://cio.go.jp/guides#kaisetusyo</u>

### 3.1 定常(通常)時

定常(通常)時の運用において特に必要と思われる事項を、業務及びシステムそれぞれ の側面から示します。

# 3.1.1 業務面

#### (1) リスク及び課題への対応

業務の運営の中で発生した課題を収集し、対応すべきリスク及び課題であると認識 したものについては、その原因を分析し、費用対効果を踏まえて優先順位を付け、対応 方針を検討してください。

また、利用者等からの改善要望等を定期的に収集し、その詳細を把握・分析し、優先 順位を付け、対応方針を検討してください。

#### (2) 教育・訓練の実施

業務担当者等に対し、継続的かつ計画的に教育・訓練を行うことを検討してください。

特に、人事異動等により業務の運営に支障を来すことがないよう、組織的・計画的な 教育・訓練の実施に努めるよう検討してください。

# 3.1.2 システム面

### (1) 稼働状況監視

システムを構成する機器類の障害発生状況やシステムとしての障害発生状況等を把 握するために、機器の通信状態の変化、再起動の状況、システムの稼働状況や利用状況 について監視等を行うことを検討してください。

#### (2) ネットワーク監視

ネットワークの障害発生状況等を把握するために、ネットワークの稼働状況や利用 状況の監視を行うことを検討してください。

### (3) セキュリティ監視

情報セキュリティに関する事象の発生状況を監視することを検討してください。

#### (4) ログ管理

システムのログの解析結果を確認し、利用実態やセキュリティ問題等を把握することを検討してください。

#### (5) アクセス管理

ユーザアカウントの利用実態を把握し、利用されていないアカウントの有無などの 棚卸しを行うことを検討してください。

#### (6) バックアップ管理

データのバックアップ管理を行うことを検討してください。バックアップの保存期 間は現状の紙保管と同等の保存期間とすることを検討してください。

#### (7) 情報資産管理

ハードウェアやソフトウェア製品、ネットワーク等の情報システムを構成する資産 (製品名、取得額、バージョン、ライセンス期間等)の維持管理を行うことを検討して ください。

### (8) システム構成管理

ハードウェアやソフトウェア製品、ネットワーク等、管理すべきサービスの構成情報(設定情報、IPアドレス、ポート接続情報、回線情報等)を維持管理することを検討してください。
## 3.2 障害発生時

端末障害、ネットワーク障害など消防本部内における障害が発生又は発生するおそれ がある場合、運用及び保守における実施手順等に基づき、作業分担を明らかにし、対応を 行ってください。

なお、情報漏えい等の情報セキュリティインシデントが発生した場合は、消防本部の情報セキュリティポリシー等に基づき、適切に対応してください。

また、システム障害で利用者がぴったりサービスから申請を行えない場合や、ネットワ ーク障害で消防本部が申請データを取得できない場合も想定されます。障害の発生に備 え、業務継続のための対応を検討してください。

## 4よくある質問について

ぴったりサービスを利用した電子申請の登録に関して、よくある質問と回答を以下のと おりに記載しますので、参考にしてください。

## 4.1 消防本部向けのよくある質問

|         |    | 消防            | 本部向けのよくある質問                |
|---------|----|---------------|----------------------------|
| 分類      | 項番 | 質問            | 回答                         |
| 用       | 1  | サービス・制度とは何で   | ぴったりサービス上で電子申請できる行政サービスの   |
| 語等      |    | すか。           | 分野のことです。                   |
|         | 2  | 手続とは何ですか。     | ぴったりサービス上で電子申請できる個々の申請や届   |
|         |    |               | 出のことです。                    |
|         | 3  | 標準様式とは何ですか。   | 国が作成し、ぴったりサービスにあらかじめ登録(プ   |
|         |    |               | リセット)した様式です。プリセットされた様式は、各  |
|         |    |               | 消防本部が独自に様式の登録や入力フォームの作成を   |
|         |    |               | 行うことなく利用することができます。         |
|         | 4  | 運用部局とは何ですか。   | ぴったりサービスを提供するデジタル庁国民向けサー   |
|         |    |               | ビスグループのことです。               |
| 操       | 1  | サービス・制度、手続は   | 以下の URL からぴったりサービスにログインしてく |
| TF<br>等 |    | どこから登録できます    | ださい。                       |
|         |    | か。            | https://mposs.force.com    |
|         | 2  | ログイン ID が分かりま | ログイン ID は各自治体のアカウント管理者が発行し |
|         |    | せん。           | ていますので、各自治体のアカウント管理者にお問い   |
|         |    |               | 合わせください。                   |
|         | 3  | 操作マニュアルはあり    | ぴったりサービスヘログイン後、「利用ガイド」をクリ  |
|         |    | ますか。          | ックし、手続登録関連は、「6 操作マニュアル<地方  |
|         |    |               | 公共団体向け>~サービス登録編・様式登録編~」を、  |
|         |    |               | 申請データの受取関連は、「20 マイナポータル申請管 |
|         |    |               | 理操作マニュアル」を参照してください。        |

|    |    | 消防          | i本部向けのよくある質問                     |
|----|----|-------------|----------------------------------|
| 分類 | 項番 | 質問          | 回答                               |
|    | 4  | 標準様式に消防本部独  | 「ぴったりサービス 操作マニュアル<地方公共団          |
|    |    | 自の入力項目を追加し  | 体向け>~サービス登録編~」「05   2.2.10. 【様式】 |
|    |    | たい。         | の設定内容概要」を参照してください。               |
|    |    |             | なお、ぴったりサービス側で標準様式のプリセットを         |
|    |    |             | 修正した場合、標準様式を使用した消防本部側の申請         |
|    |    |             | フォームには自動的に反映されますが、消防本部側で         |
|    |    |             | 標準様式をコピーして独自に修正した申請フォームに         |
|    |    |             | は反映されませんので、再度修正し登録を実施してく         |
|    |    |             | ださい。                             |
|    | 5  | サービス・制度、手続は | 運用部局が依頼先です。具体的な承認手順は「ぴった         |
|    |    | どこに承認依頼すれば  | りサービス 操作マニュアル<地方公共団体向け>          |
|    |    | よいですか。      | ~サービス登録編~」「05 4. 運用部局へ承認申請を      |
|    |    |             | 行う」を参照してください。                    |
|    | 6  | テスト申請はどのよう  | テスト申請は、ぴったりサービスの「手続登録」 画面か       |
|    |    | に実施すればよいです  | ら「テスト申請モード」で実施してください。 具体的な       |
|    |    | か。          | 実施手順は「ぴったりサービス 操作マニュアル<地         |
|    |    |             | 方公共団体向け>~申請データ受取編~」「06 申         |
|    |    |             | 請データのテスト申請[テスト申請モード]につい          |
|    |    |             | て」を参照してください。                     |
|    | 7  | マイナポータル申請管  | マイナポータル申請管理の利用を開始するには、運用         |
|    |    | 理の利用申請はどのよ  | 部局への利用申請が必要です。詳細は、「マイナポータ        |
|    |    | うにすればよいですか。 | ル申請管理操作マニュアル (地方公共団体向け)」 及び      |
|    |    |             | 「マイナポータル申請管理利用申請書」を参照してく         |
|    |    |             | ださい。                             |
|    | 8  | 事業者が添付する添付  | 添付書類は、原則として申請フォームで指定されたと         |
|    |    | 書類のファイル名が意  | おりのファイル名で格納されますので、事業者に対し         |
|    |    | 図したファイル名で登  | て添付ファイルを適切なファイル名で添付するように         |
|    |    | 録されないのですが、ど | 指示してください。                        |
|    |    | うすればよいでしょう  |                                  |
|    |    | か。          |                                  |

|    | 消防本部向けのよくある質問 |             |                               |
|----|---------------|-------------|-------------------------------|
| 分類 | 項番            | 質問          | 回答                            |
|    | 9             | 同一手続を複数作成後、 | 同一手続を複数作成し登録する場合、「標準様式を使用     |
|    |               | 「テスト申請用登録」ボ | する」のチェックボックスをオンにして様式を登録す      |
|    |               | タンまたは「保存して運 | ると、該当のエラーメッセージが表示されます。同一      |
|    |               | 用部局へ承認申請」ボタ | 手続を複数登録する場合は、「様式」の「標準様式を使     |
|    |               | ンをクリックすると、  | 用する」のチェックボックスをオフにし、「様式の編集」    |
|    |               | 「すでに標準様式を利  | から標準様式をコピーして登録してください。標準様      |
|    |               | 用する同一の手続が登  | 式のコピーを行う場合は「ぴったりサービス 操作マニ     |
|    |               | 録されています。受付期 | ュアル<地方公共団体向け>~様式登録編~」「02 付    |
|    |               | 間が重ならないように  | 録   標準様式を手続に登録する方法 例 3. 既存の手続 |
|    |               | 設定してください。」と | に[様式の編集]ボタンから標準様式を登録する場合」     |
|    |               | いうエラーメッセージ  | を参照してください。                    |
|    |               | が表示されますが、どう |                               |
|    |               | すればよいでしょうか。 |                               |

## 4.2利用者向けのよくある質問

|        |    | 利月         | 用者向けのよくある質問                                      |
|--------|----|------------|--------------------------------------------------|
| 分類     | 項番 | 質問         | 回答                                               |
| 利      | 1  | 利用者に準備してもら | 利用者のユーザ登録等は必要ありませんので、従来の                         |
| 日本     |    | うものは何があります | 書面申請時と同様の情報、資料をご準備いただくのみ                         |
| 関連     |    | か。         | です。なお、資料は申請に添付していただきますので、                        |
| (str   |    |            | 電子データ化しておく必要があります。                               |
| ep0    | 2  | 利用者のマイナンバー | 本サービス・制度では必要ありません。                               |
| 事<br>前 |    | カードは必要ですか。 |                                                  |
| 進備     | 3  | マイナポータルにログ | マイナポータルへのログインをすることなく、手続の                         |
|        |    | インしないと手続の検 | 検索・電子申請を利用可能です。                                  |
|        |    | 索・電子申請が利用で |                                                  |
|        |    | きないのでしょうか。 |                                                  |
|        | 4  | 保存した申請データを | 以下の理由が考えられます。                                    |
|        |    | 選んだ上で、「再開す | 1. 違う手続の申請データを指定した場合                             |
|        |    | る」を選択するとエラ | →ファイル名を確認して指定し直してください                            |
|        |    | ーとなってしまいます | 2. 申請データの保存後に、制度の改正等で手続画面に                       |
|        |    | が、どうすればよいで | 項目が追加される等の大きな修正が行われた場合                           |
|        |    | しょうか。      | →保存した申請データは使用できなくなりましたの                          |
|        |    |            | で、新たに入力を行ってください。                                 |
|        | 5  | マイナポータルの操作 | まずは、マイナポータルの「操作マニュアル」及び「よ                        |
|        |    | 方法が分からない場  | くあるご質問」をご確認ください。                                 |
|        |    | 合、どこに問い合わせ | ■操作マニュアル                                         |
|        |    | ればよいでしょうか。 | https://img.myna.go.jp/manual/sitemap.html#sitem |
|        |    |            | <u>ap03-10</u>                                   |
|        |    |            | ■よくあるご質問                                         |
|        |    |            | https://faq.myna.go.jp                           |
|        |    |            | よくあるご質問に情報がない場合は、以下手順でお問                         |
|        |    |            | 合せを新規登録してください。                                   |
|        |    |            | ■お問合せを新規登録する                                     |
|        |    |            | https://img.myna.go.jp/manual/04-01/0158.html    |
|        |    |            | または、「マイナンバー総合フリーダイヤル(0120-95-                    |
|        |    |            | 0178)」に電話でお問い合わせください。                            |

|    |    | 利月         | 用者向けのよくある質問                                   |
|----|----|------------|-----------------------------------------------|
| 分類 | 項番 | 質問         | 回答                                            |
|    | 6  | 申請書のバックアップ | 申請完了後に、「4.よくある質問について」の「利用者                    |
|    |    | 取得方法を教えてくだ | 関連(step6 事後処理)項番 1」を参照してください。                 |
|    |    | さい。        |                                               |
|    | 7  | スマートフォンからで | 可能です。詳しくはマイナポータルの「よくあるご質                      |
|    |    | も申請は可能ですか。 | 問」を参照してください。                                  |
|    |    |            | カテゴリから探す>マイナポータルを利用するには>                      |
|    |    |            | スマートフォンからの利用                                  |
|    | 8  | 複数の申請を行いたい | 一度に選択できる手続は一つだけですので、手続選択                      |
|    |    | 場合、手続選択画面で | から申請完了までを個別に行ってください。                          |
|    |    | 一度に複数の手続を選 |                                               |
|    |    | 択することは可能です |                                               |
|    |    | カゝ。        |                                               |
|    | 9  | 申請の際に必要となる | step4 の添付書類登録画面で添付書類の登録を行って                   |
|    |    | 添付書類はどのように | ください。詳しくは以下を参照してください。                         |
|    |    | 提出すればよいのでし | ■操作マニュアル                                      |
|    |    | ようか。       | 3 章 マイナポータルを使う>手続の検索・電子申請                     |
|    |    |            | >02 地方公共団体の手続に申請する>操作の詳細>                     |
|    |    |            | 7: 添付書類を登録する(添付書類が必要な手続の場                     |
|    |    |            | 合)                                            |
|    |    |            | https://img.myna.go.jp/manual/03-10/0180.html |
|    | 10 | 前回申請したデータを | 現状、マイナポータル上での過去の申請データの確認                      |
|    |    | 確認したいのですが、 | はできませんが、申請完了後に申請データのダウンロ                      |
|    |    | どうすればよいのでし | ードを行った場合は事後の確認が可能であることか                       |
|    |    | ようか。       | ら、毎回、申請データをダウンロードすることをお勧                      |
|    |    |            | めします。                                         |
|    | 11 | 手続についての問合せ | 手続の「詳しく見る」ボタンを押すと、関連リンク、所                     |
|    |    | 先を教えてください。 | 管部署等の情報が表示されますので、そちらにお問い                      |
|    |    |            | 合わせください。                                      |
|    | 12 | 電子申請は利用料がか | ぴったりサービスの利用自体に費用はかかりません。                      |
|    |    | かるのでしょうか。  | (通信費等除く)                                      |

| 利用 |    |                                                                   | 用者向けのよくある質問                                                                                                    |
|----|----|-------------------------------------------------------------------|----------------------------------------------------------------------------------------------------|
| 分類 | 項番 | 質問                                                                | 回答                                                                                                    |
|    | 13 | 手続の内容を確認した<br>いのですが、どこを見<br>ればよいですか。                              | 手続の「詳しく見る」 ボタンを押すと、手続詳細画面が<br>表示され、手続の概要や手続の期限等が確認できます。                                                                                                    |
|    | 14 | 電子申請可能な手続を<br>どのように探せばいい<br>のでしょうか。                               | トップ画面又はトップ画面右上の「メニュー」から「手<br>続の検索・電子申請」を選択することで、検索機能を利<br>用することができます。<br>なお、カテゴリを選択する場合は、「救急・消防」にチ<br>ェックを入れてください。                                                                                                    |
|    | 15 | カテゴリ検索とキーワ<br>ード検索の二つの検索<br>方法がありますが、ど<br>の検索方法を用いれば<br>よいでしょうか。  | 二つの検索方法の違いは以下のとおりですので、使い<br>やすい方をご利用ください。<br>カテゴリ検索:表示されるカテゴリを選択して手続を<br>検索できます。<br>キーワード検索:キーワードを自由に入力して手続を<br>検索できます。                                                                                                    |
|    | 16 | 申請対象物が所在する<br>自治体の手続を検索し<br>ましたが手続が見つか<br>りません。どうすれば<br>よいのでしょうか。 | 当該自治体が一部事務組合や広域連合を設置して消防<br>事務を処理している場合、その代表となる自治体の手<br>続から検索する等、通常と異なる方法で検索する必要<br>があります。具体的な手続の検索方法については各自<br>治体・消防本部のウェブサイトをご確認いただくか、<br>各自治体・消防本部にお問い合わせください。                                                                                                    |
|    | 17 | 再申請を簡単な方法で<br>行いたいのですが、ど<br>うすればよいのでしょ<br>うか。                     | <ul> <li>前回の申請時に、申請完了画面で控えをダウンロード<br/>しておくと、手続の検索・電子申請画面の「申請の再<br/>開」ボタンから申請データファイル(受付番号_手続<br/>名称.csv)を読み込ませて再申請をすることができ<br/>ます。</li> <li>詳しくは以下を参照してください。</li> <li>■操作マニュアル</li> <li>3 章 マイナポータルを使う&gt;手続の検索・電子申請</li> <li>&gt;02 地方公共団体の手続に申請する&gt;操作の詳細&gt;</li> <li>1: 手続を確認し、申請を開始する -補足</li> <li>https://img.myna.go.jp/manual/03-</li> <li>10/0180.html#spb-column-6</li> </ul> |

|        | 利用者向けのよくある質問 |            |                                               |  |
|--------|--------------|------------|-----------------------------------------------|--|
| 分類     | 項番           | 質問         | 回答                                            |  |
|        | 18           | 申請の流れがわかる画 | Web で閲覧できるマイナポータルの「操作マニュアル」                   |  |
|        |              | 面フローはないのでし | に、操作の流れが掲載されていますので参照してくだ                      |  |
|        |              | ようか。       | さい。                                           |  |
|        |              |            | ■操作マニュアル                                      |  |
|        |              |            | 3章 マイナポータルを使う>手続の検索・電子申請                      |  |
|        |              |            | >01 地方公共団体の手続を検索する                            |  |
|        |              |            | https://img.myna.go.jp/manual/03-10/0179.html |  |
|        |              |            | 3章 マイナポータルを使う>手続の検索・電子申請                      |  |
|        |              |            | >02 地方公共団体の手続に申請する                            |  |
|        |              |            | https://img.myna.go.jp/manual/03-10/0180.html |  |
|        | 1            | 必ず連絡先を入力しな | 消防本部から連絡する場合に必要となります。メール                      |  |
|        |              | いといけないのです  | アドレスと電話番号は必須項目ですので、両方入力し                      |  |
|        |              | か。         | てください。                                        |  |
|        |              |            | 入力されたメールアドレスは以下のように活用されま                      |  |
| 利用     |              |            | す。                                            |  |
| 者関     |              |            | 1. 電子申請を消防本部が受け取った旨及び申請が完                     |  |
| 連      |              |            | 了した旨のご連絡がメールアドレス宛てに送付されま                      |  |
| (stej  |              |            | す。メール本文には注意事項が記載されています。                       |  |
| p1 ±   |              |            | 2. 消防本部が申請内容を確認したい場合にメールを                     |  |
| 申請     |              |            | 送付します。                                        |  |
| 者情     |              |            | 3. 添付ファイルをメールで送付する場合に電子申請                     |  |
| 報<br>入 |              |            | との紐づけが容易となります。                                |  |
| 力      | 2            | マイナンバーカードを | 申請者情報入力画面にて「マイナンバーカードで自動                      |  |
|        |              | 使用した場合どうなる | 入力」ボタンを押し、券面事項入力補助用パスワード                      |  |
|        |              | でしょうか。     | を入力することで、マイナンバーカードに記録されて                      |  |
|        |              |            | いる氏名、住所、性別、生年月日を自動入力することが                     |  |
|        |              |            | できます。                                         |  |

| 利用     |    |                | 用者向けのよくある質問               |
|--------|----|----------------|---------------------------|
| 分類     | 項番 | 質問             | 回答                        |
|        | 3  | 入力を中断し、後で再     | ページ最下部の「入力中の申請データを保存する」ボ  |
|        |    | 開したい場合はどうす     | タンを押し、 ファイルを保存してください。     |
|        |    | ればよいのでしょう      | 申請を再開するときは、手続の検索・電子申請のトッ  |
|        |    | か <sub>°</sub> | プ画面(市区町村を選択する画面)にある「申請の再  |
|        |    |                | 開」を選択し、「ファイルを選択」ボタンから保存した |
|        |    |                | 申請データを選んだ上で、「再開する」ボタンを押して |
|        |    |                | ください。                     |
|        | 4  | メールアドレスを持っ     | 電子申請を消防本部が受け取った旨及び申請が完了し  |
|        |    | ていないのですが、連     | た旨のご連絡や、消防本部が申請内容を確認したい場  |
|        |    | 絡先の入力画面でメー     | 合及び添付ファイルをメールで送付する場合に必要と  |
|        |    | ルアドレスの入力は必     | なるため、必ずメールアドレスの入力が必要となりま  |
|        |    | 要ですか。          | す。                        |
|        | 5  | 事業所の手続ですが、     | 申請者情報入力画面で、住民票記載の生年月日や住所  |
|        |    | 申請者の住民票記載の     | の入力は必須項目となっていますが、この二つは事業  |
|        |    | 生年月日や住所の入力     | 所の設立年月日や住所など任意の情報でも問題ありま  |
|        |    | は必要ですか。        | せん。その他の項目は、申請に必要となる情報を正確  |
|        |    |                | に入力してください。                |
| 利      | 1  | 入力フォームにおい      | 入力フォームには、全角半角いずれも入力可能な項目  |
| 用者     |    | て、全角で入力した文     | の他、一部で半角指定の項目に全角を入力すると半角  |
| 関連     |    | 字が勝手に半角になっ     | に、全角指定の項目に半角を入力すると全角に自動修  |
| į (st  |    | てしまうのはなぜでし     | 正する制御がかかる項目があります。         |
| cep2   |    | ようか。           |                           |
| 申<br>諸 | 2  | 何を入力したらよいか     | 項目名に「?」ボタンがある場合、このボタンを押すこ |
| 情      |    | わからない項目がある     | とでヘルプテキストが表示され項目に関する情報が得  |
| 入上     |    | のですが、どうしたら     | られます。また、記載すべき内容が分からない場合は、 |
| 7      |    | よいでしょうか。       | 申請先の消防本部にお問い合わせください。      |

| 利月          |    |                                                                 | 用者向けのよくある質問                                                                                                    |
|-------------|----|-----------------------------------------------------------------|----------------------------------------------------------------------------------------------------|
| 分類          | 項番 | 質問                                                              | 回答                                                                                                    |
|             | 3  | 申請を中断し、後で再<br>開したい場合に、入力<br>内容の保存はできるの<br>でしょうか。                | ぴったりサービス上ではデータの保存ができませんの<br>で、再開を考慮して、以下の手順で入力データをご利<br>用の端末に保存してください。<br>「申請者情報入力画面」「申請情報入力画面」「入力内<br>容確認画面」「添付書類登録画面」では、それぞれの画<br>面下部にある「入力中の申請データを保存する」ボタ<br>ンを押すことで、入力中のデータをご利用の端末に入<br>力内容を保存することができます。(ファイル名は<br>「YYMMDD(保存日)_Pittari_Savedata」となりま<br>す)<br>保存したファイルは再開する際に使用しますので、フ<br>ァイルの保存場所は忘れないように注意してくださ<br>い。 |
|             | 4  | 申請を再開したい場合<br>はどうすればよいので<br>しょうか。                               | トップページ(市区町村を選択する画面)にある「申請<br>の再開」を選択し、「ファイルを選択」ボタンを押して、<br>保存した申請データを選んだ上で、「再開する」ボタン<br>を押してください。                                                                                                    |
|             | 5  | 小数点第2位を0で入<br>力するとエラーになり<br>ますがどうすればよい<br>のでしょうか。               | 小数点第2位が0の場合はシステムの仕様上入力がで<br>きないため、入力を省略してください。                                                                                                    |
| 利用者関連(step3 | 1  | 「項目名 (内部使用<br>欄)」のように、画面上<br>で入力した覚えのない<br>項目が表示される場合<br>があります。 | 帳票(申請様式の控え)作成のために内部的に使用し<br>ている項目です。申請内容には影響しませんので、ご<br>確認は不要です。                                                                                                    |
| 入力内容確認)     | 2  | 入力した内容に間違い<br>があることに気づきま<br>したが修正できます<br>か。                     | 「訂正」のリンクを押すと入力フィールドが表示され<br>ますので、内容の修正を行ってください。                                                                                                    |

|                       | 利用者向けのよくある質問 |                                                   |                                                                                                    |  |
|-----------------------|--------------|---------------------------------------------------|----------------------------------------------------------------------------------------------------|--|
| 分類                    | 項番           | 質問                                                | 回答                                                                                                    |  |
| 分 利用者関連(step4 添付書類登録) | 1            | 添付ファイルのサイズ<br>に制限はありますか。                          | 消防本部側でダウンロードする申請 ZIP(添付書類も<br>含まれる)の合計が10MB以内となるような制限をか<br>けています。<br>入力項目数や入力内容、電子署名の有無によって添付<br>書類の最大サイズは変わってくるため、一定のサイズ<br>を提示することはできません。<br>添付書類のファイルサイズがあらかじめ合計10MBを<br>超えることが分かっている場合は、添付書類として「別<br>紙3_添付書類一覧表」を作成して登録してください。<br>その後、「電子申請完了メール」が届きますので、添付<br>書類を添付して申請先の消防本部へ転送してください。<br>い。転送時には、申請先の消防本部で受領可能なサイ<br>ズに分割して送付してください。手続と添付書類は、<br>「電子申請完了メール」に記載されている「受付番号」 |  |
|                       | 2            | 添付書類は、スマート<br>フォン等で撮影した画<br>像ファイルでも問題な<br>いでしょうか。 | によって紐づけられ、管理されます。<br>手続の検索・電子申請では、スマートフォン等で撮影<br>した画像ファイルを添付しても問題ありません。<br>使用できるファイル形式は、「4.よくある質問につい<br>て」の「利用者関連(step4 添付書類登録)項番3」を<br>参照ください。                                                                                                    |  |
|                       | 3            | 添付ファイルの形式に<br>制限はありますか。                           | <ul> <li>添付書類としてアップロード(登録)が可能なファイルは、以下のとおりとなります。それ以外のファイルをアップロード(登録)すると、エラーとなりますのでご注意ください。</li> <li>Microsoft PowerPoint ファイル(拡張子:ppt, pptx)</li> <li>PDF ファイル(拡張子:pdf)</li> <li>画像ファイル(拡張子:jpeg, jpg, png, gif, tiff, tif)</li> <li>XML ファイル(拡張子:xml)</li> <li>テキストファイル(拡張子:txt, csv)</li> </ul>                                                                                 |  |
|                       | 4            | 添付書類の登録は必ず<br>実施しなければならな<br>いのでしょうか。              | 「必須」のラベルが付いている書類は、登録必須とな<br>ります。                                                                                                    |  |

|        |    | 利月         | 用者向けのよくある質問                 |
|--------|----|------------|-----------------------------|
| 分類     | 項番 | 質問         | 回答                          |
|        | 5  | ファイルに問題がない | 添付書類のファイルサイズがあらかじめ合計 10MB を |
|        |    | にもかかわらず添付で | 超えることが分かっている場合及び添付書類の登録時    |
|        |    | きない場合はどうすれ | にエラーとなる場合は、添付書類として「別紙3_添付   |
|        |    | ばよいでしょうか。  | 書類一覧表」を作成して登録してください。その後、    |
|        |    |            | 「電子申請完了メール」が届きますので、添付書類を    |
|        |    |            | 添付して申請先の消防本部へ転送してください。転送    |
|        |    |            | 時には、申請先の消防本部で受領可能なサイズに分割    |
|        |    |            | して送付してください。手続と添付書類は、「電子申請   |
|        |    |            | 完了メール」に記載されている「受付番号」によって紐   |
|        |    |            | づけられ、管理されます。                |
|        |    |            | 上記以外に不明点がある場合は、申請先の消防本部に    |
|        |    |            | お問い合わせください。                 |
|        | 6  | 事情によりファイルが | 申請先の消防本部にお問い合わせください。        |
|        |    | 添付できない場合はど |                             |
|        |    | うすればよいでしょう |                             |
|        |    | カゝ。        |                             |
| 利      | 1  | 受付番号は何に利用す | 申請先の消防本部に申請状況等をお問い合わせいただ    |
| 用者     |    | るのでしょうか。   | く際に利用します。                   |
| 関連     | 2  | 受付番号が分からなく | 申請先の消防本部にお問い合わせください。        |
| (ste   |    | なったのですが、どう |                             |
| 5 de   |    | すればよいでしょう  |                             |
| 電子     |    | か。         |                             |
| 署名     | 3  | 送信後、どれくらいで | 消防本部が申請を受け取ってから申請内容を確認する    |
| ·<br>送 |    | 申請が完了するのでし | ため、申請先の消防本部の状況により完了するまでの    |
| 信<br>• |    | ようか。       | 時間は異なります。                   |
| 印刷     | 4  | 申請が完了したことは | 申請先消防本部からの完了連絡は、基本的に申請時に    |
|        |    | どうしたら分かります | 記入したメールアドレス宛にメールで行われます。     |
|        |    | カゝ。        |                             |

|        |    | 利月           | 用者向けのよくある質問                                      |
|--------|----|--------------|--------------------------------------------------|
| 分類     | 項番 | 質問           | 回答                                               |
| 利      | 1  | 申請データを再利用し   | 申請完了後、「控えをダウンロードする」ボタンをクリ                        |
| 用者     |    | たいのですが、どうす   | ックし、ダウンロードされるファイルを保存して利用                         |
| 関連     |    | ればよいでしょうか。   | してください。                                          |
| (st    |    |              | 再利用に使用するファイルは、「受付番号_手続名                          |
| ep6    |    |              | 称. csv」となっているものです。                               |
| 事<br>後 | 2  | 申請を完了してしまっ   | 申請の取り消し機能はありません。対応については申                         |
| 処理     |    | たのですが、取り消し   | 請先の消防本部へお問い合わせください。                              |
| (H)    |    | できるのでしょうか。   |                                                  |
|        | 3  | 申請完了後も修正は可   | 申請の差戻し機能はありませんので、内容の修正が必                         |
|        |    | 能でしょうか。      | 要である場合は申請先の消防本部へ対応をお問い合わ                         |
|        |    |              | せください。その上で、一部修正し、再度申請を行う場                        |
|        |    |              | 合には、「4.よくある質問について」の「利用者関連                        |
|        |    |              | (step6 事後処理) 項番 1」の申請データの再利用方法                   |
|        |    |              | などを適宜ご活用ください。                                    |
|        | 4  | 申請完了後、ダウンロ   | 申請完了後、ダウンロードしたファイル名は以下のと                         |
|        |    | ードした申請データを   | おりです。ZIP ファイル名又は解凍フォルダ名を参考                       |
|        |    | どこに保存したか分か   | に検索してください。                                       |
|        |    | らなくなりました。探   | ◆ZIP ファイル名(解凍前)                                  |
|        |    | し方を教えてくださ    | (例) ぴったりサービス_XXXXXXXXXXXXXXXXX工申請                |
|        |    | <i>ا</i> ر ا | 書控え.zip                                          |
|        |    |              | ◆解凍フォルダ名 (解凍後)                                   |
|        |    |              | (例) ぴったりサービス_XXXXXXXXXXXXXXXXXXXXXXXXXXXXXXXXXXX |
|        |    |              | 計画作成(変更)届出                                       |
|        |    |              | <b>※XXXXXXXXXXXXXXXXXXXXXXXXXXXXXXXXXXXX</b>     |
|        |    |              | が記載されています。                                       |

|    |    | 利月         | 用者向けのよくある質問                       |
|----|----|------------|-----------------------------------|
| 分類 | 項番 | 質問         | 回答                                |
|    | 5  | 電子申請したのです  | 以下のタイミングで通知がメールアドレス宛に送付さ          |
|    |    | が、手続の進捗を確認 | れます。それ以外については消防本部によりご連絡方          |
|    |    | したいです。確認方法 | 法が異なりますので、申請先の消防本部にお問い合わ          |
|    |    | を教えて下さい。   | せください。                            |
|    |    |            | ・電子申請が送信された時点                     |
|    |    |            | →電子申請完了メールを送付                     |
|    |    |            | ・申請データを消防本部が確認開始した時点              |
|    |    |            | →電子申請自治体受取メールを送付                  |
|    |    |            | ・手続が完了した時点                        |
|    |    |            | →手続完了メールを送付                       |
|    | 6  | 電子申請を行った後、 | 申請先の消防本部にお問合せいただく際は、受付番号          |
|    |    | 問合せを行いたいので | が必要となります。電子申請が完了した後、画面に受          |
|    |    | すがどうしたらよいで | 付番号が表示されますので、当該番号を控えておいて          |
|    |    | しょうか。      | ください。なお、登録したメールアドレス宛に受付番          |
|    |    |            | 号が別途通知されます。                       |
|    | 7  | 電子申請後に申請内容 | 申請先の消防本部にお問い合わせください。              |
|    |    | に誤りがあると分かっ |                                   |
|    |    | た場合、どうなるので |                                   |
|    |    | しょうか。      |                                   |
|    | 8  | 申請完了画面で控えを | 申請完了画面で控えをダウンロードせずに次の画面に          |
|    |    | ダウンロードせずに次 | 遷移してしまうと、再度ダウンロードできなくなりま          |
|    |    | の画面に遷移してしま | すのでご注意ください。詳しくは以下を参照してくだ          |
|    |    | いました。再度ダウン | さい。                               |
|    |    | ロードできないのでし | ■操作マニュアル                          |
|    |    | ようか。       | 3章 マイナポータルを使う>手続の検索・電子申請          |
|    |    |            | >02 地方公共団体の手続に申請する>操作の詳細>         |
|    |    |            | 9-3:申請受付完了を確認して、申請書の控えを保存す        |
|    |    |            | る                                 |
|    |    |            | https://img.myna.go.jp/manual/03- |
|    |    |            | <u>10/0180.html#spb-column-3</u>  |

|    |    | 利月           | 用者向けのよくある質問                            |
|----|----|--------------|----------------------------------------|
| 分類 | 項番 | 質問           | 回答                                     |
|    | 9  | ダウンロードした申請   | 利用者が申請の受付完了時に「控えをダウンロードす               |
|    |    | 書の控えの CSV デー | る」でダウンロードする申請データファイル(受付番               |
|    |    | タを開くと文字化けし   | 号_手続名称.csv)及び消防本部がマイナポータルから            |
|    |    | ています。どうしたら   | ダウンロードする申請内容ファイル(A_受付番号                |
|    |    | よいでしょうか。     | _yyyyMMddHHmmss.csv)は、文字コードが Shift-JIS |
|    |    |              | ではないため、Excel で開くと文字化けする場合があ            |
|    |    |              | りますが、以下の方法で解消できる可能性があります               |
|    |    |              | (ファイルの文字コードが変更されますので、別名で               |
|    |    |              | 保存するか、バックアップを取ってから実施してくだ               |
|    |    |              | さい。)。                                  |
|    |    |              | 1. 申請内容ファイル (csv 形式)を右クリックし、「プ         |
|    |    |              | ログラムから開く」→「メモ帳」を選択します。                 |
|    |    |              | 2. メモ帳で開いた際に文字化けしていない事を確認              |
|    |    |              | し、「ファイル」→「名前をつけて保存」を選択し、表              |
|    |    |              | 示されたダイアログボックス上の「文字コード」を                |
|    |    |              | 「ANSI」に変更して保存します。                      |
|    |    |              | 3. Excel で CSV ファイルを開き、文字化けが解消さ        |
|    |    |              | れていることを確認します。                          |
|    | 10 | スマートフォンでダウ   | スマートフォンをご利用の方でも、ダウンロードした               |
|    |    | ンロードしたデータは   | データを確認することができます。詳しくは以下を参               |
|    |    | どのように確認すれば   | 照してください。                               |
|    |    | よいでしょうか。     | カテゴリから探す>マイナポータルを使う>わたしの               |
|    |    |              | 情報>ダウンロードしたデータはどうすれば確認でき               |
|    |    |              | ますか。                                   |

※確認したい内容が上記にない場合、以下も合わせて参照してください。

FAQ(地方公共団体向け)
 ログイン後、「利用ガイド」>FAQ(地方公共団体向け)
 ・ぴったりサービス よくある質問

https://app.oss.myna.go.jp/Application/resources/faq/index.html

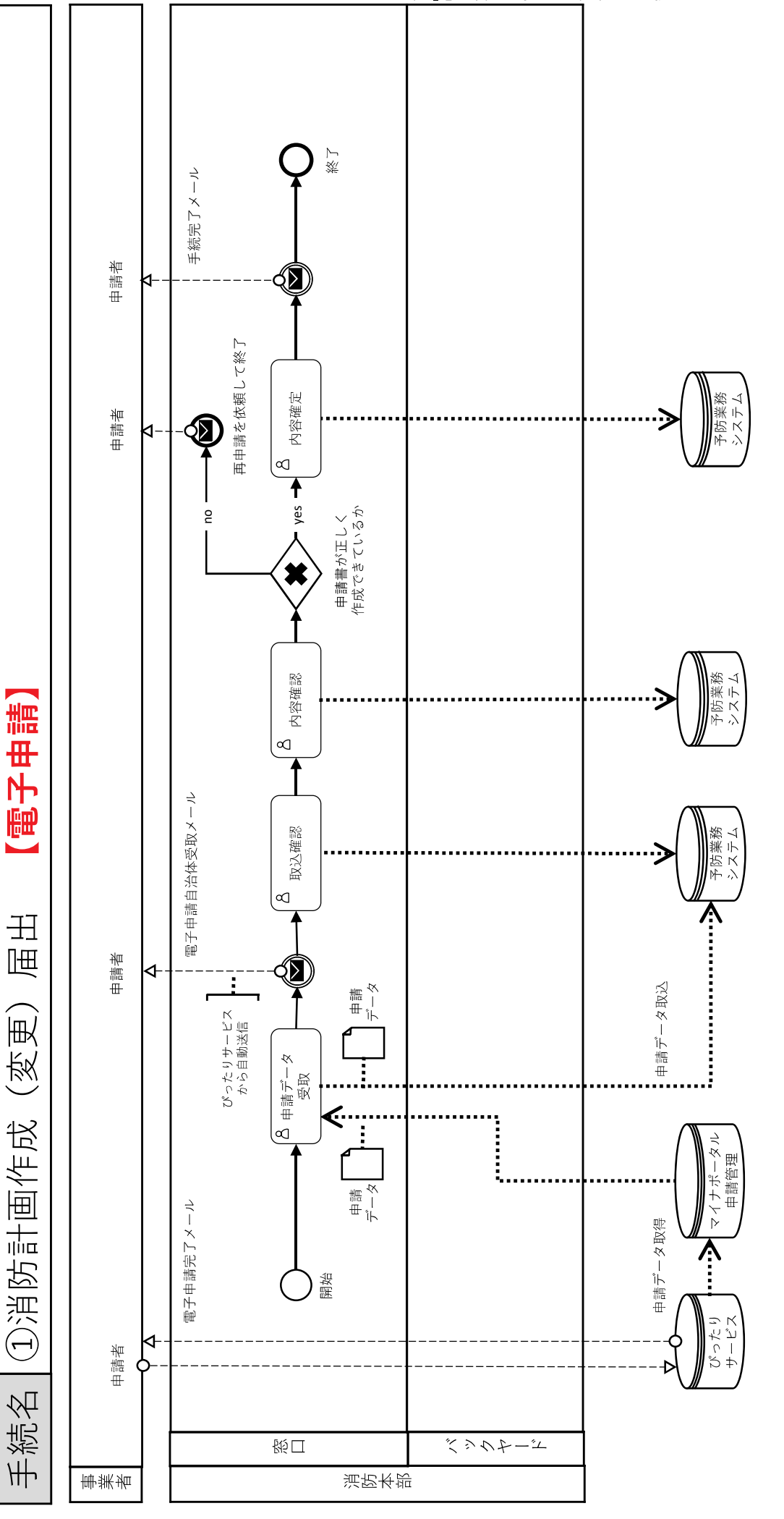

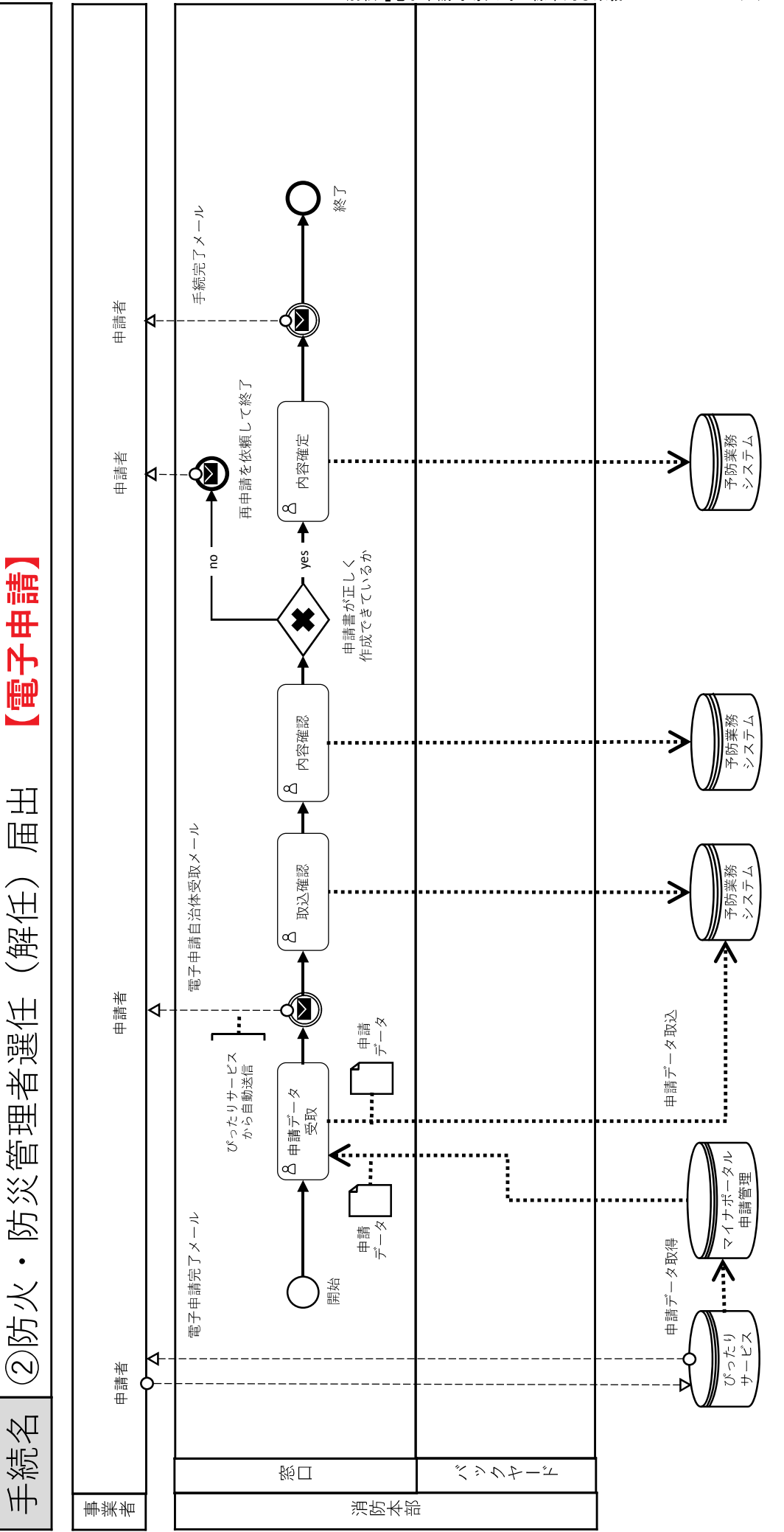

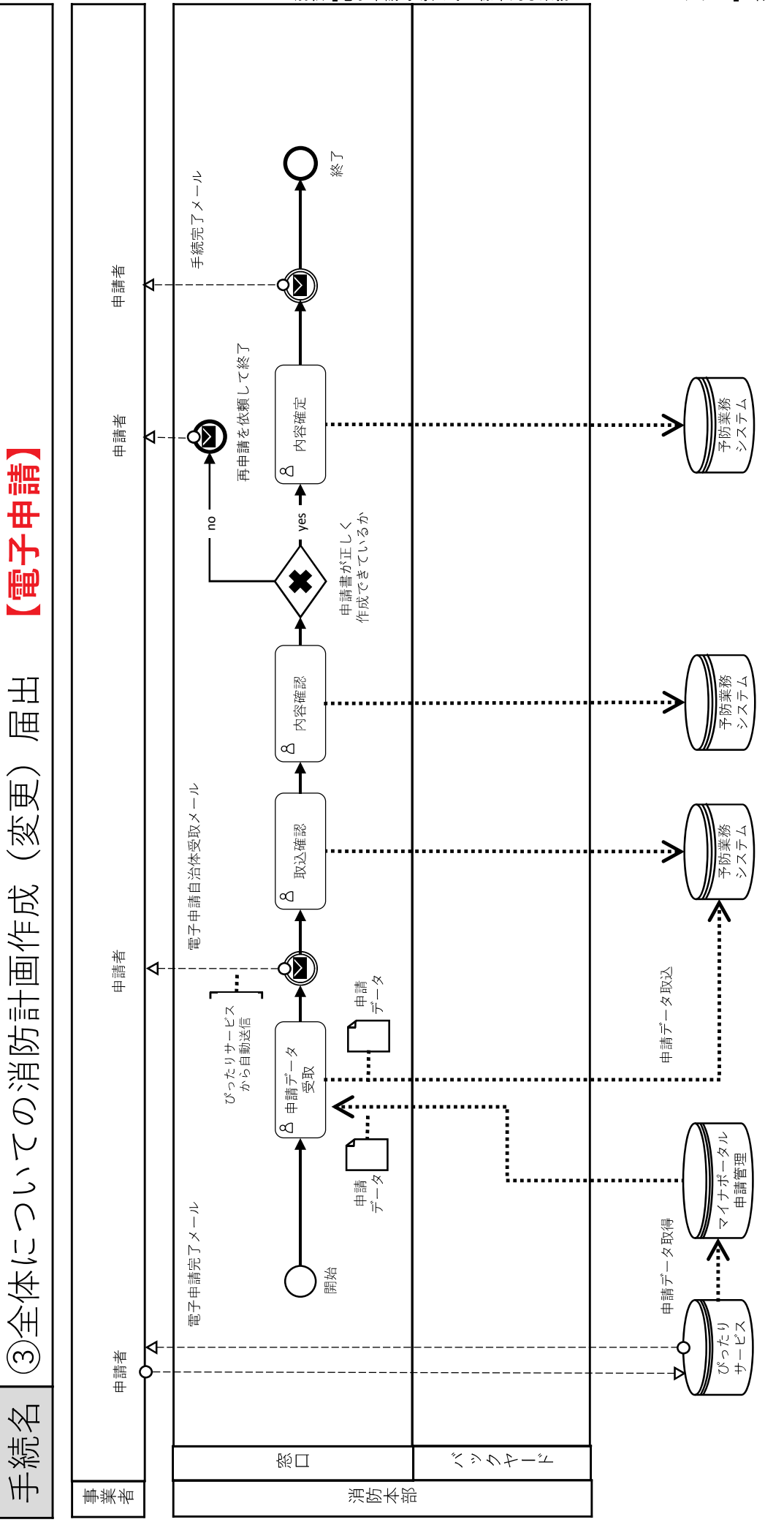

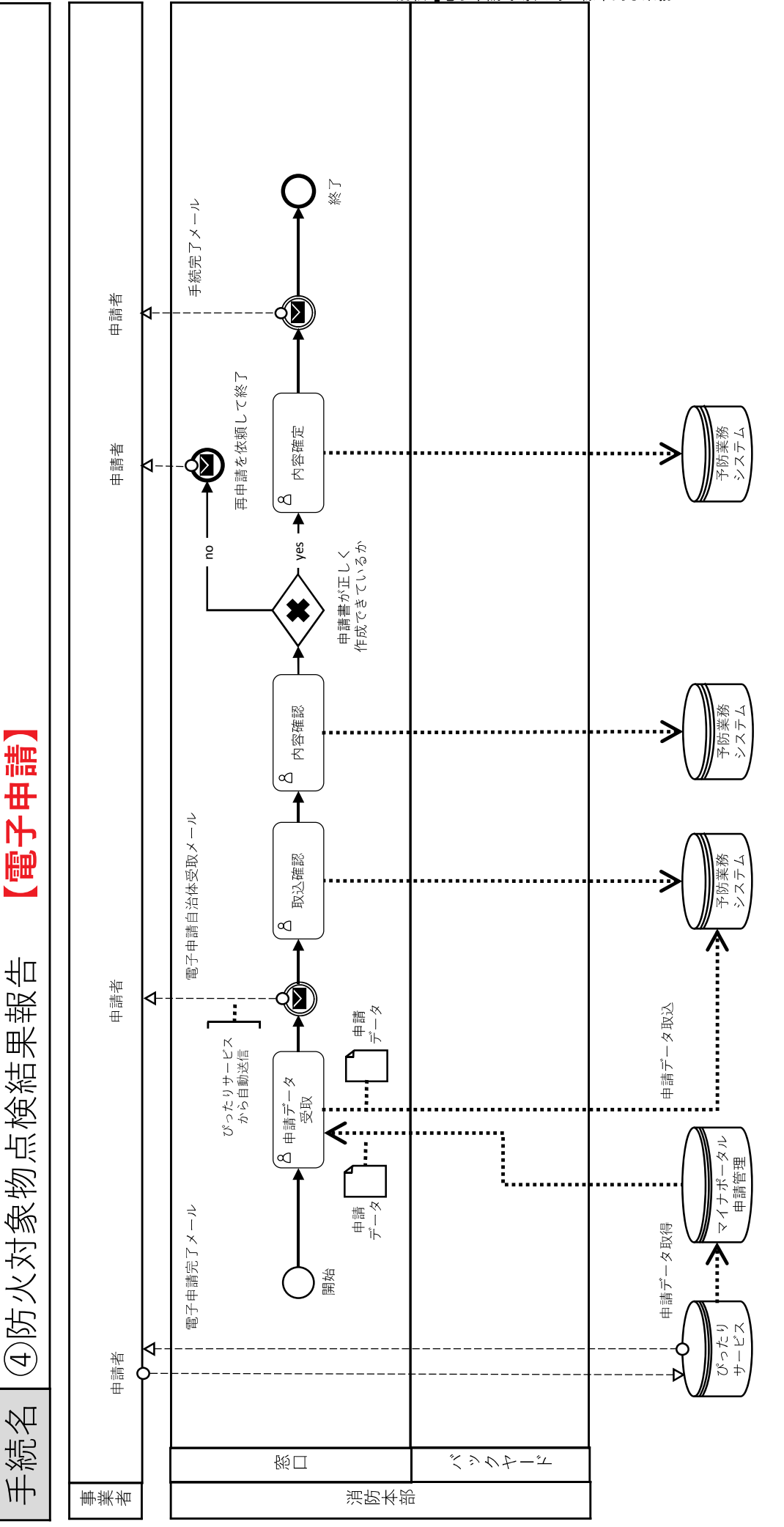

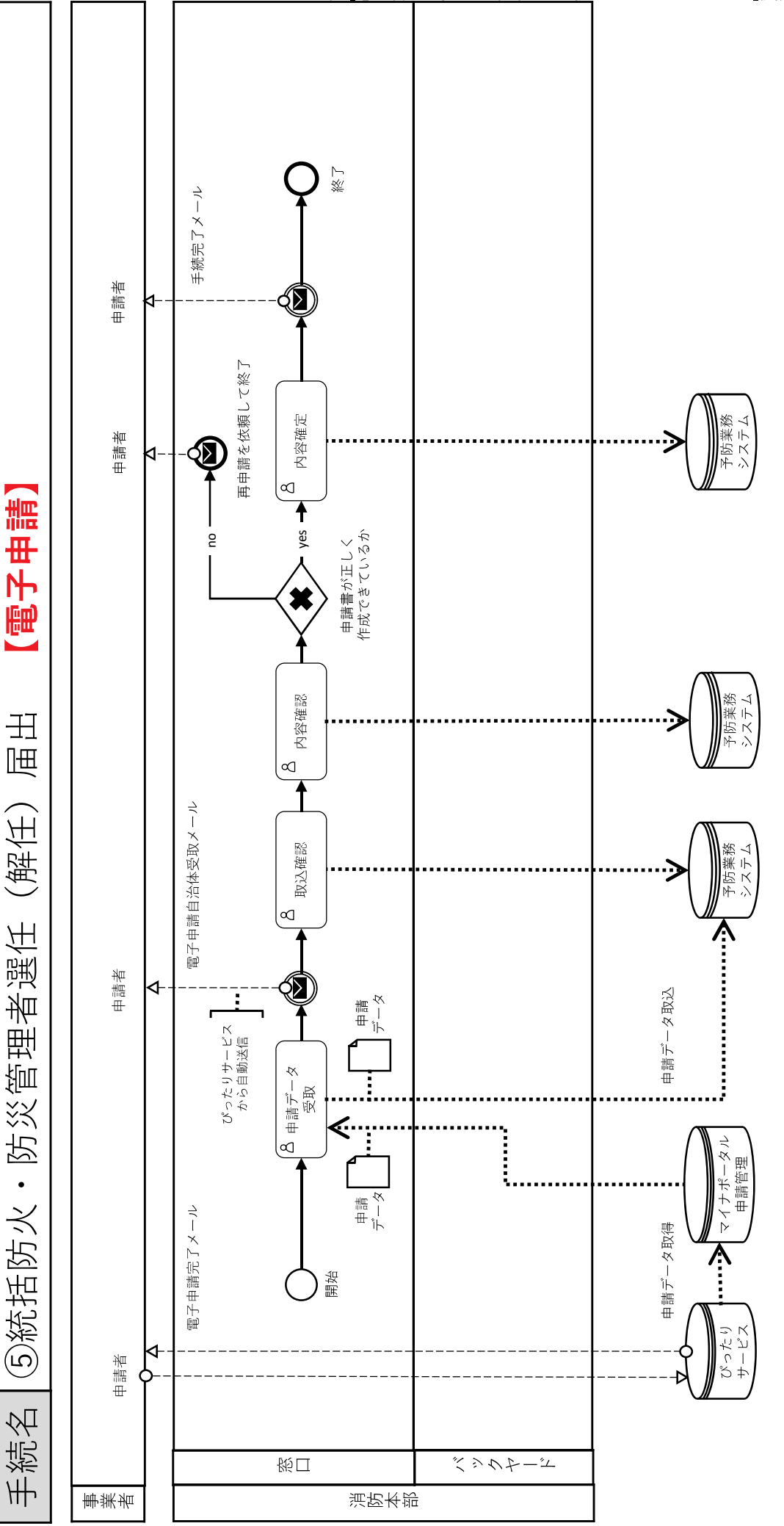

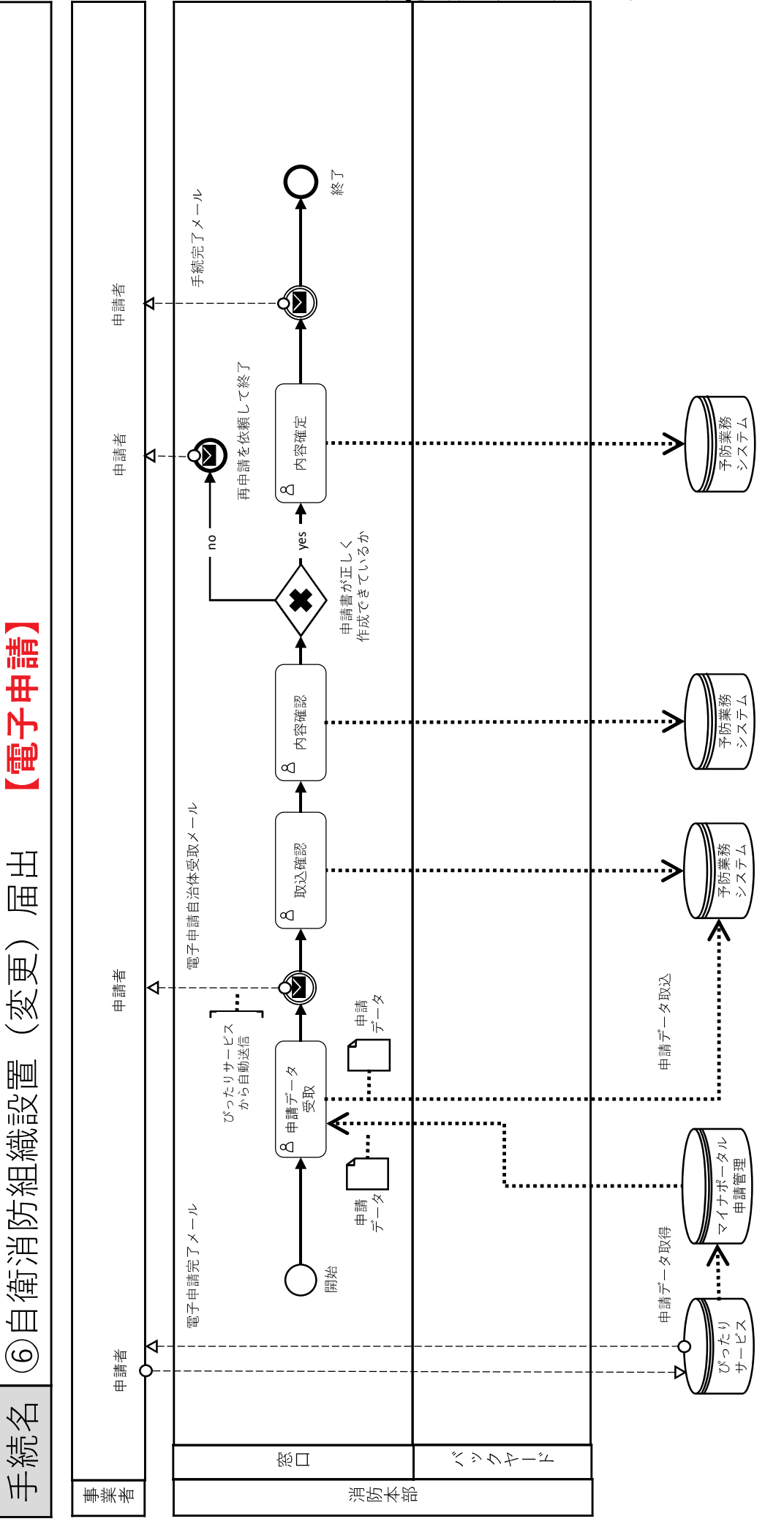

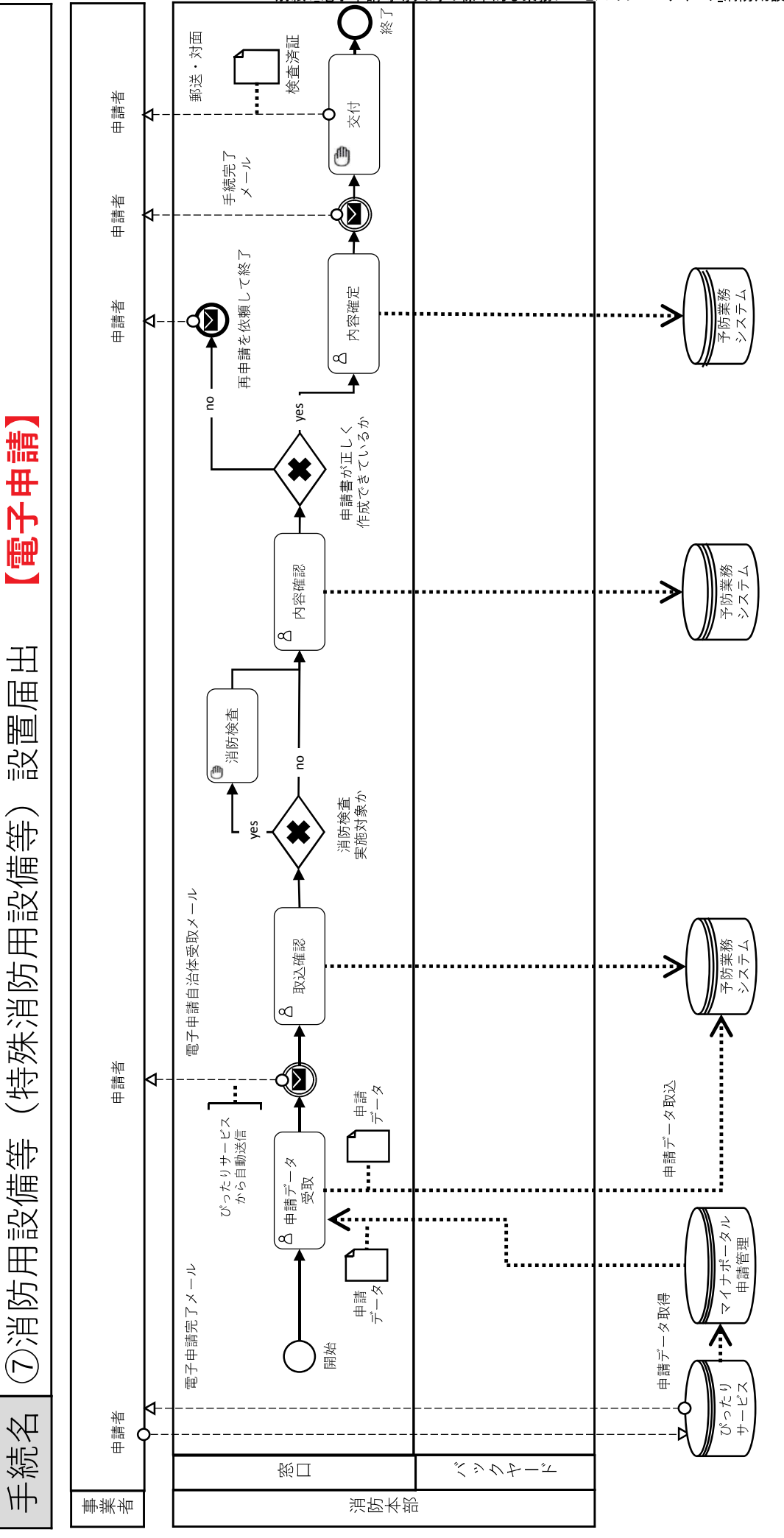

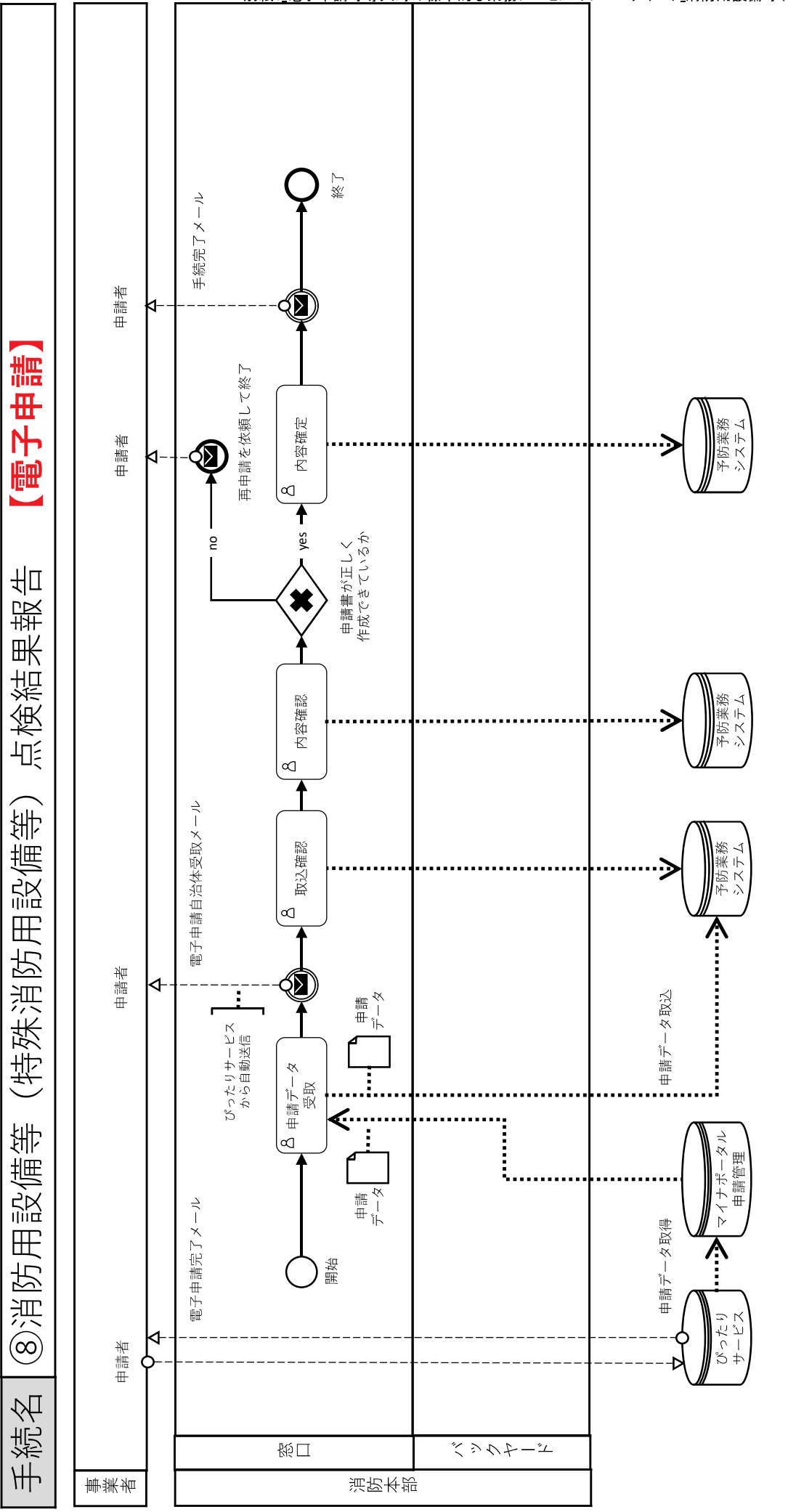

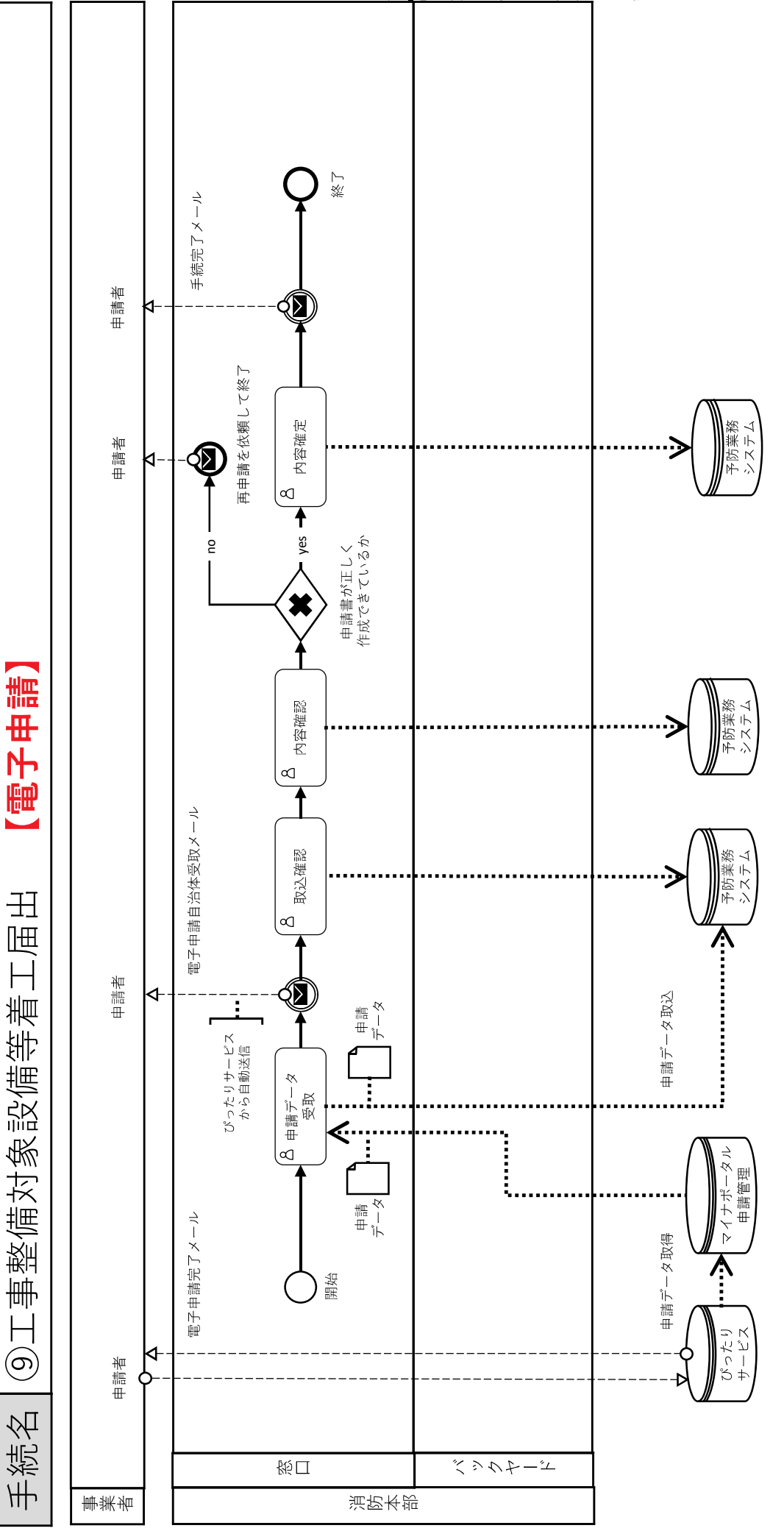

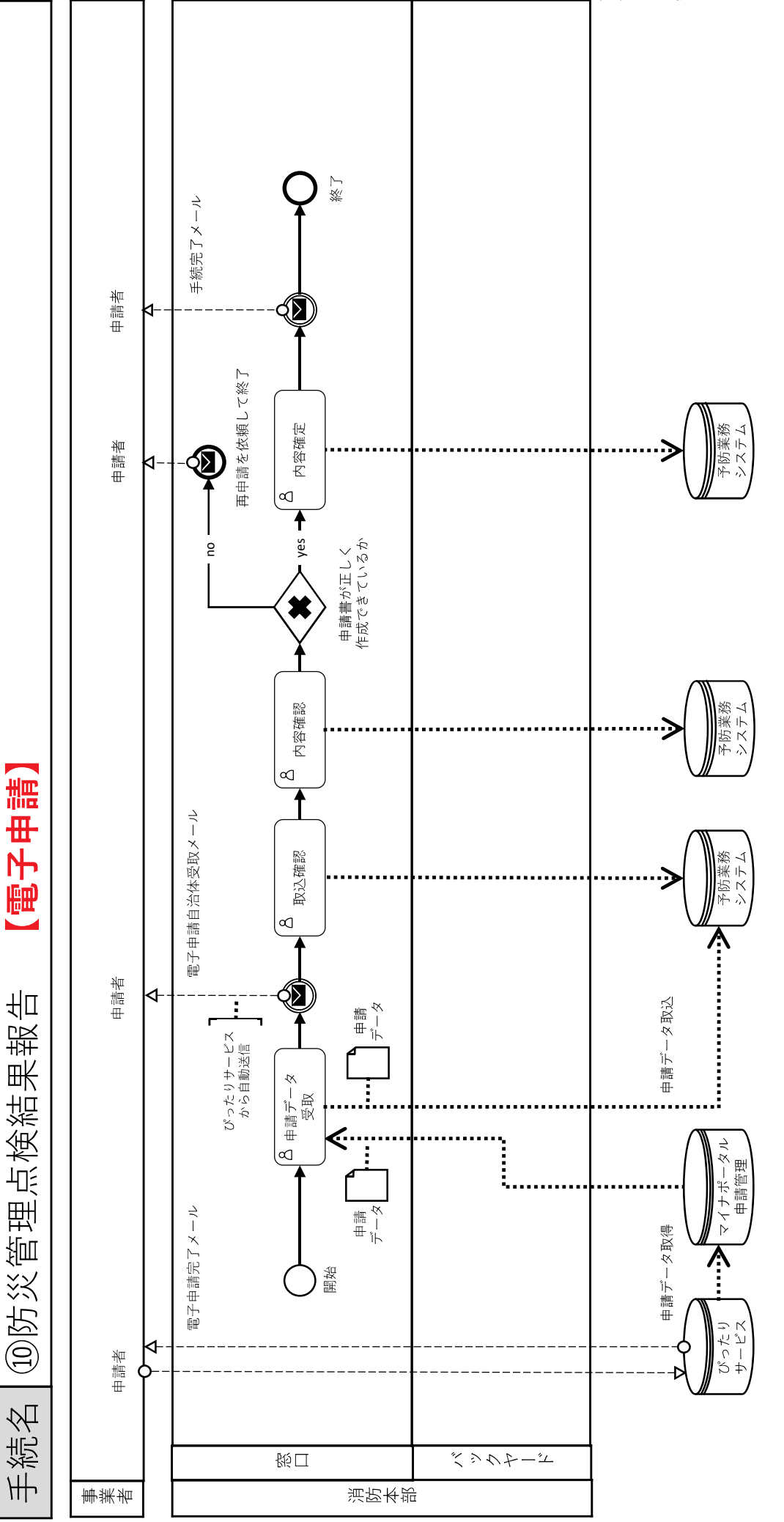

|    |                      |                             |    |          |            |      |     |      |      |             |          |          | -        |                                         | -                     |          |                     |           | 7 10/11        | ×≡ ↔  |
|----|----------------------|-----------------------------|----|----------|------------|------|-----|------|------|-------------|----------|----------|----------|-----------------------------------------|-----------------------|----------|---------------------|-----------|----------------|-------|
|    |                      |                             |    |          |            |      |     | 指定文言 | ≥の設定 |             |          |          | ×        | 字数の設                                    | 佃                     | 数值       | の設定                 |           | 「「「」」の「「」」の「」」 | 設定    |
|    |                      |                             |    |          | #          | - 15 |     |      | -    | 角           | <u> </u> |          | upr      |                                         |                       | 고수 생활 사람 | ية<br>ج             | 11. 84-40 |                | 籬     |
| 通番 | 項目名                  | ラベル                         | 必須 | ラベルの入力形式 | 段 (<br>町:: | # 4  | # 4 | # 4  | # 4  | カ -1<br>角 f | (+  ∉    | रम द     | <u>~</u> | *                                       |                       | 同業品の     | 許数部                 | の桁数       |                | 使乏    |
|    |                      |                             |    |          | = ¥        | E 84 | ΓÃ  | ι₩   | Ę R  | 小 ×         | E BH     |          | т.<br>   | ×                                       | 、<br>へ<br>と<br>の<br>形 |          | 9 <del>1</del><br>1 |           | Ħ              | je ok |
|    |                      |                             |    |          | )<br>(H    | 1    | N   | 0    | +    | (           | 1        | ਾ<br>    | UT<br>IN | 10t-                                    | 10                    | 桥最       | ب<br>م              | 竹根        |                | 6     |
|    |                      |                             |    |          |            | 1    | ,   | ,    |      | *)          | [        | ,<br>,   | *4       | ~~~~~~~~~~~~~~~~~~~~~~~~~~~~~~~~~~~~~~~ | 4                     | 数 大      | 29<br>7             | 数大        |                | 彩     |
| 1  | 屠出日                  | 田田田                         | 0  | テキスト     |            |      |     |      |      |             | -        | $\vdash$ |          | -                                       |                       |          |                     |           |                |       |
| 2  | 扁出種別                 | 届出種別                        | 0  | ラジオボタン   |            |      |     |      |      |             |          |          |          |                                         |                       |          |                     |           |                |       |
| m  | 宛先                   | 宛先(申請対象物を管轄する消防署長名などを入力)    | 0  | テキスト     |            |      |     |      |      |             |          |          |          | 30                                      |                       |          |                     |           |                |       |
| 4  | 消防計画の内容              | 消防計画の内容                     | 0  | ラジオボタン   |            |      |     |      |      |             |          |          |          |                                         |                       |          |                     |           |                |       |
| 2  | 防火,防災管理者 住所          | 部使番号                        |    | テキスト     |            |      | 0   |      |      |             |          |          |          | 7                                       |                       |          |                     |           | 0              | _     |
| 9  | 防火,防災管理者 住所          | 都道府県                        | 0  | テキスト     |            |      |     |      |      |             |          |          |          | 4                                       |                       |          |                     |           |                |       |
| 7  | 防火,防災管理者 住所          | 市区副村                        | 0  | テキストエリア  |            |      |     |      |      |             |          |          |          | 20                                      |                       |          |                     |           |                |       |
| 8  | 防火,防災管理者 住所          | 番地以下                        | 0  | テキストエリア  |            |      |     |      |      |             |          |          | 0        | 99                                      | _                     |          |                     |           |                |       |
| 6  | 防火,防災管理者 住所          | 建物名                         |    | テキストエリア  |            |      |     |      | 0    | 0           |          | 0        | 0        | 90                                      | _                     |          |                     |           |                |       |
| 10 | 防火,防災管理者 住所          | 階数・部屋番号など                   |    | テキスト     |            |      |     |      | 0    | 0           |          |          | 0        | 38                                      |                       |          |                     |           |                |       |
| 11 | 防火,防災管理者 氏名          | 氏名(「氏」と「名」の間には空白を入力)        | 0  | テキスト     |            |      |     |      | 0    | 0           |          | 0        | 0        | 96                                      |                       |          |                     |           |                |       |
| 12 | 管理権原者氏名              | 氏名(「氏」と「名」の間には空白を入力)        | 0  | テキスト     |            |      |     |      | 0    | 0           |          | 0        | 0        | 65                                      |                       |          |                     |           |                |       |
| 13 | 管理権原者氏名              | 法人名称 (法人の場合又はその他必要な場合に入力)   |    | テキスト     |            |      |     |      | 0    | 0           |          | 0        | 0        | 75                                      |                       |          |                     |           |                |       |
| 14 | 管理権原者氏名              | 職務上の地位 (法人の場合又はその他必要な場合に入力) |    | テキスト     |            |      |     |      | 0    | 0           | _        | 0        | 0        | 8                                       | -                     |          |                     |           |                |       |
| 15 | 防火対象物又は建築物その他工作物 所在地 | 郵便番号                        |    | テキスト     |            |      | 0   |      |      |             |          |          |          | 7                                       |                       |          |                     |           | 0              | _     |
| 16 | 防火対象物又は建築物その他工作物 所在地 | 都道府県                        | 0  | テキスト     |            |      |     |      |      |             |          | 0        | 0        | 4                                       |                       |          |                     |           |                |       |
| 17 | 防火対象物又は建築物その他工作物 所在地 | 市区町村                        | 0  | テキストエリア  |            |      |     |      |      |             |          | 0        | 0        | 20                                      |                       |          |                     |           |                |       |
| 18 | 防火対象物又は建築物その他工作物 所在地 | 番地以下                        | 0  | テキストエリア  |            |      |     |      |      |             |          | 0        | 0        | 90                                      | _                     |          |                     |           |                |       |
| 19 | 防火対象物又は建築物その他工作物 所在地 | 建物名                         |    | テキストエリア  |            |      |     |      | 0    | 0           |          | 0        | 0        | 90                                      |                       |          |                     |           |                |       |
| 20 | 防火対象物又は建築物その他工作物 所在地 | 階数・部屋番号など                   |    | テキスト     |            |      |     |      | 0    | 0           |          |          |          | ×                                       |                       |          |                     |           |                |       |
| 21 | 防火対象物又は建築物その他工作物 名称  | 名称                          | 0  | テキストエリア  |            |      |     |      | 0    | 0           |          |          | 0        | 32                                      |                       |          |                     |           |                |       |
| 22 | 防火対象物又は建築物その他の工作物 用途 | 建物用途(全体)(飲食店、事業所、複合用途など)    | 0  | テキスト     |            |      |     |      |      |             |          | 0        | 0        | 26                                      | -                     |          |                     |           |                |       |
| 23 | 防火対象物又は建築物その他の工作物 用途 | 用途(消防法施行令別表第一による用途区分)       | 0  | イヤダイブ    |            |      |     |      |      |             |          |          |          |                                         |                       |          |                     |           |                |       |
| 24 | その他必要な事項             | その他必要な事項                    |    | テキストエリア  | 0          |      |     |      | 0    | 0           |          | -        | _        | 25                                      | 5                     |          |                     |           |                |       |
| 25 | 防火対象物店館名(テナント名)      | 居織名 (チナント名)                 |    | テキストエリア  |            |      |     |      | 0    | 0           |          |          |          | 22                                      |                       |          |                     |           |                |       |
| 26 | 防火対象物店舗名(テナント名)      | 店種用途 (テナント部分)               |    | テキスト     |            |      |     |      |      |             |          | -        | 0        | 26                                      | -                     |          |                     |           |                |       |
| 27 | 防火対象物店舗名(テナント名)      | 用途(消防法施行令別表第一による用途区分)       |    | プルダウン    |            |      |     |      |      |             |          |          |          |                                         |                       |          |                     |           |                |       |
| 28 | 届出種別(内部使用欄)          | 届出種別 (內部使用欄)                |    | テキスト     |            |      |     |      |      | F           |          |          |          |                                         |                       |          |                     |           |                |       |
| 29 | 消防計画の内容(内部使用欄)       | 消防計画の内容(内部使用欄)              |    | テキスト     |            |      |     |      |      |             |          |          |          |                                         |                       |          |                     |           |                |       |
| 30 | 申請者連絡先               | 氏名                          |    | テキスト     |            |      |     |      |      |             |          |          |          |                                         |                       |          |                     |           |                |       |
| 31 | 申請者連絡先               | 電話番号                        | 0  | テキスト     |            |      |     |      |      |             |          |          |          |                                         |                       |          |                     |           |                |       |
| 32 | 申請者連絡先               | メールアドレス                     | 0  | テキスト     |            |      |     |      |      |             |          |          |          |                                         |                       |          |                     |           |                |       |
|    |                      |                             |    |          |            |      |     |      |      |             |          |          |          |                                         |                       |          |                     |           |                |       |

| 「茶仁 | (黄料)                                                           |    |
|-----|----------------------------------------------------------------|----|
| 項番  | 漆付資料名                                                          | 備考 |
|     | 防火管理に係る消防計画(現則3条)                                              |    |
| 2   | 防災管理に係る消防計画(現則51条の8)                                           |    |
| m   | 消防計画において自衛消防組織の業務に関し定める事項(規則4 条の2の10、規則51条の10)米令4 条の2の4に該当する場合 |    |

| <b>ルール</b><br>相関チェックの設定 |      |        |                          |         |             |             |             |             |             |             |                      |                      | ●管理機能考える(職務上の地位(法人の場合又はその他必要な場合に入力))を入力する場合、(キ入力欄:管理機能考え名(法人名称(法人の場合又はその他必要な場合に入力)))が入力されていること | ●管理職務者名(法人名称(法人の場合又はその他必要な場合に入力))を入力する場合、(本入力欄:管理種原格長名(職務上の地位)(法人の場合又はその他必要な場合に入力)))が入力されていること |                      |                      |                      |                      |                      |                      |                     |                          |                       |          | ●防火対象前応編名(テナント名)低塩用途(テナント部分))を入力する場合、(本入力響:防火対象的広編名(テナント名)(広編名(テナント名))) が入力されていること<br>●防火対象物広編名(テナント名)(開造、信期法施行や別走第一による用途区分))を入力する場合、 (本入力響:防火対象物広編名(テナント名)(広編名(テナント名))) が入力されていること | ●防火対象物伝編名(チナント名)(研造(活防法施行令別決選ーによる用途区分))な入力する場合、(本入力備:防火対象物伝編名(チナント名)(佐羅用途(チナント市分)))が入力されていること<br>●防火対象物伝編名(チナント名)(店編名(チナント名))を入力する場合、(本入力備:防火対象物伝編名(チナント名)(店舗用途(チナント部分)))が入力されていること | ●防水対象的広福名(テナント名)低塩用造(テナント組分)1を入力する場合、「本入力職:防火対象的広播名(テナント名)(用途(消防法能行令別表準一による用途区分)))が入力されていること<br>●防水対象的広播名(テナント名)低塩焙名(テナント名))を入力する場合、「本入力職:防火対象的広播名(テナント名)(用途(消防法施行令別表準一による用途区分)))が入力されていること |             |                |        |        |         |
|-------------------------|------|--------|--------------------------|---------|-------------|-------------|-------------|-------------|-------------|-------------|----------------------|----------------------|------------------------------------------------------------------------------------------------|------------------------------------------------------------------------------------------------|----------------------|----------------------|----------------------|----------------------|----------------------|----------------------|---------------------|--------------------------|-----------------------|----------|----------------------------------------------------------------------------------------------------|----------------------------------------------------------------------------------------------------|----------------------------------------------------------------------------------------------------|-------------|----------------|--------|--------|---------|
| ラベルの入力形式                | テキスト | ラジオボタン | テキスト                     | ラジオボタン  | テキスト        | テキスト        | テキストエリア     | テキストエリア     | テキストエリア     | テキスト        | テキスト                 | テキスト                 | テキスト                                                                                           | テキスト                                                                                           | テキスト                 | テキスト                 | テキストエリア              | テキストエリア              | テキストエリア              | テキスト                 | テキストエリア             | テキスト                     | ブルダウン                 | テキストエリア  | テキストエリア                                                                                                    | テキスト                                                                                                    | プルダウン                                                                                                    | テキスト        | テキスト           | テキスト   | テキスト   | テキスト    |
| 逐                       | 0    | 0      | 0                        | 0       |             | 0           | 0           | 0           |             |             | 0                    | 0                    |                                                                                                |                                                                                                |                      | 0                    | 0                    | 0                    |                      |                      | 0                   | 0                        | 0                     |          |                                                                                                    |                                                                                                    |                                                                                                    |             |                |        | 0      | 0       |
| ラベル                     | 日田野  | 届出種別   | 宛先(申請対象物を管轄する消防署長名などを入力) | 消防計画の内容 | 部便番号        | 都道府県        | 市区町村        | 番地以下        | 建物名         | 階数・部屋番号など   | 氏名(「氏」と「名」の間には空白を入力) | 氏名(「氏」と「名」の間には空白を入力) | 法人名称 (法人の場合又はその他必要な場合に入力)                                                                      | 職務上の地位 (法人の場合又はその他必要な場合に入力)                                                                    | 郵便番号                 | 首母頭腱                 | 科坦刘平                 | 土衍解署                 | 建物名                  | 階数・部屋番号など            | 報号                  | 建物用途(全体)(飲食店、事業所、複合用途など) | 用途(消防法施行令別表第一による用途区分) | その他必要な事項 | 店舗名(テナント名)                                                                                                    | 店舗用途(テナント部分)                                                                                                    | 用途(消防法施行令別表第一による用途区分)                                                                                                    | 属出種別(內部使用欄) | 消防計画の内容(内部使用欄) | 吊船     | 各基実論   | メールアドレス |
| 項目各                     | 田田田  | 届出種別   | 宛先                       | 消防計画の内容 | 防火,防災管理者 住所 | 防火,防災管理者 住所 | 防火,防災管理者 住所 | 防火,防災管理者 住所 | 防火,防災管理者 住所 | 防火,防災管理者 住所 | 防火,防災管理者 氏名          | 管理権原者氏名              | 管理権原者氏名                                                                                        | 管理権原者氏名                                                                                        | 防火対象物又は建築物その他工作物 所在地 | 防火対象物又は建築物その他工作物 所在地 | 防火対象物又は建築物その他工作物 所在地 | 防火対象物又は建築物その他工作物 所在地 | 防火対象物又は建築物その他工作物 所在地 | 防火対象物又は建築物その他工作物 所在地 | 防火対象物又は建築物その他工作物 名称 | 防火対象物又は建築物その他の工作物 用途     | 防火対象物又は建築物その他の工作物 用途  | その他必要な事項 | 防火対象物店舗名(テナント名)                                                                                                    | 防火対象物店舗名(テナント名)                                                                                                    | 防火対象物店舗名(テナント名)                                                                                                    | 届出種別(内部使用欄) | 消防計画の内容(内部使用欄) | 申請者連絡先 | 申請者連絡先 | 申請者連絡先  |
| 度                       | 1    | 2      | e                        | 4       | 5           | 9           | 7           | ~           | 6           | 10          | 11                   | 12                   | 13                                                                                             | 14                                                                                             | 15                   | 16                   | 17                   | 18                   | 19                   | 20                   | 21                  | 22                       | 23                    | 24       | 25                                                                                                    | 26                                                                                                    | 27                                                                                                    | 28          | 29             | 30     | 31     | 32      |

|    |                      |                            |   |          |            |                  | -                 |                  |              |            |
|----|----------------------|----------------------------|---|----------|------------|------------------|-------------------|------------------|--------------|------------|
|    |                      |                            |   |          |            |                  |                   | 引継情報             |              |            |
| 堆  | 展                    | マイ                         | 後 | ラベルの入力形式 | 画面上<br>非表示 | レンダー (年範囲指<br>虎) | カレンダー (日範囲指<br>定) | 引触元項目            | 編集<br>司<br>品 | 憲          |
| 1  | 昭出日                  | 「「「「」」「」」「」」「」」」           | 0 | テキスト     |            |                  | -3650:0           | 申請年月日(西暦)        | 0            |            |
| 2  | 扁出種別                 | 庸出種別                       | 0 | ラジオボタン   |            |                  |                   |                  | 0            |            |
| m  | 宛先                   | 宛先(申請対象物を管轄する消防署長名などを入力)   | 0 | テキスト     |            |                  |                   |                  | 0            |            |
| 4  | 消防計画の内容              | 消防計画の内容                    | 0 | ラジオボタン   |            |                  |                   |                  | 0            |            |
| 5  | 防火,防災管理者 住所          | 郵便番号                       |   | テキスト     |            |                  |                   |                  | 0            |            |
| 9  | 防火,防災管理者 住所          | 都道府県                       | 0 | テキスト     |            |                  |                   |                  | 0            |            |
| 7  | 防火,防災管理者 住所          | 市区町村                       | 0 | テキストエリア  |            |                  |                   |                  | 0            |            |
| 00 | 防火,防災管理者 住所          | 権地以下                       | 0 | テキストエリア  |            |                  |                   |                  | 0            |            |
| 6  | 防火,防災管理者 住所          | 建物名                        |   | テキストエリア  |            |                  |                   |                  | 0            |            |
| 10 | 防火,防災管理者 住所          | 階級・部屋番号など                  |   | テキスト     |            |                  |                   |                  | 0            |            |
| 11 | 防火,防災管理者 氏名          | 氏名(「氏」と「名」の間には空白を入力)       | 0 | テキスト     |            |                  |                   |                  | 0            |            |
| 12 | 管理権原者氏名              | 氏名(「氏」と「名」の間には空白を入力)       | 0 | テキスト     |            |                  |                   |                  | 0            |            |
| 13 | 管理権原者氏名              | 法人名称(法人の場合又はその他必要な場合に入力)   |   | テキスト     |            |                  |                   |                  | 0            |            |
| 14 | 管理推原者氏名              | 職務上の地位(法人の場合又はその他必要な場合に入力) |   | テキスト     |            |                  |                   |                  | 0            |            |
| 15 | 防火対象物又は建築物その他工作物所在地  | 郵便餐号                       |   | テキスト     |            |                  |                   |                  | 0            |            |
| 16 | 防火対象物又は建築物その他工作物 所在地 | 都道府県                       | 0 | テキスト     |            |                  |                   |                  | 0            |            |
| 17 | 防火対象物又は建築物その他工作物 所在地 | 市区町村                       | 0 | テキストエリア  |            |                  |                   |                  | 0            |            |
| 18 | 防火対象物又は建築物その他工作物 所在地 | 番地以下                       | 0 | テキストエリア  |            |                  |                   |                  | 0            |            |
| 19 | 防火対象物又は建築物その他工作物 所在地 | 建物名                        |   | テキストエリア  |            |                  |                   |                  | 0            |            |
| 20 | 防火対象物又は建築物その他工作物所在地  | 階数・部屋番号など                  |   | テキスト     |            |                  |                   |                  | 0            |            |
| 21 | 防火対象物又は建築物その他工作物 名称  | 伯務                         | 0 | テキストエリア  |            |                  |                   |                  | 0            |            |
| 22 | 防火対象物又は建築物その他の工作物 用途 | 建物用途(全体)(飲食店、事業所、複合用途など)   | 0 | テキスト     |            |                  |                   |                  | 0            |            |
| 23 | 防火対象物又は建築物その他の工作物 用途 | 用途(消防法施行令別表第一による用途区分)      | 0 | ブルダウン    |            |                  |                   |                  | 0            |            |
| 24 | その他必要な事項             | その他必要な事項                   |   | テキストエリア  |            |                  |                   |                  | 0            |            |
| 25 | 防火対象物店舗名(テナント名)      | 店舗名(テナント名)                 |   | テキストエリア  |            |                  |                   |                  | 0            |            |
| 26 | 防火対象物店舗名(テナント名)      | 店舗用途 (テナント部分)              |   | テキスト     |            |                  |                   |                  | 0            |            |
| 27 | 防火対象物店舗名(テナント名)      | 用途(消防法施行令別表第一による用途区分)      |   | プルダウン    |            |                  |                   |                  | 0            |            |
| 28 | 届出種別(内部使用欄)          | 届出種別(内部使用欄)                |   | テキスト     | 0          |                  |                   | 届出種別(届出種別)       |              | 様式PDF出力用項目 |
| 29 | 消防計画の内容(内部使用欄)       | 消防計画の内容(内部使用欄)             |   | テキスト     | 0          |                  |                   | 消防計画の内容(消防計画の内容) |              | 様式PDF出力用項目 |
| 30 | 申請者連絡先               | 氏名                         |   | テキスト     | 0          |                  |                   | 申請者氏名(漢字)_氏名     |              |            |
| 31 | 申請者連絡先               | 電話番号                       | 0 | テキスト     | 0          |                  |                   | 電話番号(連絡先)        |              |            |
| 32 | 申請者連絡先               | メールアドレス                    | 0 | テキスト     | 0          |                  |                   | メールアドレス          |              |            |
|    |                      |                            |   |          |            |                  |                   |                  |              |            |

特記事項 ・株式になく画面入力する項目は、項目名含め個外に出力し、備考欄に「株式DPF出力用項目」と記載します。 ・以下項目が設定されている場合、「指定文字の設定」及び「文字数の設定」より優先されます。 しその他の形式の設定一載復善号の形式 ②オレンダー(日範囲指芯)及びカリンダー(年絶囲指定)

| 原    | 項目名                                                                                                    | 9.×4                                               | 必   | ラベルの入力形式                            | <b>ルール</b><br>相関チェックの設定                                                                                                    |
|------|----------------------------------------------------------------------------------------------------|----------------------------------------------------|-----|-------------------------------------|----------------------------------------------------------------------------------------------------|
| 1    | 届出権別                                                                                                    | 届出種別                                               | 0   | ラジオボタン                              |                                                                                                    |
| 2    | 属出日                                                                                                    | 国田田                                                | 0   | テキスト                                |                                                                                                    |
| m    | 苑先                                                                                                    | 宛先(申請対象物を管轄する消防署長名などを入力)                           | 0   | テキストエリア                             |                                                                                                    |
| 4    | 运步来于回                                                                                                    | 已新田海                                               |     | テキスト                                |                                                                                                    |
| 2    | anteration                                                                                                    | 「「「」」                                              | 0   | 、<br>テキスト                           |                                                                                                    |
| 9    | 届出者住所                                                                                                    | 市区町村                                               | 0   | テキストエリア                             |                                                                                                    |
| 7    | 届出者住所                                                                                                    | 番地以下                                               | 0   | テキストエリア                             |                                                                                                    |
| ~    | 雇出者住所                                                                                                    | 建物名                                                |     | テキストエリア                             |                                                                                                    |
| D 4  | 南田和田外<br>日日本日の                                                                                                    | 宿然・歩風離れぬれ<br>A4 /「A」 >「ター ミヨイネセモキュ 士>              | C   | 747F<br>=+21-117                    |                                                                                                    |
| 11   | 鱼田省民省<br>届出者氏名                                                                                                    | 広名(1点」5-1名」の向にほど日をハバ)<br>法人名称(法人の場合又はその他必要な場合に入力)  | >   | テキストエリア                             | )雷壯者氏名(職務上の地位(法人の場合又はその他必要な場合に入力))を入力する場合、 (本入力體:扈壯者氏名(法人名称(法人の場合又はその他必要な場合に入力)))が入力されていること                                                                                                    |
| 12   | 屈出者氏名                                                                                                    | 職務上の地位(法人の場合又はその他必要な場合に入力)                         |     | テキストエリア                             | ●屈出者氏名(法人名称(法人の場合又はその他必要な場合に入力))を入力する場合、(本入力欄:屈出者氏名(職務土の地位(法人の場合又はその他必要な場合に入力)))が入力されていること                                                                                                    |
| 13   | 届出種別 (內部使用欄)                                                                                                    | 届出種別(內部使用 <b>欄</b> )                               |     | テキスト                                |                                                                                                    |
| 14   | 防火対象物又は建築物その他の工作物 所在地                                                                                                    | 舞便番号                                               |     | テキスト                                |                                                                                                    |
| 15   | 防火対象物又は建築物その他の工作物 所在地                                                                                                    | 都進府県                                               | 0   | テキスト                                |                                                                                                    |
| 16   | 防火対象物又は建築物その他の工作物 所在地                                                                                                    | 市区町村                                               | 0   | テキストエリア                             |                                                                                                    |
| 17   | 防火対象約又は建築物その他の工作物 所在地                                                                                                    | 番地以下                                               | 0   | テキストエリア                             |                                                                                                    |
| 18   | 防火対象物又は建築物その他の工作物 所在地                                                                                                    | 建物名                                                |     | テキストエリア                             |                                                                                                    |
| 19   | 防火対象物又は建築物その他の工作物 所在地<br>キャル49番やローは確認者とこそを、した参                                                                                                    | 階数・部屋番号など タキ                                       | C   | テキストエリアニャット                         |                                                                                                    |
| 21   | ◎シンジン3をしたく●の価値によっていることでした。<br>防火対象物又は建築物その他の工作物 名称                                                                                                    | 111.0.1                                            |     | 74Xh                                |                                                                                                    |
| 22   | 防火対象物又は建築物その他の工作物 用途                                                                                                    | 建物用途(全体)(飲食店、事業所、複合用途など)                           | 0   | テキストエリア                             |                                                                                                    |
| 23   | 防火対象地又は建筑物その他の工作物 用途                                                                                                    | 道防法施行会别表第一口よる用途区分                                  | C   | プルダウン                               |                                                                                                    |
|      | - Andrew Soldsheet Soldsheet Solds | 12 「 Work ( ) ( ) ( ) ( ) ( ) ( ) ( ) ( ) ( ) (    |     |                                     |                                                                                                    |
| +7   | 別へと見楽句人は4年来初くの1月の二十四 4人中人員                                                                                                    | (文中八)<br>                                          |     |                                     |                                                                                                    |
| 25   | 防火対象物又は建築物その他の工作物 種別<br>等理権店                                                                                                    | 防火对象物種別等理整面の種別                                     | 0 0 | ラジオボタンコンオボタン                        |                                                                                                    |
| 27   | □==<br>令第2条を適用するもの(1)                                                                                                    | erenterino and and and and and and and and and and |     | テキストエリア                             |                                                                                                    |
| 28   | 今第2条を適用するもの(1)                                                                                                    |                                                    |     | テキストエリア                             |                                                                                                    |
| 29   | 令第2条を適用するもの (1)                                                                                                    | 収容人員                                               |     | テキスト                                |                                                                                                    |
| 30   | 令第2条を適用するもの(2)                                                                                                    | 名称                                                 |     | テキストエリア                             |                                                                                                    |
| 31   | 今第2条を適用するもの(2)                                                                                                    | 御田                                                 |     | テキストエリア                             |                                                                                                    |
| 32   | ①第2条を適用するもの(2)<br>◆戦くぬま※田十→ + ぐ √ 4)                                                                                                    | 以谷人員<br>445                                        |     | <u> デキスト</u><br>= + つ L - H - H - H |                                                                                                    |
| 34   | - 1.34 L 米 e Man 9 や e o v 、 J )<br>令第 2 条を適用するもの( 3 )                                                                                                    | 1.00                                               |     | ノコンドエッノ<br>テキストエリア                  |                                                                                                    |
| 35   | 今第2条を適用するもの(3)                                                                                                    | 収容人員                                               |     | テキスト                                |                                                                                                    |
| 36   | 令第3条第3項を適用するもの (1)                                                                                                    | 名称                                                 |     | テキストエリア                             |                                                                                                    |
| 37   | 今第3条第3項を通用するもの(1)                                                                                                    | 復田                                                 |     | テキストエリア                             |                                                                                                    |
| 89 S | 今第3条第3項を通用するもの(1)                                                                                                    | 収容人員<br>                                           |     | テキスト                                |                                                                                                    |
| 99   | ☆第3条第3現を進用するもの(2)<br>会主3条第3頃を進用すえもの(2)                                                                                                    | 名称<br>田涂                                           |     | テキストエリア<br>テキストエリア                  |                                                                                                    |
| 41   |                                                                                                    | <br>収容人員                                           |     | <u> </u>                            |                                                                                                    |
| 42   | 令第3条第3項を適用するもの (3)                                                                                                    | 名称                                                 |     | テキストエリア                             |                                                                                                    |
| 43   | 令第3条第3項を適用するもの(3)                                                                                                    | 現後                                                 |     | テキストエリア                             |                                                                                                    |
| 44   | 令第3条第3項を適用するもの(3)                                                                                                    | 収容人員                                               |     | テキスト                                |                                                                                                    |
| 45   | 【選任】 防火,防災管理者 氏名                                                                                                    | 氏名(「氏」と「名」の間には空白を入力)                               |     | テキストエリア                             |                                                                                                    |
| 46   | 【選任】 防火・防災管理者 氏名                                                                                                    | 氏名(フリガナ)(「氏」と「名」の間には空白を入力)                         |     | テキストエリア                             | ●【途件】防火・防災管理者 兵名(氏名(「氏」と「名」の間には空白を入力))が入力されていない違公。(本入力備:【遠柱】防火・防災管理者 氏名(氏名(アリガナ)(「氏」と「名」の間には空白を入力)))が入<br>日本れていないこと<br>●【遂件】防火・防災管理者 兵名(氏名(「氏」と「名」の間には空白を入力))を入力する場合、(本入力備:【遠任】防火・防災管理者 氏名(氏名(フリガナ)(「氏」と「名」の間には空白を入力))が入力されて<br>→【遂件】 防火・防災管理者 氏名(氏名(「氏」と「名」の間には空白を入力))を入力する場合、(本入力備:【遠任】防火・防災管理者 氏る(氏名(フリガナ)(「氏」と「名」の間には空白を入力))が入力されて |
| 47   | 【選任】防火·防災管理者 生年月日                                                                                                    | 生年月日                                               |     | テキスト                                | (速住】 防火・防災管理者 氏系(氏名(「氏」と「名」の附には空日を入力))が入力されていない場合。(本人力順:【運作】防火・防災管理者 生年月日(住年月日)) が入力されていないこと<br>(速住】 防火・防災管理者 氏系(氏名(「氏」と「名」の附には空日を入力))を入力する場合。(本人力順:【運住】防火・防災管理者 生年月日(住年月日)) が入力されていないこと                                                                                                    |

|      | 光                |        |           |                          |       |       |         |         |         |           |                      |                          |                            | 様式PDF出力用項目  |                       |                       |                       |                       |                       |                       |                      |                      |                          |                      |                        |                      |         |                |                |                |                |                                  |                                   |                                                                       |                |                   |                   |                   |                   |                   |                                                           |                   |                   |                                            |                                                      |                             |                   |
|------|------------------|--------|-----------|--------------------------|-------|-------|---------|---------|---------|-----------|----------------------|--------------------------|----------------------------|-------------|-----------------------|-----------------------|-----------------------|-----------------------|-----------------------|-----------------------|----------------------|----------------------|--------------------------|----------------------|------------------------|----------------------|---------|----------------|----------------|----------------|----------------|----------------------------------|-----------------------------------|-----------------------------------------------------------------------|----------------|-------------------|-------------------|-------------------|-------------------|-------------------|-----------------------------------------------------------|-------------------|-------------------|--------------------------------------------|------------------------------------------------------|-----------------------------|-------------------|
|      | 編集可否             | 0      | 0         | 0                        | 0     | 0     | 0       | 0       | 0       | 0         | 0                    | 0                        | 0                          |             | 0                     | 0                     | 0                     | 0                     | 0                     | 0                     | 0                    | 0                    | 0                        | 0                    | 0                      | 0                    | 0       | 0              | 0              | 0              | 0              | 0                                |                                   |                                                                       | 0              | 0                 | 0                 | 0                 | 0                 | 0                 | 0                                                         | 0 (               | 0                 | 00                                         | 5                                                    | 0                           | 0                 |
| 引継情報 | 引維元項目            |        | 申請年月日(西暦) |                          |       |       |         |         |         |           |                      |                          |                            | 届出種別(届出種別)  |                       |                       |                       |                       |                       |                       |                      |                      |                          |                      |                        |                      |         |                |                |                |                |                                  |                                   |                                                                       |                |                   |                   |                   |                   |                   |                                                           |                   |                   |                                            |                                                      |                             |                   |
|      | カレンダー(日範囲指<br>定) |        | -3650:0   |                          |       |       |         |         |         |           |                      |                          |                            |             |                       |                       |                       |                       |                       |                       |                      |                      |                          |                      |                        |                      |         |                |                |                |                |                                  |                                   |                                                                       |                |                   |                   |                   |                   |                   |                                                           |                   |                   |                                            |                                                      |                             |                   |
|      | カレンダー(年範囲指<br>定) |        |           |                          |       |       |         |         |         |           |                      |                          |                            |             |                       |                       |                       |                       |                       |                       |                      |                      |                          |                      |                        |                      |         |                |                |                |                |                                  |                                   |                                                                       |                |                   |                   |                   |                   |                   |                                                           |                   |                   |                                            |                                                      |                             | -120:0            |
|      | 画 神表 "           |        |           |                          |       |       |         |         |         |           |                      |                          |                            | 0           |                       |                       |                       |                       |                       |                       |                      |                      |                          |                      |                        |                      |         |                |                |                |                |                                  |                                   |                                                                       |                |                   |                   |                   |                   |                   |                                                           | _                 |                   |                                            | _                                                    |                             |                   |
|      | ラベルの入力形式         | ラジオボタン | テキスト      | テキストエリア                  | テキスト  | テキスト  | テキストエリア | テキストエリア | テキストエリア | テキスト      | テキストエリア              | テキストエリア                  | テキストエリア                    | テキスト        | テキスト                  | テキスト                  | テキストエリア               | テキストエリア               | テキストエリア               | テキストエリア               | テキストエリア              | テキスト                 | テキストエリア                  | プルダウン                | インキー                   | ラジオボタン               | ラジオボタン  | テキストエリア        | テキストエリア        | テキスト           | テキストエリア        | テキストエリア                          | アイイト キャット・ニア                      | テキストエリア                                                               | テキスト           | テキストエリア           | テキストエリア           | テキスト              | テキストエリア           | テキストエリア           | テキスト                                                      | テキストエリア           | テキストエリア           | テキスト                                       | アネ人トエリノ                                              | テキストエリア                     | テキスト              |
|      | 必                | 0      | 0         | 0                        |       | 0     | 0       | 0       |         |           | 0                    |                          |                            |             |                       | 0                     | 0                     | 0                     |                       |                       | 0                    | 0                    | 0                        | 0                    | 0                      | 0                    | 0       |                |                |                |                |                                  |                                   |                                                                       |                |                   |                   |                   |                   |                   |                                                           |                   |                   |                                            |                                                      |                             |                   |
|      | サイド              | 届出種別   | 周出日       | 宛先(申請対象物を管轄する消防署長名などを入力) | 郵便番号  | 載道府県  | 市区町村    | 垂地以下    | 建物名     | 階数・部屋番号など | 氏名(「氏」と「名」の間には空白を入力) | 法人名称(法人の場合又はその他必要な場合に入力) | 職務上の地位(法人の場合又はその他必要な場合に入力) | 届出雜別(內部使用鐵) | 郵便番号                  | 都道府県                  | 市区町村                  | 番地以下                  | 建物名                   | 階数・部屋番号など             | 名称                   | 电路路电                 | 建物用途(全体)(飲食店、事業所、複合用途など) | 消防法施行令別表第一による用途区分    | 収容人員                   | 防火対象物種別              | 管理権原の種別 | 4.             | 用途             | 収容人員           | 名称             | 用途                               | 収合八貝                              | 2015日                                                                 | 収容人員           | 名称                | 用途                | 収容人員              | 名称                | 用途                | 収容人員                                                      | 伯称                | 通道                | 反称人感<br>メク / Fチー フ Fクー く曰うるセクチューナ>         | (バイン3日本11~10~15~1~11~11~11~11~11~11~11~11~11~11~11~1 | 氏名(フリガナ) (「長」と「名」の間には空白を入力) | 生年月日              |
|      | 項目名              | 届出種別   | 属出日       | 寇先                       | 属出者住所 | 属出考住所 | 届出者住所   | 雇出者住所   | 属出者住所   | 属出考住所     | 届出者氏名                | 届出考氏名                    | 屈出者氏名                      | 届出種別(內部使用欄) | 防火対象物又は建築物その他の工作物 所在地 | 防火対象物又は建築物その他の工作物 所在地 | 防火対象物又は建築物その他の工作物 所在地 | 防火対象物又は建築物その他の工作物 所在地 | 防火対象物又は建築物その他の工作物 所在地 | 防火対象物又は建築物その他の工作物 所在地 | 防火対象物又は建築物その他の工作物 名称 | 防火対象物又は建築物その他の工作物 名称 | 防火対象物又は建築物その他の工作物 用途     | 防火対象物又は建築物その他の工作物 用途 | 防火対象物又は建築物その他の工作物 収容人員 | 防火対象物又は建築物その他の工作物 種別 | 管理権原    | 今第2条を適用するもの(1) | 今第2条を適用するもの(1) | 今第2条を適用するもの(1) | 令第2条を適用するもの(2) | 今郎2条を適用するもの(2)<br>ヘヤ・クォーマー・コー・ハー | →光∠米谷風出9 ゆもの(2)<br>今部2冬を避田士スホモ(3) | 1.44 6 ** 6 2 4 5 2 4 5 2 4 5 2 4 5 2 4 5 2 4 5 2 4 5 2 4 5 2 4 5 4 5 | 今第2条を適用するもの(3) | 令第3条第3項を適用するもの(1) | 令第3条第3項を適用するもの(1) | 令第3条第3項を適用するもの(1) | 令第3条第3項を適用するもの(2) | 令第3条第3項を適用するもの(2) | 令第3条第3項を通用するもの(2)<br>・・・・・・・・・・・・・・・・・・・・・・・・・・・・・・・・・・・・ | 令第3条第3項を通用するもの(3) | (注3条第3項を進用するもの(3) | 今第3条第3項を適用するもの(3)<br>「447」を15年に、その44年まま、アク | 【應性】 防火,防火車運會 馬台                                     | 【選任】 防火,防災管理者 瓦名            | 【選任】防火·防災管理者 生年月日 |
|      | 風                | 1      | 2         | m                        | 4     | 5     | 9       | 7       | ~       | 6         | 10                   | 11                       | 12                         | 13          | 14                    | 15                    | 16                    | 17                    | 18                    | 19                    | 20                   | 21                   | 22                       | 23                   | 24                     | 25                   | 26      | 27             | 28             | 29             | 30             | 31                               | 20                                | 34                                                                    | 35             | 36                | 37                | 38                | 39                | 40                | 41                                                        | 42                | 43                | 44                                         | 40                                                   | 46                          | 47                |

| その他の形 | 式の設定 | 式<br>郵便番号の形       | 0                |                  |                  |                    |                  |                  |                       |                      |                                |                                         |              |                                                  |                                               |                                |               |              |                                                                          |                                                 |                      |                    |
|-------|------|-------------------|------------------|------------------|------------------|--------------------|------------------|------------------|-----------------------|----------------------|--------------------------------|-----------------------------------------|--------------|--------------------------------------------------|-----------------------------------------------|--------------------------------|---------------|--------------|--------------------------------------------------------------------------|-------------------------------------------------|----------------------|--------------------|
|       |      | 小の<br>数桁<br>数数 最大 |                  |                  |                  |                    |                  |                  |                       |                      |                                |                                         |              |                                                  |                                               |                                |               |              |                                                                          |                                                 |                      |                    |
|       | 国家の  | を許可する小数部の入力       |                  |                  |                  |                    |                  |                  |                       |                      |                                |                                         |              |                                                  |                                               |                                |               |              |                                                                          |                                                 |                      |                    |
|       | 数値の  | 数桁 桁数部数 最大        |                  |                  |                  |                    |                  |                  |                       |                      |                                |                                         |              |                                                  |                                               |                                |               |              |                                                                          |                                                 |                      |                    |
|       |      | 入力数値の形式で          |                  |                  |                  |                    |                  |                  |                       |                      |                                |                                         |              |                                                  |                                               |                                |               |              |                                                                          |                                                 |                      |                    |
|       | の誤迫  | 最大文字数             | 7                | 4                | 20               | 99                 | 60               | 38               | 10                    | 30                   | 19                             | 75                                      | 10           | 70                                               | 02                                            | 19                             | 75            | 10           | 02                                                                       | 20                                              | 65                   | 10                 |
|       | 文上纹  | 最小文字数             |                  |                  |                  |                    |                  |                  |                       |                      |                                |                                         |              |                                                  |                                               |                                |               |              |                                                                          |                                                 |                      |                    |
|       |      | 全角文字              |                  | 0                | 0                | 0                  | 0                | 0                |                       | 0                    |                                | 0                                       |              |                                                  |                                               |                                | 0             |              |                                                                          |                                                 | 0                    |                    |
|       |      | 全角力ナ              |                  |                  |                  |                    |                  |                  |                       |                      |                                |                                         |              |                                                  |                                               |                                |               |              |                                                                          |                                                 |                      |                    |
|       |      | 半 角 文 字 ( 半       |                  |                  |                  |                    |                  |                  |                       |                      |                                |                                         |              |                                                  |                                               |                                |               |              |                                                                          |                                                 |                      |                    |
|       | R    | 角为ナ除く)            |                  |                  |                  |                    | 0                | 0                |                       | 0                    |                                |                                         |              |                                                  |                                               |                                |               |              |                                                                          |                                                 | 0                    |                    |
|       | 取り   | * 角 カ ナ           |                  |                  |                  |                    | 0                | 0                |                       | 0                    |                                |                                         |              |                                                  |                                               |                                |               |              |                                                                          |                                                 | 0                    | -                  |
|       | 酒戸.  | 半角英字              |                  |                  |                  | -                  |                  |                  |                       | -                    |                                |                                         |              |                                                  |                                               | -                              |               |              |                                                                          |                                                 |                      |                    |
|       |      |                   |                  |                  |                  |                    |                  |                  | 0                     |                      |                                |                                         | 0            |                                                  |                                               |                                |               | 0            |                                                                          |                                                 |                      |                    |
|       |      | 半角ハイフン            |                  |                  |                  | -                  |                  |                  | 0                     | -                    |                                |                                         | 0            |                                                  |                                               | -                              |               | 0            |                                                                          |                                                 |                      | 0                  |
|       |      | 改行文字 (•)          |                  |                  |                  |                    |                  |                  |                       |                      |                                |                                         |              |                                                  |                                               |                                |               |              |                                                                          |                                                 |                      |                    |
|       |      | ラベルの入力形式          | テキスト             | テキスト             | テキスト             | テキストエリア            | テキストエリア          | テキスト             | テキスト                  | テキスト                 | ブルダウン                          | テキストエリア                                 | テキスト         | プルダウン                                            | ブルダウン                                         | ブルダウン                          | テキストエリア       | テキスト         | ブルダウン                                                                    | プルダウン                                           | テキストエリア              | テキスト               |
|       |      | ふ<br>デ            |                  |                  |                  |                    |                  |                  |                       |                      |                                |                                         |              |                                                  |                                               |                                |               |              |                                                                          |                                                 |                      |                    |
|       |      | با<br>ج<br>ج      | 郵便番号             | 物道形県             | 市区町村             | · 御光以下             | 建物名              | 階級・部屋番号など        | 選任年月日                 | 職務上の地位               | 資格(防火管理)(その他の場合:※1から該当するものを選択) | 1998年1999年1999年1999年1999年1999年1999年1999 | 修了车月日        | (液1) その他真佑(令郎3余振1項)[二を選択する場合は※2のうち<br>該当するものを選択] | (第2) その他真偽(現回第2条)【章1 でも第3条第1項第1号ニを進<br>死した場合】 | 資格(防災管理)(その他の場合:※1から該当するものを選択) | 建固要到          | 修了年月日        | <ul> <li>(液1) その他資格(今部47条第1項) 【4号を選択する場合は承2の<br/>うち該当するものを選択】</li> </ul> | (液2) その他員銘(規則第51条の5)【派1で今第47条第1項第4<br>号を選択した場合】 | 氏名(「氏」と「名」の間には空白を入力) | 解任年月日              |
|       |      | <b>展</b><br>名     | 【選任】 防火,防災管理者 住所 | 【選任】 防火,防災管理者 住所 | 【递任】 防火,防災管理者 住所 | 【選任】 防火 · 防災管理者 住所 | 【選任】 防火,防災管理者 住所 | 【選任】 防火,防災管理者 住所 | 【選任】 防火 · 防災管理者 選任年月日 | 【選任】 防火,防災管理者 職務上の地位 | 【選任】資格(防火管理)                   | 【選任】資格(防火管理)                            | 【選任】資格(防火管理) | 【選任】資格(防火管理)                                     | 【進任】資格(防火管理)                                  | 【選任】 資格(防災管理)                  | 【選任】 資格(防災管理) | 【選任】資格(防災管理) | 【選任】 資格 (防災管理)                                                           | 【選伯】資格(防災管理)                                    | 【解任】 防火・防災管理者 氏名     | 【解任】防火、防災管理者 輕任年月日 |
|       |      | 漸                 | 48               | 49               | 50               | 51                 | 52               | 53               | 54                    | 55                   | 56                             | 57                                      | 25           | 59                                               | 90                                            | 61                             | 62            | 63           | 64                                                                       | 65                                              | 99                   | 67                 |

| Image: constraint in the second state of the second state of th                                                                                                    |    |                        |                                                    |         | $\eta'-\eta'$                                                                                                    |
|----------------------------------------------------------------------------------------------------|----|------------------------|----------------------------------------------------|---------|----------------------------------------------------------------------------------------------------|
| (a)         (b)         (b)<                                                                                                    | 項書 | 4<br>一                 | うべし<br>必須                                          | ラベルの入力形 | 相関チェックの設定                                                                                                    |
| 10000000000000000000000000000000000000000000000000000000000000000000000000000000000000000000000000000000000000000000000000000000000000000000000000000000000000000000000000000000000000000000000000000000000 <th< td=""><td>48</td><td>【選任】 防火,防災管理者 住所</td><td>郵便番号</td><td>テキスト</td><td>●【満任】 防火・防災管理体 氏糸氏体も (「反」と「毛」の間には空日を入力)が入力されていない場合、 (ホ入力欄:【紙任】防火・防災管理者 住所(個係番号)) が入力されていないこと</td></th<>                                                                                                    | 48 | 【選任】 防火,防災管理者 住所       | 郵便番号                                               | テキスト    | ●【満任】 防火・防災管理体 氏糸氏体も (「反」と「毛」の間には空日を入力)が入力されていない場合、 (ホ入力欄:【紙任】防火・防災管理者 住所(個係番号)) が入力されていないこと                                                                                                    |
| 1       1       1       1       1       1       1       1       1       1       1       1       1       1       1       1       1       1       1       1       1       1       1       1       1       1       1       1       1       1       1       1       1       1       1       1       1       1       1       1       1       1       1       1       1       1       1       1       1       1       1       1       1       1       1       1       1       1       1       1       1       1       1       1       1       1       1       1       1       1       1       1       1       1       1       1       1       1       1       1       1       1       1       1       1       1       1       1       1       1       1       1       1       1       1       1       1       1       1       1       1       1       1       1       1       1       1       1       1       1       1       1       1       1       1       1       1       1       1                                                                                                          | 49 | 【選任】 防火 · 防災管理者 住所     | 凿地頭鍵                                               | テキスト    | <ul> <li>●【通午】防火・防災管理者 氏系氏系6(「氏」と「毛」の間には空白を入力)が入力されていない違合、(本入力欄:【通任】防火・防災管理者 住所(構通形果)が入力されていないこと</li> <li>●【通任】防火・防災管理者 氏系(氏系(「氏」と「名」の間には空白を入力))を入力する場合、(本入力欄:【通任】防火・防災管理者 住所(構通形果))が入力されていること</li> </ul>                                                                                                    |
| 1         0         0         0         0         0         0         0         0         0         0         0         0         0         0         0         0         0         0         0         0         0         0         0         0         0         0         0         0         0         0         0         0         0         0         0         0         0         0         0         0         0         0         0         0         0         0         0         0         0         0         0         0         0         0         0         0         0         0         0         0         0         0         0         0         0         0         0         0         0         0         0         0         0         0         0         0         0         0         0         0         0         0         0         0         0         0         0         0         0         0         0         0         0         0         0         0         0         0         0         0         0         0         0         0         0         0                                                                                                    | 50 | 【遥任】 防火 · 防災管理者 住所     | 市区町村                                               | テキスト    | <ul> <li>●【選行】防火・防災管理者 氏名(氏名)(「氏」と「名」の間には空白を入力))が入力されていない場合、(本力力備:【選任】防火・防災管理者 住所(市区司村))が入力されていないこと</li> <li>●【選任】防火・防災管理者 氏名(氏名)(「氏」と「名」の間には空白を入力))を入力する場合、(本力力備:【運任】防火・防災管理者 住所(市区司村))が入力されていること</li> </ul>                                                                                                    |
| 1         0         0         0         0         0         0         0         0         0         0         0         0         0         0         0         0         0         0         0         0         0         0         0         0         0         0         0         0         0         0         0         0         0         0         0         0         0         0         0         0         0         0         0         0         0         0         0         0         0         0         0         0         0         0         0         0         0         0         0         0         0         0         0         0         0         0         0         0         0         0         0         0         0         0         0         0         0         0         0         0         0         0         0         0         0         0         0         0         0         0         0         0         0         0         0         0         0         0         0         0         0         0         0         0         0         0                                                                                                    | 51 | 【選任】 防火,防災管理者 住所       | 婚港以下                                               | テキストエリア | ●【道件】 防火・防災管理者 氏名(氏名(「氏」と「名」の間には空白を入力))が入力されていない場合、(本入力欄:【通件】 防火・防災管理者 住所(備地以下)) が入力されていないこと                                                                                                    |
| 10       000000000000000000000000000000000000                                                                                                    | 52 | 「運体」 時小・時間審判 住所        | 建物名                                                | エーエー    | 「経合」的が、防災管理者 たんになく (14.1.とうまん)のたいにたな目を入力))たん力するがない、たん力剤で、「経合」的が、防災管理者 伝承代码はビリン)が入力されていること。<br>「経合」的が、防災管理者 たんになく (14.1.とうまん)の同じになど自たないたい場合、たん力剤で、「経合」的が、防災になります 住所代码はパリン がん力力されていること。                                                                                                    |
| (a)         (b)         (b)         (c)         (c)         (c) <td>53</td> <td>[選任] 防火・防災管理者 住所</td> <td>www.mww.mww.mww.mww.mww.mww.mww.mww.mww</td> <td>テキスト</td> <td>●【適性】 防火・防災管理者 たら(広名(「瓦」と「名」の際に広を日を入力))が入力されていない場合、(ホム力振: 【源作】 防火・防災管理者 在所(施設・修理書号など)) が入力されていないこと</td>                                                                                                    | 53 | [選任] 防火・防災管理者 住所       | www.mww.mww.mww.mww.mww.mww.mww.mww.mww            | テキスト    | ●【適性】 防火・防災管理者 たら(広名(「瓦」と「名」の際に広を日を入力))が入力されていない場合、(ホム力振: 【源作】 防火・防災管理者 在所(施設・修理書号など)) が入力されていないこと                                                                                                    |
| (a)         (b)         (b)         (c)         (c)         (c) <td>54</td> <td>【選任】 防火,防災管理者 避任年月日</td> <td>遮任车月日</td> <td>テキスト</td> <td><ul> <li>【進仕】 防火・防災管理者 た名(氏名(「氏」と「名」の間には空白を入力))が入力されていない場合、(本入力備:【運任】防火・防災管理者 進任年月日(誕任年月日))が入力されていないこと</li> <li>●【適任】 防火・防災管理者 た名(氏名(「氏」と「名」の間には空白を入力))を入力する場合、(本入力備:【運任】 防火・防災管理者 選任年月日(避任年月日))が入力されていないこと</li> </ul></td>                                                                                                    | 54 | 【選任】 防火,防災管理者 避任年月日    | 遮任车月日                                              | テキスト    | <ul> <li>【進仕】 防火・防災管理者 た名(氏名(「氏」と「名」の間には空白を入力))が入力されていない場合、(本入力備:【運任】防火・防災管理者 進任年月日(誕任年月日))が入力されていないこと</li> <li>●【適任】 防火・防災管理者 た名(氏名(「氏」と「名」の間には空白を入力))を入力する場合、(本入力備:【運任】 防火・防災管理者 選任年月日(避任年月日))が入力されていないこと</li> </ul>                                                                                                    |
| (b)         (b)         (b) <td>55</td> <td>【递任】 防火 · 防災管理者 職務上の地位</td> <td>職務上の地位</td> <td>テキスト</td> <td><ul> <li>●【進生】防火・防災障害者 氏系(氏系(「長」と「名」の間には空白を入力))が入力されていない場合、(本入力(備):【酒任】防火・防災管理者 職務上の地位(職務上の地位))が入力されていないこと</li> <li>●【進任】防火・防災管理者 氏系(氏系)(「長」と「名」の間には空白を入力))を入力する場合、(本入力(備):【選任】防火・防災管理者 職務上の地位(職務上の地位)(勝済上の地位)) が入力されていること</li> </ul></td>                                                                                                    | 55 | 【递任】 防火 · 防災管理者 職務上の地位 | 職務上の地位                                             | テキスト    | <ul> <li>●【進生】防火・防災障害者 氏系(氏系(「長」と「名」の間には空白を入力))が入力されていない場合、(本入力(備):【酒任】防火・防災管理者 職務上の地位(職務上の地位))が入力されていないこと</li> <li>●【進任】防火・防災管理者 氏系(氏系)(「長」と「名」の間には空白を入力))を入力する場合、(本入力(備):【選任】防火・防災管理者 職務上の地位(職務上の地位)(勝済上の地位)) が入力されていること</li> </ul>                                                                                                    |
| Note         Constrained         Constrained         Constrain and and and and and and and and and an                                                                                                    | 56 | 【選任】資格(訪火管理)           | 資格(防火管理)(その他の場合:※1から該当するものを選択)                     | イウズルブ   | ●【適任】 防火・防災障害者 氏糸(氏糸(「氏」と「糸」の肌には空白を入力))が入力されていない場合、(本人力膚:【適任】 資格(防火管理)(資格(防火管理))(その他の場合:※1から返当するものを選択))が入<br>力されていないこと                                                                                                    |
| Image: contract in the contract in the                                                                                                    | 57 | 【選任】 新格(防火管理)          | 医秦原素                                               | テキストエリア | <ul> <li>【進任】資格(防火管理)(資格(防火管理)(その他の場合:※1から成当するものを進択))がその他の場合、(本入力備:(通代)資格(防火管理)(属害機関)が入力されていないこと</li> <li>【道任】資格(防火管理)(資格(防火管理)(その他の場合:※1から成当するものを選択))が甲種(両環閉)の場合、(本入力備:[通任]資格(防火管理)(属害機関))が入力されていなここと</li> <li>【道任]資格(防火管理)(資格(防火管理)(その他の場合:※1から成当するものを選択))が12億の場合、(本入力備:[通任]資格(防火管理)(属害機関))が入力されていること</li> <li>【道任]資格(防火管理)(資格(防火管理)(資格(防火管理)(その他の場合:※1から成当するものを選択))が12億の場合、(本入力備:[通任]資格(防火管理)(第日報週回)が入力されていること</li> <li>【道任]資格(防火管理)(資格(防火管理)(その他の場合:※1から成当するものを選択))が12億の場合、(本入力備:[通任]資格(防火管理)(第日報週回))が入力されていること</li> </ul>                                                                                                    |
| 1 $1$ $1$ <td>28</td> <td>【選任】資格(防火管理)</td> <td>日任主人领</td> <td>テキスト</td> <td><ul> <li>【進任】資格(防火管理)(資格(防火管理))(その他の場合:※1から該当すちものを選択))がその他の場合、(本入力備:[運作]資格(防火管型)(修了年月日))が入力されていないこと</li> <li>【進任]資格(防火管型)(資格(防火管型)(その他の場合:※1から該当すちものを選択))が甲種(両属習)の場合、(本入力備:[運任]資格(防火管型)(修了年月日))が入力されていなここと</li> <li>【道任]資格(防火管型)(資格(防火管型)(その他の場合:※1から該当すちものを選択))がご是の場合、(本入力備:[運任]資格(防火管型)(修了年月日))が入力されていること</li> <li>【道任]資格(防火管型)(資格(防火管型)(その他の場合:※1から該当すちものを選択))がご是の場合、(本入力備:[運任]資格(防火管型)(修了年月日))が入力されていること</li> <li>【道任]資格(防火管型)(資格(防火管型)(その他の場合:※1から該当すちものを選択))がご是の場合、(本入力備:[運任]資格(防火管型)(第7年月日))が入力されていること</li> <li>【進任]資格(防火管型)(資格(防火管型)(その他の場合:※1から読書すちものを選択))がご用(術振算剤)の場合、(本入力備:[運任]資格(防火管型)(第7年月日))が力力されていること</li> </ul></td>                                                                                                    | 28 | 【選任】資格(防火管理)           | 日任主人领                                              | テキスト    | <ul> <li>【進任】資格(防火管理)(資格(防火管理))(その他の場合:※1から該当すちものを選択))がその他の場合、(本入力備:[運作]資格(防火管型)(修了年月日))が入力されていないこと</li> <li>【進任]資格(防火管型)(資格(防火管型)(その他の場合:※1から該当すちものを選択))が甲種(両属習)の場合、(本入力備:[運任]資格(防火管型)(修了年月日))が入力されていなここと</li> <li>【道任]資格(防火管型)(資格(防火管型)(その他の場合:※1から該当すちものを選択))がご是の場合、(本入力備:[運任]資格(防火管型)(修了年月日))が入力されていること</li> <li>【道任]資格(防火管型)(資格(防火管型)(その他の場合:※1から該当すちものを選択))がご是の場合、(本入力備:[運任]資格(防火管型)(修了年月日))が入力されていること</li> <li>【道任]資格(防火管型)(資格(防火管型)(その他の場合:※1から該当すちものを選択))がご是の場合、(本入力備:[運任]資格(防火管型)(第7年月日))が入力されていること</li> <li>【進任]資格(防火管型)(資格(防火管型)(その他の場合:※1から読書すちものを選択))がご用(術振算剤)の場合、(本入力備:[運任]資格(防火管型)(第7年月日))が力力されていること</li> </ul>                                                                                                    |
| Image: control in the control in the control in t                                                                                                    | 59 | 【選任】 真恪(悠火管理)          | (※1)その他資格(今第3条第1項)【=を選択する場合は※2のうち<br>該当するものを選択】    | イムダイン   | <ul> <li>【進任】資格(原火管理)(資格(防火管理)(その他の場合:※1から成当するものを選択))がその他の場合、(本入力備:【選任)資格(防火管理)((米1)その他資格(令家3条第1項)(二を選択する場合は米2<br/>のうち処式がちもので送知))が入力まれていること</li> <li>【進任)資格(防火管理)(資格(防火管理)(資格(防火管理))((水力)(1からの当合)((水力)(1から)(1か)(1 かん)(1 かん)(1</li></ul> |
| (a)         (a)         (a)         (a)         (b)         (b) <td>60</td> <td>【漢任】奠格(彼火管理)</td> <td>(第2) その他貴格(須囲第2条)【承1で令第3条第1項第1号二を選<br/>訳した福合】</td> <td>イヤズルブ</td> <td>「選手」資格(低火空車)(低土)その健康格(含約2条部1時)(金2)を選択した第20)を該当すちもので選択しが合称る条道14部に19年の総計令でためら約火管理者として必要な学識経験を有すると認められ<br/>さものお外の場合、(木入)網:[返行] 算能(防火管車)(低ご)その信頼権(処期意2条)[第1でものご義控」)が分析の「未満した違う」)が入り合わていないこと<br/>(営任] 資格(防火管車)(低土)その信頼者(含約3条第14)[三を起行する得合は年20)を該当するものを認行)が有約3条第11項目 5年 原始合うでためら約火管理者として必要な学識経験を有すると認められ<br/>も500単元、(ホンJ網:[営任] 資格(防火管車)((低2)をの信頼(処期度2名)[第1で今前3条第1項車15= 医原始うてたるの系が管理者として必要な学識経験を有すると認められ<br/>も500単元、(ホンJ網:[営任] 資格(防火管車)((低2)をの信頼者(処期度2名)[第1で今前3条第1項車15= 医原始うてたるら約火管理者として必要な学識経験を有すると認められ<br/>6 (選任] 資格(防火管車)((低2)をの信頼者(の時間を2名)[第1で今前3条第1項車15= と意用した違う[3) が入力されていること<br/>6 (選任] 資格(防火管車)((低2)をの6 (第1) でものを選択))がその他以外の領令、(ホンJ網:[選任] 資格(防火管車)((低2) その他資格(処則第2条)[縦1で令第3条第1項車15=<br/>5 (国本))が入力されていないこと</td>                                                                                                    | 60 | 【漢任】奠格(彼火管理)           | (第2) その他貴格(須囲第2条)【承1で令第3条第1項第1号二を選<br>訳した福合】       | イヤズルブ   | 「選手」資格(低火空車)(低土)その健康格(含約2条部1時)(金2)を選択した第20)を該当すちもので選択しが合称る条道14部に19年の総計令でためら約火管理者として必要な学識経験を有すると認められ<br>さものお外の場合、(木入)網:[返行] 算能(防火管車)(低ご)その信頼権(処期意2条)[第1でものご義控」)が分析の「未満した違う」)が入り合わていないこと<br>(営任] 資格(防火管車)(低土)その信頼者(含約3条第14)[三を起行する得合は年20)を該当するものを認行)が有約3条第11項目 5年 原始合うでためら約火管理者として必要な学識経験を有すると認められ<br>も500単元、(ホンJ網:[営任] 資格(防火管車)((低2)をの信頼(処期度2名)[第1で今前3条第1項車15= 医原始うてたるの系が管理者として必要な学識経験を有すると認められ<br>も500単元、(ホンJ網:[営任] 資格(防火管車)((低2)をの信頼者(処期度2名)[第1で今前3条第1項車15= 医原始うてたるら約火管理者として必要な学識経験を有すると認められ<br>6 (選任] 資格(防火管車)((低2)をの信頼者(の時間を2名)[第1で今前3条第1項車15= と意用した違う[3) が入力されていること<br>6 (選任] 資格(防火管車)((低2)をの6 (第1) でものを選択))がその他以外の領令、(ホンJ網:[選任] 資格(防火管車)((低2) その他資格(処則第2条)[縦1で令第3条第1項車15=<br>5 (国本))が入力されていないこと                                                                                                    |
| Rol         Text and<br>the direct interval of second in the constraint of a second in the constraint of a second in the constr                                                                                                    | 61 | 【運任】 資格(防災管理)          | 資格(防災管理)(その他の場合:※1から該当するものを選択)                     | ブルダウン   | ●【適任】防火・防災管理者 氏名(氏名(「氏」と「名」の間には空白を入力))が入力されていない場合、(本入力欄:【適任】資格(防災管理)(資格(防災管理) (その他の場合:※1から該当するものを選択)))が<br>入力されていないこと                                                                                                    |
| (a)         (b)         (b) <td>62</td> <td>【選任】 資格 (防災管理)</td> <td>民豪政務</td> <td>テキストエリア</td> <td><ul> <li>【進行】 隷格(防災管理) (資格(防災管理) (その他の場合:来しから送当するものを選択))がその他の場合、(本入力欄:【進任】 募格(防災管理)(満習機関)) が入力されていないこと</li> <li>【進行】 勤格(防災管理)(資格(防災管理)(資格(防災管理)(満習機関)) が入力されていること</li> <li>【進行】 資格(防災管理)(資格(防災管理)(資格(防災管理)(満習機関)) が入力されていること</li> <li>【進任】 資格(防災管理)(資格(防災管理)(資格(防災管理)(満習機関)) が入力されていること</li> <li>【進任】 資格(防災管理)(資格(防災管理)(資格(防災管理)(支払)))</li> </ul></td>                                                                                                    | 62 | 【選任】 資格 (防災管理)         | 民豪政務                                               | テキストエリア | <ul> <li>【進行】 隷格(防災管理) (資格(防災管理) (その他の場合:来しから送当するものを選択))がその他の場合、(本入力欄:【進任】 募格(防災管理)(満習機関)) が入力されていないこと</li> <li>【進行】 勤格(防災管理)(資格(防災管理)(資格(防災管理)(満習機関)) が入力されていること</li> <li>【進行】 資格(防災管理)(資格(防災管理)(資格(防災管理)(満習機関)) が入力されていること</li> <li>【進任】 資格(防災管理)(資格(防災管理)(資格(防災管理)(満習機関)) が入力されていること</li> <li>【進任】 資格(防災管理)(資格(防災管理)(資格(防災管理)(支払)))</li> </ul>                                                                                                    |
| (14)         (14)         (14)         (14)         (14)         (14)         (14)         (14)         (14)         (14)         (14)         (14)         (14)         (14)         (14)         (14)         (14)         (14)         (14)         (14)         (14)         (14)         (14)         (14)         (14)         (14)         (14)         (14)         (14)         (14)         (14)         (14)         (14)         (14)         (14)         (14)         (14)         (14)         (14)         (14)         (14)         (14)         (14)         (14)         (14)         (14)         (14)         (14)         (14)         (14)         (14)         (14)         (14)         (14)         (14)         (14)         (14)         (14)         (14)         (14)         (14)         (14)         (14)         (14)         (14)         (14)         (14)         (14)         (14)         (14)         (14)         (14)         (14)         (14)         (14)         (14)         (14)         (14)         (14)         (14)         (14)         (14)         (14)         (14)         (14)         (14)         (14)         (14)         (14)         (14)         (14)         (14)         <                                                                                                    | 63 | 【選任】 資格(防災管理)          | 修了年月日                                              | テキスト    | <ul> <li>●【進任】資格(防災管理)(資格(防災管理)(その他の場合:案1から送当するものを選択))が防災管理(新兵講習)の場合、(本入力欄:【進任】資格(防災管理)(等了年月日))が入力されていること</li> <li>●【進任】資格(防災管理)(資格(防災管理)(等不の他の場合:案1から送当するものを選択))がその他の場合、(本入力欄:【進任】真格(防災管理)(等了年月日))が入力されていないこと</li> <li>●【進任】資格(防災管理)(資格(防災管理)(資格(防災管理)(その他の場合:業1から設当するものを選択))が汚が買い(第二、</li> </ul>                                                                                                    |
| 6         (24) 資格((5))(第170)(第14,00)         (24) 資格((5))(第170)(第14,00)         (24) 資格((5))(第170)(第14,00)         (54) (54) (54) (54) (54) (54) (54) (54)                                                                                                    | 64 | 【運任】 資格 (防災管理)         | (後1) その他資格(今流47条第1項)【4号を選択する場合は※2の<br>うち送当するものを選択】 | イウダルブ   | ●【選任】資格(防災管理)(政格(防災管理)(定の他の場合: 縦1から送当すちものを選択))がその他以外の場合、(ホ入力備:【選任)資格(防災管理)((第1)その他資格(令第47条第1項)[4]そを選択する場合は年2055歳当するものを選択))がえのたいたいこと<br>合は来20うち該当すちものを選択)))が入力されていたいこと<br>●【選任] 資格(防災管理)(資格(防災管理)(定めの場合: 縦1から該当すちものを選択))がその他の場合、(ホ入力備:【選任] 資格(防災管理)((第1)その他資格(令第47条第1項)[4]号を選択する場合は<br>注2055歳当するものを選択])が入力されていること                                                                                                    |
| 66         「「「「」」」」」         ● (温信) 防火・防災管理者 氏名(「「」」」」」         ● (温信) 防火・防災管理者 たろ((元) 」」」         (× 入) 備: 「(平)」」」         (× 入) 備: 「(平)」」」         (× 人) 備: 「(平)」」」         (× 人) 備: 「(平)」」」         (× 人) 備: 「(平)」」」         (× 人) 備: 「(平)」」」         (× 人) 備: 「(平)」」」         (× 人) 備: 「(平)」」」         (× 人) 備: 「(平)」」」         (× 人) 備: 「(平)」」」         (× 人) 備: 「(平)」」」         (× 人) 備: 「(平)」」         (× 人) 備: 「(平)」」         (× 人) 備: 「(平)」」         (× 人) 備: 「(平)」」         (× 人) 備: 「(平)」」         (× 人) 備: 「(平)」」         (× 人) 備: 「(平)」」         (× 人) 付         (× (× J) 備: 「(平)」」         (× 人) 備: 「(平)」」         (× (× J) 備: 「(平)」」         (× (× J) 備: 「(平)]」         (× (× J) 備: 「(平)]」         (× (× J) 備: 「(平)]」         (× (× J) ஞ: [(平)]]         (× (× J) ஞ: [(平)]]         (× (× J) ஞ: [(平)]]         (× (× J) ஞ: [(F)]]         (× (× J) ஞ: [(F)]]         (× (× J) ஞ: [(F)]]         (× (× J) ஞ: [(F)]]         (× (× J) ஞ: [(F)]]         (× (× J) ஞ: [(F)]]         (× (× J) ஞ: [(F)]]         (× (× J) ஞ: [(F)]]         (× (× J) ஞ: [(F)]]         (× (× J) ஞ: [(F)]]         (× (× J) ஞ: [(F)]]         (× (× J) ஞ: [(F)]]         (× (× J) ஞ: [(F)]] <td< td=""><td>65</td><td>【選任】 資格(防災管理)</td><td>(株2) その地資格(原則第51年の5) [株1で合業47条業1項業4<br/>号を送択した場合】</td><td>ブルダウン</td><td>●「適片」資格(防災理測)((保1)その地動剤(内薬は丁米市1))(しきを設計するものを通行)(約6番オ下素単丸原本4 年齢者から定める防災管理者として必要な学識経験を有すると認め<br/>られたものの場合、(ホノカ側・二級計)(単格(防災管理)((保2)その仲資格(防災商51条の5)(営1や命気41条庫1)(第4年を登記した当会)))が入力されていること<br/>(統計) 静格(防災管証)(資格(防災管証)(資格(防災管理)((保2)その仲資格(防災商51条の5)(営1やるのを通行))が行用(「第4月) 静格(防災管理)((保2)その仲類格(防災管理)(<br/>(第1)(第4年を監択した場合)))が入力されていないこと<br/>(第1)(第4年を監択した場合)))が入力されていないこと。<br/>(第2)(第4年)(第4年)(第4年)))(第4年)(第4年)(第1)(第4年を急い管計するものを説行)が今届41条第11(第4年)(第4月)(第4月)(第4日)(第2)(50)(50)(第4日)(第4日)(第4日)(第<br/>(第4年)(第4年)(第4日)))(第<br/>(第1)(第4年)(第<br/>(第1)(第<br/>(第1)(第<br/>(第<br/>(第<br/>(第<br/>(第<br/>(第<br/>(第<br/>(第<br/>(第<br/>(第<br/>(第<br/>(第<br/>(第<br/>(</td></td<> | 65 | 【選任】 資格(防災管理)          | (株2) その地資格(原則第51年の5) [株1で合業47条業1項業4<br>号を送択した場合】   | ブルダウン   | ●「適片」資格(防災理測)((保1)その地動剤(内薬は丁米市1))(しきを設計するものを通行)(約6番オ下素単丸原本4 年齢者から定める防災管理者として必要な学識経験を有すると認め<br>られたものの場合、(ホノカ側・二級計)(単格(防災管理)((保2)その仲資格(防災商51条の5)(営1や命気41条庫1)(第4年を登記した当会)))が入力されていること<br>(統計) 静格(防災管証)(資格(防災管証)(資格(防災管理)((保2)その仲資格(防災商51条の5)(営1やるのを通行))が行用(「第4月) 静格(防災管理)((保2)その仲類格(防災管理)(<br>(第1)(第4年を監択した場合)))が入力されていないこと<br>(第1)(第4年を監択した場合)))が入力されていないこと。<br>(第2)(第4年)(第4年)(第4年)))(第4年)(第4年)(第1)(第4年を急い管計するものを説行)が今届41条第11(第4年)(第4月)(第4月)(第4日)(第2)(50)(50)(第4日)(第4日)(第4日)(第<br>(第4年)(第4年)(第4日)))(第<br>(第1)(第4年)(第<br>(第1)(第<br>(第1)(第<br>(第<br>(第<br>(第<br>(第<br>(第<br>(第<br>(第<br>(第<br>(第<br>(第<br>(第<br>(第<br>(                                                                                                    |
| 67         (解白 助火・防災管理者 解在年月日         所在年月日(約インのさるは)         テキスト         61(第4) 助火・防災管理者 解在連用(第6月1第人・防災管理者 解在連月日)         が入力されていること           68         (第41) 助火・防災管理者 解在専月日(第4年月日(第4年月日)         (カノカきれていること           68         (第41) 助火・防災管理者 原在専月日(第4年月日(第4年月日)         (カノカきれていること           68         (第41) 助火・防災管理者 原在専月日(第4年月日)         (カノカされていること           68         (第41) 助火・防災管理者 原在専用(第4日)         (ホノカ電 (第41) かんか加速(第41日)           7         (第41) 助火・防災管理者 原本(日(第1) かんか (第2)) (20, 1 + 5.4)         (ホノカ電 (第41) かんか (1 + 5.4)           8         (第41) 助火・防災管理者 解告用(第41日)         (ホノカきれていること                                                                                                    | 99 | 【解任】 防火 · 防災管理者 氏名     | 氏名(「氏」と「名」の前には空白を入力)                               | テキストエリア | <ul> <li>●【進任】防火・防災管理者 氏名(氏る(「氏」と「名」の間には空白を入力)が入力されていない場合、(本入力欄:【解任】防火・防災管理者 氏名(氏名(「氏」と「名」の間には空日を入力))が入力されていること</li> <li>こと</li> <li>●【解性】防火・防災管理者 解任理由(解析理由)を入力する場合、(本入力欄:【解住】防火・防災管理者 氏名(氏名)(「氏」と「名」の間には空日を入力))が入力されていること</li> </ul>                                                                                                    |
| 68 【第4日】が火・防災電道者 発行運由 数年運由 数年運由 アキストエリア ●【第4日】が火・防災電道者 成為(氏名)(「氏」と「名」の説には空白を入が))を入がする場合、(ネ入力論:「第4日 防火・防災電道者 第4日連合第2年))                                                                                                    | 67 | 【解任】防火,防災管理者 解任年月日     | 解任年月日                                              | テキスト    | ●【解性】防火・防災管理者 解任理由(解任理由)を入力する場合、(本入力欄: 【解任】防火・防災管理者 解任年目日(解任年月日))が入力されていること ●【解任】防火・防災管理者 氏名(氏る(「氏」と「名」の即には空白を入力))を入力する場合、(本入力欄:【解任】防火・防災管理者 解任年月日(第任年月日))が入力されていること                                                                                                    |
|                                                                                                    | 68 | 【解任】防火•防災管理者 解任理由      | 解任理由                                               | テキストエリア | ●【解4】 防火・防災障害者 氏糸(氏糸(「圧」と「毛」の凹には空白を入力))を入力する場合、(ネス力離:【解作】防火・防災管理者 無料理由(除年連由) が入力されていること                                                                                                    |

| - |      |                       | -                |                    |                  |                  | _                | -                |                       |                      |                                |               |              |                                                                        |                                               |                                |              |                |                                                                                                |                                                                         |                      |                       | - |
|---|------|-----------------------|------------------|--------------------|------------------|------------------|------------------|------------------|-----------------------|----------------------|--------------------------------|---------------|--------------|------------------------------------------------------------------------|-----------------------------------------------|--------------------------------|--------------|----------------|------------------------------------------------------------------------------------------------|-------------------------------------------------------------------------|----------------------|-----------------------|---|
|   |      | 兼                     |                  |                    |                  |                  |                  |                  |                       |                      |                                |               |              |                                                                        |                                               |                                |              |                |                                                                                                |                                                                         |                      |                       |   |
|   |      | 編集可否                  | 0                | 0                  | 0                | 0                | C                | 0                | 0                     | 0                    | 0                              | 0             | 0            | 0                                                                      | 0                                             | 0                              | 0            | 0              | 0                                                                                              | 0                                                                       | 0                    | 0                     | Ī |
|   | 引維情報 | 引能元项目                 |                  |                    |                  |                  |                  |                  |                       |                      |                                |               |              |                                                                        |                                               |                                |              |                |                                                                                                |                                                                         |                      |                       |   |
|   |      | カレンダー(日範囲指<br>虎)      |                  |                    |                  |                  |                  |                  |                       |                      |                                |               |              |                                                                        |                                               |                                |              |                |                                                                                                |                                                                         |                      |                       |   |
|   |      | - カレンダー(年範囲指<br>た) 定) |                  |                    |                  |                  |                  |                  | -120:0                |                      |                                |               | - 120:0      |                                                                        |                                               |                                |              | -120:0         |                                                                                                |                                                                         |                      | -120:0                |   |
|   |      | 画 非面 表上 示             |                  |                    |                  |                  |                  |                  |                       |                      |                                |               |              |                                                                        |                                               |                                |              |                |                                                                                                |                                                                         |                      |                       |   |
|   |      | ラベルの入力形式              | テキスト             | テキスト               | テキスト             | テキストエリア          | テキストエリア          | テキスト             | テキスト                  | テキスト                 | イルダウン                          | テキストエリア       | テキスト         | プルダウン                                                                  | プルダウン                                         | ブルダウン                          | テキストエリア      | テキスト           | ブルダウン                                                                                          | ブルダウン                                                                   | テキストエリア              | テキスト                  |   |
|   |      | 家                     |                  |                    |                  |                  |                  |                  |                       |                      |                                |               |              |                                                                        |                                               |                                |              |                |                                                                                                |                                                                         |                      |                       |   |
|   |      | ゴスル                   | 郵便番号             | 普姆聚磐               | 市区町村             |                  | 祥老纶              | 階数・部屋番号など        | 递任年月日                 | 職務上の地位               | 資格(防火管理)(その他の場合:※1から該当するものを選択) | IS<br>彩版<br>派 | 修了年月日        | <ul> <li>(※1) その他資格(令部3条第1項) [=を選択する場合は氷2のうち<br/>該当するものを選択]</li> </ul> | (第2) その他資格(原則第2条)【第1で令第3条第1項第1号-を並<br>第1とな場合】 | 資格(防災管理)(その他の場合:※1から該当するものを選択) | <b>譯或素</b> 因 | 修了年月日          | <ul> <li>(※1) その他資格(今第47条第1項)</li> <li>(※1) その他資格(今第47条第1項)</li> <li>(4号を選択する場合は炎20</li> </ul> | (第2) その他資格(原則第51条の5)[年1で合第47条第1項第4<br>(第2)その他資格(原則第51条の5)[年1で合第47条第1項第4 | 氏名(「氏」と「名」の明には空白を入力) | 解任年月日                 |   |
|   |      | <b>画</b><br>田<br>卒    | 【選任】 防火,防災管理者 住所 | 【選任】 防火 · 防災管理者 住所 | 【遺任】 防火,防災管理者 住所 | 【選任】 防火,防災管理者 住所 | 【選任】 防火,防災管理者 住所 | 【選任】 防火,防災管理者 住所 | 【選任】 防火 · 防災管理者 選任年月日 | 【遺任】 防火・防災管理者 職務上の地位 | 【選任】資格(於火管理)                   | 【選任】資格(防火管理)  | 【選任】資格(防火管理) | 【選任】資格(第大管理)                                                           | 【诸任】 政格(防火管理)                                 | 【選任】 資格(防災管理)                  | 【選任】資格(防災管理) | 【選任】 養格 (防災管理) | 【選任】 資格(防災管理)                                                                                  | 【選任】 資格 (防災管理)                                                          | 【解任】 防火,防災管理者 氏名     | 【解任】 防火 · 防災管運者 解任年月日 |   |
|   |      | 南<br>番                | 48               | 49                 | 50               | 51               | 52               | 53               | 54                    | 22                   | 56                             | 57            | 28           | 20                                                                     | 09                                            | 61                             | 62           | 63             | 64                                                                                             | 65                                                                      | 99                   | 67                    | ſ |

| その他の形<br>式の設定 | 式<br>郵便番号の形      |                         |                          |                          |                           |        |        |         |
|---------------|------------------|-------------------------|--------------------------|--------------------------|---------------------------|--------|--------|---------|
|               | 水り 桁数数桁<br>部数 最大 |                         |                          |                          |                           |        |        |         |
| 設定            | を許可する小数部の入力      |                         |                          |                          |                           |        |        |         |
| 数値の           | 数桁 5 支部数 最大      |                         |                          |                          |                           |        |        |         |
|               | 入力数値の形式で整め 本参    |                         |                          |                          |                           |        |        |         |
| の設定           | 最大文字数            | 255                     | Ř                        | 59                       | 70                        |        |        |         |
| 文字数           | 最小文字数            |                         |                          |                          |                           |        |        |         |
|               | 全角文字             | 0                       | 0                        | 0                        |                           |        |        |         |
|               | 金角为ナ             |                         |                          |                          |                           |        |        |         |
|               | 全角空白             |                         |                          |                          |                           |        |        |         |
| 迎             | 角力ナ除く)           | 0                       | 0                        |                          |                           |        |        |         |
| 「字の設          | 半角力ナ             | 0                       | 0                        |                          |                           |        |        |         |
| 指定文           | 半角英字             |                         |                          |                          |                           |        |        |         |
|               | 半角数字             |                         |                          |                          |                           |        |        |         |
|               | 半角ペイフン半角空白       |                         |                          |                          |                           |        |        |         |
|               | ★ 行 文 字<br>( • ) | 0                       |                          |                          |                           |        |        |         |
| _             | 18 (4 F F F      |                         |                          |                          |                           |        |        |         |
|               | ラベルの入力形          | テキストエリア                 | チン                       | チメイ                      | プルダウン                     | テキスト   | テキスト   | テキスト    |
|               | 必須               |                         |                          |                          |                           |        | 0      | 0       |
|               | ラベル              | その他必要事項(変更の場合は、主要な変更事項) | 店舗名(チナント名)               | 広範用途(テナント部分)             | 消防法能行令別表第一による用途区分(テナント部分) | 氏名     | 各要理論   | メールアドレス |
|               | 福田名              | その他必要事項(変更の場合は、主要な変更事項) | 防火引発物又は建築物その他の工作物 テナント情報 | 防火引発物又は建築物その他の工作物 テナント情報 | 防火対象物又は建築物その他の工作物 テナント情報  | 申請者進絡先 | 申請者進絡先 | 申請者進絡先  |
|               | 墨                | 69                      | 70                       | 71                       | 72                        | 73     | 74     | 75      |

【添付資料】 原用「本自然数ク

| JHL 1/6- |                           | C. 0.0                                                                                                   |
|----------|---------------------------|----------------------------------------------------------------------------------------------------|
| -        | 甲種防火管理者(令3条1項1号、規則2条1項)   | <ul> <li>資格種別で選択した場合</li> <li>例:甲種的火管型講習修了証、市町村<br/>消防団具で3年以上管型監督的な職に</li> <li>あったことを証明する書面など</li> </ul> |
| 5        | 乙種防火管理者(令3条1項2号、規則2条1項)   | ・資格種別で選択した場合<br>・例:乙種防火管理講習修了証、市町村<br>消防団員で3年以上管理監督的な職に<br>あったことを証明する書面など                                |
| m        | 防災管理者(今47条1項、規則61条の5)     | <ul> <li>資格種別で選択した場合</li> <li>例:防災管理に関する講習修了証、市<br/>町村消防団員で3年以上管理監督的な職<br/>にあったことを証明する書面など</li> </ul>    |
| 4        | 令2.条を適用する対象物(名称、用途、収容人員)  |                                                                                                    |
| 2        | 令3条3項を適用する対象物(名称、用途、吸容人員) |                                                                                                    |
| 9        | その他必要事項に関する書類             |                                                                                                    |
|          |                           |                                                                                                    |

| F  |                          |                           |   |                  | 10                                                                                                    |
|----|--------------------------|---------------------------|---|------------------|----------------------------------------------------------------------------------------------------|
| 風  | 項目名                      | ንላሁ                       | 後 | ラベルの入力形式         | 相関チェックの設定                                                                                                    |
| 69 | その他必要事項(変更の場合は、主要な変更事項)  | その他必要事項(変更の場合は、主要な変更事項)   |   | テキストエリア          |                                                                                                    |
|    |                          |                           |   |                  | ●飲火対象物気は建築物その他の工作物 テナント情報(周游法能行令別成第一による用添区分(テナント部分))が入力されていない場合、(本入力瘤:防火対象物気は建築物その他の工作物 テナント情報(信編名(テナン<br>ト名))) が入力されていないこと<br>●飲火対象物気は建築物その他の工作物 テナント情報(信編用途(テナント部分))が入力されていない場:防火対象物スは建築物その他の工作物 テナント情報(信編名(テナント名))) が入力されていない                                                                                                    |
| 20 | 形火対象物Xは建築物木の色の工作物 チナント情報 | 店舗名 (チナント名)               |   | チネスト             | こと<br>●飲入対象物気は建築物その他の工作物 テナント情報(同時法能行令別表達一による用途区分(テナント部分))を入力する場合、(本入力瘤:防火対象物又は建築物その他の工作物 テナント情報(店鍋名(テナント名)))<br>●飲入対象物気は建築物その他の工作物 テナント情報(店舗用法(テチント部分))を入力する場合、(本入力瘤:防火対象物乏の出産工作物 テナント情報(店舗名(テナント名)))が入力されていること                                                                                                    |
| 12 | 防火対象物又は建築物その他の工作物 テナント情報 | 店舗用途(テナント部分)              |   | +<br>+<br>+<br>+ | のが以後期気は建築物その他の工作物 テナント情報(店舗名(テナント名))を入力する場合、(本力が標:が以負動気は建築物その他の工作物 テナント情報(店舗用途(テナント商扱))が入力されていること<br>- が入り換約又は建築物その他の工作物 テナント情報(店舗法術行令別走業一による用途区分(テナント部分))と入力する場合、(本入力罐:防火対象物気は建築物その他の工作物 テナント情報(店舗用途(テナント部<br>- が入力されていること<br>- が入力含れていること<br>- が入力含れていること<br>- が入力含れていないこと<br>- が入対象的気は建築物その他の工作物 テナント情報(店舗名(テナント名))が入力されていない場合、(本入力欄:防火対象的気は建築物その他の工作物 テナント情報(店舗用途(テナ<br>- が入対象的気は建築物その他の工作物 テナント情報(店舗名(テナント名))が入力されていない場合、(本入力欄:防火対象的気は建築物その他の工作物 テナント情報(店舗用途(テ<br>- が入対象的気は建築物その他の工作物 テナント情報(店舗名(テナント名))が入力されていない。<br>- が入対象的気は建築物その他の工作物 テナント情報(店舗名(テナント名))が入力されていない。<br>- が入対象的気は建築物その他の工作物 テナント情報(店舗名(テナント名))が入力されていない。<br> |
| 72 | 防火対象物ズは建築物その他の工作物 テナント情報 | 消防法修行令別表第一による用途区分(テナント部分) |   | イムダイレノ           | のが以来後的には探知での他の工作物 テナント情報(店舗用途(テナント部分))を入力する場合、(本入力欄:的バス条物入に建築物その他の工作物 テナント情報(同語法能行や別表示ーによる用途区分(テナント部<br>39.))がメリンまれていること<br>のが以来後的又は建築物との他の工作物 テナント情報(店舗名(テナント名))を入力する場合、(本入力欄:が火は条約又は建築物その他の工作物 テナント情報(消防法能行令別表示一による用途区分(テナント部分)))<br>が入力されていること<br>の飲いは後報り又は建築物との他の工作物 テナント情報(店舗名(テナント名。))が入力されていない場合、(本入力欄:防火は条約又は建築物その他の工作物 テナント情報(消防法施行令別表示一による用途区分(テナント<br>部分))が入られていないこと<br>部分))が、りが入りされていないこと<br>からりますないないこと                                                                                                    |
| 73 | 申請者進終先                   | 氏名                        |   | テキスト             |                                                                                                    |
| 74 | 申請者進絡先                   | 台集理論                      | 0 | テキスト             |                                                                                                    |
| 75 | 申請者進絡先                   | メールアドレス                   | 0 | テキスト             |                                                                                                    |
| _ |      | 施                 |                         |                                                                                             |                          |                           |              |           |         |
|---|------|-------------------|-------------------------|---------------------------------------------------------------------------------------------|--------------------------|---------------------------|--------------|-----------|---------|
|   |      | 編集司               | 0                       | 0                                                                                           | 0                        | 0                         |              |           |         |
|   | 引継情報 | 引縱元項目             |                         |                                                                                             |                          |                           | 申請者氏名(漢字) 氏名 | 電話番号(連絡先) | メールアドレス |
|   |      | カレンダー (日絶風描<br>例) |                         |                                                                                             |                          |                           |              |           |         |
|   |      | カレンダー (年範囲指<br>定) |                         |                                                                                             |                          |                           |              |           |         |
|   |      | 画<br>表表<br>示      |                         |                                                                                             |                          |                           | 0            | 0         | 0       |
|   |      | ラベルの入力形式          | テキストエリア                 | 1<br>1<br>1<br>1<br>1<br>1<br>1<br>1<br>1<br>1<br>1<br>1<br>1<br>1<br>1<br>1<br>1<br>1<br>1 | チキスト                     | ブルダウン                     | テキスト         | テキスト      | テキスト    |
|   |      | <b>淡</b>          |                         |                                                                                             |                          |                           |              | 0         | 0       |
|   |      | -1 X H            | その他必要事項(変更の場合は、主要な変更事項) | 店編名(テナン+名)                                                                                  | 店舗用途(テナント部分)             | 消防法修行令別表第一による用途区分(チナント部分) | 成名           | 音楽理論      | メールアドレス |
|   |      | 赋<br>田<br>名       | その他必要事項(変更の場合は、主要な変更事項) | 防火対象物又は建築動その他の工作物 テナント情報                                                                    | 防火対象物又は建築動その他の工作物「テナント情報 | 防火対象物又は蓬槃動えの他の工作物。 テナント情報 | 申請者連絡先       | 申請者連絡先    | 申請者進給先  |
|   |      | 頃 番               | 69                      | 70                                                                                          | 71                       | 72                        | 73           | 74        | 75      |

特記事項 特記事項 ・弊式になく画面入力する項目は、頃日名含め觸外に出力し、備考觸に「様式PDF出力用項目」と記載します。 ・以下項目的設定されている金ん。「落在文字の設定」及び「文字数の設定」より儀先されます。 ①その他の形式の設定一部度書号の形式 ②その他の形式の配二一部度書号の形式 ③ホレンダー(日範囲指定)及びカレンダー(年範囲指定)

|    |                      |                            |   |          |                           | 指定文  | 字の設済 | 5.1          |      |      | PX   | 字数の思  | 包  | 数                  | 直の設定  | そ<br>む<br>む<br>む | 油の形<br>設定 |
|----|----------------------|----------------------------|---|----------|---------------------------|------|------|--------------|------|------|------|-------|----|--------------------|-------|------------------|-----------|
|    | 展<br>谷               | Ч.Х.Ч.                     | 必 | ラベルの入力形式 | 改行文字(-)<br>半角ハイフン<br>半角空白 | 半角英字 | 半角力ナ | 角力ナ除く)半角文字(半 | 全角空白 | 全角力于 | 全角文字 | 最小文字数 |    | 数値の形式を整めた数桁を数桁も数桁も | を許可する | TH X Y           | 郵便番号の形    |
| 1  | 屠出日                  | 層出日                        | 0 | テキスト     |                           |      |      |              |      |      |      |       |    |                    |       |                  |           |
| 2  | 届出種別                 | 雇出種別                       | 0 | イタホホジー   |                           |      |      |              |      |      |      |       |    |                    |       |                  |           |
| m  | 宛先                   | 宛先(申請対象物を管轄する消防署長名などを入力)   | 0 | テキスト     |                           |      |      |              |      |      | 0    | m     | 0  |                    |       |                  |           |
| 4  | 消防計画の内容              | 参悼の厘桿蚂熊                    | 0 | くを北まびそ   |                           |      |      |              |      |      |      |       |    |                    |       |                  |           |
| ß  | 総括防火·防災管理者 住所        | 郵便番号                       |   | テキスト     |                           | 0    |      |              |      |      |      |       | ~  |                    |       |                  | 0         |
| 9  | 総括防火 · 防災管理者 住所      | 都通府県                       | 0 | テキスト     |                           |      |      |              |      |      | 0    | -     |    |                    |       |                  |           |
| 2  | 総括防火,防災管理者 住所        | 市区町村                       | 0 | テキストエリア  |                           |      |      |              |      |      | 0    | 2     | 0  |                    |       |                  |           |
|    | 総括防火·防災管理者 住所        | 播地以下                       | 0 | テキストエリア  |                           |      |      |              |      |      | 0    | 9     | 0  |                    |       |                  |           |
| 6  | 総括防火 · 防災管理者 住所      | 建物名                        |   | テキスト     |                           |      | 0    | 0            |      |      | 0    | 9     | 0  |                    |       |                  |           |
| 10 | 総括防火 · 防災管理者 住所      | スな台碁画館・藻漏                  |   | インキモ     |                           |      | 0    | 0            |      |      | 0    | m     | 80 |                    |       |                  |           |
| 11 | 総括防火 · 防災管理者 氏名      | 氏名(「氏」と「名」の間には空白を入力)       | 0 | テキスト     |                           |      | 0    | 0            |      |      | 0    | 9     | 2  |                    |       |                  |           |
| 12 | 管理権原者氏名              | 氏名(「氏」と「名」の間には空白を入力)       | 0 | インキモ     |                           |      | 0    | 0            |      |      | 0    | 9     | 5  |                    |       |                  |           |
| 13 | 管理権原者氏名              | 法人名称 (法人の場合又はその他必要な場合に入力)  |   | テキストエリア  |                           |      | 0    | 0            |      |      | 0    | 2     | 5  |                    |       |                  |           |
| 14 | 管理権原者氏名              | 職務上の地位(法人の場合又はその他必要な場合に入力) |   | テキストエリア  |                           |      | 0    | 0            |      |      | 0    | m     | 0  |                    |       |                  |           |
| 15 | 防火対象物又は建築物その他工作物 所在地 | 郵便番号                       |   | テキスト     |                           | 0    |      |              |      |      |      |       | ~  |                    |       |                  | 0         |
| 16 | 防火対象物又は建築物その他工作物 所在地 | 静道府県                       | 0 | テキスト     |                           |      |      |              |      |      | 0    |       |    |                    |       |                  |           |
| 17 | 防火対象物又は建築物その他工作物 所在地 | 市区町村                       | 0 | テキストエリア  |                           |      |      |              |      |      | 0    | 2     | 0  |                    |       |                  |           |
| 18 | 防火対象物又は建築物その他工作物 所在地 | 畢地以下                       | 0 | テキストエリア  |                           |      |      |              |      |      | 0    | 9     | 0  |                    |       |                  |           |
| 19 | 防火対象物又は建築物その他工作物 所在地 | 建物名(変更の場合は、変更後の名称)         |   | テキストエリア  |                           |      | 0    | 0            |      |      | 0    | 9     | 0  |                    |       |                  |           |
| 20 | 防火対象物又は建築物その他工作物 所在地 | 陸数・部屋番号など                  |   | テキスト     |                           |      | 0    | 0            |      |      | 0    | m     |    |                    |       |                  |           |
| 21 | 防火対象物又は建築物その他工作物 名称  | 安務                         | 0 | テキストエリア  |                           |      | 0    | 0            |      |      | 0    | 2     | 5  |                    |       |                  |           |
| 22 | 防火対象物又は建築物その他工作物 用途  | 建物用途(全体)(飲食店、事業所、複合用途など)   | 0 | テキスト     |                           |      |      |              |      |      | 0    | 2     | 6  |                    |       |                  |           |
| 23 | 防火対象物又は建築物その他工作物 用途  | 用途(消防法施行令別表第一による用途区分)      | 0 | プルダウン    |                           |      |      |              |      |      |      |       |    |                    |       |                  |           |
| 24 | その他必要な事項             | その他必要な事項                   |   | テキストエリア  | 0                         |      | 0    | 0            |      |      | 0    | 5     | 55 |                    |       |                  |           |
| 25 | 届出種別 (内部使用欄)         | 属出種別(內部使用欄)                |   | インキモ     |                           |      |      |              |      |      |      |       |    |                    |       |                  |           |
| 26 | 消防計画の内容(内部使用欄)       | 消防計画の内容(内部使用欄)             |   | イズキー     |                           |      |      |              |      |      |      |       |    |                    |       |                  |           |
| 27 | 申請者進絡先               | 氏名                         |   | テキスト     |                           |      |      |              |      |      |      |       |    |                    |       |                  |           |
| 28 | 申請者進絡先               | 電話番号                       | 0 | テキスト     |                           |      |      |              |      |      |      |       |    |                    |       |                  |           |
| 29 | 申請者連絡先               | とイメエルード                    | 0 | インキイ     |                           |      |      |              |      |      |      |       |    |                    |       |                  |           |
|    |                      |                            |   |          |                           |      |      |              |      |      |      |       |    |                    |       |                  |           |

## 【添付資料】 項番 [添付資)

| 1         防火対象物の全体についての防火管理に係る消防計画(規則4条)           2         建築物その他の工作物の全体についての防災管理に係る消防計画(規則51条の11の2) | 曲 | <b>添订良社名</b>                              | 调布 |
|----------------------------------------------------------------------------------------------------|---|-------------------------------------------|----|
| 2 建築物その他の工作物の全体についての防災管理に係る消防計画(規則51条の11の2)                                                            |   | 防火対象物の全体についての防火管理に係る消防計画(規則4条)            |    |
|                                                                                                    | ~ | 遵葉動その他の工作物の全体についての防災管理に係る消防計画(規則51条の11の2) |    |

| <i>h</i> - <i>h</i> | 相関チェックの設定 |      |        |                          |         |               |               |               |                                         |               |               |                      |                      | 音楽を示いた。<br>1991年1日の日本日本の開始ではその他必要な場合に入力))を入力する場合、(本入力欄:管理権限者氏名(法人名称(法人の場合文はその他必要な場合に入力)))が入力されていること | 音響運爆発者ため(法人名称(法人の場合又はその他必要な場合に入力))を入力する場合、(本人力響:管理爆原者氏名(偶務上の地位(法人の場合又はその他必要な場合に入力)))が入力されていること |                     |                      |                      |                      |                      |                      |                     |                          |                       |          |             |                |        |        |         |
|---------------------|-----------|------|--------|--------------------------|---------|---------------|---------------|---------------|-----------------------------------------|---------------|---------------|----------------------|----------------------|----------------------------------------------------------------------------------------------------|------------------------------------------------------------------------------------------------|---------------------|----------------------|----------------------|----------------------|----------------------|----------------------|---------------------|--------------------------|-----------------------|----------|-------------|----------------|--------|--------|---------|
|                     | マイトの入力形式  | テキスト | ラジオボタン | テキスト                     | ラジオボタン  | テキスト          | テキスト          | テキストエリア       | テキストエリア                                 | テキスト          | テキスト          | テキスト                 | テキスト                 | テキストエリア                                                                                             | テキストエリア                                                                                        | テキスト                | テキスト                 | テキストエリア              | テキストエリア              | テキストエリア              | テキスト                 | テキストエリア             | テキスト                     | プルダウン                 | テキストエリア  | テキスト        | テキスト           | テキスト   | テキスト   | テキスト    |
|                     | ~         | 0    | 0      | 0                        | 0       |               | 0             | 0             | 0                                       |               |               | 0                    | 0                    |                                                                                                    |                                                                                                |                     | 0                    | 0                    | 0                    |                      |                      | 0                   | 0                        | 0                     |          |             |                |        | 0      | 0       |
|                     | 7.×10     | 四田田  | 届出種別   | 宛先(申請対象物を管轄する消防署長名などを入力) | 消防計画の内容 | 郵便番号          | 都道府県          | 市区町村          | 番地以下                                    | 建物名           | 階数・部屋番号など     | 氏名(「氏」と「名」の間には空白を入力) | 氏名(「氏」と「名」の間には空白を入力) | 法人名称(法人の場合又はその他必要な場合に入力)                                                                            | 職務上の地位(法人の場合又はその他必要な場合に入力)                                                                     | 郵便番号                | 帮道府県                 | 市区町村                 | 番地以下                 | 建物名(変更の場合は、変更後の名称)   | 階数・部屋番号など            | 伯奈                  | 建物用途(全体)(飲食店、事業所、複合用途など) | 用途(消防法施行令別表第一による用途区分) | その他必要な事項 | 届出種別(内部使用欄) | 消防計画の内容(内部使用欄) | 用名     | 而結婚の   | メールアドレス |
|                     | 展         | 周出日  | 届出種別   | 宠先                       | 消防計画の内容 | 総括防火,防災管理者 住所 | 総括防火,防災管理者 住所 | 総括防火,防災管理者 住所 | 総括防火,防災管理者 住所                           | 総括防火,防災管理者 住所 | 総括防火,防災管理者 住所 | 総括防火,防災管理者 氏名        | 管理権原者氏名              | 管理権原者氏名                                                                                             | 管理権原者氏名                                                                                        | 防火対象物又は建築物その他工作物所在地 | 防火対象物又は建築物その他工作物 所在地 | 防火対象物又は建築物その他工作物 所在地 | 防火対象物又は建築物その他工作物 所在地 | 防火対象物又は建築物その他工作物 所在地 | 防火対象物又は建築物その他工作物 所在地 | 防火対象物又は建築物その他工作物 名称 | 防火対象物又は建築物その他工作物 用途      | 防火対象物又は建築物その他工作物用途    | その他必要な事項 | 届出種別(內部使用欄) | 消防計画の内容(内部使用欄) | 申請考連絡先 | 申請者連絡先 | 申請者連絡先  |
|                     | 離         | 1    | 2      | ~                        | 4       | 5             | 9             | 7             | ~~~~~~~~~~~~~~~~~~~~~~~~~~~~~~~~~~~~~~~ | 6             | 10            | 11                   | 12                   | 13                                                                                                  | 14                                                                                             | 15                  | 16                   | 17                   | 18                   | 19                   | 20                   | 21                  | 22                       | 23                    | 24       | 25          | 26             | 27     | 28     | 29      |

|      | 燕                                     |           |        |                          |         |               |               |               |               |                 |                 |                      |                      |                           |                            |                      |                      |                      |                      |                      |                      |                     |                          |                       |          | 様式PDF出力用項目   | 様式PDF出力用項目       |              |           |         |
|------|---------------------------------------|-----------|--------|--------------------------|---------|---------------|---------------|---------------|---------------|-----------------|-----------------|----------------------|----------------------|---------------------------|----------------------------|----------------------|----------------------|----------------------|----------------------|----------------------|----------------------|---------------------|--------------------------|-----------------------|----------|--------------|------------------|--------------|-----------|---------|
|      | 論<br>定<br>大口                          | 0         | 0      | 0                        | 0       | 0             | 0             | 0             | 0             | 0               | 0               | 0                    | 0                    | 0                         | 0                          | 0                    | 0                    | 0                    | 0                    | 0                    | 0                    | 0                   | 0                        | 0                     | 0        |              |                  |              |           |         |
| 引継情報 | 弓地元第一                                 | 申請年月日(西暦) |        |                          |         |               |               |               |               |                 |                 |                      |                      |                           |                            |                      |                      |                      |                      |                      |                      |                     |                          |                       |          | 届出種別(届出種別)   | 消防計画の内容(消防計画の内容) | 申請者氏名(漢字)_氏名 | 電話番号(連絡先) | メールアドレス |
|      | カレンダー(日範囲指<br>定)                      | -3650:0   |        |                          |         |               |               |               |               |                 |                 |                      |                      |                           |                            |                      |                      |                      |                      |                      |                      |                     |                          |                       |          |              |                  |              |           |         |
|      | 面上<br>カレンダー (年範囲<br>進<br>売)           |           |        |                          |         |               |               |               |               |                 |                 |                      |                      |                           |                            |                      |                      |                      |                      |                      |                      |                     |                          |                       |          | 0            | 0                | 0            | 0         | 0       |
|      | ■■■■■■■■■■■■■■■■■■■■■■■■■■■■■■■■■■■■■ | テキスト      | ラジオボタン | テキスト                     | ラジオボタン  | テキスト          | テキスト          | テキストエリア       | テキストエリア       | テキスト            | テキスト            | テキスト                 | テキスト                 | テキストエリア                   | テキストエリア                    | テキスト                 | テキスト                 | テキストエリア              | テキストエリア              | テキストエリア              | テキスト                 | テキストエリア             | テキスト                     | プルダウン                 | テキストエリア  | テキスト         | テキスト             | テキスト         | テキスト      | テキスト    |
|      | 家                                     | 0         | 0      | 0                        | 0       |               | 0             | 0             | 0             |                 |                 | 0                    | 0                    |                           |                            |                      | 0                    | 0                    | 0                    |                      |                      | 0                   | 0                        | 0                     |          |              |                  |              | 0         | 0       |
|      | ゴベル                                   | 国出日       | 届出種別   | 完先(申請対象物を管轄する消防署長名などを入力) | 消防計画の内容 | 夢便番号          | 都進府県          | 市区町村          | 番地以下          | 建物名             | 階数・部屋番号など       | 氏名(「氏」と「名」の間には空白を入力) | 氏名(「氏」と「名」の間には空白を入力) | 法人名称 (法人の場合又はその他必要な場合に入力) | 職務上の地位(法人の場合又はその他必要な場合に入力) | 郵便番号                 | 皆規連時                 | 市区町村                 | 番地以下                 | 建物名(変更の場合は、変更後の名称)   | 階数・部屋番号など            | 名称                  | 建物用途(全体)(飲食店、事業所、複合用途など) | 用途(消防法施行令別表第一による用途区分) | その他必要な事項 | 届出種別 (內部使用欄) | 消防計画の内容(内部使用欄)   | 氏名           | 電話番号      | メールアドレス |
|      | 風目的                                   | 国出日       | 雇出種別   | 宛先                       | 消防計画の内容 | 総括防火,防災管理者 住所 | 総括防火·防災管理者 住所 | 総括防火,防災管理者 住所 | 総括防火 防災管理者 住所 | 総括防火 · 防災管理者 住所 | 総括防火 · 防災管理者 住所 | 維括防火,防災管理者 氏名        | 管理権原者氏名              | 管理権原者氏名                   | 管理権原者氏名                    | 防火対象物又は建築物その他工作物 所在地 | 防火対象物又は建築物その他工作物 所在地 | 防火対象物又は建築物その他工作物 所在地 | 防火対象物又は建築物その他工作物 所在地 | 防火対象物又は建築物その他工作物 所在地 | 防火対象物又は建築物その他工作物 所在地 | 防火対象物又は建築物その他工作物 名称 | 防火対象物又は建築物その他工作物 用途      | 防火対象物又は建築物その他工作物 用途   | その他必要な事項 | 届出種別(内部使用欄)  | 消防計画の内容(内部使用欄)   | 申請者進絡先       | 申請者進絡先    | 申請者進絡先  |
|      | 重                                     | 1         | 2      | e                        | 4       | 2             | 9             | 7             | 80            | 6               | 10              | 11                   | 12                   | 13                        | 14                         | 15                   | 16                   | 17                   | 18                   | 19                   | 20                   | 21                  | 22                       | 23                    | 24       | 25           | 26               | 27           | 28        | 29      |

特記半項 特記半項 ・株式になく画面入力する項目は、項目名含め慣外に出力し、備考欄に「株式DDE出力用項目」と記載します。 ・以下項目が設定されている場合、「指定文字の設定」及び「文字教の設定」より優先されます。 ②その他の形式の設定一覧監督会の形式 ③その他の形式の設定一覧監督会の形式 ③カレンダー(日範囲指定)及びカレンダー(年創画指定)

|      |                                           |                                       |     |                       |            |      | 蕪   | <b>主</b> 文字 σ.   | 設定          |               |                        |     | ×    | 数の設定   | 6.1 | 数值の | の設定    |     | その他の<br>武の譲回 | もある    |
|------|-------------------------------------------|---------------------------------------|-----|-----------------------|------------|------|-----|------------------|-------------|---------------|------------------------|-----|------|--------|-----|-----|--------|-----|--------------|--------|
|      |                                           |                                       |     |                       | 100        | ŀ    | ŀ   | $\left  \right $ | 4           |               | +                      | -   | _    |        | 10  | ľ   |        |     | N XH CANF    | Į,     |
| 海田   | 四日                                        | Li A.F.                               | 次油  | オポナのリケー               | 井 甸<br>名   | ₩    | 洲   | *                | 半<br>王<br>王 | 十 角           | <del>ا</del> لې<br>ارد | 4   | 唏    | 歐      | 数值  | 勝数部 | をか 勃   | 小数部 | 豊 便          | a      |
| Ķ    | 1                                         |                                       | K a |                       | ; (<br>(   | - 4  | - 4 | - 4              | - 4         | 1 ∉<br>: ¢    | 1 4                    | 4   | ÷    | ĸ      | -   | の竹数 | 結      | の桁数 | (            | ن ز    |
|      |                                           |                                       |     |                       | - :<br>- : | : 8H | 、   | : 玉              | 、氏          | 、 5H<br>( ()+ | , R                    | : * | ₩    | ¥      | 、九  |     | 9<br>  |     | i ur<br>Hi   | يامر و |
|      |                                           |                                       |     |                       |            | Ð    | 飰   | łł               | ~           | ш<br>(        | т<br>лт                | {\+ | 卧 \$ | 計 🕴    | Ħ   | 熱暖  | ><br>م | 桥最  | 6            | ~      |
|      |                                           |                                       |     |                       | Л          |      |     |                  | )           | *             |                        |     | ž    | X      | ۴   | 数大  | 7<br>0 | 数大  | 彩            |        |
| 1    | 国出日                                       | 四田田                                   | 0   | テキスト                  |            |      |     |                  |             |               |                        |     |      |        |     |     |        |     |              |        |
| 2    | 宛先                                        | 宛先(消防機関の消防署長など届出先を入力)                 | 0   | テキストエリア               |            |      |     |                  |             |               |                        | 0   |      | 30     |     |     |        |     |              |        |
| ę    | 共同報告の有無                                   | 共同報告の有無(共同報告・有の場合は、届出者一覧を添付書類として登<br> | 0   | ラジオボタン                |            |      |     |                  |             |               |                        |     |      |        |     |     |        |     |              |        |
| -    | 把抄本中国                                     | 減してくたさい)<br>部価素品                      |     | キキフト                  |            | 1    |     | +                | +           |               | +                      |     | _    | -      |     |     |        |     | C            |        |
| * u  | 北小市国                                      | 学校は日本                                 | C   | / ナヘド<br>テキフト         |            | T    |     | +                |             | +             | +                      | 0   | _    |        |     | T   |        |     |              |        |
| n 4  | 重日本百万                                     |                                       |     |                       |            | T    | +   |                  |             |               | +                      |     |      | * 5    |     |     |        |     |              |        |
| 0 1- | 2011年1月1日日日日日日日日日日日日日日日日日日日日日日日日日日日日日日日日日 | 日本日本                                  |     | ノナヘド<br>テキストエリア       |            |      |     | +                | +           |               | -                      |     |      | 2 g    |     |     |        |     |              |        |
| - 0  | 19.11.11.11.11.11.11.11.11.11.11.11.11.1  | E-5-6-4-1<br>基本の                      | >   |                       |            |      |     |                  | C           | C             |                        |     |      | 8 9    |     |     |        |     |              |        |
|      | 2011月11日                                  | 年19日<br>開発・地田曝出など                     |     | / コ / 1 エ / /<br>デキスト |            | T    | t   | t                |             |               | +                      |     | _    | 8 8    |     |     |        |     |              |        |
| 10   | 面上地压公                                     |                                       | C   | テキストエリア               |            | t    | t   | +                |             |               |                        |     |      | 8 9    |     |     |        |     |              |        |
| 11   | 福田老氏名                                     | ************************************  | )   | テキストエリア               |            |      | t   | +                |             | 0 0           | +                      | 0   | _    | 75     |     |     |        |     |              |        |
| 12   | 届出者氏名                                     | 職務上の地位(法人の場合又はその他必要な場合に入力)            |     | テキストエリア               |            |      |     |                  | 0           | 0             |                        | 0   |      | 30     |     |     |        |     |              |        |
| 13   | 屆出者電話番号                                   | 届出者電話番号(半角文字で入力)                      | 0   | テキスト                  |            |      | 0   |                  | -           |               |                        |     | 10   | 11     |     |     |        |     |              |        |
| 14   | 防火对象物 所在地                                 | 郵便番号                                  |     | テキスト                  |            |      | 0   |                  |             |               |                        |     |      | 2      |     |     |        |     | 0            |        |
| 15   | 防火对象物 所在地                                 | 都進府県                                  | 0   | テキスト                  |            |      | F   | ┢                |             |               |                        | 0   |      | 4      |     |     |        |     |              |        |
| 16   | 防火对象物 所在地                                 | 市区町村                                  | 0   | テキストエリア               |            |      |     |                  |             |               |                        | 0   |      | 20     |     |     |        |     |              |        |
| 17   | 防火对象物 所在地                                 | 番地以下                                  | 0   | テキストエリア               |            |      |     |                  |             |               |                        | 0   |      | 99     |     |     |        |     |              |        |
| 18   | 防火对象物 所在地                                 | 建物名                                   |     | テキストエリア               |            |      |     |                  | 0           | 0             |                        | 0   |      | 09     |     |     |        |     |              |        |
| 19   | 防火对象物 所在地                                 | 階数・部屋番号など                             |     | テキスト                  |            |      |     |                  | 0           | 0             |                        | 0   |      | 38     |     |     |        |     |              |        |
| 20   | 防火对象物 名称                                  | 名称                                    | 0   | テキストエリア               |            |      |     |                  | 0           | 0             |                        | 0   |      | 75     |     |     |        |     |              |        |
| 21   | 防火対象物 用途                                  | 建物用途(全体)(飲食店、事業所、複合用途など)              | 0   | テキストエリア               |            | 1    |     | -                |             | +             |                        | 0   |      | 29     |     |     |        |     |              |        |
| 22   | 防火対象物 用途                                  | 用途(消防法施行令別表第一による用途区分)                 | 0   | プルダウン                 |            | 1    |     |                  |             |               | -                      | 1   | _    | :      |     |     |        |     |              |        |
| 23   | 防火対象物構造                                   | 構造                                    | 0   | テキスト                  |            | 1    |     | +                | +           | +             | -                      | 0   | _    | 5<br>1 |     |     |        |     |              |        |
| 24   | 防火対象物 階数                                  |                                       | 0   | テキスト                  |            | 1    | 0   | +                | +           |               | +                      |     |      | m      |     |     |        |     |              |        |
| G7.  | 防火刘乘物 嗜数<br>毕业社会师,于工业                     | 大男子                                   |     | 74.77                 |            |      | 5   |                  |             | -             |                        |     |      | ~      | <   | c   | <      | c   |              |        |
| 20   | 20.人对象教 床回倒<br>阳中社会者 洋人面離                 | 水田焼                                   |     | テキスト                  |            | T    |     | -                |             | +             | -                      |     | _    |        |     | • • |        | 2   |              |        |
| 28   | Num H H H H H H H H H H H H H H H H H H H | 后 · 回收<br>山谷宇佑日                       |     |                       |            | ſ    |     |                  | +           |               |                        |     |      |        | >   | ,   |        | 4   |              |        |
| 29   | 消防法施行規則第4条の2の6第2項の適用                      | ※防法施行規則第4条の2の6第2項の適用                  | 0   | ラジオボタン                |            | T    | t   | +                | t           | -             | -                      | -   | _    |        |     |     |        |     |              |        |
| 30   | 消防法施行規則第4条の2の6第2項の適用                      | 以当此                                   |     | プルダウン                 |            |      |     |                  |             |               |                        |     |      |        |     |     |        |     |              |        |
| 10   | 꼬산추정보                                     | 日勝田費                                  |     | 4 4 4 1               |            |      | 0   |                  |             |               | -                      |     |      | ~      |     |     |        |     | C            |        |
| 32   | (1977年1月17月)<br>京後老在所                     | 学べまっ都道府県                              | 0   | テキスト                  |            |      | >   |                  |             |               |                        | 0   |      | - 4    |     |     |        |     |              |        |
| 33   | 点検者住所                                     | 市区町村                                  | 0   | テキストエリア               |            | T    |     |                  |             | -             |                        | 0   |      | 20     |     | Ī   |        |     |              |        |
| 34   | 点検者住所                                     | 番地以下                                  | 0   | テキストエリア               |            |      |     |                  |             |               |                        | 0   |      | 99     |     |     |        |     |              |        |
| 35   | 点検者住所                                     | 建物名                                   |     | テキストエリア               |            |      |     |                  | 0           | 0             | -                      | 0   |      | 09     |     |     |        |     |              |        |
| 36   | 点検者住所                                     | 階数・部屋番号など                             |     | テキスト                  |            |      |     |                  | 0           | 0             |                        | 0   |      | 38     |     |     |        |     |              |        |
| 37   | 点検者氏名                                     | 氏名(「氏」と「名」の間には空白を入力)                  | 0   | テキストエリア               |            |      |     |                  | 0           | 0             |                        | 0   |      | 65     |     |     |        |     |              |        |
| 38   | 調出後因                                      | 諸習機関                                  | 0   | プルダウン                 |            |      |     |                  |             |               |                        |     |      |        |     |     |        |     |              |        |
| 39   | 免状交付年月日                                   | 免状交付年月日                               | 0   | テキスト                  |            |      | +   | +                | +           |               | +                      |     | _    |        |     |     |        |     |              |        |
| 40   | 免状交付番号                                    | 免状交付番号                                | 0   | テキスト                  |            |      | 0   | 0                |             |               | -                      |     | _    | 6      |     |     |        |     |              |        |
| 41   | 再講習受講年月日                                  | 再調習                                   | 0   | ラジオボタン                |            | 1    | +   | +                | +           | +             | -                      | _   | _    |        |     |     |        |     |              |        |
| 42   | 再講習受講年月日                                  | 再講習受講年月日                              |     | テキスト                  |            |      |     | _                |             | _             | _                      | _   |      |        |     |     |        |     |              |        |
| 43   | 申請者進絡先                                    | 氏名                                    | 0   | テキスト                  |            |      | F   | -                | -           |               | -                      |     |      |        |     |     |        |     |              |        |
| 44   | 申請者連絡先                                    | 電話番号                                  | 0   | テキスト                  |            |      |     |                  |             |               |                        |     |      |        |     |     |        |     |              |        |
| 45   | 申請者連総先                                    | メールアドレス                               | 0   | テキスト                  |            |      |     |                  |             |               |                        |     |      |        |     |     |        |     |              |        |
|      |                                           |                                       |     |                       |            |      |     |                  |             |               |                        |     |      |        |     |     |        |     |              | 1      |

 頭痛
 添付資料名

 1
 防火対象物点検票

 2
 共同点検索告を行う屈出者等一覧

 3
 管理條原の範囲を明記した書類

【添付資料】

備考

| <u>بة</u> ۲,0,0,4,0,0,0,0,0,0,0,0,0,0,0,0,0,0,0,0,  | 項目名                  |                                               |    |          |                                                                                                    |
|-----------------------------------------------------|----------------------|-----------------------------------------------|----|----------|----------------------------------------------------------------------------------------------------|
| 0         2         4         3         5         1 |                      | J.A.W.                                        | 必須 | ラベルの入力形式 | 相関チェックの設定                                                                                                    |
|                                                     | 田井曜                  | 画出日                                           | С  | テキスト     |                                                                                                    |
| 0 0 0 1 4 0                                         | 宛先                   | 宛先(消防機関の消防署長など届出先を入力)                         | 0  | テキストエリア  |                                                                                                    |
| 2 2 2 4                                             | 共同報告の有無              | 共同報告の有無(共同報告・有の場合は、届出者一覧を添付書類として登<br>縦してください) | 0  | ラジオボタン   |                                                                                                    |
| 0 0 0 0                                             | 属出者住所                | 郵便番号                                          |    | テキスト     |                                                                                                    |
| 9 ~ 8 6                                             | 属出者住所                | 都道府県                                          | 0  | テキスト     |                                                                                                    |
| 7<br>8<br>9                                         | 雇出者住所                | 市区町村                                          | 0  | テキスト     |                                                                                                    |
| 80 G                                                | 属出者住所                | 播地以下                                          | 0  | テキストエリア  |                                                                                                    |
| 6                                                   | 届出者住所                | 建物名                                           |    | テキストエリア  |                                                                                                    |
|                                                     | 届出者住所                | 階級・部屋番号など                                     |    | テキスト     |                                                                                                    |
| 10                                                  | 届出者氏名                | 氏名(「氏」と「名」の間には空白を入力)                          | 0  | テキストエリア  |                                                                                                    |
| 11                                                  | 届出者氏名                | 法人名称 (法人の場合又はその他必要な場合に入力)                     |    | テキストエリア  | - 面出者兵名(開務上の地位(法人の場合文はその他必要な場合に入力))を入力する場合、(本入力職;面出者兵名(法人名称(法人の場合文はその他必要な場合に入力)))が入力されていること                                                                                                    |
| 12                                                  | 届出者氏名                | 職務上の地位(法人の場合又はその他必要な場合に入力)                    |    | テキストエリア  | 雨出者氏名(法人名称(法人の場合又はその他必要な場合にスカ))を入力する場合、(本入力欄:屆出者民名(職務上の地位(法人の場合又はその他必要な場合に入力)))が入力されていること                                                                                                    |
| 13                                                  | 届出者電話番号              | 届出者電話番号(半角文字で入力)                              | 0  | テキスト     |                                                                                                    |
| 14                                                  | 防火対象物 所在地            | 華便番号                                          |    | テキスト     |                                                                                                    |
| 15                                                  | 防火对象物 所在地            | 都進府県                                          | 0  | テキスト     |                                                                                                    |
| 16                                                  | 防火対象物 所在地            | 市区町村                                          | 0  | テキストエリア  |                                                                                                    |
| 17                                                  | 防火対象物 所在地            | 番地以下                                          | 0  | テキストエリア  |                                                                                                    |
| 18                                                  | 防火对象物 所在地            | 建物名                                           |    | テキストエリア  |                                                                                                    |
| 19                                                  | 防火対象物 所在地            | 階数・部屋番号など                                     |    | テキスト     |                                                                                                    |
| 20                                                  | 防火对象物 名称             | 名称                                            | 0  | テキストエリア  |                                                                                                    |
| 21                                                  | 防火対象物 用途             | 建物用途(全体)(飲食店、事業所、複合用途など)                      | 0  | テキストエリア  |                                                                                                    |
| 22                                                  | 防火对象物 用途             | 用途(消防法施行令別表第一による用途区分)                         | 0  | プルダウン    |                                                                                                    |
| 23                                                  | 防火対象物 構造             | 精造                                            | 0  | テキスト     |                                                                                                    |
| 24                                                  | 防火对象物 階数             | 子科                                            | 0  | テキスト     |                                                                                                    |
| 25                                                  | 防火对象物 階数             | 地下                                            | 0  | テキスト     |                                                                                                    |
| 26                                                  | 防火対象物 床面積            | 床面積                                           | 0  | テキスト     |                                                                                                    |
| 27                                                  | 防火对象物 延べ面積           | 単く面積                                          | 0  | テキスト     |                                                                                                    |
| 28                                                  | 点検実施日                | 点被実施日                                         | 0  | テキスト     |                                                                                                    |
| 29                                                  | 消防法施行規則第4条の2の6第2項の適用 | 消防法施行規則第4条の2の6第2項の適用                          | 0  | ラジオボタン   |                                                                                                    |
| 30                                                  | 消防法施行規則第4条の2の6第2項の適用 | <b>陕当</b> 号                                   |    | プルダウン    | 河路注絶行規範第4条の2 20 6 第2項の通用 河路注絶行規則第4条の2 20 6 第2頃の通用が有以外の場合、(本入力欄:河鉄注胎行規則第4条の2 20 6 第2項の通用 (該当行)が入力されていないこと<br>通路注修行想則第4条の2 20 6 第2項の通用 (河路注線行想則第4条の2 20 6 第2項の通用 が有の違合、(本入力欄:河鉄法施行規則第4条の2 0 6 第2項の通用 (送当年))が入力されていないこと |
| 31                                                  | 点倏者住所                | 郵便番号                                          |    | テキスト     |                                                                                                    |
| 32                                                  | 点検者住所                | 都道府県                                          | 0  | テキスト     |                                                                                                    |
| 33                                                  | 点検者住所                | 市区町村                                          | 0  | テキストエリア  |                                                                                                    |
| 34                                                  | 点検者住所                | 番地以下                                          | 0  | テキストエリア  |                                                                                                    |
| 35                                                  | 点検者住所                | 建物名                                           |    | テキストエリア  |                                                                                                    |
| 36                                                  | 点検者住所                | 階数・部屋番号など                                     |    | テキスト     |                                                                                                    |
| 37                                                  | 点换者觅名                | 氏名(「氏」と「名」の間には空白を入力)                          | 0  | テキストエリア  |                                                                                                    |
| 38                                                  | 建四级园                 | 諸型機関                                          | 0  | プルダウン    |                                                                                                    |
| 39                                                  | 免状交付年月日              | 免状交付年月日                                       | 0  | テキスト     |                                                                                                    |
| 40                                                  | 免状交付番号               | 兔状交付番号                                        | 0  | テキスト     |                                                                                                    |
| 41                                                  | 再講習受講年月日             | 品經恒                                           | 0  | ラジオボタン   |                                                                                                    |
|                                                     |                      |                                               |    |          | 同識者受護年日日同識者が送当なしの場合。 (本人力膚:両端者受護年月日7個識者受護年月日)が入力されていないこと                                                                                                    |
| 42                                                  | 再講習受講年月日             | 再講習受講年月日                                      |    | テキスト     | 両議習受病年月日何講習が該当の場合、(本人力欄:再講習受講年月日何講習受講年月日)が力されていること                                                                                                    |
| 43                                                  | 申請者連絡先               | 氏名                                            | 0  | テキスト     |                                                                                                    |
| 44                                                  | 申請者進絡先               | 電話番号                                          | 0  | テキスト     |                                                                                                    |
| 45                                                  | 申請者進給先               | メールアドレス                                       | 0  | テキスト     |                                                                                                    |

|      | 无                |           |                       |                                                 |                    |        |       |         |         |           |                      |                           |                            |                  |           |           |           |           |           |                                       |                                 |                                                                                                    |                                                                                                    |          |                                                                                                  |                            |           |                                          |                                       |                      |                      |       |       |         |         |         |                                               |                                  |                  |                                                    |                            |          |          |              |           |                     |         | ∃」と記載します。<br>ます。                                 |                                                                                         |
|------|------------------|-----------|-----------------------|-------------------------------------------------|--------------------|--------|-------|---------|---------|-----------|----------------------|---------------------------|----------------------------|------------------|-----------|-----------|-----------|-----------|-----------|---------------------------------------|---------------------------------|----------------------------------------------------------------------------------------------------|----------------------------------------------------------------------------------------------------|----------|--------------------------------------------------------------------------------------------------|----------------------------|-----------|------------------------------------------|---------------------------------------|----------------------|----------------------|-------|-------|---------|---------|---------|-----------------------------------------------|----------------------------------|------------------|----------------------------------------------------|----------------------------|----------|----------|--------------|-----------|---------------------|---------|--------------------------------------------------|-----------------------------------------------------------------------------------------|
|      | 論<br>当<br>二      | 0         | 0                     | 0                                               | C                  |        | 0     | 0       | 0       | 0         | 0                    | 0                         | 0                          | 0                | 0         | 0         | С         |           | c         |                                       |                                 |                                                                                                    |                                                                                                    | 0        |                                                                                                  |                            | c         | 0                                        |                                       | 0                    | С                    | 0     | 0     | 0       | 0       | 0       | о с                                           |                                  | 5 0              | -<br>                                              | ) c                        | 5        | 0        |              |           |                     |         | ch DF出力用項目<br>  より優先され                           |                                                                                         |
| 引継情報 | 引継元項目            | 申請年月日(西曆) |                       |                                                 |                    |        |       |         |         |           |                      |                           |                            |                  |           |           |           |           |           |                                       |                                 |                                                                                                    |                                                                                                    |          |                                                                                                  |                            |           |                                          |                                       |                      |                      |       |       |         |         |         |                                               |                                  |                  |                                                    |                            |          |          | 申請者氏名(漢字) 氏名 | 電話番号(道絡先) | X-MFKVX             | x-NFFVX | る項目は、項目名含め欄外に出力し、備考欄に「様:<br>                     | ➡へ≡っつひひ<br>−電話番号の形式<br>皆定)及びカレンダー(年節囲指定)                                                |
|      | カレンダー(日範囲指<br>定) | -3650:0   |                       |                                                 |                    |        |       |         |         |           |                      |                           |                            |                  |           |           |           |           |           |                                       |                                 |                                                                                                    |                                                                                                    |          |                                                                                                  |                            |           |                                          |                                       |                      |                      |       |       |         |         |         |                                               |                                  |                  |                                                    |                            |          |          |              |           |                     |         | 特記事項<br>・様式になく画面入力す<br>・以下項目が設定されて<br>①ネの袖の形式の設定 | <ul> <li>()、) ()、) ()、) ()、)</li> <li>()、) ()、) ()、) ()、) ()、) ()、) ()、) ()、)</li></ul> |
|      | カレンダー(年絶囲指<br>虎) |           |                       |                                                 |                    |        |       |         |         |           |                      |                           |                            |                  |           |           |           |           |           |                                       |                                 |                                                                                                    |                                                                                                    |          |                                                                                                  |                            |           |                                          | -110:0                                |                      |                      |       |       |         |         |         |                                               |                                  | 0.000            | 0:017-                                             |                            |          | -110:0   |              |           |                     |         |                                                  |                                                                                         |
|      | 画画<br>表表示        |           |                       |                                                 |                    |        |       |         |         |           |                      |                           |                            |                  |           |           |           |           |           |                                       |                                 |                                                                                                    |                                                                                                    |          |                                                                                                  |                            |           |                                          |                                       |                      |                      |       |       |         |         |         |                                               |                                  |                  |                                                    |                            |          |          | 0            | 0         | c                   | >       |                                                  |                                                                                         |
|      | ラベルの入力形式         | テキスト      | テキストエリア               | ラジオボタン                                          | ーキスト               | テキスト   | テキスト  | テキストエリア | テキストエリア | テキスト      | テキストエリア              | テキストエリア                   | テキストエリア                    | テキスト             | テキスト      | テキスト      | テキストエリア   | テキストエリア   | テキストエリア   | · · · · · · · · · · · · · · · · · · · |                                 | - イントエリア                                                                                                    | プルダウン                                                                                                    | テキスト     | ++2+                                                                                             | テキスト                       | テキスト      | テキスト                                     | テキスト                                  | ラジオボタン               | プルダウン                | テキスト  | テキスト  | テキストエリア | テキストエリア | テキストエリア | <u> ナキスト</u><br>- +                           | 1+×~-+0.                         | フルタワン            | 7 <del>7</del> 7 7 7                               | アキストロンナボクン                 | フンオルメノ   | テキスト     | テキスト         | テキスト      | 7421                | アキんト    |                                                  |                                                                                         |
|      | 必                | 0         | 0                     | 0                                               |                    | 0      | 0     | 0       |         |           | 0                    |                           |                            | 0                |           | 0         | С         | c         |           |                                       | C                               |                                                                                                    | c                                                                                                    | c        |                                                                                                  |                            | c         | 0                                        | c                                     | 0                    |                      |       | 0     | 0       | 0       |         | (                                             |                                  | 0                | o o                                                | 5 C                        | С        |          | 0            | 0         | c                   | >       |                                                  |                                                                                         |
|      | オメル              | 周出日       | 宛先(消防機関の消防署長など届出先を入力) | 共同報告の有無(共同報告・有の場合は、届出者一覧を添付書類として登<br>ペロティナンシンシン | 減してくく10 km<br>総価撤加 | 中に用った。 | 市区町村  | 番地以下    | 建物名     | 階数・部屋番号など | 氏名(「氏」と「名」の間には空白を入力) | 法人名称 (法人の場合又はその他必要な場合に入力) | 職務上の地位(法人の場合又はその他必要な場合に入力) | 届出者電話番号(半角文字で入力) | 郵便番号      | 都進府県      | 市区町村      |           | 業物分       | 14.2.1<br>候業、は同梱ロセン                   | 「自然、日子はまし。600                   | - 1345 - 13455 - 13455 - 1345 - 1345 - 1345 - 1345 - 1345 - 1345 - 1345 - 1345 | 4 2009 (114) (114) (114) (117) (110) (117) (117) (11 |          | 章<br>5<br>5<br>5<br>5<br>5<br>5<br>5<br>5<br>5<br>5<br>5<br>5<br>5<br>5<br>5<br>5<br>5<br>5<br>5 | 4<br>1<br>1<br>1<br>1<br>1 | 床面積       | 「「「」」、「」、「」、「」、「」、「」、「」、「」、「」、「」、「」、「」、「 | 1 1 1 1 1 1 1 1 1 1 1 1 1 1 1 1 1 1 1 |                      | 다.<br>귀<br>1월        | 郵便番号  | 都進府県  | 市区町村    | 番地以下    | 建物名     | 頭紋・専問維わゆれ<br>メイ / Fと つってく - 6 meiotofet チャット/ | 成治(「成」と「治」の向にほど目を入 <i>川)</i><br> | 国<br>の<br>の<br>服 | 现状交付年月日本中国主义的主义的主义的主义的主义的主义的主义的主义的主义的主义的主义的主义的主义的主 | 免状交归番与<br>由速率              | 现.967.64 | 再諸習受諸年月日 | 用名           | 電話番号      | 、 manana<br>スールアドレス | X-NFFX  |                                                  |                                                                                         |
|      | 风                | 届出日       | 宠先                    | 共同報告の有無                                         | 出步来于開              | 和山省に以  | 屈出者住所 | 届出者住所   | 雇出者住所   | 届出者住所     | 届出者氏名                | 届出者氏名                     | 届出者氏名                      | 居出者電話番号          | 防火刘象物 所在地 | 防火对象物 所在地 | 防火対象物 所在地 | 防火対象物 照在地 | 防火封織物 而在影 | 22人/23米12111-16<br>保少社会時 局大連          | 89.人/1964日 J/JILT-C<br>防止封急物 全族 | 四人对象的 由途防止收益                                                                                                    | 11.11.11.11.11.11.11.11.11.11.11.11.11.                                                                                                    | 防火対象物 構造 | アンシンテン 日本                                                                                        | 的人名英格兰 唐秋                  | 防火対象物 床面槽 | 防火対象物 延不面積                               |                                       | ※防法施行規則第4条の2の6第2項の適用 | 消防法施行規則第4条の2の6第2項の適用 | 点検者住所 | 点検者住所 | 点検者住所   | 点検者住所   | 点検者住所   | 原産増用型                                         | 原代有氏治                            | 困惑辺認             | 光状交付年月日                                            | <b>光状火灯着</b> 与<br>田建初码建在月口 | 日期驾驶的中国日 | 再講習受講年月日 | 申請者連絡先       | 申請者進絡先    |                     | 中語看迷翰沈  |                                                  |                                                                                         |
|      | 通番               | -         | 2                     | m                                               | 4                  | r 10   | 9     | 2       | ~       | 6         | 10                   | 11                        | 12                         | 13               | 14        | 15        | 16        | 17        | 18        | 10                                    | 20                              | 21                                                                                                    | 22                                                                                                    | 23       | 24                                                                                               | 25                         | 26        | 27                                       | 28                                    | 29                   | 30                   | 31    | 32    | 33      | 34      | 35      | 36                                            | 10                               | 89 S             | 5 9                                                | 40                         | 41       | 42       | 43           | 44        | 45                  | 64      |                                                  |                                                                                         |

| その他の形<br>式の設定 | 慶 向              | 式<br>(番号の        | 光      |      |        | c                                | >                                                                                                    |          |                                                  |                                                                                                  |                       |                      |                          |                            |              | 0                     |                       |                       |                       |                       |                       |                      |                      |                          |                      |                      |                        |                      |                            |                      | 0                  |                      |                    |                    |                    |                    |                        |                                         |     |                |                |                                                                       |
|---------------|------------------|------------------|--------|------|--------|----------------------------------|----------------------------------------------------------------------------------------------------|----------|--------------------------------------------------|--------------------------------------------------------------------------------------------------|-----------------------|----------------------|--------------------------|----------------------------|--------------|-----------------------|-----------------------|-----------------------|-----------------------|-----------------------|-----------------------|----------------------|----------------------|--------------------------|----------------------|----------------------|------------------------|----------------------|----------------------------|----------------------|--------------------|----------------------|--------------------|--------------------|--------------------|--------------------|------------------------|-----------------------------------------|-----|----------------|----------------|-----------------------------------------------------------------------|
|               | 小数部              | の桁数<br>桁 最       | 数 大    |      |        |                                  |                                                                                                    |          |                                                  |                                                                                                  |                       |                      |                          |                            |              |                       |                       |                       |                       |                       |                       |                      |                      |                          |                      |                      |                        |                      |                            |                      |                    |                      |                    |                    |                    |                    |                        |                                         |     |                |                |                                                                       |
| の設定           | を小数              | 許可す。             | 8<br>F |      |        |                                  |                                                                                                    |          |                                                  |                                                                                                  |                       |                      |                          |                            |              |                       |                       |                       |                       |                       |                       |                      |                      |                          |                      |                      |                        |                      |                            |                      |                    |                      |                    |                    |                    |                    |                        |                                         |     |                |                |                                                                       |
| 数値の           | 整数部              | の桁数<br>桁 最       | 数 大    |      |        |                                  | T                                                                                                    |          |                                                  |                                                                                                  |                       |                      |                          |                            |              |                       |                       |                       |                       |                       |                       |                      |                      |                          |                      |                      |                        |                      |                            |                      |                    |                      |                    |                    |                    |                    |                        |                                         |     |                |                |                                                                       |
|               | 数值               | 入力<br>Iの形式       | Ŷ      |      |        |                                  | T                                                                                                    |          |                                                  |                                                                                                  |                       |                      |                          |                            |              |                       |                       |                       |                       |                       |                       |                      |                      |                          |                      |                      |                        |                      |                            |                      | F                  |                      |                    |                    | F                  |                    |                        |                                         |     |                |                |                                                                       |
| 友の設定          | 臣                | 大文字              | *      |      | ġ      | 30                               |                                                                                                    | 4 4      | 50<br>60                                         | 09                                                                                               | 8                     | 65                   | 75                       | 30                         |              | 7                     | 4                     | 20                    | 99                    | 60                    | 38                    | 75                   | 11                   | 29                       | 70                   |                      | 10                     | 65                   | 65                         | 10                   | 7                  | 4                    | 20                 | 09                 | 99                 | 38                 | 10                     | 19                                      |     | 75             | 10             | 70                                                                    |
| 文字箋           | 嚼                | 小文字              | 莈      |      |        |                                  |                                                                                                    |          |                                                  |                                                                                                  |                       |                      |                          |                            |              |                       |                       |                       |                       |                       |                       |                      | 10                   |                          |                      |                      |                        |                      |                            |                      |                    |                      |                    |                    |                    |                    |                        |                                         |     |                |                |                                                                       |
|               | 4                | 一角文字             |        |      | 0      | 0                                | 0                                                                                                    |          |                                                  |                                                                                                  | 0                     | 0                    | 0                        | 0                          | 0            |                       | 0                     | 0                     | 0                     | 0                     | 0                     | 0                    |                      | 0                        | _                    | 0                    |                        | 0                    |                            |                      |                    | 0                    | 0                  | 0                  | 0                  | 0                  |                        |                                         |     | 0              |                |                                                                       |
|               | 4                | (角カナ             |        | _    |        |                                  | +                                                                                                    |          | _                                                |                                                                                                  |                       |                      |                          |                            |              |                       | _                     | _                     | _                     |                       | _                     | _                    |                      |                          | _                    |                      |                        |                      | 0                          |                      | _                  |                      |                    |                    | -                  |                    |                        |                                         |     |                |                |                                                                       |
|               | <u></u>          | (角空白             | *      | _    |        | _                                | +                                                                                                    | _        | _                                                | -                                                                                                |                       |                      |                          | _                          |              |                       | _                     | _                     | _                     | _                     | _                     | _                    |                      | _                        | _                    |                      |                        |                      | 0                          |                      | -                  |                      |                    |                    |                    |                    |                        |                                         |     |                |                |                                                                       |
| 設定            | 生用               | - 予除く            | )      | -    | -      | -                                | ╈                                                                                                    | +        | -                                                |                                                                                                  |                       | 0                    |                          | 0                          |              |                       | +                     | +                     | +                     | 0                     | 0                     | 0                    | _                    | _                        | +                    |                      |                        | 0                    |                            |                      | ┝                  |                      |                    |                    | 0                  | 0                  |                        |                                         |     |                |                |                                                                       |
| ミ文字の          | *                | · 角 英 字          |        | +    |        |                                  | ╈                                                                                                    | +        | +                                                |                                                                                                  |                       |                      |                          |                            |              |                       | +                     |                       | +                     |                       |                       |                      |                      |                          | +                    |                      |                        | <u> </u>             |                            |                      | ⊢                  |                      |                    |                    |                    |                    |                        |                                         |     | _              |                |                                                                       |
| 指             | *                | 角数字              |        |      |        | C                                | >                                                                                                    | -        | +                                                |                                                                                                  |                       |                      |                          |                            |              | 0                     | +                     | +                     | +                     |                       | +                     | +                    | 0                    |                          | +                    |                      | 0                      |                      |                            | 0                    | 0                  |                      |                    |                    | ┢                  |                    | 0                      |                                         |     |                | 0              |                                                                       |
|               | *                | 鱼型               |        |      |        |                                  | t                                                                                                    |          |                                                  |                                                                                                  |                       |                      |                          |                            |              |                       | +                     |                       | 1                     |                       | +                     |                      |                      |                          | +                    |                      |                        |                      | 0                          |                      | F                  |                      |                    |                    | F                  |                    |                        |                                         |     |                |                |                                                                       |
|               | 半 龟              | ( <del>-</del> ) | Л      |      |        |                                  | t                                                                                                    |          |                                                  |                                                                                                  |                       |                      |                          |                            |              |                       | 1                     |                       | 1                     |                       | 1                     |                      |                      |                          | 1                    |                      |                        |                      |                            | 0                    | F                  |                      |                    |                    | t                  |                    | 0                      |                                         |     |                | 0              |                                                                       |
|               | 名                | 行文字              |        |      |        |                                  | T                                                                                                    |          |                                                  |                                                                                                  |                       |                      |                          |                            |              |                       |                       |                       |                       |                       |                       |                      |                      |                          |                      |                      |                        |                      |                            |                      | F                  |                      |                    |                    |                    |                    |                        |                                         |     |                |                |                                                                       |
|               | -<br>七<br>七<br>七 | 24215            |        | 7    | ا<br>ب | 1                                | <u> </u>                                                                                                    | ۹<br>۲   | 7 [-                                             | 17                                                                                               |                       | - U 77               | . J 7                    | . U 7                      | 4            | _                     | +                     | . IJ Ъ                | υF                    | . J 7                 | +                     | Ч, Т                 | 4                    | . J 7                    | 2                    | × ×                  | 4                      | U F                  | ΨĹ.                        | 4                    | ±                  | ±                    | +                  | υ.                 | · J 7              | Ч. Т               | 4                      | ~                                       |     | - U 7-         | 4              | Ņ                                                                     |
|               | していてい            |                  |        | ラジオボ | 7 * 7  | L L X F L<br>L Y F Y<br>L Y F Y  | < r<br>+ +<br>                                                                                                    | ×+++     | イナストコ                                            | エイスキモ                                                                                            | ×+×                   | テキストコ                | テキストコ                    | テキストコ                      | テキス          | テキス                   | テキス                   | テキストコ                 | テキストコ                 | テキストコ                 | テキス                   | テキストコ                | テキス                  | テキストコ                    | プルダウ                 | ラジオボ                 | テキス                    | テキストコ                | テキストコ                      | テキス                  | テキス                | テキス                  | テキス                | テキストコ              | テキストコ              | テキストコ              | テキス                    | プルダウ                                    |     | テキストコ          | テキス            | プルダウ                                                                  |
|               | が                | K<br>A           |        | 0    | 0      | 5                                | C                                                                                                    |          |                                                  |                                                                                                  |                       | 0                    |                          |                            |              |                       | 0                     | 0                     | 0                     |                       |                       | 0                    | 0                    | 0                        | 0                    | 0                    | 0                      |                      |                            |                      | T                  |                      |                    |                    |                    |                    |                        |                                         |     |                |                |                                                                       |
|               | בי<br>א<br>זי    | \$               |        | 居出種別 |        | 犯先(申請対象物を官轄する消防者長名などを入力)<br>必価乗三 | 4. 年7月 4. 年7月 4. | 新田高橋     | 日本国内                                             | 1<br>2<br>2<br>2<br>2<br>2<br>2<br>2<br>2<br>2<br>2<br>2<br>2<br>2<br>2<br>2<br>2<br>2<br>2<br>2 |                       | 氏名(「氏」と「名」の間には空白を入力) | 法人名称(法人の場合又はその他必要な場合に入力) | 職務上の地位(法人の場合又はその他必要な場合に入力) | 届出種別 (內部使用欄) | 郵便番号                  | 都道府県                  | 市区町村                  | 離地以下                  | 建物名                   | 階数・部屋番号など             | 允恭                   | 電話番号                 | 建物用途(全体)(飲食店、事業所、複合用途など) | 消防法施行令別表第一による用途区分    | 防火对象物種別              | 収容人員                   | 氏名(「氏」と「名」の間には空白を入力) | 氏名(フリガナ)(「氏」と「名」の間には空白を入力) | 生年月日                 | 郵便番号               | 都道府県                 | 市区的内               | 带地以下               | 建物名                | 階数・部屋番号など          | 選任年月日                  | 資格(防火管理)(その他を選択する場合(※1)の該当するものを選<br>48) | \}a | 調道機器           | 修了年月日          | <ul> <li>(※1) その他真构(今第3条第1項)[二を選択する場合は※2のうち<br/>該当するものを選択]</li> </ul> |
|               | で見               | 1                |        | 届出種別 | 風出日    | 泡光<br>屈山本住站                      | 用田倉田州                                                                                                    | 面田者田弥    | 用出名主的品牌,也是一个一个一个一个一个一个一个一个一个一个一个一个一个一个一个一个一个一个一个 | 近中来于图                                                                                            | man a linear<br>届出者住所 | 屈出者氏名                | 届出者氏名                    | 届出者氏名                      | 届出蓬羽 (內部使用欄) | 防火対象物又は建築物その他の工作物 所在地 | 防火対象物又は建築物その他の工作物 所在地 | 防火対象物又は建築物その他の工作物 所在地 | 防火対象物又は建築物その他の工作物 所在地 | 防火対象物又は建築物その他の工作物 所在地 | 防火対象物又は建築物その他の工作物 所在地 | 防火対象物又は建築物その他の工作物 名称 | 防火対象物又は建築物その他の工作物 名称 | 防火対象物又は建築物その他の工作物 用途     | 防火対象物又は建築物その他の工作物 用途 | 防火対象物又は建築物その他の工作物 種別 | 防火対象物又は建築物その他の工作物 収容人員 | 【選任】 統括防火,防災管理者 氏名   | 【選任】 說招訪火 · 防災管理者 氏名       | 【選任】 統括防火,防災管理者 生年月日 | 【選任】 統括防火,防災管理者 住所 | 【選任】 統括防火 · 防災管理者 住所 | 【選任】 統括防火,防災管理者 住所 | 【選任】 統括防火,防災管理者 住所 | 【選任】 統括防火,防災管理者 住所 | 【選任】 統括防火,防災管理者 住所 | 【選任】 終括防火, 防災管理者 選任年月日 | 【選任】資格(統括防火管理)                          |     | 【選任】資格(統括訪火管理) | 【選任】資格(紙纸防火管理) | 【滅任】資格(統括防火管理)                                                        |
|               | 報回               | ķ                |        | 1    | 2      | n «                              | t u                                                                                                    | <u>م</u> | 0                                                |                                                                                                  | 6                     | 10                   | 11                       | 12                         | 13           | 14                    | 15                    | 16                    | 17                    | 18                    | 19                    | 20                   | 21                   | 22                       | 23                   | 24                   | 25                     | 26                   | 27                         | 28                   | 29                 | 30                   | 31                 | 32                 | 33                 | 34                 | 35                     | 36                                      |     | 37             | 38             | 36                                                                    |

| Image: constant set in the set in the set i |       |                                                                                                    |                                                                                                    |    |                    | <i>1</i> - <i>1</i> /                                                                                                    |
|----------------------------------------------------------------------------------------------------|-------|----------------------------------------------------------------------------------------------------|----------------------------------------------------------------------------------------------------|----|--------------------|----------------------------------------------------------------------------------------------------|
| Image: product set in the set in the set in |       |                                                                                                    |                                                                                                    |    |                    |                                                                                                    |
| 1         0         0         0         0         0         0           1         0         0         0         0         0         0           1         0         0         0         0         0         0           1         0         0         0         0         0         0           1         0         0         0         0         0         0           1         0         0         0         0         0         0           1         0         0         0         0         0         0         0         0         0         0         0         0         0         0         0         0         0         0         0         0         0         0         0         0         0         0         0         0         0         0         0         0         0         0         0         0         0         0         0         0         0         0         0         0         0         0         0         0         0         0         0         0         0         0         0         0         0         0                                                                                                    | 通     | 項目合                                                                                                    | ゴベル                                                                                                    | や  | ラベルの入力形式           | 相関チェックの設定                                                                                                    |
| 1         1         1         1         1         1           1         1         1         1         1         1         1           1         1         1         1         1         1         1         1           1         1         1         1         1         1         1         1         1         1         1         1         1         1         1         1         1         1         1         1         1         1         1         1         1         1         1         1         1         1         1         1         1         1         1         1         1         1         1         1         1         1         1         1         1         1         1         1         1         1         1         1         1         1         1         1         1         1         1         1         1         1         1         1         1         1         1         1         1         1         1         1         1         1         1         1         1         1         1         1         1         1         1                                                                                                    |       |                                                                                                    |                                                                                                    |    |                    |                                                                                                    |
| 1         1         1         1         1         1         1         1         1         1         1         1         1         1         1         1         1         1         1         1         1         1         1         1         1         1         1         1         1         1         1         1         1         1         1         1         1         1         1         1         1         1         1         1         1         1         1         1         1         1         1         1         1         1         1         1         1         1         1         1         1         1         1         1         1         1         1         1         1         1         1         1         1         1         1         1         1         1         1         1         1         1         1         1         1         1         1         1         1         1         1         1         1         1         1         1         1         1         1         1         1         1         1         1         1         1         1                                                                                                            | 1     | 届出種別                                                                                                    | 届也種別                                                                                                    | 0  | ラジオボタン             |                                                                                                    |
| 1         0         0         0         0         0           1         0         0         0         0         0         0           1         0         0         0         0         0         0           1         0         0         0         0         0         0           1         0         0         0         0         0         0         0           1         0         0         0         0         0         0         0         0         0         0         0         0         0         0         0         0         0         0         0         0         0         0         0         0         0         0         0         0         0         0         0         0         0         0         0         0         0         0         0         0         0         0         0         0         0         0         0         0         0         0         0         0         0         0         0         0         0         0         0         0         0         0         0         0         0         0                                                                                                    | 2     | 周出日                                                                                                    | 周出日                                                                                                    | 0  | テキスト               |                                                                                                    |
| 1         0         0         0         0         0         0         0           1         -         -         0         0         0         0         0         0         0         0         0         0         0         0         0         0         0         0         0         0         0         0         0         0         0         0         0         0         0         0         0         0         0         0         0         0         0         0         0         0         0         0         0         0         0         0         0         0         0         0         0         0         0         0         0         0         0         0         0         0         0         0         0         0         0         0         0         0         0         0         0         0         0         0         0         0         0         0         0         0         0         0         0         0         0         0         0         0         0         0         0         0         0         0         0         0         0                                                                                                    | m ·   | 定先<br>コールセントマー                                                                                                   | 宛先(申請対象物を管轄する消防署長名などを入力)<br>ペーニー                                                                                                    | 0  | テキストエリア            |                                                                                                    |
| 1         0         0         0         0         0         0         0         0         0         0         0         0         0         0         0         0         0         0         0         0         0         0         0         0         0         0         0         0         0         0         0         0         0         0         0         0         0         0         0         0         0         0         0         0         0         0         0         0         0         0         0         0         0         0         0         0         0         0         0         0         0         0         0         0         0         0         0         0         0         0         0         0         0         0         0         0         0         0         0         0         0         0         0         0         0         0         0         0         0         0         0         0         0         0         0         0         0         0         0         0         0         0         0         0         0         0                                                                                                    | 4 4   | 庙田着田所臣中来住司                                                                                                    | 小街田市 一                                                                                                    | C  | ナキスト<br>チャット       |                                                                                                    |
| 1         1         0         0         0         0         0         0         0         0         0         0         0         0         0         0         0         0         0         0         0         0         0         0         0         0         0         0         0         0         0         0         0         0         0         0         0         0         0         0         0         0         0         0         0         0         0         0         0         0         0         0         0         0         0         0         0         0         0         0         0         0         0         0         0         0         0         0         0         0         0         0         0         0         0         0         0         0         0         0         0         0         0         0         0         0         0         0         0         0         0         0         0         0         0         0         0         0         0         0         0         0         0         0         0         0         0                                                                                                    | n y   | 通山也庄271<br>國土大会部                                                                                                 | 1971年1973年<br>市村                                                                                                    |    | ノナヘドテキストエリア        |                                                                                                    |
| 1         0         0         0         0         0         0         0         0         0         0         0         0         0         0         0         0         0         0         0         0         0         0         0         0         0         0         0         0         0         0         0         0         0         0         0         0         0         0         0         0         0         0         0         0         0         0         0         0         0         0         0         0         0         0         0         0         0         0         0         0         0         0         0         0         0         0         0         0         0         0         0         0         0         0         0         0         0         0         0         0         0         0         0         0         0         0         0         0         0         0         0         0         0         0         0         0         0         0         0         0         0         0         0         0         0         0                                                                                                    | 0     | 通用 省田 的                                                                                                    | 1-102m2 - 102m2 - 102 |    | ノイベドエリノ<br>デキストエリア |                                                                                                    |
| 1 $v_{MM}$ $v_{MM}$                                                                                                    | 00    | unit of the second second second second second second second second second second second second second second se | 1<br>1<br>1<br>1<br>1<br>1<br>1<br>1<br>1<br>1<br>1                                                                                                    |    | テキストエリア            |                                                                                                    |
| 1         1         1         1         1         1         1         1         1         1         1         1         1         1         1         1         1         1         1         1         1         1         1         1         1         1         1         1         1         1         1         1         1         1         1         1         1         1         1         1         1         1         1         1         1         1         1         1         1         1         1         1         1         1         1         1         1         1         1         1         1         1         1         1         1         1         1         1         1         1         1         1         1         1         1         1         1         1         1         1         1         1         1         1         1         1         1         1         1         1         1         1         1         1         1         1         1         1         1         1         1         1         1         1         1         1         1                                                                                                            | 6     | 国山者住所                                                                                                    | 「「こ」「路後・部屋番七など                                                                                                    |    | テキスト               |                                                                                                    |
| International         International         International         International         International         International         International           International         International                                                                                                    | 10    | 届出考氏名                                                                                                    | 氏名(「氏」と「名」の間には空白を入力)                                                                                                    | 0  | テキストエリア            |                                                                                                    |
| 10         1000000000000000000000000000000000000                                                                                                    | 11    | 届出者氏公                                                                                                    | 法人名称(法人の場合又はその他必要な場合に入力)                                                                                                    |    | テキストエリア            | ●福出者氏系[職務上の地位(法人の場合又はその他必要な場合に入力))を入力する場合、(本入力欄:届出者氏名(法人名称(法人の場合又はその他必要な場合に入力)))が入力されていること                                                                                                    |
| 1         2         2         2         2         2         2         2         2         2         2         2         2         2         2         2         2         2         2         2         2         2         2         2         2         2         2         2         2         2         2         2         2         2         2         2         2         2         2         2         2         2         2         2         2         2         2         2         2         2         2         2         2         2         2         2         2         2         2         2         2         2         2         2         2         2         2         2         2         2         2         2         2         2         2         2         2         2         2         2         2         2         2         2         2         2         2         2         2         2         2         2         2         2         2         2         2         2         2         2         2         2         2 <th2< th="">         2         2         <th2< th=""></th2<></th2<>                                                                                                    | 12    | 届出者氏名                                                                                                    | 職務上の地位(法人の場合又はその他必要な場合に入力)                                                                                                    |    | テキストエリア            | ●届出者压名(法人名称(法人の場合又はその他必要な場合に人力))を入力する場合、「ホ入力欄:届出者圧名(職務上の地位(法人の場合又はその他必要な場合に入力)))が入力されていること                                                                                                    |
| No         No         No<                                                                                                    | 13    | 届出蓬别 (內部使用欄)                                                                                                    | 届出種別 (內部使用欄)                                                                                                    |    | テキスト               |                                                                                                    |
| International constraints         International constraints         In                                                                                                    | 14    | 防火対象物又は建築物その他の工作物 所在地                                                                                            | 郵便番号                                                                                                    |    | テキスト               |                                                                                                    |
| No         No         No<                                                                                                    | 15    | 防火対象物又は建築物その他の工作物 所在地                                                                                            | 都道府県                                                                                                    | 0  | テキスト               |                                                                                                    |
| IIIIIIIIIIIIIIIIIIIIIIIIIIIIIIIIIIII                                                                                                    | 16    | 防火対象物又は建築物その他の工作物 所在地                                                                                            | 市区町村                                                                                                    | 0  | テキストエリア            |                                                                                                    |
| Image: constraint of the constraint of constraint of constraint | 17    | 防火対象物又は建築物その他の工作物 所在地                                                                                            | 離地以下                                                                                                    | 0  | テキストエリア            |                                                                                                    |
| $10^{-10}$ $10^{-10}$ $10^{-$                                                                                                    | 19    | 防火対象約又は建築物その他の工作物 所在地                                                                                            | 推物名                                                                                                    |    | テキストエリア            |                                                                                                    |
| Image: construction in the region of the region of the region o | IS IS | 防火対象約又は建築物その他の工作物 所在地                                                                                            | 函数・部屋権もなど                                                                                                    | (  | 747F<br>           |                                                                                                    |
| 10         10         1000000000000000000000000000000000000                                                                                                    | 21    | 防火均素的大は建築的その他の土作物 佐祢<br>陸市社会會市村は神徳校多となら十余齢 を装                                                                    | 位容                                                                                                    |    | アネストエリア<br>テセフレ    |                                                                                                    |
| 10         0.355000         0.37500         0.37500         0.37500         0.37500           12         0.00000000000000000000000000000000000                                                                                                    | 22    | 91人が外的人は産業的とり出います。 石砂 防火 日本 日本 たん 日本 日本 たん 対象地 フト建築物 その他の工作物 田浜                                                  | 5日日田小<br>注約田法(全体)(約合店 車業所 添公田法など)                                                                                                    |    | テキストエリア            |                                                                                                    |
| 1         0         0         0         0         0         0         0         0         0         0         0         0         0         0         0         0         0         0         0         0         0         0         0         0         0         0         0         0         0         0         0         0         0         0         0         0         0         0         0         0         0         0         0         0         0         0         0         0         0         0         0         0         0         0         0         0         0         0         0         0         0         0         0         0         0         0         0         0         0         0         0         0         0         0         0         0         0         0         0         0         0         0         0         0         0         0         0         0         0         0         0         0         0         0         0         0         0         0         0         0         0         0         0         0         0         0                                                                                                    | 23    | 防止 (1) (1) (1) (1) (1) (1) (1) (1) (1) (1)                                                                       |                                                                                                    | 0  | プルダウン              |                                                                                                    |
| Image: Incontent and the income of the income of  | 24    | 防火対象物又は建築物その他の工作物 種別                                                                                             | 防火对象物種別                                                                                                    | 0  | ラジオボタン             |                                                                                                    |
| No         Control balance, notation (not excisted act)         et an a str           1         Undo dente, notation (s)         (not excisted act)         (not excisted act)                                                                                                    | 25    | 防火対象物又は建築物その他の工作物 収容人員                                                                                           | 収容人員                                                                                                    | 0  | テキスト               |                                                                                                    |
| 1         1         0         0         0         0         0         0         0         0         0         0         0         0         0         0         0         0         0         0         0         0         0         0         0         0         0         0         0         0         0         0         0         0         0         0         0         0         0         0         0         0         0         0         0         0         0         0         0         0         0         0         0         0         0         0         0         0         0         0         0         0         0         0         0         0         0         0         0         0         0         0         0         0         0         0         0         0         0         0         0         0         0         0         0         0         0         0         0         0         0         0         0         0         0         0         0         0         0         0         0         0         0         0         0         0         0                                                                                                    | 26    | 【選任】 統括防火,防災管理者 氏名                                                                                               | 氏名(「氏」と「名」の間には空白を入力)                                                                                                    |    | テキストエリア            |                                                                                                    |
| Name         Name         Name <th< td=""><td>27</td><td>【選任】 統括防火 · 防災管理者 氏名</td><td>氏名(フリガナ)(「氏」と「名」の間には空白を入力)</td><td></td><td>テキストエリア</td><td>(藤松月 緑緑粉化・防災産業者 死み(氏名(「氐」と「名」の間には空白を入力)が入力されていない場合、(本入力備:【飯石】 粉脂粉火・防災管理者 氏名(氏名(フリガナ)(「氏」と「名」の間には空白を入<br/>力)」の入力者れていないたこと<br/>(冨田月 新居粉火・防災管理者 たるに伝名(「氐」と「名」の間には空白を入力)16入力する場合。(本入力像:【遥柏】 数据粉火・防災管理者 氏名(氏名(フリガナ)(「氏」と「名」の間には空白を入力))が入</td></th<>                                                                                                    | 27    | 【選任】 統括防火 · 防災管理者 氏名                                                                                             | 氏名(フリガナ)(「氏」と「名」の間には空白を入力)                                                                                                    |    | テキストエリア            | (藤松月 緑緑粉化・防災産業者 死み(氏名(「氐」と「名」の間には空白を入力)が入力されていない場合、(本入力備:【飯石】 粉脂粉火・防災管理者 氏名(氏名(フリガナ)(「氏」と「名」の間には空白を入<br>力)」の入力者れていないたこと<br>(冨田月 新居粉火・防災管理者 たるに伝名(「氐」と「名」の間には空白を入力)16入力する場合。(本入力像:【遥柏】 数据粉火・防災管理者 氏名(氏名(フリガナ)(「氏」と「名」の間には空白を入力))が入                                                                                                    |
| Note         Mean         Mean <th< td=""><td></td><td></td><td></td><td></td><td></td><td>カきれていること</td></th<>                                                                                                    |       |                                                                                                    |                                                                                                    |    |                    | カきれていること                                                                                                    |
| 1         1         1         1         1         1         1         1         1         1         1         1         1         1         1         1         1         1         1         1         1         1         1         1         1         1         1         1         1         1         1         1         1         1         1         1         1         1         1         1         1         1         1         1         1         1         1         1         1         1         1         1         1         1         1         1         1         1         1         1         1         1         1         1         1         1         1         1         1         1         1         1         1         1         1         1         1         1         1         1         1         1         1         1         1         1         1         1         1         1         1         1         1         1         1         1         1         1         1         1         1         1         1         1         1         1         1                                                                                                            | 28    | 【選任】 新括約火,防災管理者 生年月日                                                                                             | 生年月日                                                                                                    |    | テキスト               | ●【選任】 兼婚務火・防災審理者 民名(兵名(「氐」と「名」の間には空白を入力)が入力されていない場合、(本入力職:【選任】兼語務火・防災管理者 生年月日(生年月日))が入力されていないこと<br>●【選任】 兼婚部火・防災管理者 たる(兵名(「氐」と「名」の間には空白を入力))を入力する場合、(本入力職:【選任】兼据時火・防災管理者 生年月日(生年月日)) が入力されていること                                                                                                    |
| 1         1         1         1         1         1         1         1         1         1         1         1         1         1         1         1         1         1         1         1         1         1         1         1         1         1         1         1         1         1         1         1         1         1         1         1         1         1         1         1         1         1         1         1         1         1         1         1         1         1         1         1         1         1         1         1         1         1         1         1         1         1         1         1         1         1         1         1         1         1         1         1         1         1         1         1         1         1         1         1         1         1         1         1         1         1         1         1         1         1         1         1         1         1         1         1         1         1         1         1         1         1         1         1         1         1         1                                                                                                            | 29    | 【選任】 統括防火,防災管理者 住所                                                                                               | 郵便番号                                                                                                    |    | テキスト               | ●【雑件】終格的火・防災管理者 兵名(任名(「匡」と「名」の間には室白を入力))が入力されていない場合、(ホ入力欄:【誕佳】 終格的火・防災管理者 住所(御疫無号) が入力されていないこと                                                                                                    |
| 1         1         1         1         0         0         0         0         0         0         0         0         0         0         0         0         0         0         0         0         0         0         0         0         0         0         0         0         0         0         0         0         0         0         0         0         0         0         0         0         0         0         0         0         0         0         0         0         0         0         0         0         0         0         0         0         0         0         0         0         0         0         0         0         0         0         0         0         0         0         0         0         0         0         0         0         0         0         0         0         0         0         0         0         0         0         0         0         0         0         0         0         0         0         0         0         0         0         0         0         0         0         0         0         0         0         0                                                                                                    | 30    | 【遺任】 終括防火,防災管理者 住所                                                                                               | 都道府県                                                                                                    |    | テキスト               | ●【選任】 縦指筋火・防災管理者 たろ(氏名(「丘」と「名」の間には空白を入力))が入力されていない場合、(本入力欄:【選任】 縦括防火・防災管理者 住所(縦道府県)) が入力されていないこと<br>●【渡仲】 縦括筋火・防災管理者 たろ(氏名(「丘」と「名」の間には空白を入力))を入力する場合、(本力力欄:【選仲】 縦括脱火・防災管理者 住所(御道府県)) が入力されているいこと                                                                                                    |
| 2         1         1         2         2         2         2         2         2         2         2         2         2         2         2         2         2         2         2         2         2         2         2         2         2         2         2         2         2         2         2         2         2         2         2         2         2         2         2         2         2         2         2         2         2         2         2         2         2         2         2         2         2         2         2         2         2         2         2         2         2         2         2         2         2         2         2         2         2         2         2         2         2         2         2         2         2         2         2         2         2         2         2         2         2         2         2         2         2         2         2         2         2         2         2         2         2         2         2         2         2         2         2         2         2         2         2                                                                                                    | 31    | 【選任】 統括防火,防災管理者 住所                                                                                               | 市区町村                                                                                                    |    | テキスト               | ●【進作】 雑誌的火・防災管理者 氏名氏氏く (「丘」と「名」の国には空日を入力))が入力されていない場合、(本人力職:【通任】 雑品的火・防災管理者 住所(印尼町村)) が入力されていないこと<br>■「安全」 募はおい。は空の回転者 はろけなり (「モ」> アタトの回じ・ドギロカネコム) 55 ユキャア語へ (キュー語・「第44】 数はおい。は空の回転者 と正式に行び目前)) が入力されていないこと                                                                                                    |
| Note         Note         Note <th< td=""><td>ć</td><td>Total Area Contenting to be concernent of the con-</td><td>- De trait and</td><td></td><td></td><td>●【鑑月】新花般人の影響書書、長点伝承(「長」と「名」の明には書きを入力)が入力されていない。</td></th<>                                                                                                    | ć     | Total Area Contenting to be concernent of the con-                                                               | - De trait and                                                                                                    |    |                    | ●【鑑月】新花般人の影響書書、長点伝承(「長」と「名」の明には書きを入力)が入力されていない。                                                                                                    |
| 13         1381 MEMOL, UNTERN (EFF)         MMG.         7471-17         (211 FMD), UNTERD (21, 21, 0) UNTERD (20, 23, 2)) UNTERD, UNTERN (20, 21, 2)           13         1381 MEMOL, UNTERN (EFF)         MMG.         7473-17         (211 FMD), UNTERD (21, 21, 0)         (111 FMD), UNTERD (21, 21, 0)           14         1381 MEMOL, UNTERN (211 FMD)         24411         244.1         (111 FMD), UNTERD (21, 21, 0)         (111 FMD), UNTERD (21, 21, 0)           15         1381 MEMOL, UNTERN (211 FMD)         244.1         (111 FMD), UNTERD (21, 21, 0)         (111 FMD), UNTERD (21, 21, 0)           15         1381 ME (MEMOLEN)         384.4         (11, 2, 13, 0)         (111 FMD), UNTERD (21, 2)         (111 FMD), UNTERD (21, 2)           15         1381 ME (MEMOLEN)         384.4         (11, 2, 13, 0)         (111 FMD), UNTERD (21, 2)         (111 FMD), UNTERD (21, 2)           15         1381 ME (MEMOLEN)         384.4         74.5         (11, 2, 13, 0)         (111 FMD), UNTERD (21, 2)         (111 FMD), UNTERD (21, 2)           15         15         15         16         MEMOLEND (21, 2)         (11, 2, 14, 0)         (11, 2, 14, 0)         (11, 1, 14, 14, 11)         (11, 1, 14, 14, 11)         (11, 1, 14, 14, 11)         (11, 1, 14, 14, 11)         (11, 14, 14, 11)         (11, 14, 14, 11)         (11, 14, 14, 11)         (11, 14, 14, 11)         (11, 14, 14, 11)                                                                                                    | 35    | [选性] 都招的妖,的火官连看 [由]]                                                                                             | 魚筋炎 下                                                                                                    |    | アキベトトリゾ            | ●【銀作】 縦毛的火・防災管理株 其名(成名(「氐」と「名」の間には芝口を入力))を入力する場合、 (ホ入力響:【銀伯】 縦括的火・防災管理者 (在所(備地以下)) が入力されていること                                                                                                    |
| 1         【個目 時間秋-50 501         (個目 時間秋-50 501         7 + 5 + 1 + 1 (1 = 0)         7 + 5 + 1 + 1 (2 = 0)         (1 = 1 = 0)         (1 = 1 = 0)         (1 = 1 = 0)         (1 = 1 = 0)         (1 = 1 = 0)         (1 = 1 = 0)         (1 = 1 = 0)         (1 = 1 = 0)         (1 = 1 = 0)         (1 = 1 = 0)         (1 = 1 = 0)         (1 = 1 = 0)         (1 = 1 = 0)         (1 = 1 = 0)         (1 = 1 = 0)         (1 = 1 = 0)         (1 = 1 = 0)         (1 = 1 = 0)         (1 = 1 = 0)         (1 = 1 = 0)         (1 = 1 = 0)         (1 = 1 = 0)         (1 = 1 = 0)         (1 = 1 = 0)         (1 = 1 = 0)         (1 = 1 = 0)         (1 = 1 = 0)         (1 = 1 = 0)         (1 = 1 = 0)         (1 = 1 = 0)         (1 = 1 = 0)         (1 = 1 = 0)         (1 = 1 = 0)         (1 = 1 = 0)         (1 = 1 = 0)         (1 = 1 = 0)         (1 = 1 = 0)         (1 = 1 = 0)         (1 = 1 = 0)         (1 = 1 = 0)         (1 = 1 = 0)         (1 = 1 = 0)         (1 = 1 = 0)         (1 = 1 = 0)         (1 = 1 = 0)         (1 = 1 = 0)         (1 = 1 = 0)         (1 = 1 = 0)         (1 = 1 = 0)         (1 = 1 = 0)         (1 = 1 = 0)         (1 = 1 = 0)         (1 = 1 = 0)         (1 = 1 = 0)         (1 = 1 = 0)         (1 = 1 = 0)         (1 = 1 = 0)         (1 = 1 = 0)         (1 = 1 = 0)         (1 = 1 = 0)         (1 = 1 = 0)         (1 = 1 = 0)         (1 = 1 = 0)         (1 = 1 = 0)         (1 =                                                                                                    | 33    | 【選任】 統括防火,防災管理者 住所                                                                                               | 建物名                                                                                                    |    | テキストエリア            | ●【流作】 秋拓防火・防災管理者 兵名(兵名(「氏)と(名」の間には空白を入力))が入力されていない場合、(ホ入力職:【滅作】 秋拓防火・防災管理者 住所(建物会)) が入力されていないこと                                                                                                    |
| 201         (面白 単振動火・助深雪単 高子寺)         (一面目 単振動火・助深雪単 高子寺)         (一面目 単振動火・助深雪単 高子寺)         (一面目 単振動火・助深雪単 高子寺)         (二面目 単振動火・助深雪車 高子寺)         (二面目 単振動火・助深雪車 高子寺)         (二面目 単振動火・助深雪車 高子寺)         (二面目 単振動火・助深雪車 高子寺)         (二面目 単振動火・助深雪車 高子寺)         (二面目 単振動火・助深雪車 高子寺)         (二面目 単振動火・助深雪車 高子寺)         (二面 = 1)         (二面 = 1)         (二 = 1)         (二 = 1)         (二 = 1)         (二 = 1)         (二 = 1)         (二 = 1)         (二 = 1)         (二 = 1)         (二 = 1)         (二 = 1)         (二 = 1)         (二 = 1)         (二 = 1)                                                                                                    | 34    | 【選任】 統括防火,防災管理者 住所                                                                                               | 階数・部屋番号など                                                                                                    |    | テキストエリア            | ●【遥作】 秋馬弥火・防災管理者 兵名(氏名(「氐」と「名」の間には空白を入力))が入力されていない場合、(ホ入力備:【遥作】 秋居弥火・防災管理者 住所(微歌・勝墜着号など))が入力されていないこと                                                                                                    |
|                                                                                                    | 35    | 【選任】 終括防火,防災管理者 選任年月日                                                                                            | 選任年月日                                                                                                    |    | テキスト               | ●【適任】 泰雄筋火・防災障害者 氏仏(氏仏(「氐」と「名」の語には望白を入力))が入力されていない違今、(本入力響:【適任】 瘀語形火・防災障害者 通年年月日(適任年月日))が入力されていないこと<br>■「寒仁」 葬辞来ら・伝常晩睡者 年えけため(「耳」ア「名」の語「++や口をコキ」)とコトナキは合く (本」と語・「第四】 数音率ら・氏常時節者 第四名日日に知名に日日)、31、七キナインド・>>                                                                                                    |
| 10         1000000000000000000000000000000000000                                                                                                    | 35    | (副称小师姓名) 總校 (加速小师)                                                                                               | 資格(防火管理)(その他を選択する場合(※1)の該当するものを選                                                                                                    |    | イルガルン              | ● 1814 のLABAA DATATAT AGTOCAL (14.1.9.1.1.1.2001) AGTOCAL (マンス)が、GALA RALARA DATATATATATATATATATATATATATATATATA<br>● 【選任】 兼括防火・防災管理者 氏名氏名(「氏」と「名」の即には空日を入力)が入力されていない場合、(本入力療:【選任】資格(勝方防穴管理)(資格(防火管理)(資格(防火管理))(その他を選択する場合(栄1)の該当するも                                                                                                    |
| 17         (選ば) 資格 (株括が火管型)         (市         (市         ()         ()         ()         ()         ()         ()         ()         ()         ()         ()         ()         ()         ()         ()         ()         ()         ()         ()         ()         ()         ()         ()         ()         ()         ()         ()         ()         ()         ()         ()         ()         ()         ()         ()         ()         ()         ()                                                                                                    | 6     | (THE VEGATION ALS THEY                                                                                           | 4尺)                                                                                                    |    |                    | osaito) i 0/1/1/4/4/C/C/2<br>saito in 0/1/1/4/4/C/C/2<br>saito in 0/1/4/4/C/C/2<br>saito in 0/1/4/4/C/C/2<br>saito in 0/1/4/4/C/2<br>saito in 0/1/4/4/C/2<br>saito in |
| 138         (選任) 資格 (概括防火管型)         (第.1.0) の送当するものを通行) が平職: (選任) 資格 (低括防火管型) (得.0.0) の送当するものを通行) が平職: (選任) 資格 (低括防火管型) (得.0.0) の交通 (年.1.0) の送当するものを通行) が平職: (選任) 資格 (低括防火管型) (得.0.0) の交通 (年.1.0) の送当するものを通行) が平職: (選任) 資格 (低括防火管型) (有.0.0) の交通 (年.1.0) の送当するものを通行) が不可し           138         (選任) 資格 (低括防火管型)         (第.1.0) の送当するものを通行) がその他を選択する場合 (第.1.0) の送当するものを選択) がその他の違合: (A.2.1mg: (選任) 資格 (低括防火管型) (第.7.4.1日)) が入力されていること           138         (13.1) の送当するものを選択) がその他の違合: (A.2.1mg: (選任) 資格 (低括防火管型) (第.6.7.1mg: (ZET)) がたの他の違合: (A.2.1mg: (ZET)) が入力 (A.1.4.1.2.2.2)           139         (13.1) の送当するものを選択する場合 (第.1.0) の送当するものを選択する場合 (第.1.0) の送当するものを選択) がその他の場合: (A.2.1mg: (ZET) 資格 (低括防火管型) ((第.1.1) で送出) (第.1.1.2.2.2.2.2.2.2.2.2.2.2.2.2.2.2.2.2.                                                                                                    | 37    | 【選任】資格(統括訪火管理)                                                                                                   | 國際服務                                                                                                    |    | テキストエリア            | ・「成社」専会(はためとを思う(字台)(大力を出う(大力の意味するもち)。まま)の思うするももで成状)が中端、「成社」専会(統治的大学出)(専ん(約入学出)(大力的な意味する場合(朱」)の思うするものを成<br>19)がどうにないすれなから違ん。(ホノカ語:「説者」意識(読品が実命)、講習課題』)が入力されていること。<br>(言語力』算術(統括的大学語)(読み(読み管出)(そうの意を選択する場合(株」)の読まするものを選択))がまの色のな違く、(ホノナ脯:[温杵]資格(統括的大学語)(読み留測(約入力されていないことと                                                                                                    |
| 1         0         (1841)         1         0         (1845)         1         0         (1845)         1         (1845)         1         (1845)         (1845)         (1845)         (1845)         (1845)         (1845)         (1845)         (1845)         (1845)         (1845)         (1845)         (1845)         (1845)         (1845)         (1845)         (1845)         (1845)         (1845)         (1845)         (1845)         (1845)         (1845)         (1845)         (1845)         (1845)         (1845)         (1845)         (1845)         (1845)         (1845)         (1845)         (1845)         (1845)         (1845)         (1845)         (1845)         (1845)         (1845)         (1845)         (1845)         (1845)         (1845)         (1845)         (1845)         (1845)         (1845)         (1845)         (1845)         (1845)         (1845)         (1845)         (1845)         (1845)         (1845)         (1845)         (1845)         (1845)         (1845)         (1845)         (1845)         (1845)         (1845)         (1845)         (1845)         (1845)         (1845)         (1845)         (1845)         (1845)         (1845)         (1845)         (1845)         (1845)         (1845)         <                                                                                                    | 38    | 【選任】資格(統括防火管理)                                                                                                   | 修了年月日                                                                                                    |    | テキスト               | ●【通行】資格(特括部人管理)(資格(約人管理)(その他な選択する場合(株1)の成当するものな選択)が可職、(通任)資格(特括部人管理)(資格(約人管理)(その他な選択する場合(株1)の成当するものな選<br>約)の方言類の「非なのが」(本)(1)(第一)(第一)(第一)(第一)(第一)(第一)(第一)(第一)(第一)(第一                                                                                                    |
| 39     [滅日] 尚術 (筆孫語火管理)     ((#1) その他資格 (今第3条第1項) [-を認許する場合は第20055 以下ルダウン     アルダウン     股する場合は第2055 送出するものを説明 )) がん力きれていること       意当するものを説明 )) がん力きれていること     (#1) その他資格 (今第3条第1項) [-     (#1) その他資格 (今第3条第1項) [-       意当するものを説明 )) がん力きれていないこと     (#1) 大力がきれていないこと                                                                                                    |       |                                                                                                    |                                                                                                    |    |                    | ● [速化] 興命(時話的次度主要)原命(時次度主)(そり際な透析する曲言(来」)の成当するものな透析)がその地の場合。、本人がMA・「適化」興命(時話的次度主)(第1年月日))が入りまれいいないこと<br>● 【運化】資格(修葺防火管理)(漢格)(防火管理)(その他を選択する場合(案1)の成当するものを選択))がその他の場合。(本人力備!【選化】資格(修葺防火管理)(後1)その他資格(今第3条第1項)【二を選                                                                                                    |
|                                                                                                    | 33    | 【遺任】資格(統括防火管理)                                                                                                   | (※1)その他資格(今第3条第1頃) [ -を進択する場合は※2のうき<br>該当するものを選択]                                                                                                    | .0 | くやみんて              | 野する場合は栄えのうち波出するものを選択】)が入力されていること<br>● (鉱計) 環境 代語的など型用(時の管理】(その自然語味でお金名(策1)の波出するものを選択)がその地以外の場合、(本入力欄:【遠氏】環係(被語的火管型)((策1)、その他資格(今第3条第11項)【二<br>- (鉱計する温冷は第2のうち流出すたれの下設計】)が入力されていたいいたと                                                                                                    |
| F                                                                                                    | 2/    | _                                                                                                    |                                                                                                    |    |                    |                                                                                                    |

|      | 衛                |        |           |                                  |                  |                  |                                  |          |           |                      |                          |                                   | 様式PDF出力用項目   |                       |                       |                       |                       |                       |                       |                      |                      |                          |                      |                      |                                     |                      |                            |                        |                    |                    |                    |                      |                    |                    |                       |                                  |     |                |                |                                                                        |
|------|------------------|--------|-----------|----------------------------------|------------------|------------------|----------------------------------|----------|-----------|----------------------|--------------------------|-----------------------------------|--------------|-----------------------|-----------------------|-----------------------|-----------------------|-----------------------|-----------------------|----------------------|----------------------|--------------------------|----------------------|----------------------|-------------------------------------|----------------------|----------------------------|------------------------|--------------------|--------------------|--------------------|----------------------|--------------------|--------------------|-----------------------|----------------------------------|-----|----------------|----------------|------------------------------------------------------------------------|
|      | 編集可否             | 0      | 0         |                                  | ) c              |                  |                                  | 0        | 0         | 0                    | 0                        | 0                                 |              | 0                     | 0                     | 0                     | 0                     | 0                     | 0                     | 0                    | 0                    | 0                        | 0                    | 0                    | 0                                   | 0                    | 0                          | 0                      | 0                  | 0                  | 0                  | 0                    | 0                  | 0                  | 0                     | С                                |     | 0              | 0              | 0                                                                      |
| 引能情報 | 引總元項目            |        | 申請年月日(西暦) |                                  |                  |                  |                                  |          |           |                      |                          |                                   | 届出種別(届出種別)   |                       |                       |                       |                       |                       |                       |                      |                      |                          |                      |                      |                                     |                      |                            |                        |                    |                    |                    |                      |                    |                    |                       |                                  |     |                |                |                                                                        |
|      | カレンダー(日範囲指<br>定) |        | -3650:0   |                                  |                  |                  |                                  |          |           |                      |                          |                                   |              |                       |                       |                       |                       |                       |                       |                      |                      |                          |                      |                      |                                     |                      |                            |                        |                    |                    |                    |                      |                    |                    |                       |                                  |     |                |                |                                                                        |
|      | カレンダー(年範囲指<br>定) |        |           |                                  |                  |                  |                                  |          |           |                      |                          |                                   |              |                       |                       |                       |                       |                       |                       |                      |                      |                          |                      |                      |                                     |                      |                            | -120:0                 |                    |                    |                    |                      |                    |                    | -120:0                |                                  |     |                | -120:0         |                                                                        |
|      | 画 書 表            |        |           |                                  |                  |                  |                                  |          |           |                      |                          |                                   | 0            |                       |                       |                       |                       |                       |                       |                      |                      |                          |                      |                      |                                     |                      |                            |                        |                    |                    |                    |                      |                    |                    |                       |                                  |     |                |                |                                                                        |
|      | ラベルの入力形式         | ラジオボタン | テキスト      | アネストエリアテキスト                      | 1 1 1 1          | テキストエリア          | テキストエリア                          | テキストエリア  | テキスト      | テキストエリア              | テキストエリア                  | テキストエリア                           | テキスト         | テキスト                  | テキスト                  | テキストエリア               | テキストエリア               | テキストエリア               | テキスト                  | テキストエリア              | テキスト                 | テキストエリア                  | プルダウン                | ラジオボタン               | テキスト                                | テキストエリア              | テキストエリア                    | テキスト                   | テキスト               | テキスト               | テキスト               | テキストエリア              | テキストエリア            | テキストエリア            | テキスト                  | プルダウン                            |     | テキストエリア        | テキスト           | イヤダイブ                                                                  |
|      | 必                | 0      | 0         |                                  | C                |                  |                                  |          |           | 0                    |                          |                                   |              |                       | 0                     | 0                     | 0                     |                       |                       | 0                    | 0                    | 0                        | 0                    | 0                    | 0                                   |                      |                            |                        |                    |                    |                    |                      |                    |                    |                       |                                  |     |                |                |                                                                        |
|      | ゴベル              | 届出種別   |           | 犯沈(申請凶承約を言葉する追防者長右体とを入刀)<br>報価素卓 | 1. 田文字           | 中国政治             | 1912年1月1日                        | i<br>其物名 | 階級・部屋番号など | 氏名(「氏」と「名」の間には空白を入力) | 法人名称(法人の場合又はその他必要な場合に入力) | <b>職務上の地位(法人の場合又はその他必要な場合に入力)</b> | 届出種別 (內部使用欄) | 郵便番号                  | 都道府県                  | 市区町村                  | 星地以下                  | 建物名                   | 階数・部屋番号など             | 名称                   | e能描卷号                | 建物用途(全体)(飲食店、事業所、複合用途など) | 消防法施行令別表第一による用途区分    | 防火対象物種別              |                                     | 氏名(「氏」と「名」の間には空白を入力) | 広名(フリガナ)(「氏」と「名」の間には空白を入力) | 日在年月日                  | 務任務                | 都道府県               | 市区町村               | 垂地以下                 | 建物名                | 階数・部屋番号など          | 選任年月日                 | 資格(防火管理)(その他を選択する場合(※1)の該当するものを選 | 4R) | 議習機関           | 伊丁年月日          | <ul> <li>(※1) その他資格(今第3条第1項) [二を選択する場合は※2のうも<br/>該当するものを選択]</li> </ul> |
|      | 風目光              | 届出種別   | 周出日       | 泡光<br>居山姜住師                      | 面出自由27.<br>国本本在站 | 通用1月171<br>國王教슈尼 | Nuclear Bart Market Report Frank | 福出者住所    | 属出者住所     | 屈出者氏名                | 届出者氏名                    | 届出者氏名                             | 届出湮別(內部使用欄)  | 防火対象物又は建築物その他の工作物 所在地 | 防火対象物又は建築物その他の工作物 所在地 | 防火対象物又は建築物その他の工作物 所在地 | 防火対象物又は建築物その他の工作物 所在地 | 防火対象物又は建築物その他の工作物 所在地 | 防火対象物又は建築物その他の工作物 所在地 | 防火対象物又は建築物その他の工作物 名称 | 防火対象物又は建築物その他の工作物 名称 | 防火対象物又は建築物その他の工作物 用途     | 防火対象物又は建築物その他の工作物 用途 | 防火対象物又は建築物その他の工作物 種別 | がたたまでである。<br>防火対象物又は建築物その他の工作物 収容人員 | 【選任】 統括防火,防災管理者 氏名   | 【递任】 教括於人,防災管理者 压名         | 【選任】 維括防火 • 防災管理者 生年月日 | 【選任】 統括防火,防災管理者 住所 | 【選任】 統括防火,防災管理者 住所 | 【選任】 統括防火,防災管理者 住所 | 【選任】 統括防火 · 防災管理者 住所 | 【選任】 統括防火,防災管理者 住所 | 【選任】 統括防火,防災管理者 住所 | 【選任】 終括防火,防災管理者 選任年月日 | 【選任】資格(維邦防火管理)                   |     | 【運任】資格(統括防火管理) | 【選任】資格(統括防火管理) | 【遗任】黄格(被抵势火管理)                                                         |
|      | ● ●              | 1      | 2         | 5 V                              | r u              | n 9              | 2                                |          | 6         | 10                   | 11                       | 12                                | 13           | 14                    | 15                    | 16                    | 17                    | 18                    | 19                    | 20                   | 21                   | 22                       | 23                   | 24                   | 25                                  | 26                   | 27                         | 28                     | 29                 | 30                 | 31                 | 32                   | 33                 | 34                 | 35                    | 36                               | 3   | 37             | 38             | 39                                                                     |

| 色の形い設定    | 郵便番号の形       |               |                    |          |       |                 |                |        |       |        |       |      |          |      |
|-----------|--------------|---------------|--------------------|----------|-------|-----------------|----------------|--------|-------|--------|-------|------|----------|------|
| 49<br>110 | THE AN IN L  |               |                    |          |       |                 |                |        |       |        |       |      |          |      |
|           | 小の 桁数 割約 手   |               |                    |          |       |                 |                |        |       |        |       |      |          |      |
| の設定       | を許可する小数部の入力  |               |                    |          |       |                 |                |        |       |        |       |      |          |      |
| 数値        | 数桁 桁数 部大     |               |                    |          |       |                 |                |        |       |        |       |      |          |      |
|           | 入力数値の形式で     |               |                    |          |       |                 |                |        |       |        |       |      |          |      |
| の設定       | 最大文字数        | 20            | 19                 | 75       | 10    | 20              | 70             | 65     | 10    | 40     | 255   |      |          |      |
| 大 中 獎 0   | 最小文字数        |               |                    |          |       |                 |                |        |       |        |       |      |          |      |
|           | 全角文字         |               |                    | 0        |       |                 |                | 0      |       | 0      | 0     |      |          |      |
|           | 全角力ナ         |               |                    |          |       |                 |                |        |       |        |       |      |          |      |
|           | 全角空白         |               |                    |          |       |                 |                |        |       |        |       |      |          |      |
|           | 角力ナ除く)半角文字(半 |               |                    |          |       |                 |                | 0      |       |        | 0     |      |          |      |
| きの設定      | 半角カナ         |               |                    |          |       |                 |                | 0      |       |        | 0     |      |          |      |
| 指定文字      | 半角荚字         |               |                    |          |       |                 |                |        |       |        |       |      |          |      |
|           | 半角数字         |               |                    |          | 0     |                 |                |        | 0     |        |       |      |          |      |
|           | 半角空白         |               |                    |          |       |                 |                |        |       |        |       |      |          |      |
|           | (・)          |               |                    |          | 0     |                 |                |        | 0     |        |       |      |          |      |
|           | 改行文字         |               |                    |          |       |                 |                |        |       |        | 0     |      |          |      |
|           | 力形式          | ~             | ~                  | A<br>T   | ,     | ~               | ~              | ηŦ     | ,     | Ϋ́     | 1 F   | ,    | ,        |      |
|           | L O A J      | ブルダウ          | プルダウ               | キストエ     | テキスト  | プルダウ            | ウルダウ           | キストエ   | テキスト  | キストエ   | キストエ  | テキスト | テキスト     | テキスト |
|           |              |               |                    | +        |       |                 |                | +      |       | IF.    | -     |      |          |      |
|           | ふ<br>        | Get           |                    |          |       |                 |                |        |       |        |       |      | 0        | 0    |
|           |              | 1 号二を送        | ものを選               |          |       | らは※20           | 第1項第4          |        |       |        |       |      |          |      |
|           |              | 第<br>1 項<br>第 | 該当する               |          |       | 択する場合           | 年<br>2<br>条    | (fc)   |       |        | 更事項)  |      |          |      |
|           |              | 令第<br>3 条     | (※1) g             |          |       | 4 号を選<br>[訳]    | *1~^           | ま空白をう  |       |        | 主要な変  |      |          |      |
|           | イン           | [※]で          | <b>す</b> る場合<br>R) | 雪機関      | 年月日   | (1項) 【<br>5ものを這 | (の5)【<br>(した場合 | の間にに   | 年月日   | 毛理由    | 場合は、  | 光名   | 동番号      | アドレス |
|           | 1N           | 第2条)<br>択した   | 也を選択す<br>步         | 20<br>第2 | 参了    | 47条第5数当す?       | 第51条<br>号を選択   | [冬] ス  | 將任    | 翔      | (変更の) | щ    | 19<br>19 | メード  |
|           |              | 楮 (規則         | (その什               |          |       | 格 (令第<br>うち     | 格 (規則          | 名 (「死」 |       |        | 必要事項  |      |          |      |
|           |              | その袖道          | 防災管理)              |          |       | その他資            | その袖道           | Ŕ      |       |        | その待   |      |          |      |
|           |              | (# 2 )        | 資格 (1              |          |       | (#1)            | (#2)           |        |       |        |       |      |          |      |
|           |              |               |                    |          |       |                 |                |        |       |        |       |      |          |      |
|           |              |               |                    |          |       |                 |                |        |       | щ      |       |      |          |      |
|           |              | 贏             | (重)                | (羅)      | (罪)   | )[1]            | 通              | 者<br>名 | 解任年月  | 解任理由   |       |      |          |      |
|           | <b>約</b>     | 括防火管          | 陆防災管               | 括防災管     | 括防災管  | 括防災管            | <b>括</b> 勝災管   | 坊災管理。  | 管理者   | 災管理者   | 要事項   | 絡先   | 絡先       | 絡先   |
|           | 通目:          | 道格<br>(统      | 資格 (統              | 資格 (税    | 資格 (税 | 資格 (統           | 道格<br>(統       | 恬勝火・長  | ·火・防災 | ち火・防シ  | その他必要 | 申請者連 | 申請者進     | 申請者連 |
|           |              | [選任]          | 【選任】               | [選任]     | [選任]  | 【選任】            | 【選任】           | 钜】統    | 】統括防  | €】 統括δ | 140   |      |          |      |
|           |              |               |                    |          |       |                 |                | [8]    | [解任   | [解化    |       |      |          |      |
|           |              |               |                    |          |       |                 |                |        |       |        |       |      |          |      |
|           |              | 40            | 11                 | 42       | 13    | 44              | 42             | 16     | 47    | 8      | 6†    | 00   | 1        | 5    |

【 ※ 白 ※ 石

| 御野 | <b>添</b> 口其卒在                     | 第<br>5                                                     |
|----|-----------------------------------|------------------------------------------------------------|
|    | 甲種防火管理者(令3条1項1号、規則2条1項)           | 例:甲種防火管理講習修了証、市町村<br>消防団員で3年以上管理監督的な職に<br>あったことを証明する書面など   |
| 2  | 乙種防火管理者(令3条1項2号、視则2条1項)           | 例: 二種防火管理講習修了証、市町村<br>消防団員で3年以上管理監督的な職に<br>あったことを証明する書面など  |
| m  | 防炎管理者(今47条1項、規則51条の5)             | 例:防災管理に関する講習修了証、市<br>町村消防団員で3年以上管理監督的な<br>職にあったことを証明する書面など |
| 4  | 統括防火管理者の資格を有する者であるための要件(規則3条の3)   |                                                            |
| ß  | 統括防災管理者の資格を有する者であるための要件(規則51条の11) |                                                            |

|    |                        |                                                    |   |          | 1/-1/                                                                                                    |
|----|------------------------|----------------------------------------------------|---|----------|----------------------------------------------------------------------------------------------------|
| 唐  | 項目名                    | 7~W                                                | 気 | ラベルの入力形式 | 相関チェックの設定                                                                                                    |
| 40 | 【選任】資格(統括防火管理)         | (※2)その他資格(規則第2条)【楽1で令第3条章1項第1号二を選<br>択した場合】        |   | ブルダウン    | <ul> <li>(運作) 資格(係括約/(電車)((案1)その地農格(命第3条第1項)[二を選択する場合は茶とのうも設計するものを選択])が今第3条第1項第1号二級務省やでだめる防火管理者として必要な学識経験を有すると認め<br/>られるもの以外の場合、(未入力職:(運行) 意体(除括約/(管車)((案2)をの時勤格(活則第2条)(第11や5第3条第1項第1号=を選択した場合))が力売れていないこと</li> <li>(歴日) 資格(除括約/(管車)((案1)をの時勤格(病53条第1項)[二を選択する場合は茶とのうも該当するものを選択])が今第3条第1項第1号= 影務者やでだめる防火管理者として必要な学識経験を有すると認め<br/>られるものの場合、(未入力職:(運行)資格(施括約/(管車)((案2)をの時勤格(時間第2条)(第11や53条第1項第1号= 忠務者やでだめる防火管理者として必要な学識経験を有すると認め<br/>られるものの場合、(本力)(第1)をの時勤格(時前3条第1項)[二を選択する場合は茶とのう該当するものを選択])が分第3条第1項第1号= 影務者やでだぬる防火管理者として必要な学識経験を有すると認め<br/>られるものの場合、(本力)(第1)者(後抵55次管理)((案2)をの時勤格(時間第2条)(第11で63系3条第1項第1号= 影務者やでためる防火管理者として必要な学識経験を有すると認め<br/>られるものの場合、(本力)(第1)を(会かの)(第1)(第2)をの時勤格(時間第2条)(第11で6533条第1項第1号= 影務者やでためっ防火管理者として必要な学職経験を有すると認め<br/>られるものの場合、(本力)(第1)を(後に数が管理)((第1))を(第1)をのの意為(第1)(第1)を第3条第1項第1号= と認知した場合))が力きれていること</li> <li>(第2)をの地を設定が定む(第1)の(第1)をのを記訳()がすの他以外の場合、(本力)(第1)(置合))が力まれていること</li> <li>(第2)をの地を設定する場合(第1)の(第2)をのを認訳()がすの他以外の場合、(本力)(第1)(第2)をれていること</li> <li>(第2)をの地を設定する場合(第1)の(第1)をのを認訳()がすの他以外の場合、(本力)(第1)(第4)たれていること</li> <li>(第2)をの地を認訳(予2)のを認知()がすの他以外の場合、(本力)(第2)を説にすること</li> </ul> |
| 41 | 【遗任】 資格 (秘括防災管理)       | 資格(防災管理) (その他を選択する場合(※1)の該当するものを選<br>  ・           |   | プルダウン    | ●【進任】 被括約火・防災管理系 ほろ(氏名(「瓦」と「名」の間には空白を入力)が入力されていない場合、(本入力欄:【進任】 資格(検抵防災管理)(資格(防災管理)(その他を選択する場合(策1)の該当するも<br>のを選択)))が入力されていないこと                                                                                                    |
| 42 | 【選任】 資格(終括防災管理)        | 調習機與                                               |   | テキストエリア  | ●【選任】資格(株括防災管理)(資格(防災管理)(その他を選択する場合(※1)の該当するものを選択))がその他の場合、(本入力職:【選任】資格(條括防災管理)(講習機関)) が力力されていないこと<br>●【選任】資格(株括防災管理)(資格(防災管理)(その他を選択する場合(※1)の該当するものを選択))が防災管理に関する講習の場合、(本入力職:【選任】資格(統括防災管理)(講習機関)) が入力されているこ<br>と                                                                                                    |
| 43 | 【通任】資格(統括防災管理))        | 修了年月日                                              |   | テキスト     | ●【選任】資格(機抵防災管理)(資格(防災管理)(その他を選択する場合(案1)の該当するものを選択))がその他の場合、(本入力職:【選任】資格(機抵防災管理)(修了年月日))が入力されていないこと<br>●【選任】資格(機抵防災管理)(資格(防災管理)(その他を選択する場合(案1)の該当するものを選択))が防災管理に関する講習の場合、(本入力職:【選任】資格(税抵防災管理)(修了年月日))が入力されている<br>こと                                                                                                    |
| 44 | 【選任】 奠格 (秘括然炎管理)       | (後1) その他資格(令派47条第1項) 【4号を選続する場合は炎2の<br>うち該当するものを選択 |   | ブルダウン    | ●【進任】資格(使抵防災管理)(資格(防災管理)(その他を選択する場合(※1)の送当するものを選択))がその他の場合、(本入力職:【遺任】資格(使抵防災管理)((※1)その他資格(今第47系第3項)【4号を選択する場合にいたこと<br>を選択する場合に加えのうち返営者するものを認知)))が入れるれていたこと<br>(通信計算機(機械(防災管理))(その他を選択))が必須にないたこと 【4号の単分の場合、(本人力職:【遺任】資格(防災管理)((※1)その他政務(公務者(本人力職:【遺任】資格(提抵防災管理))((※1)その他資格(公第47条第1項)<br>(4号の単分の合成者(本人のうち返当年をものを選択))が入れるれていないこと                                                                                                    |
| 45 | 【滅任】 資格(使任防災管理)        | (後2) その他政治(規則第51条の5)【承1で令策47条第1項第4<br>号を選択した場合】    |   | ノセダルブ    | (低性) 資格(使抵効実態)((第1)その使麻素(の第二本第二第)(4を完選するものできた当年ちものを選択))がの添すす者点に罪意す 非数量かでごとめ及び管理者として必要な実識数能を有すると<br>認めたもちのの違う、(ホン)増産((第1)その使麻素(の第三型)((第2)その危険権(原則第51素のち))(第1でも第17素環境(第4年を選択した違合))が入りされていること<br>認めたもちのの違う、(ホン)増産((第1)その他麻素(の第二本第二型)(4を完結れておうた意計するものを選択)がの痛す 不紊乱 現意 4 年を選択した違合))が入りされていること<br>(第二音) 海索(低低防災空間)((第1)その他麻素(の第二本第二型)(4 号を活動する合結になった)を言言するものを認行)がの痛す 不紊乱 現意 4 年を選択した違合))が入かされていること<br>(第二音) 海索(低低防災空間)((4)(第二型)(4)(4)(第二型)(4)(4)(4)(4)(4)(4)(4)(4)(4)(4)(4)(4)(4)                                                                                                    |
| 46 | 【解信】 韩禹弱火,弱災管理者 民名     | <b>氏名(「氏」と「名」の間には空日を入力)</b>                        |   | テキストエリア  | ● (健任) 液肪がく-防災環境者 左右(氏名 (「氐)と「名」の間には空白を入力)が入力されていない場合、(本入力備:「第任】液肪がく-防災環境者 左右(氏名 (「氐)と「名」の間には空白を入力)))が入力さ<br>れていると<br>ている2 定時 液肪以と・防災管理者 剤在理由(弾圧曲)を入力する場合、(未入力備:「第任】液括防火・防災管理者 氏名(氏名(「氐」と「名」の面には空白を入力))が入力されていること<br>● (解任】液括防火・防災管理者 剤在年月日(解任年月1)を入力する場合、(本入力備:「解任】液括防火・防災管理者 氏名(氏名(「氏」と「名」の面には空白を入力))が入力されていること                                                                                                    |
| 47 | 【解任】 欲括防火,防災管理者 解任年月日  | 解任年月日                                              |   | テキスト     | ●【解任】被括於火・防災管理者 無存理由(暗任理由)を入力する場合、(本入力欄:【解任】使活防火・防災管理者 解在年月日(解在年月日))が入力されていること<br>●【解任】被括防火・防災管理者 兵名(兵名(「氐」と「名」の間には空白を入力))を入力する場合、(本入力欄:【解任】版括防火・防災管理者 解任年月日(解任年月日))が入力されていること                                                                                                    |
| 48 | 【釋任】 維括防火 · 防災管理者 解任理由 | 甲酯母碱                                               |   | テキストエリア  | ●【解任】被括約火・防災管理者 兵名(兵名 (「氐」と「名」の間には空白を力力))を入力する場合、(木入力響:【解任】統括約火・防災管理者 解任理由(解任理曲))が入力されていること<br>●【解任】被括約火・防災管理者 解在年月日(解任年月1)を入力する場合、(本入力職:【解任】数括約火・防災管理者 解任理由(附任理曲))が入力されていること                                                                                                    |
| 49 | その他必要事項                | その他必要事項(変更の場合は、主要な変更事項)                            |   | テキストエリア  |                                                                                                    |
| 50 | 申請者連絡先                 | 氏名                                                 |   | テキスト     |                                                                                                    |
| 51 | 申請者進絡先                 | 總諾番号                                               | 0 | テキスト     |                                                                                                    |
| 52 | 申請者進絡先                 | メールアドレス                                            | 0 | テキスト     |                                                                                                    |

|      | lin               |                                              |                                         |                |                |                                                     |                                                 |                      |                         |                      |                         |              |                           |           |
|------|-------------------|----------------------------------------------|-----------------------------------------|----------------|----------------|-----------------------------------------------------|-------------------------------------------------|----------------------|-------------------------|----------------------|-------------------------|--------------|---------------------------|-----------|
|      | 塘                 |                                              |                                         |                |                |                                                     |                                                 |                      |                         |                      |                         |              |                           |           |
|      | 編<br>一<br>四       | 0                                            | 0                                       | 0              | 0              | 0                                                   | 0                                               | 0                    | 0                       | 0                    | 0                       |              |                           |           |
| 引能情報 | 引能元項目             |                                              |                                         |                |                |                                                     |                                                 |                      |                         |                      |                         | 由语老斤久(莲坛) 斤久 | High T (1000 High High I) | 電話番号(連絡先) |
|      | カレンダー (日範囲指<br>定) |                                              |                                         |                |                |                                                     |                                                 |                      |                         |                      |                         |              |                           |           |
|      | カレンダー (年範囲指<br>定) |                                              |                                         |                | -120:0         |                                                     |                                                 |                      | -120:0                  |                      |                         |              |                           |           |
|      | 画 非<br>七 示        |                                              |                                         |                |                |                                                     |                                                 |                      |                         |                      |                         | 0            | 0                         |           |
|      | ラベルの入力形式          | ブルダウン                                        | ブルダウン                                   | テキストエリア        | テキスト           | ベムダイビノ                                              | プルダウン                                           | テキストエリア              | テキスト                    | テキストエリア              | テキストエリア                 | テキスト         | テキスト                      |           |
|      | 必                 |                                              |                                         |                |                |                                                     |                                                 |                      |                         |                      |                         |              | 0                         |           |
|      | イント               | (家2) その他資格(原則第2条)【※1で令第3条第1項第1号ニを選<br>択した場合】 | 資格(防災管理) (その他を選択する場合(策1)の該当するものを選<br>択) | 諸國機制部          | 修了年月日          | (第1) その他資格(今第47条第1項) 【4号を選択する場合は第2の<br>うち送当するものを選択】 | (米2) その性資格(短川部51条の5)【米1で合派47条ボ1兵第4<br>号を送択した場合】 | 氏名(「氏」と「名」の間には空白を入力) | 解任年月日                   | 田福田                  | その他必要事項(変更の場合は、主要な変更事項) | 历名           | 号番茄思                      |           |
|      | 項目名               | 【選任】資格(秘括物火管理)                               | 【遺格】 資格 (統括防災管理)                        | 【進任】資格(約括防災管理) | 【選任】資格(統括防災管理) | 【選任】 資格(被括約災管理)                                     | 【谜氏】 冀格(统括杨炎管理)                                 | 【解件】 教括的火 · 防災管理者 反名 | 【解任】 統括防火 · 防災管理者 解任年月日 | 【解任】 納括防火、防災管理者 解任理由 | その他必要事項                 | 申請者連絡先       | 申請者進絡先                    |           |
|      | <b>唐</b>          | 40                                           | 41                                      | 42             | 43             | 44                                                  | 4                                               | 46                   | 47                      | 48                   | 49                      | 50           | 51                        |           |

| その街の形 | 武郵便番号の形                                |     |      |                          | 0       |          |         |         |                 |           |                      |                          |                            | 0        |          |          |           |                  |                                        |             |           |                          |                   |           |         |         |                                 |             |                |                    |           |               |                      | 0        |          |          |          |          |           |                     |                                         |
|-------|----------------------------------------|-----|------|--------------------------|---------|----------|---------|---------|-----------------|-----------|----------------------|--------------------------|----------------------------|----------|----------|----------|-----------|------------------|----------------------------------------|-------------|-----------|--------------------------|-------------------|-----------|---------|---------|---------------------------------|-------------|----------------|--------------------|-----------|---------------|----------------------|----------|----------|----------|----------|----------|-----------|---------------------|-----------------------------------------|
|       | 小の 桁数都桁 数据 最大                          |     |      |                          |         |          |         |         |                 |           |                      |                          |                            |          |          |          |           |                  |                                        |             |           |                          |                   | 2         |         |         |                                 |             |                |                    |           |               |                      |          |          |          |          |          |           |                     |                                         |
| の設定   | を許可する小数部の入力                            |     |      |                          |         |          |         |         |                 |           |                      |                          |                            |          |          |          |           |                  |                                        |             |           |                          |                   | 0         |         |         |                                 |             |                |                    |           |               |                      |          |          |          |          |          |           |                     |                                         |
| 数值    | 整の 桁数数桁 散散 整弦                          |     |      |                          |         |          |         |         |                 |           |                      |                          |                            |          |          |          |           |                  |                                        |             |           |                          |                   | ~         |         |         |                                 |             |                |                    |           |               |                      |          |          |          |          |          |           |                     |                                         |
|       | 入力数値の形式で                               |     |      |                          |         |          |         |         |                 |           |                      |                          |                            |          |          |          |           |                  |                                        |             |           |                          |                   | 0         |         |         |                                 |             |                |                    |           |               |                      |          |          |          |          |          |           |                     |                                         |
| 彼の設定  | 最大文字数                                  |     |      | 30                       | 2       | 4        | 20      | 99      | 99              | 38        | 65                   | 75                       | 30                         | ~        | 4        | 20       | 909       | 8 9              | 30                                     | °           | 5/        | 29                       |                   |           | e       | e       | 255                             |             |                | 400                |           | 400           | 65                   | 2        | 4        | 20       | 99       | 09       | 38        |                     | 400                                     |
| X     | 最小文字数                                  |     |      |                          |         |          |         |         |                 |           |                      |                          |                            |          |          |          |           |                  |                                        |             |           | _                        | _                 |           |         |         |                                 |             |                |                    |           |               |                      |          |          |          |          |          |           |                     |                                         |
|       | 全角文字                                   |     |      | 0                        |         | 0        | 0       | 0       | 0               | 0         | 0                    | 0                        | C                          | -        | 0        | 0        | C         |                  |                                        |             |           | 0                        | _                 |           | _       |         | 0                               |             |                | 0                  |           | 0             | 0                    |          | 0        | 0        | 0        | 0        | 0         |                     | 0                                       |
|       | 全角力十                                   |     |      |                          |         | -        |         | -       |                 | -         |                      | -                        | -                          | -        |          | _        | -         | +                | -                                      | +           | +         | +                        | _                 |           | _       | _       |                                 |             |                |                    |           |               |                      |          |          |          |          |          | -         | -                   |                                         |
|       | 半角文字(半全角空中)                            |     |      |                          |         | ┝        |         | ┝       |                 |           | 0                    |                          |                            | $\vdash$ |          |          | +         |                  |                                        |             | _         | +                        | +                 |           | _       | _       | 0                               |             |                |                    |           |               | 0                    |          |          |          | 0        | 0        |           | -                   |                                         |
| 設定    | 半角力ナ(角力ナ除く)                            |     |      |                          |         | $\vdash$ |         | -       | 0               | 0         | 0                    | 0                        |                            | -        |          |          | +         |                  |                                        |             | )<br>0    | -                        | +                 |           | _       | _       | 0                               |             |                | 0                  |           | 0             | 0                    |          |          |          | 0        | 0        | 0         |                     | 0                                       |
| 定文字の  | 半角英字                                   |     |      |                          |         |          |         |         |                 |           |                      |                          |                            |          |          |          |           |                  | +                                      |             | +         |                          | +                 |           |         |         |                                 |             |                |                    |           |               |                      |          |          |          |          |          |           |                     |                                         |
| 挜     | 半角数字                                   |     |      |                          | 0       | F        |         | F       |                 |           |                      | F                        |                            | 0        |          |          | 1         | t                |                                        |             | +         |                          |                   |           | 0       | 0       |                                 |             |                |                    |           |               |                      | 0        |          |          |          |          |           |                     |                                         |
|       | 半角空白                                   |     |      |                          |         | F        |         |         |                 |           |                      |                          |                            |          |          |          |           | T                |                                        |             |           |                          |                   |           |         |         |                                 |             |                |                    |           |               |                      |          |          |          |          |          |           |                     |                                         |
|       | (・)                                    |     |      |                          |         | F        |         |         |                 |           |                      | F                        |                            |          |          |          |           | T                |                                        |             |           |                          |                   |           |         |         |                                 |             |                |                    |           |               |                      |          |          |          |          |          |           |                     |                                         |
|       | 改行文字                                   |     |      |                          |         |          |         |         |                 |           |                      |                          |                            |          |          |          |           |                  |                                        |             |           |                          |                   |           |         |         | 0                               |             |                | 0                  |           | 0             |                      |          |          |          |          |          |           |                     | 0                                       |
|       | 力形式                                    |     | 2    | - L                      |         |          | ηŢ      | 17      | با <del>ب</del> |           | - L -                | 5                        | ,                          |          |          | ų ۲      | 4 1       | × =              | 4                                      |             | 1 2       |                          | ~                 | ,         | ,       | ,       | ijŢ                             | ,           | ~ 2            | F.                 | ~         | ų F           | ηŢ                   |          | ,        |          | μ        | ηŢ       | 17        | 7                   | F.                                      |
|       | .Kou:                                  | テキス | ラジオボ | ドキストエ                    | テキス     | テキス      | ドキストエ   | エインキュ   | ドキストエ           | テキス       | エインキュ                | エインキュ                    | テキス                        | テキス      | テキス      | トキストエ    | エイドキ      |                  | エュトキュ                                  | + .<br><br> | H 4 X 4 4 | テキス                      | ブルダウ              | テキス       | テキス     | テキス     | ドキストエ                           | テキス         | ラジオボシ          | エイスキョ              | ラジオボク     | キストエ          | トキストエ                | テキス      | テキス      | テキス      | トキストエ    | ドキストエ    | エインキュ     | ラジオボ                | H L L L L L L L L L L L L L L L L L L L |
|       | ۱۲<br>۱۳                               |     |      |                          |         |          |         |         |                 |           |                      | ŀ                        |                            |          |          |          |           |                  |                                        |             |           | _                        | _                 |           |         |         |                                 |             |                |                    |           |               |                      |          |          |          |          |          |           |                     |                                         |
|       | <u> </u>                               | 0   | 0    | 0                        |         | 0        | 0       | 0       |                 |           | 0                    |                          |                            | -        | 0        | 0        | C         |                  |                                        | 1           | ) (       | 0                        | 0                 | 0         | 0       | 0       |                                 |             | 0              |                    | 0         |               | 0                    |          | 0        | 0        | 0        |          |           | 0                   |                                         |
|       | 7 X IL                                 | 日用思 | 届出種別 | 宛先(申請対象物を管轄する消防署長名などを入力) | 郵便番号    | 都道府県     | 市区町村    | 番地以下    | 建物名             | 階数・部屋番号など | 氏名(「氏」と「名」の間には空白を入力) | 法人名称(法人の場合又はその他必要な場合に入力) | 難務上の地位(法人の場合又はその他必要な場合に入力) | 郵便番号     | 都道府是     | 市区町村     | 上四年報      | ■                | 11111(1111)、2010~~~~~~~~~~~~~~~~~      | 屈然・即臣権与ふこ   | 竹香        | 建物用途(全体)(飲食店、事業所、複合用途など) | 消防法施行令別表第一による用途区分 | 延く面積      | 地上 (階)  | 地下 (階)  | 管理について権原が分かれている場合の当該権原の範囲       | 届出種別(内部使用欄) | 自衛消防組織の内部組織の編成 | 自衛消防組織の内部組織の属成(詳細) | 自衛消防要員の配置 | 自搬消防要遇の配置(詳細) | 氏名(「氏」と「名」の間には空白を入力) | 参便番号     | 都進府県     | 市区町村     | 番地以下     | 建物名      | 階数・部屋番号など | 自衛消防組織に備えつけられている資機材 | 自衛河防錮職に備えつけられている関係が(詳細)                 |
|       | 凝<br>品                                 | 磨出日 | 属出權別 | 宛先                       | 管理権原者住所 | 管理権原者住所  | 管理権原者住所 | 管理権原者住所 | 管理権原者住所         | 管理権原者住所   | 管理権原者氏名              | 管理権原者氏名                  | 管理格原者氏名                    | 防火对象物所在地 | 防火对象物所在地 | 防火对象物所在地 | 带女子教会的正在带 | 1977月34月27日1月1日日 | 1.1.1.1.1.1.1.1.1.1.1.1.1.1.1.1.1.1.1. | 的大刘家钧所住地    | 防火对象物名称   | 防火対象物用途                  | 防火対象物用途           | 防火对象物延べ面積 | 防火対象物階数 | 防火対象物階数 | 防火対象物の管理について権原が分かれている場合の当該権原の範囲 | 届出種別(内部使用欄) | 自衛消防観識の内部組織の編成 | 自務消防制務の内部組織の編成     | 自衛消防要員の配置 | 白鶴洲修要員の配置     | 統括管理者 氏名             | 統括管理者 住所 | 統括管理者 住所 | 統括管理者 住所 | 統括管理者 住所 | 統括管理者 住所 | 統括管理者 住所  | 自衛消防和歳に備えつけられている資後材 | 自然消防組織に備えつけられている資産材                     |
|       | ~~~~~~~~~~~~~~~~~~~~~~~~~~~~~~~~~~~~~~ | 1   | 2    | m                        | 4       | 5        | 9       | 7       | -00             | 6         | 10                   | 11                       | 12                         | 13       | 14       | 15       | 16        | 17               | 10                                     | 07          | 19        | 20                       | 21                | 22        | 23      | 24      | 25                              | 26          | 27             | 28                 | 29        | 30            | 31                   | 32       | 33       | 34       | 35       | 36       | 37        | 38                  | 30                                      |

|          |                                   |                            |   |          | 14-14<br>14-14                                                                                                    |
|----------|-----------------------------------|----------------------------|---|----------|----------------------------------------------------------------------------------------------------|
| <b>承</b> | 編                                 | 7.24L                      | 必 | ラベルの入力形式 | 相関チェックの設定                                                                                                    |
| 1        | 属出日                               | 属出日                        | 0 | テキスト     |                                                                                                    |
| 2        | 届出種別                              | 届出種別                       | 0 | ラジオボタン   |                                                                                                    |
| 33       | 宛先                                | 宛先(申請対象物を管轄する消防署長名などを入力)   | 0 | テキストエリア  |                                                                                                    |
| 4        | 管理権原者住所                           | 郵便番号                       |   | テキスト     |                                                                                                    |
| 2        | 管理権原者住所                           | 恭進府県                       | 0 | テキスト     |                                                                                                    |
| 9        | 管理権原者住所                           | 市区町村                       | 0 | テキストエリア  |                                                                                                    |
| 7        | 管理権原者住所                           | 番地以下                       | 0 | テキストエリア  |                                                                                                    |
| 80       | 管理権原者住所                           | 建物名                        |   | テキストエリア  |                                                                                                    |
| 6        | 管理権原者住所                           | 階数・部屋番号など                  |   | テキスト     |                                                                                                    |
| 10       | 管理権原者氏名                           | 氏名(「氏」と「名」の間には空白を入力)       | 0 | テキストエリア  |                                                                                                    |
| 11       | 管理権原者氏名                           | 法人名称 (法人の場合又はその他必要な場合に入力)  |   | テキストエリア  | ●部理解解者氏気(臓筋上の地位(法人の暗命文はその他必要な暗念に入力))を入けする暗念、(ホ入力癖:管理離居者氏気(法人名称(法人の暗令欠はその他必要な暗念に入力)))が入力されていること                                                                                                    |
| 12       | 管理権原者氏名                           | 職務上の地位(法人の場合又はその他必要な場合に入力) |   | テキスト     | ●部環線形式たら(正人名称(正人の場合又はその他必要な場合に入力))を入力する場合、(本入力量:部環線原本に名(職務上の地位(注人の場合又はその他必要な場合に入力)))が入力されていること                                                                                                    |
| 13       | 防火对象物所在地                          | 郵便番号                       |   | テキスト     |                                                                                                    |
| 14       | 防火对象物所在地                          | 都進府県                       | 0 | テキスト     |                                                                                                    |
| 15       | 防火对象物所在地                          | 市区町村                       | 0 | テキストエリア  |                                                                                                    |
| 16       | 防火対象物所在地                          | 番地以下                       | 0 | テキストエリア  |                                                                                                    |
| 17       | 防火対象物所在地                          | 建物名(変更の場合は、変更後の名称)         |   | テキストエリア  |                                                                                                    |
| 18       | 防火対象物所在地                          | 階数・部屋番号など                  |   | テキストエリア  |                                                                                                    |
| 19       | 防火対象物名称                           | 名称                         | 0 | テキストエリア  |                                                                                                    |
| 20       | 防火対象物用途                           | 建物用途(全体)(飲食店、事業所、複合用途など)   | 0 | テキスト     |                                                                                                    |
| 21       | 防火対象物用途                           | 消防法施行令別表第一による用途区分          | 0 | ブルダウン    |                                                                                                    |
| 22       | 防火対象物延べ面積                         | 延べ面積                       | 0 | テキスト     |                                                                                                    |
| 23       | 防火対象物階数                           | 地上 (階)                     | 0 | テキスト     |                                                                                                    |
| 24       | 防火対象物階数                           | 地下(階)                      | 0 | テキスト     |                                                                                                    |
| 25       | 5 防火対象物の管理について権原が分かれている場合の当該権原の範囲 | 管理について権原が分かれている場合の当該権原の範囲  |   | テキストエリア  |                                                                                                    |
| 26       | 高出種別(內部使用欄)                       | 届出種別 (内部使用欄)               |   | テキスト     |                                                                                                    |
| 27       | 自衛消防組織の内部組織の編成                    | 自衛消防組織の内部組織の編成             | 0 | ラジオボタン   |                                                                                                    |
| 28       | 自復活動機能の内部機能の編成                    | 自衛活訪報識の内部網織の構成(詳細)         |   | テキストエリア  | ●自常当防御機の内部補償の編成(自常活動を構成の構成の所定が次のとおり以外の場合、(本入力欄:自情活動を構成の内部相違の内部相違の内部相違の内部相違の内部相違の内部相違の知識((注意)))が入力されていないこと<br>自常活防御機の内部相構の構成(自常活動相違の解成)が汚添のとおりの場合、(本入力欄:自常活動相違の内部相違の局成(自常活動)が相違の内部相違の施成(洋塗))が入力されていないこと<br>●自定活防御組の内部組組の編成(自常活動相違の解放)が認めとおりの場合、(本人力膚:自命活動和構成の防御構造の隔成(自常活動相違の内部相違の編成(洋塗))が入力されていなこと                                                                                                    |
| 29       | 自衛消防要員の配置                         | 自衛消防要員の配置                  | 0 | ラジオボタン   |                                                                                                    |
|          |                                   |                            |   |          | ●言痛消防要員の配置(自衛消防要員の配置)が次のと451以外の場合、(本入力響:自衛消防要員の配置(自衛消防要員の配置(詳細)))が入力されていないこと                                                                                                    |
| 36       | 自衛河防要員の記鑑                         | 自衛河防要員の配置(詳維)              |   | テキストエリア  | ●■専治防療費の配膳(自衛法隊商員の配置)が次のとおりの違合、(本入力職:自衛活隊要員の配置(自衛活隊要員の配置(詳羅)))が入力されていること<br>●□南活防要員の配置(白衛活防要員の配置)が別添のとおりの違合、(本入力體:自衛活隊要員の配置(白衛活防要員の配置(詳羅)))が入力されていないこと                                                                                                    |
| 31       | 統括管理者 氏名                          | 氏名(「氏」と「名」の間には空白を入力)       | 0 | テキストエリア  |                                                                                                    |
| 32       | 統括管理者 住所                          | 郵便番号                       |   | テキスト     |                                                                                                    |
| 33       | 後括管理者 住所                          | 都進府県                       | 0 | テキスト     |                                                                                                    |
| 34       | <b>铁括管理者</b> 住所                   | 市区町村                       | 0 | テキスト     |                                                                                                    |
| 35       | 7 被括管理者 住所                        | 番地以下                       | 0 | テキストエリア  |                                                                                                    |
| 36       | 新括管理者 住所                          | 建物名                        |   | テキストエリア  |                                                                                                    |
| 37       | 秋括管理者 住所                          | 階数・部屋番号など                  |   | テキストエリア  |                                                                                                    |
| 36       | 3 自徳消防組織に備えつけられている資機材             | 自衛消防組織に備えつけられている資機材        | 0 | ラジオボタン   |                                                                                                    |
| 39       | 自動消除組織に備えつけられている資産材               | 自務消愁組織に備えつけっれている資業材(詳細)    |   | テキストエリア  | ●通道部務議院に語えつけられている資産が(自常道防想職所に語えつけられている資産が)が次のとおり以次の組合、(木入力書:由南道保護院会派へつけられている資産が(回南道防護機に置えつけられている資産が (詳<br>部))が入力されていないこと<br>●西道辺路観羅院であっていないこと<br>- が入力されていないこと<br>- ●西道辺路観羅院に語えつけられている資産が(自常道防題職に言えつけられている資産が)が辺ぶのとおりの場合、(木入力書:自常道防題職に言えつけられている資産が(自憲道防題職に言えつけられている資産が (詳選 ) ))<br>- ●西道辺路鶴麗に言えつけられている資産が(自常道防題職に言えつけられている資産が)が辺ぶのとおりの場合、(木入力書:自常道防題職に言えつけられている資産が(自憲道防題職に言えつけられている資産が(<br>- ●西道道防部舗に描えつけられている資産が(自常道防題職に言えつけられている資産が)が少のとおりの場合、(本入力書:自常道防題職に言えつけられている資産が(自常道防題職に言えつけられている資産が(第二)) |
| 2/6      |                                   |                            |   |          |                                                                                                    |

|      |                            |           |        |                          |         |         |         |         |         |           |                      |                          |                                   |          |          |          |          |                    |           |         |                          |                   |           |         |         |                                 |              |                |                    |           |               |                      |          |          |          |          |                                                                                                  | T                     |                                                   |                     |                         |   |
|------|----------------------------|-----------|--------|--------------------------|---------|---------|---------|---------|---------|-----------|----------------------|--------------------------|-----------------------------------|----------|----------|----------|----------|--------------------|-----------|---------|--------------------------|-------------------|-----------|---------|---------|---------------------------------|--------------|----------------|--------------------|-----------|---------------|----------------------|----------|----------|----------|----------|--------------------------------------------------------------------------------------------------|-----------------------|---------------------------------------------------|---------------------|-------------------------|---|
|      | 籬                          |           |        |                          |         |         |         |         |         |           |                      |                          |                                   |          |          |          |          |                    |           |         |                          |                   |           |         |         |                                 | 様式PDF出力用項目   |                |                    |           |               |                      |          |          |          |          |                                                                                                  |                       |                                                   |                     |                         |   |
|      | 論<br>一<br>二                | 0         | 0      | 0                        | 0       | 0       | 0       | 0       | 0       | 0         | 0                    | 0                        | 0                                 | 0        | 0        | 0        | 0        | 0                  | 0         | 0       | 0                        | 0                 | 0         | 0       | 0       | 0                               |              | 0              | 0                  | 0         | 0             | 0                    | 0        | 0        | 0        | С        | c                                                                                                |                       |                                                   | c                   | 0                       |   |
| 引継情報 | 引能元項目                      | 申請年月日(西曆) |        |                          |         |         |         |         |         |           |                      |                          |                                   |          |          |          |          |                    |           |         |                          |                   |           |         |         |                                 | 届出種別(属出種別)   |                |                    |           |               |                      |          |          |          |          |                                                                                                  |                       |                                                   |                     |                         |   |
|      | カレンダー(日範囲指<br>定)           | -3650:0   |        |                          |         |         |         |         |         |           |                      |                          |                                   |          |          |          |          |                    |           |         |                          |                   |           |         |         |                                 |              |                |                    |           |               |                      |          |          |          |          |                                                                                                  |                       |                                                   |                     |                         |   |
|      | カレンダー (年範囲指<br>定)          |           |        |                          |         |         |         |         |         |           |                      |                          |                                   |          |          |          |          |                    |           |         |                          |                   |           |         |         |                                 |              |                |                    |           |               |                      |          |          |          |          |                                                                                                  |                       |                                                   |                     |                         |   |
|      | 画<br>東<br>七<br>長<br>根<br>市 |           |        |                          |         |         |         |         |         |           |                      |                          |                                   |          |          |          |          |                    |           |         |                          |                   |           |         |         |                                 | 0            |                |                    |           |               |                      |          |          |          |          |                                                                                                  |                       |                                                   |                     |                         |   |
|      | ラベルの入力形式                   | テキスト      | ラジオボタン | テキストエリア                  | テキスト    | テキスト    | テキストエリア | テキストエリア | テキストエリア | テキスト      | テキストエリア              | テキストエリア                  | テキスト                              | テキスト     | テキスト     | テキストエリア  | テキストエリア  | テキストエリア            | テキストエリア   | テキストエリア | テキスト                     | プルダウン             | テキスト      | テキスト    | テキスト    | テキストエリア                         | テキスト         | ラジオボタン         | テキストエリア            | ラジオボタン    | テキストエリア       | テキストエリア              | テキスト     | インキモ     | テキスト     | テキストエリア  | テキストエリア                                                                                          |                       | アネストエリア                                           | フンオボタン              | テキストエリア                 |   |
|      | 必                          | 0         | 0      | 0                        |         | 0       | 0       | 0       |         |           | 0                    |                          |                                   |          | 0        | 0        | 0        |                    |           | 0       | 0                        | 0                 | 0         | 0       | 0       |                                 |              | 0              |                    | 0         |               | 0                    |          | 0        | 0        | С        |                                                                                                  |                       | (                                                 | 0                   |                         |   |
|      | 7.4W                       | 日田思       | 届出種別   | 宛先(申請対象物を管轄する消防署長名などを入力) | 郵便番号    | 都道府県    | 市区町村    | 離地以下    | 建物名     | 階数・部屋番号など | 氏名(「氏」と「名」の間には空白を入力) | 法人名称(法人の場合又はその他必要な場合に入力) | <b>職務上の地位(法人の場合又はその他必要な場合に入力)</b> | 郵便番号     | 恭道府県     | 市区町村     | 番地以下     | 建物名(変更の場合は、変更後の名称) | 階数・部屋番号など | 名称      | 建物用途(全体)(飲食店、事業所、複合用途など) | 消防法施行令別表第一による用途区分 | 野国公元      | (湯) 干砕  | 地下 (階)  | 管理について権原が分かれている場合の当該権原の範囲       | 届出種別(內部使用獵)  | 自衛消防組織の内認組織の編成 | 自務消防網路の内部構築の施成(詳細) | 自衛消防要員の配置 | 白竜河防要員の配置(詳細) | 氏名(「氏」と「名」の間には空白を入力) | 各署通續     | 都進府県     | 市区町村     | 土河將華     | 1<br>1<br>1<br>2<br>1<br>2<br>1<br>2<br>1<br>2<br>1<br>2<br>1<br>1<br>1<br>1<br>1<br>1<br>1<br>1 |                       | 「「「「」」<br>「「」」<br>「」」<br>「」」<br>「」」<br>「」」<br>「」」 | 日南洋的組織に備えつけられている真篋校 | 自務消防組織に続くしなったんとる資優け(詳細) |   |
|      | 凝                          | 日田恵       |        | 宛先                       | 管理権原者住所 | 管理権原者住所 | 管理権原者住所 | 管理権原者住所 | 管理権原者住所 | 管理権原者住所   | 管理権原者氏名              | 管理権原者氏名                  | 管理権原者氏名                           | 防火对象物所在地 | 防火对象物所在地 | 防火对象物所在地 | 防火对象物所在地 | 防火对象物所在地           | 防火对象物所在地  | 防火对象物名称 | 防火对象物用途                  | 防火对象物用途           | 防火対象物延べ面積 | 防火对象物階数 | 防火对象物階数 | 防火対象物の管理について権原が分かれている場合の当該権原の範囲 | 届出種別 (内部使用欄) | 自衛消防組織の内部組織の編成 | 自衛活防結構の内部構成の減化     | 自衛消防要員の配置 | 白樹河防要員の配置     | 統括管理者 氏名             | 統括管理者 住所 | 統括管理者 住所 | 統括管理者 住所 | 統括管理者 住所 | *************************************                                                            | JE TY AL BUILD IT AND |                                                   | 日間消防組織に無べつけのれている資数材 | 自務道統組織に備えしけられたこの資産材     |   |
|      | 番                          | 1         | 2      | en                       | 4       | 5       | 9       | 7       | ∞       | 6         | 10                   | 11                       | 12                                | 13       | 14       | 15       | 16       | 17                 | 18        | 19      | 20                       | 21                | 22        | 23      | 24      | 25                              | 26           | 27             | 28                 | 29        | 30            | 31                   | 32       | 33       | 34       | 35       | 36                                                                                               | 5                     | 3/                                                | 29                  | 39                      | Í |

| 彩             |                       |        |        |         |
|---------------|-----------------------|--------|--------|---------|
| その他のJ<br>式の設定 | 式郵便番号の形               |        |        |         |
|               | 小の<br>数桁の<br>振数<br>最大 |        |        |         |
| の設定           | を許可する小数部の入力           |        |        |         |
| 数值            | 整の<br>数桁<br>部数 最大     |        |        |         |
| μĩ            | 入力数値の形式で              |        |        |         |
| 数の設済          | 最大文字数                 |        |        |         |
| ¥<br>₹        | 全角文字                  |        |        |         |
|               | 全角力ナ                  |        |        |         |
|               | 全角空白                  |        |        |         |
|               | 角力ナ除く)半角文字(半          |        |        |         |
| 字の設定          | 半角カナ                  |        |        |         |
| 指定文           | 半角荚字                  |        |        |         |
|               | 半角数字                  |        |        |         |
|               | 半角ハイフン半角なイフン          |        |        |         |
|               | 改行文字(-)               |        |        |         |
|               | 式<br>1                |        |        |         |
|               | ラベルの入力                | テキスト   | テキスト   | テキスト    |
|               | 必                     |        | 0      | 0       |
|               | ゴベル                   | 現金     | e 建油油  | メールアドレス |
|               |                       | 申請者連終先 | 申請者連絡先 | 申請者連絡先  |
|               |                       | H      | -      | H       |

| 【茶作 |                |                                                                      |
|-----|----------------|----------------------------------------------------------------------|
| 項番  | ■ 添付資料名        | 備考                                                                   |
|     | 統括管理者の資格を証する豊価 | 例:自衛消防業務講習修了証、市町村の<br>消防職員で1年以上管理的又は監督的な<br>職にあった者であることを証明する書面<br>など |
| 2   | 共同設置する届出者一覧    |                                                                      |
| m   | その他必要専項に関する書類  |                                                                      |

|    |        |         |    |          | <i>ν</i> - <i>ν</i> |
|----|--------|---------|----|----------|---------------------|
| 原  | 項目名    | ラベル     | 必須 | ラベルの入力形式 | 相関チェックの設定           |
| 40 | 申請者連絡先 | 氏名      |    | テキスト     |                     |
| 41 | 申請者連絡先 | 命話番号    | 0  | テキスト     |                     |
| 42 | 申請者連絡先 | メールアドレス | 0  | テキスト     |                     |
|    |        |         |    |          |                     |

|      | 施                  |              |           |         |  |
|------|--------------------|--------------|-----------|---------|--|
|      | 編集<br>可<br>凸       |              |           |         |  |
| 身 維持 | 引維元政目              | 申請者氏名(漢字)_氏名 | 電話番号(連絡先) | メールアドレス |  |
|      | カレンダー (日範囲指<br>(戸) |              |           |         |  |
|      | カレンダー(年範囲指<br>定)   |              |           |         |  |
|      | 画 重<br>表示<br>示     | 0            | 0         | 0       |  |
|      | ラベルの入力形式           | テキスト         | テキスト      | テキスト    |  |
|      | 承                  |              | 0         | 0       |  |
|      | 7.2.4              | 氏名           | 合理理会      | メールアドレス |  |
|      | <b>國</b><br>名      | 申請者連絡先       | 申請者連絡先    | 申請者連絡先  |  |
|      | ● ●                | 40           | 41        | 42      |  |

特記専項 ・様式になく画面入力する項目は、項目名舎め能外に出力し、確考欄に「株式ODF出力用項目」と記載します。 ・以下項目が設定されている場合、「指定文字の設定」及び「文字数の設定」より優先されます。 ②その他の形式の設定一部優番号の形式 ③キロンダー(目範囲指定)及りカレンダー(年範囲指定) 

|        |                            |                               |     |                     |                                                                                                    |    | 指定文  | 字の設定 |             |      |                | ×          | 字数の設            | 色          | 数值  | の設定           |               | その他の<br>其の設い | ¥ |
|--------|----------------------------|-------------------------------|-----|---------------------|----------------------------------------------------------------------------------------------------|----|------|------|-------------|------|----------------|------------|-----------------|------------|-----|---------------|---------------|--------------|---|
| 項番     | 项目名                        | しょう                           | 必須  | ラベルの入力形式            | 改<br>半<br>(<br>(<br>)<br>(<br>)<br>(<br>)<br>(<br>)<br>(<br>)<br>(<br>)<br>(<br>)<br>(<br>)<br>(<br>) | *  | *    | *    | 角力半角        | (H   | (H)            | <br>(H     | · میں<br>۱۳۵۰ - | 数值         | 整数部 | をが数           | 小数部           | 邂 阌          |   |
|        |                            |                               |     |                     | (<br>(<br>・<br>)                                                                                      | 魚  | 魚    | ۹.   | + × ;       | 魚工   | 魚、             | <u>ه</u> . | < A<br>- A      | с і<br>К - | の桁数 | "<br>記<br>一 記 | の桁数           | 式<br>番       |   |
|        |                            |                               |     |                     | КФ<br>////////////////////////////////////                                                            | 数字 | € [] | π÷   | 予 ( 半 送 く ) | अ ना | я <del>т</del> | ₩ 114      | 予改              | <u> </u>   | 粘痰  | € ≺ ₽<br>• №  | 浩<br>袯 長<br>大 | h C 尻        |   |
| 1      | 田田田                        | 日田間                           | 0   | テキスト                |                                                                                                    |    |      |      |             |      |                |            | 10              |            |     |               |               |              |   |
| 2      | 宛先                         | 宛先(消防機関の消防署長など届出先を入力)         | 0   | テキストエリア             |                                                                                                    |    |      |      |             |      |                | 0          | 30              |            |     |               |               |              |   |
| e      | 届出者住所                      | 郵便番号                          |     | テキスト                |                                                                                                    | 0  |      |      |             |      |                |            | 7               |            |     |               |               | 0            |   |
| 4      | 届出者住所                      | 都道府県                          | 0   | テキスト                |                                                                                                    |    |      |      |             |      |                | 0          | 4               |            |     |               |               |              |   |
| 2      | 届出者住所                      | 市区町村                          | 0   | テキストエリア             |                                                                                                    |    |      |      |             |      |                | 0          | 20              | _          |     |               |               |              |   |
| 9      | 届出者往所                      | 番地以下                          | 0   | テキストエリア             |                                                                                                    | _  |      |      |             |      |                | 0          | 99              | _          |     |               |               |              |   |
| ~      | 届出者住所                      | 建物名                           |     | テキストエリア             |                                                                                                    | _  |      | 0    | 0           | 1    | +              | 0          | 99              | _          |     |               |               |              |   |
| ~      | 届出者住所                      | 階数・部屋番号など                     |     | テキスト                |                                                                                                    |    |      | 0    | 0           |      |                | 0          | ×               |            |     |               |               |              |   |
| 6      | 届出者氏名                      | 氏名(「氏」と「名」の間には空白を入力)          | 0   | テキストエリア             |                                                                                                    |    |      | 0    | 0           | 1    |                | 0          | 99              |            |     |               |               |              |   |
| 10     | 届出者氏名                      | 法人名称(法人の場合又はその他必要な場合に入力)      |     | テキストエリア             |                                                                                                    | _  |      | 0    | 0           |      |                | 0          | 32              | _          |     |               |               |              |   |
| 11     | 届出者氏名                      | 職務上の地位(法人の場合又はその他必要な場合に入力)    |     | テキスト                |                                                                                                    | +  |      | 0    | 0           |      |                | 0          | ж<br>Ж          | _          |     |               |               |              |   |
| 12     | 設置者情報                      | 設置者情報                         | 0   | プルダウン               |                                                                                                    |    |      |      |             |      |                |            | _               |            |     |               |               |              |   |
| 13     | 設置者 住所                     | 郵便養号                          |     | テキスト                |                                                                                                    | 0  |      |      |             |      |                |            | ~               |            |     |               |               | 0            |   |
| 14     | 設置者 住所                     | 都違府県                          |     | テキスト                |                                                                                                    |    |      |      |             |      |                | 0          | 4               |            |     |               |               |              |   |
| 15     | 設置者 住所                     | 市区町村                          |     | テキストエリア             |                                                                                                    |    |      |      |             |      |                | 0          | 20              |            |     |               |               |              |   |
| 16     | 設置者 住所                     | 番地以下                          |     | テキストエリア             |                                                                                                    |    |      |      |             |      |                | 0          | 99              |            |     |               |               |              |   |
| 17     | 設置者 住所                     | 建物名                           |     | テキストエリア             |                                                                                                    | -  |      | 0    | 0           | F    |                | 0          | 99              |            |     |               |               |              |   |
| 18     | 設置者 住所                     | 階級・部屋番号など                     |     | テキスト                |                                                                                                    |    |      | 0    | 0           |      |                | 0          | 36              |            |     |               |               |              |   |
| 19     | 設置者 住所                     | 电招告号                          | 0   | テキスト                |                                                                                                    | 0  |      |      |             |      |                | -          | 0               |            |     |               |               |              |   |
| 20     | 設置者 氏名                     | 氏名(「氏」と「名」の間には空白を入力)          |     | テキストエリア             |                                                                                                    |    |      | 0    | 0           | 0    |                | 0          | 99              |            |     |               |               |              |   |
| 21     | 防火对象物 所在地                  | 發便番号                          |     | テキスト                |                                                                                                    | 0  |      |      |             |      |                |            | 7               |            |     |               |               | 0            |   |
| 22     | 防火对象物 所在地                  | 都進府県                          | 0   | テキスト                |                                                                                                    | _  |      |      |             |      |                | 0          | 4               | _          |     |               |               |              |   |
| 23     | 防火対象物 所在地                  | 市区町村                          | 0   | テキストエリア             |                                                                                                    | _  |      |      |             | 1    |                | 0          | 50              | _          |     |               |               |              |   |
| 24     | 防火对象物 所在地<br>除少社争地 正大學     | 増活又下<br>まき々                   | 0   | テキストエリア<br>テキフレエリア  |                                                                                                    | _  |      | C    | C           |      |                | 00         | 99              |            |     |               |               |              |   |
| 26     | 的人人的新聞 加压地                 | AEN-D-<br>酸酸・醋原番号など           |     |                     |                                                                                                    |    |      |      |             |      |                |            | 5 8             |            |     |               |               |              |   |
| 27     | 防火对象物 名称                   | 名称                            | 0   | テキストエリア             |                                                                                                    | ŀ  |      | 0    | 0           |      |                | 0          | 32              |            |     |               |               |              |   |
| 28     | 防火対象物 用途                   | 建物用途(全体)(飲食店、事務所、複合用途など)      | 0   | テキストエリア             |                                                                                                    |    |      |      |             |      |                | 0          | 26              |            |     |               |               |              |   |
| 29     | 防火对象物 用途                   | 消防法施行令別表第一による用途区分             | 0   | プルダウン               |                                                                                                    | +  |      |      |             |      |                |            | 2               | _          |     |               |               |              |   |
| 30     | 防火对象物 構造                   | 迎離<br>van - ran               | 0   | - T + Z +           |                                                                                                    | <  |      |      |             | +    |                | 0          |                 | _          |     |               |               |              |   |
| 32     | 87.人为%42、14.8%<br>防火対象物 階数 | 48.1 (m)<br>老下(配)             |     | テキスト                |                                                                                                    |    |      |      |             |      |                |            | ,               |            |     |               |               |              |   |
| 33     | 防火对象物 床面積                  | 床面積                           | 0   | テキスト                |                                                                                                    |    |      |      |             |      |                |            |                 | 0          |     | 0             | 2             |              |   |
| 34     | 防火对象物 适べ面積                 | 延べ面積                          | 0   | テキスト                |                                                                                                    |    |      |      |             |      |                |            |                 | 0          | 8   | 0             | 2             |              |   |
| 35     | 消防用設備等(特殊消防用設備等)の種類        | 消防用設備等(特殊消防用設備等)の種類           | 0   | チェックボックス            |                                                                                                    | _  |      |      |             | 1    | +              | +          | 20              | 0          |     |               |               |              |   |
| 36     | 工事 補別                      | 織別体の者(編別たみの者(白中入七)や道が一を這今に入七) | 0   | チェックボックス<br>テキストエリア | C                                                                                                    |    |      | C    | C           |      |                | C          | 25              |            |     |               |               |              |   |
| 38     | 工事 設計者住所                   | 郵便番号                          |     | テキスト                |                                                                                                    | 0  |      |      |             |      |                |            | 7               |            |     |               |               | 0            |   |
| 39     | 工事 設計者住所                   | 都進府県                          | 0   | テキスト                |                                                                                                    |    |      |      |             |      |                | 0          | 4               |            |     |               |               |              |   |
| 40     | 工事 設計者住所                   | 市区町村                          | 0   | テキストエリア             |                                                                                                    |    |      |      |             |      |                | 0          | 20              |            |     |               |               |              |   |
| 41     | 工事設計者住所                    | 職地以上                          | 0   | テキストエリア             |                                                                                                    | _  |      |      |             |      |                | 0          | 99              | _          |     |               |               |              |   |
| 42     | 工事 設計者住所                   | 建物名 建加工用工作                    |     | テキストエリア<br>- ナコー    |                                                                                                    | _  |      | 0    | 0           | t    |                | 0 0        | 99              |            |     |               |               |              |   |
| 44     | 工事 政計者注所<br>工事 設計者往所       | 倍級・ 即居 単 マ 4 C<br>機械 番号       | 0   | 7+71<br>7+71        |                                                                                                    | 0  |      |      | 5           |      |                | 5          | 0<br>2<br>1     |            |     |               |               |              |   |
| 45     | 工事 設計者氏名                   | 氏名(「氏」と「名」の間には空白を入力)          | 0   | テキストエリア             |                                                                                                    | ŀ  | L    | 0    | 0           | 0    | F              | 0          | 39              |            |     |               |               |              |   |
| 46     | 工事 施工者住所                   | 郵便番号                          |     | テキスト                |                                                                                                    | 0  |      |      |             |      |                |            | 7               |            |     |               |               | 0            |   |
| 47     | 工事 施工者住所<br>::             | 都道府県                          | 0   | テキスト                |                                                                                                    | 4  |      |      | 1           | 1    |                | 0          | 4               |            |     |               |               |              |   |
| 48     | 工事 施工者任所下步 地工业在记           | 市区町地                          | э с | テキストエリア<br>テキッレエニア  | _                                                                                                    | +  |      |      |             |      |                | 0 0        | P P             | +          |     |               |               |              | T |
| n<br>t | 141日十四年 小市                 | 田也久」                          | >   | フィンドエンノ             | -                                                                                                    | _  |      |      |             | -    | -              | _          | 5               |            |     |               |               |              | ٦ |

|    |                          |                                                                                                    |   |                  | h - h                                                                                                    |
|----|--------------------------|----------------------------------------------------------------------------------------------------|---|------------------|----------------------------------------------------------------------------------------------------|
| 原  | 强国                       | ラベル                                                                                                    | 派 | ラベルの入力形式         | 相関チェックの設定                                                                                                    |
|    |                          |                                                                                                    |   |                  |                                                                                                    |
| 1  | 屠出日                      | 理用日                                                                                                    | 0 | テキスト             |                                                                                                    |
| 2  | 宛先                       | 宛先(消防機関の消防署長など届出先を入力)                                                                                           | 0 | テキストエリア          |                                                                                                    |
| 3  | 届出者住所                    | 郵便番号                                                                                                    |   | テキスト             |                                                                                                    |
| 4  | 届出者住所                    | 都道府県                                                                                                    | 0 | テキスト             |                                                                                                    |
| 2  | 届出者住所                    | 市区町村                                                                                                    | 0 | テキストエリア          |                                                                                                    |
| 9  | 属出者住所                    | 番地以下                                                                                                    | 0 | テキストエリア          |                                                                                                    |
| 7  | 属出者住所                    | 建物名                                                                                                    |   | テキストエリア          |                                                                                                    |
| ~  | 届出者住所                    | 階数・部屋番号など                                                                                                    |   | テキスト             |                                                                                                    |
| 6  | 届出者氏名                    | 氏名(「氏」と「名」の間には空白を入力)                                                                                            | 0 | テキストエリア          |                                                                                                    |
| 10 | 届出者氏名                    | 法人名称 (法人の場合又はその他必要な場合に入力)                                                                                       |   | テキストエリア          | 面出者氏を(職務上の地位(法人の場合又はその他必要な場合に入力))を入力する場合、(体入力費:屈出者氏名(法人名称(法人の場合又はその他必要な場合に入力)))が入力されていること                                                     |
| 11 | 届出者氏名                    | 職務上の地位(法人の場合又はその他必要な場合に入力)                                                                                      |   | テキスト             | 雨出者在名位人名称(法人の場合又はその他の要な場合に入力))を入力する場合、(本入力欄:屈出者氏名(羈務上の地位(法人の場合又はその他の要な場合に入力)))が入力されていること                                                      |
| 12 | 談置者情報                    | 設置者情報                                                                                                    | 0 | プルダウン            |                                                                                                    |
| 13 | 設置者 住所                   | 郵便番号                                                                                                    |   | テキスト             | 暖産者情報(設置者情報)が届出者と異なるの場合、(本入力職:設置者(百所(単便番号))が入力されていること<br>設置者情報(認置者情報)が簡出者と同じの場合、(本入力職:設置者(自所(単便番号))が入力されていないこと                                |
| 14 | 地中 希臘也                   | 日神影論                                                                                                    |   | +<br>-<br>-<br>- | 波羅者情報(10)運者情報)が描止者と同しの場合。(本入力響:認識者 住所(修道研究))が入力されていないこと                                                                                       |
| ;  | IVER H. MARK             | AND LO AND LO AND LO AND LO AND LO AND LO AND LO AND LO AND LO AND LO AND LO AND LO AND LO AND LO AND LO AND LO |   |                  | <b>減産者内核低価素物税が価出来と英なるの場合。(本入力編:設置者(在所(部級研究))が入力されていること</b>                                                                                    |
| 15 | 設置者 住所                   | 市区町村                                                                                                    |   | テキストエリア          | 腹産者情報(設備者情報)が届出者と同しの場合、(本入力職:設備者(住所(市区町村))が入力されていないこと<br>設備者情報(設膳者情報)が届出者と異なるの場合、(本入力職:設備者(住所(市区町村))が入力されていること                                |
| 16 | 設置者 住所                   | 番地以下                                                                                                    |   | テキストエリア          | ig灌者精敏(Ge灌者精敏)が屈出者と同じの場合、 (本入力職:認置者 住所(驀地以下))が入力されていないこと                                                                                      |
| T  |                          |                                                                                                    |   |                  | 政策者格報(設置者解解)が描出者と異なるの場合、(本人力欄:設置者「在所(最地以下))が入力されていること                                                                                         |
| 17 | 設置者 住所                   | 建物名                                                                                                    |   | テキストエリア          | 原菌素精錬(SD)副素精合)の間呈来と同じの場合、(本人力構:認菌素(音写(集物名))が入力されていないにな                                                                                        |
| 18 | 設置者 住所                   | 階級・部屋番号など                                                                                                    | ( | テキスト<br>- :      | 原国本情報(民国本権最初が開出本と同じの組合、(木人力響・民国本(在所(現教・部館兼与など))が入力されていないにと                                                                                    |
| FT | 設置者 住所                   | 电路通信                                                                                                    | þ | ナチスト             | 机酸盐酸酸化化酶酸酸酸酸酸医酸酸医乙酸盐 人名卡尔利德 化酸盐 人名英格兰人名英格兰人名英格兰英格兰人名 化合合合合合合合合合合合合合合合合合合合合合合合合合合合合合合合合合合合合                                                    |
| 20 | 設置者 玩名                   | 氏名(「氏」と「名」の間には空白を入力)                                                                                            |   | テキストエリア          | 政連者領解紙成連者領制が通出者と同じの場合、「本人力響:政連者、正名に先名(「比」と「名」の間には空目を人力)))が入力者れていないこと<br>政運者情報(設置者情報)が描出者と異なるの場合、(本入力量:設置者、氏名(氏名(「氏」と「名」の間には空白を入力)))が入力きれていること |
| 21 | 防火对象物 所在地                | 郵便番号                                                                                                    |   | テキスト             |                                                                                                    |
| 22 | 防火対象物 所在地                | 都進府県                                                                                                    | 0 | テキスト             |                                                                                                    |
| 23 | 防火对象物 所在地                | 市区町村                                                                                                    | 0 | テキストエリア          |                                                                                                    |
| 24 | 防火刻象物 所在地                | 番地以下                                                                                                    | 0 | テキストエリア          |                                                                                                    |
| 25 | 防火对象物 所在地                | 建物名                                                                                                    |   | テキストエリア          |                                                                                                    |
| 26 | 防火对象物 所在地                | 階数・部屋番号など                                                                                                    |   | テキスト             |                                                                                                    |
| 27 | 防火对象物 名称                 | 伯格                                                                                                    | 0 | テキストエリア          |                                                                                                    |
| 28 | 防火対象物 用途                 | 建物用途(全体)(飲食店、事務所、複合用途など)                                                                                        | 0 | テキストエリア          |                                                                                                    |
| 29 | 防火对象物用途                  | 消防法施行令別表第一による用途区分<br>                                                                                           | 0 | プルダウン            |                                                                                                    |
| 30 | 防火対象物 備道<br>早上上4月6月 - 現象 | 物加速<br>And L (ONA)                                                                                              |   |                  |                                                                                                    |
| 10 | 的人名英格布 暗影                | - 4日 (1回)<br>- 東山 (1時)                                                                                          |   | <br>  + + → L    |                                                                                                    |
| 33 | 的人名纳塞特切 唐政、防人以象物,床面積     | · (197)<br>床面積                                                                                                  | 0 | / ナイト -<br>デキスト  |                                                                                                    |
| 34 | 防火对象物 這べ面積               | 延べ面積                                                                                                    | 0 | テキスト             |                                                                                                    |
| 35 | 消防用設備等(特殊消防用設備等)の種類      | 消防用設備等(特殊消防用設備等)の種類                                                                                             | 0 | チェックボックス         |                                                                                                    |
| 36 | 工事 種別                    | 種別                                                                                                    | 0 | チェックボックス         |                                                                                                    |
| 37 | 工事 權別                    | その他(種別でその他(自由入力)を選択した場合に入力)                                                                                     |   | テキストエリア          | 工事 揺取(揺取)が「その地(自由入力)」の場合、(本入力療:工事 羅則(その他(罷別でその後(自由入力)を選択した場合に入力))が入力されていること                                                                   |
| 38 | 工事 設計者住所                 | 郵便番号                                                                                                    |   | テキスト             |                                                                                                    |
| 39 | 工事 設計者住所                 | 都進府県                                                                                                    | 0 | テキスト             |                                                                                                    |
| 40 | 工事 設計者住所                 | 市区町村<br>                                                                                                    | 0 | テキストエリア          |                                                                                                    |
| 41 | 日期一般計画作用                 | 離老又下                                                                                                    | 0 | テキストエリア          |                                                                                                    |
| 42 | 工事 設計者住所                 | 建物名                                                                                                    |   | テキストエリア          |                                                                                                    |
| 43 | 山地 吸引者任用                 | 階級・部隊強力など<br>参考準日                                                                                               | C | 74.47<br>14.11   |                                                                                                    |
| 45 | 土地 成时有压的<br>工事 验计表并多     | 电解出 2                                                                                                    |   | ノインド             |                                                                                                    |
| 46 | 日本 第二番件 第二番              | マロ へ こくご し こちご く ほうてき キロ ゆくくどう 悪命 幸心                                                                            |   | テキスト             |                                                                                                    |
| 47 | 一,                       | \$P\$1.5                                                                                                    | 0 | テキスト             |                                                                                                    |
| 48 | 工事 施工者住所                 | 市区町村                                                                                                    | 0 | テキストエリア          |                                                                                                    |
| 49 | 工事 施工者住所                 | 番地以下                                                                                                    | 0 | テキストエリア          |                                                                                                    |
| ĺ  |                          |                                                                                                    |   |                  |                                                                                                    |

|      | 織                                      |           |                        |       |       |         |                                                                                             |                                                                                                    |                                                |           |                      |                          |                            |       |             |        |         |         |         |           |        |                       |           |           |           |                |                        |                |                                  |                   |          |          |            |                         |                                           |                                                                                                    |                             |          |          |          |           |          |           |                                  |                                |          |            |         |
|------|----------------------------------------|-----------|------------------------|-------|-------|---------|---------------------------------------------------------------------------------------------|----------------------------------------------------------------------------------------------------|------------------------------------------------|-----------|----------------------|--------------------------|----------------------------|-------|-------------|--------|---------|---------|---------|-----------|--------|-----------------------|-----------|-----------|-----------|----------------|------------------------|----------------|----------------------------------|-------------------|----------|----------|------------|-------------------------|-------------------------------------------|----------------------------------------------------------------------------------------------------|-----------------------------|----------|----------|----------|-----------|----------|-----------|----------------------------------|--------------------------------|----------|------------|---------|
|      | 編集                                     | 0         | 0                      | 0     | 0     | С       |                                                                                             |                                                                                                    |                                                | 0         | 0                    | 0                        | 0                          | 0     | 0           | 0      | 0       | 0       | 0       | 0         | 0      | 0                     | 0         | 0         | 0         | 0              |                        |                |                                  | 0                 | 0        | 0        | 0          | ) c                     |                                           |                                                                                                    | 0                           | 0        | 0        | 0        | 0         | 0        | 0 0       | 0 0                              |                                |          |            | 0       |
| 引継情報 | 引維元項目                                  | 申請年月日(西暦) |                        |       |       |         |                                                                                             |                                                                                                    |                                                |           |                      |                          |                            |       |             |        |         |         |         |           |        |                       |           |           |           |                |                        |                |                                  |                   |          |          |            |                         |                                           |                                                                                                    |                             |          |          |          |           |          |           |                                  |                                |          |            |         |
|      | <b>サレンダー(田範囲描<br/>術)</b>               | -3650:0   |                        |       |       |         |                                                                                             |                                                                                                    |                                                |           |                      |                          |                            |       |             |        |         |         |         |           |        |                       |           |           |           |                |                        |                |                                  |                   |          |          |            |                         |                                           |                                                                                                    |                             |          |          |          |           |          |           |                                  |                                |          |            |         |
|      | カレンダー(年範囲指<br>定)                       |           |                        |       |       |         |                                                                                             |                                                                                                    |                                                |           |                      |                          |                            |       |             |        |         |         |         |           |        |                       |           |           |           |                |                        |                |                                  |                   |          |          |            |                         |                                           |                                                                                                    |                             |          |          |          |           |          |           |                                  |                                |          |            |         |
|      | <b>北</b><br>一<br>一<br>一<br>一<br>一<br>一 |           |                        |       |       |         |                                                                                             |                                                                                                    |                                                |           | _                    |                          |                            |       |             |        |         |         |         |           |        |                       |           |           | _         |                |                        |                |                                  |                   |          | _        |            |                         | -                                         |                                                                                                    |                             |          | H        |          | +         |          | _         |                                  |                                |          |            |         |
|      | ラベルの入力形言                               | テキスト      | テキストエリア                | テキスト  | テキスト  | テキストエリア | 1<br>1<br>1<br>1<br>1<br>1<br>1<br>1<br>1<br>1<br>1<br>1<br>1<br>1<br>1<br>1<br>1<br>1<br>1 | (/ - / / - / / / - / / / - / / / - / / - / / - / / - / / - / / - / / - / / - / / - / / - / / - / / - / / - / / - / / - / / - / / - / / - / / - / / - / / - / / / - / / / - / / / - / / - / / - / / / - / / / - / / / - / / / - / / / - / / / - / / / - / / / - / / / - / / / - / / / - / / / - / / / / - / / / - / / / / - / / / - / / / - / / / - / / / - / / / - / / / - / / / - / / / - / / / - / / / - / / / - / / / - / / / / - / / / - / / / - / / / / - / / / - / / / / - / / / - / / / / - / / / / / - / / / / / - / / / / / / - / / / / / / / / / / / / / / / / / / / / | 7445497                                        | テキスト      | テキストエリア              | テキストエリア                  | テキスト                       | プルダウン | テキスト        | テキスト   | テキストエリア | テキストエリア | テキストエリア | テキスト      | テキスト   | テキストエリア               | テキスト      | テキスト      | テキストエリア   | テキストエリア        | アキストエリア                | - ナストエーア       | テキストエリア                          | イウダルブ             | テキスト     | テキスト     | テキスト       | 7 # X h<br>+ + - 1 h    | チェックボックス                                  | チェックボックス                                                                                                    | テキストエリア                     | テキスト     | テキスト     | テキストエリア  | テキストエリア   | テキストエリア  | 7 + 7 +   | 1241                             | アネストエリノ                        | /        | 7.4.7.F    | テキストエリア |
|      | ふ<br>涙                                 | 0         | 0                      |       | 0     | C       |                                                                                             |                                                                                                    |                                                | _         | 0                    |                          |                            | 0     |             |        |         |         |         |           | 0      |                       |           | 0         | 0         | 0              |                        | C              |                                  | 0                 | 0        | 0        | 0          |                         |                                           |                                                                                                    |                             |          | 0        | 0        | 0         |          | (         | 0                                | >                              | C        |            | 0       |
|      | л х. <del>и</del>                      | 囲山田       | 宛先 (消防機関の消防署長など届出先を入力) | 郵便番号  | 特道府県  | 市区町村    | 「日日日日日日日日日日日日日日日日日日日日日日日日日日日日日日日日日日日日日                                                      | 11.00×                                                                                                    | 唐初石<br>1999年1997年1997年1997年1997年1997年1997年1997 | 階数・部屋番号など | 氏名(「氏」と「名」の間には空白を入力) | 法人名称(法人の場合又はその他必要な場合に入力) | 職務上の地位(法人の場合又はその他必要な場合に入力) | 設置者情報 | <b>郵便番号</b> | 帮道府堤   | 市区町村    | 番地以下    | 建物名     | 階級・部屋番号など | 電話番号   | 氏名 (「氏」と「名」の間には空白を入力) | 郵便番号      | 都進府県      | 市区町村      | 番地以下<br>****** | 用物治事業者・独同規則を対          | 国政・中国国内なら      | <br>建物用途(全体) (飲食店、事務所、複合用途など)    | 消防法施行令別表第一による用途区分 | 構造       | 地上 (階)   | 惠元 (齋)<br> | 米回債                     | 「日本の日本の日本の日本の日本の日本の日本の日本の日本の日本の日本の日本の日本の日 | 「谷敷」                                                                                                    | その他(確別でその他(自由入力)を選択した場合に入力) | 新便番号     | 都進府県     | 市区町村     | · · · · · | 建物名      | 階級・部層番売など | 他指袖心<br>メグ ノニチー フェクー く目こうせんチャッキン | 広省(「広」C「名」の同にほ空日で入刀)<br>80元ま=0 | 単に甘う     | 部連四派       |         |
|      | 原                                      | 国出日       | 宛先                     | 属出者住所 | 届出者住所 | 四日老住所   | 11111111                                                                                    | 2017月11日                                                                                                    | 角田を日が                                          | 庙出者住所     | 届出者氏名                | 届出考氏名                    | 届出者氏名                      | 設置者情報 | 設置者 住所      | 設置者 住所 | 設置者 住所  | 設置者 住所  | 設置者 住所  | 設置者 住所    | 設置者 住所 | 設置者 民名                | 防火对象物 所在地 | 防火对象物 所在地 | 防火对象物 所在地 | 防火对象物 所在地      | 的人对象物 所住地<br>陈小封金物 正左掉 | 的人对象物 加住地防止地防止 | 87.7.7.3.8.4.9 10.9.<br>防火対象物 用途 | 防火对象物 用途          | 防火対象物 構造 | 防火对象物 階数 | 防火対象物 階数   | 防火刈冢物 米回載<br>居卡社會會 林文祖薛 | 勝繋(の(新型部田福沢教術)新型部田福沢                      | resultatives - (1990/1997) - 1990/1990 - 1990 - 1 | 工事 穩別                       | 工事 設計者住所 | 工事 設計者住所 | 工事 設計者住所 | 工事 短者者住所  | 工事。設計者住所 | 工事 設計者住所  | 工事 設計者住所                         | 工事 成計論氏治<br>工事 在工业在品           | 工事 施工者注意 | 计学 超合计合计合作 | 一····   |
|      | 磨                                      | -1        | 2                      | e     | 4     | Ľ       | , y                                                                                         |                                                                                                    |                                                |           | 6                    | 10                       | 11                         | 12    | 13          | 14     | 15      | 16      | 17      | 18        | 19     | 20                    | 21        | 22        | 23        | 24             | 67<br>96               | 27             | 28                               | 29                | 30       | 31       | 32         | 33                      | 35                                        | 36                                                                                                    | 37                          | 38       | 39       | 40       | 41        | 42       | 43        | 44                               | 04<br>24                       | 40       | 41         | 49      |

|         |                                             |                                                                                     |       |          |               |         |            | 指定文 | 字の設) | лu         |     |          |     | 文字数( | の設定      |                                                                                                  | 数値の | 設定       |            | その倍 | の形       |
|---------|---------------------------------------------|-------------------------------------------------------------------------------------|-------|----------|---------------|---------|------------|-----|------|------------|-----|----------|-----|------|----------|--------------------------------------------------------------------------------------------------|-----|----------|------------|-----|----------|
|         |                                             |                                                                                     |       | -        | - 41          | - 11    |            |     |      | 鱼          |     |          |     |      |          | 鬁                                                                                                | F   | Y.       |            |     | 麗        |
| Ħ       | 77<br>0<br>0                                | - 1<br>1                                                                            | 東な    | 十五十四ショッコ | ÷<br>fi       | *       | ¥          | 7   | ł    | - 4        | 4   | 4        | 4   | 唏    | 歐        | (<br>)<br>(<br>)<br>(<br>)<br>(<br>)<br>(<br>)<br>(<br>)<br>(<br>)<br>(<br>)<br>(<br>)<br>(<br>) | 微部  | を        | 小数部        |     | t Æ      |
| Ħ       | <b>第</b> 百白                                 |                                                                                     | 16.02 |          | (             | - #     | - 4        | - 4 | + ∉  | ¢ ⊅<br>२ + | H @ | H∉       | H @ | ź    | ×        | 1 6<br>1 6                                                                                       | 朽数  | (新       | の桁数        |     | <u>к</u> |
|         |                                             |                                                                                     |       |          | -<br>: +      | : 8<br> | . <u>*</u> | : H | f    | . €        | ; R | ; +      | : ‡ | ¥    | ¥        | , t<br>J                                                                                         |     | i 6      |            | Ħ   | 3 0      |
|         |                                             |                                                                                     |       |          | )<br>)<br>< ( | н (     | ž (        | Κŧ  | 2 +  | ⁺<br>₹``   | H f | : +      | < ł | ⊮    | <u>ر</u> | 1 **<br>2 +<br>2                                                                                 | 単   | - د<br>م | 単な         | _   | r (      |
|         |                                             |                                                                                     |       |          | н<br>Н        |         | ŀ          | ŀ   | `    | (          | Ι   | <u> </u> | ŀ   | 裧    | 燅        | - ***<br>7 P                                                                                     | ° ₩ | هر<br>۲  | ≡ 数<br>↓ ↓ |     | 2 炭      |
| E0      | 工車 格工水住町                                    |                                                                                     |       |          |               |         |            |     | C    | 0          |     |          | 0   |      | en l     |                                                                                                  |     |          |            |     |          |
| 20      | 1.4.1.100-1-1-1-1-1-1-1-1-1-1-1-1-1-1-1-1-1 | 「「「「」」「「」」」「「」」」」」(「」」」」(「」」)」(「」」)」(「」」)」(「」」)」(「」」)」(「」」)」(」)」)」(」)」)」(」)」)」(」)」( |       | 1        | +             | _       |            |     |      |            |     |          |     |      | 8 8      |                                                                                                  | T   |          |            |     |          |
| 10      | 工事 超生命工作                                    | 昭秋・即座曲ちゆこ                                                                           |       | 7+4      | +             | _       | 1          |     |      |            |     |          | >   | :    | о, :     | +                                                                                                | t   |          |            |     |          |
| 52      | 工事 施工者住所                                    | 电路路 い                                                                               | 0     | テキスト     |               |         | 0          |     |      |            |     |          |     | 10   | 11       |                                                                                                  |     |          |            |     |          |
| 53      | 工事 施工者氏名                                    | 氏名(「氏」と「名」の間には空白を入力)                                                                | 0     | テキストエリア  |               |         |            |     | 0    | 0          | 0   |          | 0   |      | 65       |                                                                                                  |     |          |            |     |          |
| 54      | 工事 消防設備士                                    | 消防設備土の指定                                                                            | 0     | ラジオボタン   |               |         |            |     |      |            |     |          |     |      | 70       |                                                                                                  |     |          |            |     |          |
| 55      | 消防設備土 住所                                    | 郵便番号                                                                                |       | テキスト     |               |         | 0          |     |      |            |     |          |     |      | 2        |                                                                                                  |     |          |            | 0   |          |
| 56      | 消防設備土 住所                                    | 都道府県                                                                                |       | テキスト     |               |         |            |     |      |            |     |          | 0   |      | 4        |                                                                                                  |     |          |            |     |          |
| 57      | 消防設備土 住所                                    | 市区助村                                                                                |       | テキストエリア  |               |         |            |     |      |            |     |          | 0   |      | 20       |                                                                                                  |     |          |            |     |          |
| 58      | 消防設備土 住所                                    | 離地以下                                                                                |       | テキストエリア  |               |         |            |     |      |            |     |          | 0   |      | 09       |                                                                                                  |     |          |            |     |          |
| 59      | 消防設備士 住所                                    | 建物名                                                                                 |       | テキストエリア  | -             |         |            |     | 0    | 0          |     |          | 0   |      | 60       |                                                                                                  |     |          |            |     |          |
| 60      | 消防設備士 住所                                    | 階数・部屋番号など                                                                           |       | テキスト     |               |         |            |     | 0    | 0          |     |          | 0   |      | 38       |                                                                                                  |     |          |            |     |          |
| 61      | 消防設備士 氏名                                    | 氏名(「氏」と「名」の間には空白を入力)                                                                |       | テキストエリア  |               |         |            |     | 0    | 0          | 0   |          | 0   |      | 65       |                                                                                                  |     |          |            |     |          |
| 62      | 免状 種類等                                      | 消防設備土免状種類等                                                                          |       | プルダウン    |               |         |            |     |      |            |     |          |     |      | 9        |                                                                                                  |     |          |            |     |          |
| 63      | 免状 交付知事                                     | 消防設備土免状交付知事                                                                         |       | プルダウン    |               | L       |            |     |      |            |     |          |     | Γ    | 4        | t                                                                                                |     |          |            |     |          |
| 64      | 免状 交付年月日                                    | 消防設備土免状交付年月日                                                                        |       | テキスト     | 0             |         | 0          |     |      |            |     |          |     |      | 10       |                                                                                                  |     |          |            |     |          |
| 65      | 免状 交付番号                                     | 消防設備土免状交付番号                                                                         |       | テキスト     |               |         | 0          | 0   |      |            |     |          |     |      | 6        |                                                                                                  |     |          |            |     |          |
| 66      | 免状 講習受講地                                    | 消防設備土免状講習受講地                                                                        |       | プルダウン    |               |         |            |     |      |            |     |          |     |      | 4        |                                                                                                  |     |          |            |     |          |
| 67      | 免状 講習受講年月                                   | 年号                                                                                  |       | プルダウン    |               |         |            |     |      |            |     |          |     |      | 2        |                                                                                                  |     |          |            |     |          |
| 68      | 免状 講習受講年月                                   | 年                                                                                   |       | プルダウン    |               |         | 0          |     |      |            |     |          |     |      | 2        |                                                                                                  |     |          |            |     |          |
| 69      | 免状 講習受講年月                                   | H                                                                                   |       | プルダウン    |               |         | 0          |     |      |            |     |          |     |      | 2        |                                                                                                  |     |          |            |     |          |
| 70      | 着工年月日                                       | 年月日(複数の指定がある場合は一覧を添付書類として登録してください)                                                  |       | テキスト     | 0             |         | 0          |     |      |            |     |          |     |      | 10       |                                                                                                  |     |          |            |     |          |
| 71      | 完成年月日                                       | 年月日(複数の指定がある場合は一覧を添付書類として登録してください)                                                  |       | テキスト     | 0             |         | 0          |     |      |            |     |          |     |      | 10       |                                                                                                  |     |          |            |     |          |
| 72      | 検査希望年月日                                     | 年月日(複数の指定がある場合は一覧を添付書類として登録してください)                                                  |       | テキスト     | 0             |         | 0          |     |      |            |     |          |     |      | 10       |                                                                                                  |     |          |            |     |          |
| 73      | 防火対象物 テナント情報                                | 店舗名 (テナント名)                                                                         |       | チャスト     |               |         |            |     | 0    | 0          |     |          | 0   |      | 38       |                                                                                                  |     |          |            |     |          |
| 74      | 防火対象物 テナント情報                                | 店範用途( <del>テ</del> ナント部分)                                                           |       | チャスト     |               |         |            |     |      |            |     |          | 0   |      | 29       |                                                                                                  |     |          |            |     |          |
| 75      | 防火対象的 テナント情報                                | 洋防注航行も別表語一による用途区分(テナント部分)                                                           |       | プルダウン    |               |         |            |     |      |            |     |          |     |      | 20       |                                                                                                  |     |          |            |     |          |
| 76      | 申請者進絡先                                      | 氏名                                                                                  |       | テキスト     |               |         |            |     |      |            |     |          |     |      |          |                                                                                                  |     |          |            |     |          |
| 17      | 申請者進絡先                                      | 電話番号                                                                                | 0     | テキスト     |               |         |            |     |      |            |     |          |     |      |          |                                                                                                  |     |          |            |     |          |
| 78      | 申請者進絡先                                      | メールアドレス                                                                             | 0     | テキスト     |               |         |            |     |      |            |     |          |     |      |          |                                                                                                  |     |          |            |     |          |
| 【浙治市地址】 |                                             |                                                                                     |       |          |               |         |            |     |      |            |     |          |     |      |          |                                                                                                  |     |          |            |     |          |

持要兵名 防用設備等に関する図書、消防用設備等以影响某業会書等

| <b>1.11</b><br>相関チェックの設定 |          |           |          |                      |          |          | (防護備士 住所(市区地村)な入力する場合、(本入力欄:河防設備士 住所(税通用県) が入力されていること<br>津 芦防設備士(河防設備士の指定)が畑の場合、(本入力欄:消防設備土 住所(鉄道用県)) が入力されていないこと | 防設備士 住所(備地処下)を入力する場合、(本入力欄:活防設備士 住所(市区町村1)が入力されていること<br>事 活防設備士(活防設備土の造点)が増の場合、(本入力欄:活防設催土 住所(市区町村1)が入力されていないこと | 防設備士 氏名(氏名(「氏」と「名」の間には望白を入力))を入力する場合。(本入力備:渕肪設備士 住所(備地以下))が入力されていること<br>津 別路設備士(別部設備土の指記)が角の場合。(本入力(欄:淵肪設備士 住所(備地以下))が入力されていないこと | ■ 消防設施士(消防設備士の発定)が第の場合、(本入力應:消防設施士 住所(統約名))が入力されていないこと | 事事 消防設備土(消防設備土の指定)が無の場合、(本入力欄:消防設備土 住所(階数・部屋番号など))が入力されていないこと | 事事 消却玻璃士(消粉)玻璃中の端台、(本入力欄:消防波幅士 氏名(氏名(「氏」と「名」の間には空白を入力)))が入力されていないこと |            |             |              |             |              |           |           |           |                                    |                                    |                                    | 火対象物 テナンド情報(は集用途(テナンド市分))ガリ力されていない場合、(本人力欄:防火対象物 テナンド情報(は編名(テナンド名))) ガリ入力されていないこと<br>火対象物 テナンド情報(は集用途(テナンド市分))を入力する場合、(本人力欄:防火対象物 テナンド情報(低編名(テナンド名))) ガリ入力されていること<br>火対象物 テナンド情報(常通能行令対表重一による用途区分(テナンド部分))ガリ力されていない場合、(本人力欄:防火対象物 テナンド情報(広編名(テナンド名))) ガリカ)されていないこと | 火対象物 テナント情報(消防法施行令別表第一による用途区分(テナント語分))が入力されていない場合、(本入力環:防火対象物 テナント情報(店舗用途(テナント部分)))が入力されていないこと<br>火対象物 テナント情報(店舗名(テナント名))が入力されていない場合、(本入力欄:防火対象物 テナント情報(店舗用途(テナント部分)))が入力されていないこと<br>火対象物 テナント情報(店舗名(テナント名))を入力する場合、(本入力欄:防火対象物 テナント情報(店舗用途(テナント部分)))が入力されていないこと<br>次対象物 テナント情報(店舗名(テナント名))を入力する場合、(本入力欄:防火力素は合、(本入力備:防火力候約(店前用途(テナント情報()))が入力されていること | 火持豪地 テナント情報(店舗名(テナント名))を入力する場合、(本入力欄:防火対象地 テナント情報(消防法施行今別是第一による用途区分(テナント時分)))が入力されていること<br>火持豪地 テナント情報(店舗名(テナント名))が入力されていない場合、(本入力欄:防火対象地 テナント情報(消防法施行令別是第一による用途区分(テナント部分)))が入力されていないこと<br>(火持豪地 テナント情報(店種用途(テナント部分))を入力する場合、(本入力欄:防火対象地 テナント情報(消防法施行令別連第一による用途区分(テナント部分)))が入力されていなこと<br>(火持豪地 テナント情報(店種用途(テナント部分))も入力されていない場合、(本人力欄:防火対象約 テナント情報(消防法施行令別連第一による用途区分(テナント部分)))が入力されていなこと |        |        |         |
|--------------------------|----------|-----------|----------|----------------------|----------|----------|----------------------------------------------------------------------------------------------------|----------------------------------------------------------------------------------------------------|----------------------------------------------------------------------------------------------------|--------------------------------------------------------|---------------------------------------------------------------|---------------------------------------------------------------------|------------|-------------|--------------|-------------|--------------|-----------|-----------|-----------|------------------------------------|------------------------------------|------------------------------------|----------------------------------------------------------------------------------------------------|----------------------------------------------------------------------------------------------------|----------------------------------------------------------------------------------------------------|--------|--------|---------|
| ラベルの入力形式                 | テキストエリア  | テキスト      | テキスト     | テキストエリア              | ラジオボタン   | テキスト     | テキスト                                                                                                    | テキストエリア                                                                                                    | テキストエリア                                                                                                    | テキストエリア ●                                              | テキスト                                                          | テキストエリア                                                             | プルダウン      | プルダウン       | テキスト         | テキスト        | ブルダウン        | プルダウン     | プルダウン     | プルダウン     | テキスト                               | テキスト                               | テキスト                               | - + Z ト                                                                                                    | テキスト                                                                                                    | ブルダウン                                                                                                    | テキスト   | テキスト   | テキスト    |
| ふ<br>原                   |          |           | 0        | 0                    | 0        |          |                                                                                                    |                                                                                                    |                                                                                                    |                                                        |                                                               |                                                                     |            |             |              |             |              |           |           |           |                                    |                                    |                                    |                                                                                                    |                                                                                                    |                                                                                                    |        | 0      | 0       |
| 7 × 14                   | 建物名      | 階数・部屋番号など | 电路路令     | 氏名(「氏」と「名」の間には空白を入力) | 消防設備土の指定 | 郵便番号     | 静道府県                                                                                                    | 市区町村                                                                                                    | 離地以下                                                                                                    | 建物名                                                    | 階数・部屋番号など                                                     | 氏名(「氏」と「名」の間には空白を入力)                                                | 消防設備土免状種類等 | 消防設備土免状交付知事 | 消防設備土免状交付年月日 | 消防設備土免状交付番号 | 消防設備士免状講習受講地 | 年号        | 年         | 月         | 年月日(複数の指定がある場合は一覧を添付書類として登録してください) | 年月日(複数の指定がある場合は一覧を添付書類として登録してください) | 年月日(複数の指定がある場合は一覧を添付書類として登録してください) | 店舗名 (テナント名)                                                                                                    | 店舗用途 (テナント部分)                                                                                                    | 消防法施行令別表第一による用途区分(テナント部分)                                                                                                    | 成名     | 電話番号   | メールアドレス |
| 風                        | 工事 施工者住所 | 工事 施工者住所  | 工事 施工者住所 | 工事 施工者氏名             | 工事 消防設備土 | 消防設備土 住所 | 消防設備士 住所                                                                                                    | 道防設備土 住房                                                                                                    | 消防設備士 住所                                                                                                    | 消防設備士 住所                                               | 消防設備士 住所                                                      | 消防設備土 氏名                                                            | 免状 種類等     | 免状 交付知事     | 免状 交付年月日     | 免状 交付番号     | 免状 講習受講地     | 免状 講習受講年月 | 免状 講習受講年月 | 免状 講習受講年月 | 着工年月日                              | 完成年月日 2                            | 検査希望年月日                            | 防火対象的 テナント背帳                                                                                                    | 防火対象物 テナント情報                                                                                                    | 防火対象物 テナント商報                                                                                                    | 申請者進絡先 | 申請者連絡先 | 申谑者遗翰先  |
| 番                        | 50       | 51        | 52       | 53                   | 54       | 55       | 56                                                                                                    | 57                                                                                                    | 58                                                                                                    | 59                                                     | 60                                                            | 61                                                                  | 62         | 63          | 64           | 65          | 66           | 67        | 68        | 69        | 70                                 | 71                                 | 72                                 | 73                                                                                                    | 74                                                                                                    | 75                                                                                                    | 76     | 17     | 78      |

|      | 論<br>第<br>二       | 0        | 0         | 0        | 0                    | 0        | 0        | 0        | 0        | 0        | 0        | 0         | 0                    | 0          | 0           | 0            | 0           | 0            | 0         | 0         | 0         | 0                                  | 0                                  | 0                                  | 0            | 0            | 0                         |              |           |         |
|------|-------------------|----------|-----------|----------|----------------------|----------|----------|----------|----------|----------|----------|-----------|----------------------|------------|-------------|--------------|-------------|--------------|-----------|-----------|-----------|------------------------------------|------------------------------------|------------------------------------|--------------|--------------|---------------------------|--------------|-----------|---------|
| 引継情報 | 弓織石項目             |          |           |          |                      |          |          |          |          |          |          |           |                      |            |             |              |             |              |           |           |           |                                    |                                    |                                    |              |              |                           | 申請者氏名(漢字) 氏名 | 電話番号(連絡先) | メールアドレス |
|      | カレンダー (日範囲指<br>定) |          |           |          |                      |          |          |          |          |          |          |           |                      |            |             |              |             |              |           |           |           |                                    |                                    |                                    |              |              |                           |              |           |         |
|      | カレンダー (年範囲指<br>定) |          |           |          |                      |          |          |          |          |          |          |           |                      |            |             | -110:0       |             |              |           |           |           | -110:0                             | -110:0                             | -110:0                             |              |              |                           |              |           |         |
|      | 画 兼七 玉            |          |           |          |                      |          |          |          |          |          |          |           |                      |            |             |              |             |              |           |           |           |                                    |                                    |                                    |              |              |                           | 0            | 0         | 0       |
|      | ラベルの入力形式          | テキストエリア  | テキスト      | テキスト     | テキストエリア              | ラジオボタン   | テキスト     | テキスト     | テキストエリア  | テキストエリア  | テキストエリア  | テキスト      | テキストエリア              | ブルダウン      | プルダウン       | テキスト         | テキスト        | ブルダウン        | プルダウン     | プルダウン     | プルダウン     | テキスト                               | テキスト                               | テキスト                               | テキスト         | テキスト         | プルダウン                     | テキスト         | テキスト      | テキスト    |
|      | 必                 |          |           | 0        | 0                    | 0        |          |          |          |          |          |           |                      |            |             |              |             |              |           |           |           |                                    |                                    |                                    |              |              |                           |              | 0         | 0       |
|      | オメド               | 建物名      | 階数・部屋番号など | 電路通ら     | 氏名(「氏」と「名」の間には空白を入力) | 消防設備土の指定 | 郵便番号     | 整道府県     | 市区町村     | 離地以下     | 建物名      | 階数・部屋番号など | 氏名(「氏」と「名」の間には空白を入力) | 消防設備土免状種類等 | 消防設備土免状交付知事 | 消防設備土免状交付年月日 | 消防設備土免状交付番号 | 消防設備土免状講習受講地 | 年号        | 年         | 月         | 年月日(複数の指定がある場合は一覧を添付書類として登録してください) | 年月日(複数の指定がある場合は一覧を添付書類として登録してください) | 年月日(複数の指定がある場合は一覧を添付書類として登録してください) | 広範名(テナント名)   | 店範用途(テナント部分) | 清防法統行令別表第一による用途区分(テナント部分) | 氏名           | 電話番号      | メールアドレス |
|      | 項目名               | 工事 施工者住所 | 工事 施工者住所  | 工事 施工者住所 | 工事 施工者氏名             | 工事 消防設備土 | 消防設備士 住所 | 消防設備士 住所 | 消防設備士 住所 | 消防設備士 住所 | 消防設備土 住所 | 消防設備土 住所  | 消防設備土 氏名             | 免状 種類等     | 免状 交付知事     | 免状 交付年月日     | 免状 交付番号     | 免状 講習受講地     | 免状 講習受講年月 | 免状 講習受講年月 | 免状 講習受講年月 | 着工年月日                              | 完成年月日                              | 検査希望年月日                            | 防火対象物 テナント情報 | 防火対象物 テナント情報 | 防火対象物 デナント情報              | 申請者進絡先       | 申請者進絡先    | 申請者進絡先  |
|      | 漸                 | 50       | 51        | 52       | 53                   | 54       | 55       | 56       | 57       | 58       | 59       | 60        | 61                   | 62         | 63          | 64           | 65          | 66           | 67        | 68        | 69        | 70                                 | 71                                 | 72                                 | 73           | 74           | 75                        | 76           | 12        | 78      |

特記書項 ・様式になく重面入力する項目は、項目名含め職外に出力し、備考職に「様式PDF出力用項目」と記載します。 ・以下項目が設定されている場合、「指定文字の設定」及び「文字数の設定」より優先されます。 ①その他の形式の設定=郵便番号の形式 ②その他の形式の設定=電話番号の形式 ③チレンダー(日載囲油定)のびカレンダー(年範囲描定)

|      |                     |                            |   |          |        |                     |                                       | 指定3   | 字の設  | 彤               |         |     |     | 文字数の | 設定                    |               | 数値の        | 受定    |         | その他の<br>式の設い | 彩 |
|------|---------------------|----------------------------|---|----------|--------|---------------------|---------------------------------------|-------|------|-----------------|---------|-----|-----|------|-----------------------|---------------|------------|-------|---------|--------------|---|
| 風    | 項目名                 | しょう                        | 必 | ラベルの入力形式 | 改行士    | <u>+</u> 角 < ,<br>+ | · · · · · · · · · · · · · · · · · · · | + 年 # | * 句、 | 角力ナい            | 全角      | 全角・ | 全角工 | 最小文  | -<br>東<br>大<br>文<br>- | 数値 6 j<br>割 6 | 数 左<br>授 数 | 小数部・  | 「数部の行数部 | 或便後に         |   |
|      |                     |                            |   |          | )<br>) | イレン<br>             | 数 字                                   | 栗 字   | R +  | FP ( オ<br>低 V ) | RH - 11 | R + | 文字  | 字数   | 字数                    | 形式で           | w<br>また    | 6 < R | 析数表     | ur e 炭       |   |
| -1   | 日田理                 | 属出日                        | 0 | テキスト     |        |                     | 0                                     |       |      |                 |         |     |     |      |                       |               |            |       |         |              |   |
| 2    | 宛先                  | 宛先(消防機関の消防署長など届出先を入力)      | 0 | テキストエリア  |        |                     |                                       |       |      |                 |         |     | 0   |      | 30                    |               |            |       |         |              |   |
| m    | 届出者住所               | 郵便番号                       |   | テキスト     |        |                     | 0                                     |       |      |                 |         |     |     |      | 7                     |               |            |       |         | 0            |   |
| 4    | 届出者住所               | 都進府県                       | 0 | テキスト     |        |                     |                                       |       |      |                 |         |     | 0   |      | 4                     |               |            |       |         |              |   |
| 5    | 届出者住所               | 市区町村                       | 0 | テキスト     |        |                     |                                       |       |      |                 |         |     | 0   |      | 20                    |               |            |       |         |              |   |
| 9    | 届出者住所               | 番地以下                       | 0 | テキストエリア  |        |                     |                                       |       |      |                 |         |     | 0   |      | 60                    | _             |            |       |         |              |   |
| 7    | 届出者住所               | 建物名                        |   | テキストエリア  |        |                     |                                       |       | 0    | 0               |         |     | 0   |      | 60                    |               |            |       |         |              |   |
| 8    | 届出者住所               | 階数・部屋番号など                  |   | テキスト     |        |                     |                                       |       | 0    | 0               |         |     | 0   |      | 38                    |               |            |       |         |              |   |
| 6    | 届出者氏名               | 氏名(「氏」と「名」の間には空白を入力)       | 0 | テキストエリア  |        |                     |                                       |       | 0    | 0               |         |     | 0   |      | 65                    |               |            |       |         |              |   |
| 10   | 屈出者氏名               | 法人名称(法人の場合又はその他必要な場合に入力)   |   | テキストエリア  |        |                     |                                       |       | 0    | 0               |         |     | 0   |      | 75                    | _             |            |       |         |              |   |
| 11   | 届出者氏名               | 職務上の地位(法人の場合又はその他必要な場合に入力) |   | テキストエリア  |        |                     |                                       |       | 0    | 0               |         |     | 0   |      | 30                    |               |            |       |         |              |   |
| 12   | 届出者氏名               | 電話番号                       | 0 | テキスト     |        |                     | 0                                     |       |      |                 |         |     |     | 10   | 11                    |               |            |       |         |              |   |
| 13   | 防火对象物 所在地           | 郵便番号                       |   | テキスト     |        |                     | 0                                     |       |      |                 |         |     |     |      | 7                     |               |            |       |         | 0            |   |
| 14   | 防火対象物 所在地           | 都道府県                       | 0 | テキスト     |        |                     |                                       |       |      |                 |         |     | 0   |      | 4                     |               |            |       |         |              |   |
| 15   | 防火对象物 所在地           | 市区町村                       | 0 | テキストエリア  |        |                     |                                       |       |      |                 |         |     | 0   |      | 20                    |               |            |       |         |              |   |
| 16   | 防火対象物 所在地           | 番地以下                       | 0 | テキストエリア  |        |                     |                                       |       |      |                 |         |     | 0   |      | 60                    |               |            |       |         |              |   |
| 17   | 防火对象物 所在地           | 建物名                        |   | テキストエリア  |        |                     |                                       |       | 0    | 0               |         |     | 0   |      | 09                    |               |            |       |         |              |   |
| 18   | 防火対象物 所在地           | 階数・部屋番号など                  |   | テキスト     |        |                     |                                       |       | 0    | 0               |         |     | 0   |      | 38                    |               |            |       |         |              |   |
| 19   | 防火对象物 名称            | 名称                         | 0 | テキスト     |        |                     |                                       |       | 0    | 0               |         |     | 0   |      | 75                    |               |            |       |         |              |   |
| 20   | 防火对象物 用途            | 建物用途(全体)(飲食店、事務所、複合用途など)   | 0 | テキスト     |        | _                   |                                       |       |      |                 |         |     | 0   |      | 29                    |               |            |       |         |              |   |
| 21   | 防火对象物 用途            | 消防法施行令別表第一による用途区分          | 0 | プルダウン    |        |                     |                                       |       |      |                 |         |     |     |      | 70                    |               |            |       |         |              |   |
| 22   | 防火对象物 階数            | (握) 丁麻                     | 0 | テキスト     |        |                     | 0                                     |       |      |                 |         |     |     |      | 3                     |               |            |       |         |              |   |
| 23   | 防火对象物 階数            | (服) 上解                     | 0 | テキスト     |        |                     | 0                                     |       |      |                 |         |     |     |      | m                     |               |            |       |         |              |   |
| 24   | 防火对象物 延べ面積          | 延え面積                       | 0 | テキスト     |        |                     |                                       |       |      |                 |         |     |     |      |                       | 0             | ~          | 0     | 2       |              |   |
| 25   | 消防用設備等(特殊消防用設備等)の種類 | 消防用設備等(特殊消防用設備等)の種類        | 0 | チェックボックス |        |                     |                                       |       |      |                 |         |     |     |      | 500                   |               |            |       |         |              |   |
| 26   | 防火対象約 テナント情報        | 店舗名 (テナント名)                |   | テキストエリア  |        |                     |                                       |       | 0    | 0               |         |     | 0   |      | 38                    |               |            |       |         |              |   |
| 27   | 防火対象約 テナント情報        | 店舗用途(テナント部分)               |   | テキストエリア  |        |                     |                                       |       |      |                 |         |     | 0   |      | 29                    |               |            |       |         |              |   |
| 28   | 防火対象的 テナント情報        | 消防注地行令別長年―による用途区分(テナント部分)  |   | プルダウン    |        |                     |                                       |       |      |                 |         |     |     |      | 20                    |               |            |       |         |              |   |
| 29   | 申請者連絡先              | 成名                         | 0 | テキスト     |        |                     |                                       |       |      |                 |         |     |     |      |                       |               |            |       |         |              |   |
| 30   | 申請者進絡先              | 制品用品                       | 0 | テキスト     |        | _                   | _                                     |       |      |                 |         |     |     |      |                       |               |            |       |         |              |   |
| 31   | 申請者進絡先              | メールアドレス                    | 0 | テキスト     |        |                     |                                       |       |      |                 |         |     |     |      |                       |               |            |       |         |              |   |
| 》在 资 |                     |                            |   |          |        |                     |                                       |       |      |                 |         |     |     |      |                       |               |            |       |         |              |   |

備考

1/3

|                                        |                                                                                                    |   |                              | 76-76                                                                                                    |
|----------------------------------------|----------------------------------------------------------------------------------------------------|---|------------------------------|----------------------------------------------------------------------------------------------------|
| 展                                      | ب<br>ج                                                                                                    | 泉 | ラベルの入力形式                     | 相関チェックの設定                                                                                                    |
| 国出日                                    | 圏出日                                                                                                    | 0 | テキスト                         |                                                                                                    |
| 宛先                                     | 宛先 (消防機関の消防署長など届出先を入力)                                                                                                    | 0 | テキストエリア                      |                                                                                                    |
| 属出者住所                                  | 郵便番号                                                                                                    |   | テキスト                         |                                                                                                    |
| 届出者住所                                  | 静道府県                                                                                                    | 0 | テキスト                         |                                                                                                    |
| 届出者住所                                  | 市区町村                                                                                                    | 0 | テキスト                         |                                                                                                    |
| 属出者住所                                  | 番地以下                                                                                                    | 0 | テキストエリア                      |                                                                                                    |
| 属出者住所                                  | 建物名                                                                                                    |   | テキストエリア                      |                                                                                                    |
| 迎井孝住所                                  | 解教・法国唯中になど                                                                                                    |   | テキスト                         |                                                                                                    |
| 四十老年久                                  | F(人) (F) (F) (F) (F) (F) (F) (F) (F) (F) (F                                                                                                    | C | テキストエリア                      |                                                                                                    |
| 11111111111111111111111111111111111111 | 1011(1101)(1111)(1111)(1111)(1111))(1111)(1111))(1111)(1111)(1111)(1111)(1111)(1111)(1111)(1111)(1111)(1111)(1111)(1111)(1111)(1111)(1111)(1111)(1111)(1111)(1111)(1111)(1111)(1111)(1111)(1111)(1111)(1111)(1111)(1111)(1111)(1111)(1111)(1111)(1111)(1111)(1111)(1111)(1111)(1111)(1111)(1111)(1111)(1111)(1111)(1111)(1111))(1111)(1111)(1111)(1111)(1111)(1111)(1111))(1111)(1111)(1111)(1111))(1111)(1111)(1111))(1111)(1111))(1111)(1111))(1111))(1111)(1111))(1111))(1111))(1111))(1111))(1111))(1111))(1111))(1111))(1111))(1111))(1111)(1111))(1111)(1111)(1111))(1111))(1111))(1111))(1111))(1111))(1111))(1111)(1111))(1111))(1111))(1111))(1111))(1111))(1111))(1111))(1111))(1111))(1111))(1111))(1111))(1111))(1111))(1111))(1111))(1111))(1111))(1111))(1111))(1111))(1111))(1111))(1111))(1111))(1111))(1111)))(1111))(1111)))(1111))(1111))(1111)))(1111)))(1111)))(1111))(1111)))(1111)))(1111)))(1111)))(1111)))(1111)))(1111)))(1111))(1111))(1111))(1111))(1111))(1111)))(1111)))(1111))(1111)))(1111)))(1111)))(1111))(1111)))(1111)))(1111)))(1111)))(1111)))(1111)))(1111)))(1111)))(1111)))(1111)))(1111))(1111))(1111)))(11111)))(1111)))(1111)))(1111)))(1111)))(1111)))(1111))))(1111)))(1111)))(1111))))(1111)))(1111)))))) |   |                              | ●同日を用めているが、「な」の道をつけるにはないまた逆をすっます」となった事では、「なった第一番」「日日をよくな」となったよしの道を引んています。)」というようがいステット                                                                                                    |
| 自己也込む<br>国士老氏々                         | ほんもや (広へら参口人はく 2日次なく 2日次をするロド人力) 歴秋 上の座作 (注一の巨人ワけるの年以間か這人) 3 上)                                                                                                    |   | ノイトトエリノテキストトニア               | の目的ないのでは、広気が使ったよくないないというない。それが、それが、それが、それが、「「「「」」」」」」」」」」」」」」」」」」」」」」」」」」」」」」」」」                                                                                                    |
| 日本市内                                   | ま2314~~6月 パチンクルロ人 さっと (000 水ゆ)ぬロインシリ 非対称 ロ                                                                                                    | C | / - / /   - / /<br>- + - 7 L |                                                                                                    |
| 面目在15台<br>名子名名书 片卡马                    | も指すっ                                                                                                    | > |                              |                                                                                                    |
| 的火刈乘物 所住地                              | 特別的な                                                                                                    |   | 7*~ 1                        |                                                                                                    |
| 防火对象物 所在地                              | 都進府県                                                                                                    | 0 | テキスト                         |                                                                                                    |
| 防火对象物 所在地                              | 市区町村                                                                                                    | 0 | テキストエリア                      |                                                                                                    |
| 防火对象物 所在地                              | 番地以下                                                                                                    | 0 | テキストエリア                      |                                                                                                    |
| 防火对象物 所在地                              | 建物名                                                                                                    |   | テキストエリア                      |                                                                                                    |
| 防火对象物 所在地                              | 階数・部屋番号など                                                                                                    |   | テキスト                         |                                                                                                    |
| 防火对象物 名称                               | 名称                                                                                                    | 0 | テキスト                         |                                                                                                    |
| 防火対象物 用途                               | 建物用途(全体)(飲食店、事務所、複合用途など)                                                                                                    | 0 | テキスト                         |                                                                                                    |
| 防火对象物 用途                               | 消防法施行令別表第一による用途区分                                                                                                    | 0 | プルダウン                        |                                                                                                    |
| 防火对象物 階数                               | 地上(幣)                                                                                                    | 0 | テキスト                         |                                                                                                    |
| 防火对象物 階数                               | 地下 (路)                                                                                                    | 0 | テキスト                         |                                                                                                    |
| 防火对象物 延べ面積                             | 延へ面積                                                                                                    | 0 | テキスト                         |                                                                                                    |
| 消防用設備等(特殊消防用設備等)の種類                    | 消防用設備等(特殊消防用設備等)の種類                                                                                                    | 0 | チェックボックス                     |                                                                                                    |
| 防火対象的 テナント情報                           | 店舗名(テナント名)                                                                                                    |   | テキストエリア                      | ●防火対象物 チナント情報(制防法能行令別表示一による用途区分 (テナント部分))を入力する場合、(本人力響:防火対象物 チナント情報(回線名 (テナント名))) が入力されていること   ●防火対象物 チナント情報(回防法能行令別表示一による用途区分 (テナント部分))が入力されていない場合、(本人力響:防火対象物 テナント情報(回線名 (テナント名))) が入力されていること   ●防火対象物 チナント時報(回防法部行令別表示一による用途区分 (テナント部分))が入力されていない場合、(本人力響:防火対象地 テナント情報(回線名 (テナント名))) が入力されていること   ●防火対象物 キナント時期(回帰回点)(アナント部分))た力する場合、(兵入力響:防火以象物 テオント時限(回帰名 (テナントち)) が入力されていないこと   ●防火対象物 キナント時間(回帰回点)(アナント部分))た力する場合、(古人小海・チナント時限(回帰名 (テナントち))) が入力されていること   ●防火対象物 キナント時間(回帰回点)(アナント部分))が3.4キオントが3(日) |
| 防火対象物 テナント情報                           | 店舗用途 (チナント部分)                                                                                                    |   | テキストエリア                      | ●約.0.1歳余時 テナント情報(同時法価行令別表示一による用途区分(テナント部分))が入力されていない違念。(ホ入力備:約.2.11歳秒。 テナント情報(回筆用法(テナント部分)))が入力されていないこと<br>●飲.0.14歳約 テナント情報(圧縮名(テナント名))が入力されていない違念。(本人力備:防火対象的 テナント情報(に獲用途(テナント部分)))が入力されていないこと<br>●飲.0.14歳8 サテント情報(圧縮名(テナント名))を入力する場合。(本人力欄:防火対象物 テナント情報(に獲用途(テナント部分)))が入力されていないこと                                                                                                    |
|                                        |                                                                                                    |   |                              | ●近火対象的 テナント情報(河路法施行今別表示ーによる用途区分(テナント部分))を入力する場合、(本入力欄:防火対象的 テナント情報(広範用途(テナント部分))) が入力されていること                                                                                                    |
| 防火対象物 テナント情報                           | 消防注他行令別表第一による用途区分(テナント部分)                                                                                                    |   | ブルダウン                        | 多次対象物 チナンド情報(広範用法 (テナンド部分))が入力されていない違合、(木入力備:形火対象物 テナンド情報(回防法航行の回販者)による用途区分 (デナンド部分)))が入力されていないこと<br>の次対象物 テナンド情報(広範用点 (テナンド部分))た入力する違令。(木入力備:形火対象物 テナンド情報(回防法航行の回該海上による用途区分 (テナンド部分)))が入力されていないこと<br>の外分数数 サナンド情報(広範用 (テナンド部分))た入力する違令。(本入力備:形込力線物 テナンド情報(回防法航行の回該海上による用途区分 (テナンド部分)))が入力されていないこと<br>しためきぬき オーント情報(広範日 (テナンド去))ガス力されていない(単合) (本入力備:形力)酸素 チナンド情報(回該法航行の回該海上による用途区分 (テナンド部分)))が入力されていないこと                                                                                                   |
|                                        |                                                                                                    |   |                              | ●が火活家的 アナント情報は通道人(アナメト治)1名入刀する場口、(本人刀撃・防火刃象的 アナメト国戦(周的法路行中防災ホーによら相違反が(ヤイメト部分)))が入口されていること                                                                                                    |
| 申请者連絡先                                 | 氏名                                                                                                    | 0 | テキスト                         |                                                                                                    |
| 申請者進絡先                                 | 电超量导                                                                                                    | 0 | テキスト                         |                                                                                                    |
| 由证表诵銘先                                 | 4 — 1. 1 K 1. 4                                                                                                    | 0 | 1 F F Z F                    |                                                                                                    |

|      | 巖                 |           |                       |       |       |       |         |         |           |                      |                          |                            |       |           |           |           |           |           |           |          |                          |                   |          |          |            |                     |              |              |                           |              |           |         |  |
|------|-------------------|-----------|-----------------------|-------|-------|-------|---------|---------|-----------|----------------------|--------------------------|----------------------------|-------|-----------|-----------|-----------|-----------|-----------|-----------|----------|--------------------------|-------------------|----------|----------|------------|---------------------|--------------|--------------|---------------------------|--------------|-----------|---------|--|
|      | 論<br>一<br>一       | 0         | 0                     | 0     | 0     | 0     | 0       | 0       | 0         | 0                    | 0                        | 0                          | 0     | 0         | 0         | 0         | 0         | 0         | 0         | 0        | 0                        | 0                 | 0        | 0        | 0          | 0                   | 0            | 0            | 0                         |              |           |         |  |
| 引維情報 | 引維元項目             | 申請年月日(西暦) |                       |       |       |       |         |         |           |                      |                          |                            |       |           |           |           |           |           |           |          |                          |                   |          |          |            |                     |              |              |                           | 申請者氏名(漢字)_氏名 | 電話番号(連絡先) | メールアドレス |  |
|      | カレンダー(日範囲指<br>定)  | -3650:0   |                       |       |       |       |         |         |           |                      |                          |                            |       |           |           |           |           |           |           |          |                          |                   |          |          |            |                     |              |              |                           |              |           |         |  |
|      | カレンダー(年範囲指<br>定)  |           |                       |       |       |       |         |         |           |                      |                          |                            |       |           |           |           |           |           |           |          |                          |                   |          |          |            |                     |              |              |                           |              |           |         |  |
|      | <u>画</u> 兼<br>上 示 |           |                       |       |       |       |         |         |           |                      |                          |                            |       |           |           |           |           |           |           |          |                          |                   |          |          |            |                     |              |              |                           | 0            | 0         | 0       |  |
|      | ラベルの入力形式          | テキスト      | テキストエリア               | テキスト  | テキスト  | テキスト  | テキストエリア | テキストエリア | テキスト      | テキストエリア              | テキストエリア                  | テキストエリア                    | テキスト  | テキスト      | テキスト      | テキストエリア   | テキストエリア   | テキストエリア   | テキスト      | テキスト     | テキスト                     | プルダウン             | テキスト     | テキスト     | テキスト       | チェックボックス            | テキストエリア      | テキストエリア      | イムダイノン                    | テキスト         | テキスト      | テキスト    |  |
|      | 必                 | 0         | 0                     |       | 0     | 0     | 0       |         |           | 0                    |                          |                            | 0     |           | 0         | 0         | 0         |           |           | 0        | 0                        | 0                 | 0        | 0        | 0          | 0                   |              |              |                           | 0            | 0         | 0       |  |
|      | せんで               | 四田田       | 宛先(消防機関の消防署長など届出先を入力) | 郵便番号  | 皆毋禀挚  | 市区町村  | 番地以下    | 建物名     | 階数・部屋番号など | 氏名(「氏」と「名」の間には空白を入力) | 法人名称(法人の場合又はその他必要な場合に入力) | 職務上の地位(法人の場合又はその他必要な場合に入力) | 電話番号  | 郵便番号      | 都進府県      | 市区町村      | 離地以下      | 建物名       | 階数・部屋番号など | 名称       | 建物用途(全体)(飲食店、事務所、複合用途など) | 消防法施行令別表第一による用途区分 | - 第1 (略) | (题) 上驿   | 延べ面積       | 消防用設備等(特殊消防用設備等)の種類 | 店舗名 (チナント名)  | 店舗用途(テナント部分) | 消防注稿行合別長第一による用途区分(テナント部分) | 用名           | 電話番号      | メールアドレス |  |
|      | 項目名               | 四甲国       | 宛先                    | 届出者住所 | 届出者住所 | 届出者住所 | 届出者住所   | 届出者住所   | 属出者住所     | 届出者氏名                | 届出者氏名                    | 届出者氏名                      | 届出者氏名 | 防火对象物 所在地 | 防火对象物 所在地 | 防火对象物 所在地 | 防火刘象物 所在地 | 防火对象物 所在地 | 防火対象物 所在地 | 防火对象物 名称 | 防火対象物 用途                 | 防火对象物 用途          | 防火对象物 階数 | 防火対象物 階数 | 防火对象物 延べ面積 | 消防用設備等(特殊消防用設備等)の種類 | 防火対象物 テナント情報 | 防火対象物 テナント情報 | 防火付金物 テナント情報              | 申請者進絡先       | 申請者進絡先    | 申請者連絡先  |  |
|      | 風                 | 1         | 2                     | e     | 4     | 2     | 9       | 7       | ~         | 6                    | 10                       | 11                         | 12    | 13        | 14        | 15        | 16        | 17        | 18        | 19       | 20                       | 21                | 22       | 23       | 24         | 25                  | 26           | 27           | 28                        | 29           | 30        | 31      |  |

特記事項 ・株式になく重面入力する項目は、項目名合め能外に出力し、領考館に「株式PDF出力用項目」と記載します。 ・以下項目が送注されている場合。 目前元文字の成点」及び「文字款の設定」より儀先されます。 しその色の形式の設定一部院商号の形式 ②その色の形の設定一部院商号の形式 ③わレンダー(日範囲道院)及びカレンダー(年範囲道院)

| 30<br>7<br>20<br>60<br>60<br>65<br>65<br>65                                                                                                    | 75<br>30<br>7<br>7<br>20<br>60<br>60<br>60<br>60<br>80<br>33<br>33<br>500<br>500                                                                                                    | 75<br>30<br>4<br>4<br>20<br>50<br>60<br>50<br>500<br>500<br>500<br>60<br>60<br>60<br>60<br>60<br>65<br>7<br>7<br>7<br>7<br>7<br>7<br>500<br>60<br>60<br>60<br>60<br>60<br>7<br>7<br>7<br>7<br>7<br>7<br>7<br>7<br>7<br>7<br>7                                           | 75         7           30         7           4         4           20         50           60         50           60         50           7         7           7         7           60         50           60         50           60         50           60         50           75         7           75         7           75         20           60         11           7         7           75         20           75         50           60         60           7         7           75         20           75         20           75         20           75         20           75         20           75         20           760         50           60         50           60         50           750         50           70         50           70         50           70         50           70         50 |
|----------------------------------------------------------------------------------------------------|----------------------------------------------------------------------------------------------------|----------------------------------------------------------------------------------------------------|----------------------------------------------------------------------------------------------------|
| 0         0         0         0         0         0         0         0         0         0         0         0         0         0         0         0         0         0         0         0         0         0         0         0         0         0         0         0         0         0         0         0         0         0         0         0         0         0         0         0         0         0         0         0         0         0         0         0         0         0         0         0         0         0         0         0         0         0         0         0         0         0         0         0         0         0         0         0         0         0         0         0         0         0         0         0         0         0         0         0         0         0         0         0         0         0         0         0         0         0         0         0         0         0         0         0         0         0         0         0         0         0         0         0         0         0         0 |                                                                                                    |                                                                                                    |                                                                                                    |
|                                                                                                    |                                                                                                    |                                                                                                    |                                                                                                    |
|                                                                                                    | 0     0     0     0                                                                                                    |                                                                                                    |                                                                                                    |
|                                                                                                    |                                                                                                    |                                                                                                    |                                                                                                    |
|                                                                                                    |                                                                                                    |                                                                                                    |                                                                                                    |
|                                                                                                    |                                                                                                    |                                                                                                    |                                                                                                    |
|                                                                                                    |                                                                                                    |                                                                                                    |                                                                                                    |
|                                                                                                    |                                                                                                    |                                                                                                    |                                                                                                    |
| $7 \pm 7 \pm 7 \pm 1 \cup T$<br>$7 \pm 2 + 2 + 1 \cup T$<br>$7 \pm 7 \pm 7 \pm 1 \cup T$<br>$7 \pm 7 \pm 7 \pm 1 \cup T$<br>$7 \pm 7 \pm 1 \cup T$<br>$7 \pm 7 \pm 1 \cup T$                                                                                                    | ラキストエリア           テキスト           テキスト           テキストエリア           テキストエリア           テキストエリア           テキストエリア           テキスト           テキスト           テキスト           テキスト           テキスト           テキスト           テキスト           テキスト           テキスト           テキスト           テキスト           テキスト                                                                                                    | 7 + X + T + T - T + X + T + T + X + T + T + T + T + T +                                                                                                    |                                                                                                    |
| 0 0 0 0 0                                                                                                    |                                                                                                    |                                                                                                    |                                                                                                    |
| <ul> <li></li></ul>                                                                                                    | texture (ALA) (ALA) (AL |                                                                                                    | 市田田市・マー・マー・マー・マー・マー・マー・マー・マー・マー・マー・マー・マー・マー・                                                                                                    |
| 35.95<br>副社者在所<br>國社者在所<br>國社者在所<br>國社者在所<br>國社者在所<br>國社者大考<br>國社者大考                                                                                                    | 防火利金使 工事の進所<br>防火利金使 工事の通所<br>防火利金使 工事の通所<br>防火利金使 工事の通所<br>防火利金使 工事の通所<br>防火利金的 工事の通所<br>防火利金的 工事の通所<br>防火利金的 工事の通用<br>防火利金的 工事能用金 使用<br>工事施工者 在所<br>工事施工者 在所                                                                                                    | 防火利線地 工业の場所<br>防火利線地 工业の場所<br>防火利線地 工业の場所<br>防火利爆地 工业の場所<br>防火利爆地 工业和通用<br>防火利爆地 工业和通用<br>防火利爆物 工业和通用<br>防火利爆物 工业和通用<br>防火利爆物 工业和通用<br>加速加工者 往所<br>工事施工者 往所<br>工事施工者 往所<br>工事施工者 在所<br>工事施工者 在所<br>工事施工者 在所<br>工事施工者 在所<br>工事施工者 在所<br>工事施工者 在所<br>工事施工者 方名<br>工事和工者 氏不 | 防火(1)案例 工事の場所<br>防火(1)案例 工事の場所<br>防火(1)案例 工事の場所<br>防火(1)案例 工事の場所<br>防火(1)案例 工事の場所<br>防火(1)案例 工事の場所<br>防火(1)案例 工事の場所<br>防火(1)案例 工事の場所<br>防火(1)案例 工事の通用<br>防火(1)案例 工事の通用<br>防火(1)案例 工事の通用<br>防火(1)案例 工事の通用<br>工事務出工者 在所<br>工事務出工者 在所<br>工事務出工者 在所<br>工事務出工者 在所<br>工事務出工者 在所<br>工事務出工者 在所<br>工事務出工者 在所<br>工事務出工者 在所<br>工事務出工者 在所<br>工事務出工者 在所<br>工事務出工者 在所<br>工事務出工者 在所<br>工事務出工者 在所<br>工事務出工者 在所<br>一工事務出工者 在所<br>一工事務出工者 在所<br>一工事務出工者 在所<br>一工事務出工者 在所<br>一工事務出工者 在所<br>一工事務出工者 在所<br>一工事務出工者 在所<br>一工事務出工者 在所<br>一工事務出工者 在所<br>一工事務出工者 在所<br>一工事務出工者 在所<br>一工事務出工者 在所<br>一工事務出工者 在所<br>一工事務出工者 在所<br>一工事務出工者 在所<br>一工事務出工者 在所<br>一工事務出工者 在所<br>一工事務出工者 在所<br>一一工事務出工者 在所<br>一工事務出工者 在所<br>一工事務出工者 在所<br>一工事務出工者 在所<br>一工事務出工者 在所<br>一工事務出工者 在所                                                                                                   |
| 11<br>10<br>11<br>11<br>12<br>12<br>12<br>12<br>12<br>12<br>12<br>12<br>12<br>12<br>12                                                                                                    |                                                                                                    |                                                                                                    | 12<br>13<br>14<br>17<br>17<br>16<br>16<br>16<br>16<br>16<br>16<br>16<br>16<br>16<br>16                                                                                                    |

| n | 10-10<br>相関チェックの設定                    |      |                       |       |       |        |        |        |           |                      | 実在(職務上の時位(法人の場合文はその倍必要な場合に入力))を入力する場合、(本入力書:簡単者た名(法人の称(法人の場合文はその他必要な場合に入力)))が入力されていること | 5年6(法人名称(法人の場合文はその他必要な場合に入力)を入力する場合、(本入力欄・超出者店名(職務上の地位(法人の場合文はその他必要な場合に入力)))が入力されていること |             |             |             |                 |             |                  |                     |                    |          |              |            |          |                      |                         |                           |                            |          |          |          |          |          |                                              |           |                      |                |            |             |              |             |              |           |           |           |        | 種類(種類)が「その他」の場合。(本入力欄:工事の種類(その他(工事の種類で「その他」を選択した場合に入力してください)))が入力されていること |                                    |                                    |
|---|---------------------------------------|------|-----------------------|-------|-------|--------|--------|--------|-----------|----------------------|----------------------------------------------------------------------------------------|----------------------------------------------------------------------------------------|-------------|-------------|-------------|-----------------|-------------|------------------|---------------------|--------------------|----------|--------------|------------|----------|----------------------|-------------------------|---------------------------|----------------------------|----------|----------|----------|----------|----------|----------------------------------------------|-----------|----------------------|----------------|------------|-------------|--------------|-------------|--------------|-----------|-----------|-----------|--------|--------------------------------------------------------------------------|------------------------------------|------------------------------------|
|   | 100入力形式                               | テキスト | ドストエリア                | テキスト  | テキスト  | ドストエリア | ドストエリア | ドストエリア | テキスト      | ドストエリア               | Fストエリア ●届出⇒                                                                            | テキスト ●届出さ                                                                              | テキスト        | テキスト        | ドストエリア      | ドストエリア          | ドストエリア      | 7*7F             | FAFIUN              | ν2ポッ2ス<br>'        | テキスト     | 74XF         | FZ F I J 7 | ドストエリア   | ドストエリア<br>テセフト       | FZ F E U T              | ドストエリア                    | テキスト                       | テキスト     | テキスト     | テキスト     | テキスト     | ドストエリア   | ドストエリア                                       | テキスト      | ドストエリア               | ジオボタン          | プルダウン      | デルダウン       | テキスト         | テキスト        | デルダウン        | プルダウン     | デルダウン     | アルダウン     | ックボックス | ドストエリア ●工事(                                                              | テキスト                               | テキスト                               |
|   | ····································· | 0    | 0<br>₹                |       | 0     | ۴<br>۱ | 0      | Ť      |           | с<br>П               | Ť                                                                                      |                                                                                        |             | 0           | П           | ік<br>0         | ι,<br>Γ     |                  | к<br>⊃              | ±<br>€             |          | 0            |            | і́к<br>O | ї́к                  | ї́н<br>С                | . ik                      |                            | 0        |          | 0        | 0        | ۰<br>۴   | ικ<br>I                                      | _         | к<br>О               | <u>ء</u>       |            |             |              |             |              |           |           |           | - ₹=   | ĥ                                                                        |                                    |                                    |
|   | ية<br>ج<br>ا                          | 雇出日  | 宛先(消防機関の消防署長など届出先を入力) | 郵便番号  | 都進府県  | 市区町村   | 番地以下   | 建物名    | 階数・部屋番号など | 氏名(「氏」と「名」の間には空白を入力) | 法人名称(法人の場合又はその他必要な場合に入力)                                                               | 職務上の地位(法人の場合又はその他必要な場合に入力)                                                             | 夢便番号        | 春道府県        | 市区町村        | 贈港ジャ            | 建物名         | 階数・部屋番号など<br>・*・ | 治奈                  | 工事整備対象設備等の連鎖       | 東京地心     |              | 市区町村       | 歯花ジェ     | 雑物名                  | 三次 単年単一体C               | 法人名称 (法人の場合又はその他必要な場合に入力) | 職務上の地位(法人の場合又はその他必要な場合に入力) | の記者で     | 郵便番号     | 都道府県     | 市区町村     |          | 建物名<br>1 1 1 1 1 1 1 1 1 1 1 1 1 1 1 1 1 1 1 | 函数・部屋兼当など | 氏名(「氏」と「名」の間には空白を入力) | 複数の免状の指定       | 消防設備土免状種類等 | 消防設備土免状交付知事 | 消防設備土免状交付年月日 | 消防設備土免状交付番号 | 消防設備土免状講習受講地 | 年号        | 申         | H         | 種別     | その他(王事の種別で「その他」を選択した場合に入力してください)                                         | 年月日(複数の指定がある場合は一覧を添付書類として登録してください) | 年月日(海教の指定がある場合は一覧を添付書類として登録してください) |
|   | 原                                     | 国出日  | 宛先                    | 届出者住所 | 届出者住所 | 届出者住所  | 属出者往所  | 届出者住所  | 届出者住所     | 屈出者氏名                | 届出者氏名                                                                                  | 届出者氏名                                                                                  | 防火対象物 工事の場所 | 防火対象物 工事の場所 | 防火対象物 工事の場所 | 防火対象物 工事の場所<br> | 防火对象物 工事の場所 | 防火対象物 工事の場所      | 防火対薬物 土事を行う防火対薬物の名称 | 防火対象物 工事整備対象波備等の推築 | 工事施工者(生舟 | 工事施工者 住所<br> | 工事施工者 住舟   | 工事施工者 住所 | 工事施工者 住所<br>工士物工业 位記 | →+MB工1 LL//<br>日華施士者 尻名 | □                         | 工事施工者 氏名                   | 工事施工者 氏名 | 消防設備土 住所 | 消防設備士 住所 | 消防設備士 住所 | 消防設備士 住所 | 消防設備士 住所                                     | 消防設領土 住所  | 消防設備士 氏名             | 消防設備士 複数の免状の指定 | 免状 種類等     | 免状 交付知事     | 免状 交付年月日     | 免状 交付番号     | 免状 講習受講地     | 免状 講習受講年月 | 免状 講習受講年月 | 免状 講習受講年月 | 工事の種別  | 工事の種別                                                                    | 着工予定日                              | 日本省合                               |
|   | 項                                     | 1    | 2                     | 33    | 4     | 5      | 9      | 7      | ~         | 6                    | 10                                                                                     | 11                                                                                     | 12          | 13          | 14          | 15              | 16          | 17               | 81                  | 19                 | 20       | 21           | 22         | 23       | 24<br>26             | 26                      | 27                        | 28                         | 29       | 30       | 31       | 32       | 33       | 34                                           | 35        | 36                   | 37             | 38         | 39          | 40           | 41          | 42           | 43        | 44        | 45        | 46     | 47                                                                       | 48                                 | 49                                 |

|      | 續考                |           |                       |       |       |         |         |         |           |                      |                          |                            |             |             |             |             |             |             |                     |                    |          |          |          |          |          |           |                      |                           |                            |          |             |             |             |             |                                                     |                                                 |                                     |                |            |             |              |             |              |           |           |           |          |                                  |                                                                                 |                                    |
|------|-------------------|-----------|-----------------------|-------|-------|---------|---------|---------|-----------|----------------------|--------------------------|----------------------------|-------------|-------------|-------------|-------------|-------------|-------------|---------------------|--------------------|----------|----------|----------|----------|----------|-----------|----------------------|---------------------------|----------------------------|----------|-------------|-------------|-------------|-------------|-----------------------------------------------------|-------------------------------------------------|-------------------------------------|----------------|------------|-------------|--------------|-------------|--------------|-----------|-----------|-----------|----------|----------------------------------|---------------------------------------------------------------------------------|------------------------------------|
|      | 編集司否              | 0         | 0                     | 0     | 0     | 0       | 0       | 0       | 0         | 0                    | 0                        | 0                          | 0           | 0           | 0           | 0           | 0           | 0           | 0                   | 0                  | 0        | 0        | 0        | 0        | 0        | 0         | 0                    | 0                         | 0                          | 0        |             |             |             |             |                                                     |                                                 |                                     | 0              | 0          | 0           | 0            | 0           | 0            | 0         | 0         | 0         | 0        | 0 (                              | ) c                                                                             | 2                                  |
| 引継情報 | 引統元項目             | 申請年月日(西暦) |                       |       |       |         |         |         |           |                      |                          |                            |             |             |             |             |             |             |                     |                    |          |          |          |          |          |           |                      |                           |                            |          | 届出者住所(郵便番号) | 届出者住所(都道府県) | 届出者住所(市区酌村) | 届出者住所(番地以下) | 届出者住所(建物名)<br>[[::::::::::::::::::::::::::::::::::: | 庙出者任所(階級・祢屋番与なと)<br>居中妻年を(年を (「年」 > 「を」の間にはぬぬちょ | Hereford (121 C 141 C 141 C $\beta$ |                |            |             |              |             |              |           |           |           |          |                                  |                                                                                 |                                    |
|      | カレンダー (日範囲指<br>定) | -3650:0   |                       |       |       |         |         |         |           |                      |                          |                            |             |             |             |             |             |             |                     |                    |          |          |          |          |          |           |                      |                           |                            |          |             |             |             |             |                                                     |                                                 |                                     |                |            |             |              |             |              |           |           |           |          |                                  |                                                                                 |                                    |
|      | カレンダー(年範囲指<br>定)  |           |                       |       |       |         |         |         |           |                      |                          |                            |             |             |             |             |             |             |                     |                    |          |          |          |          |          |           |                      |                           |                            |          |             |             |             |             |                                                     |                                                 |                                     |                |            |             | -110:0       |             |              |           |           |           |          |                                  | 0:011-                                                                          | n:ntt-                             |
|      | 画面<br>走表示<br>示    |           |                       |       |       |         |         |         |           |                      |                          |                            |             |             |             |             |             |             |                     |                    |          |          |          |          |          |           |                      |                           |                            |          | 0           | 0           | 0           | 0           | 0                                                   | 5                                               | 0                                   |                |            |             |              |             |              |           |           |           |          |                                  |                                                                                 |                                    |
|      | ラベルの入力形式          | テキスト      | テキストエリア               | テキスト  | テキスト  | テキストエリア | テキストエリア | テキストエリア | テキスト      | テキストエリア              | テキストエリア                  | テキスト                       | テキスト        | テキスト        | テキストエリア     | テキストエリア     | テキストエリア     | テキスト        | テキストエリア             | チェックボックス           | テキスト     | テキスト     | テキストエリア  | テキストエリア  | テキストエリア  | テキスト      | テキストエリア              | テキストエリア                   | テキスト                       | テキスト     | テキスト        | テキスト        | テキスト        | テキストエリア     | テキストエリア                                             | アキスト                                            | テキストエリア                             | ラジオボタン         | プルダウン      | プルダウン       | テキスト         | テキスト        | プルダウン        | プルダウン     | ブルダウン     | プルダウン     | チェックボックス | テキストエリア                          | 7 <del>7 7</del> 7<br>- + 1 -                                                   | イキスト                               |
|      | 必                 | 0         | 0                     |       | 0     | 0       | 0       |         |           | 0                    |                          |                            |             | 0           | 0           | 0           |             |             | 0                   | 0                  |          | 0        | 0        | 0        |          |           | 0                    |                           |                            | 0        |             | 0           | 0           | 0           |                                                     |                                                 | 0                                   | 0              |            |             |              |             |              |           |           |           | 0        |                                  |                                                                                 |                                    |
|      | フスル               | 四田田       | 宛先(消防機関の消防署長など届出先を入力) | 郵便番号  | 恭道府県  | 市区町村    | 播地以下    | 建物名     | 階数・部屋番号など | 氏名(「氏」と「名」の間には空白を入力) | 法人名称(法人の場合又はその他必要な場合に入力) | 職務上の地位(法人の場合又はその他必要な場合に入力) | 夢便番号        | 都道府県        | 市区町村        | 番地以下        | 建物名         | 階数・部屋番号など   | 伯格                  | 工事整備対象設備等の種類       | 夢便番号     | 普須道府県    | 市区町村     | 番地以下     | 建物名      | 階数・部屋番号など | 氏名(「氏」と「名」の間には空白を入力) | 法人名称 (法人の場合又はその他必要な場合に入力) | 職務上の地位(法人の場合又はその他必要な場合に入力) | 電話番号     | 郵便番号        | 都進府県        | 市区町村        | 番地以下        | 建物名<br>1 1 1 1 1 1 1 1 1 1 1 1 1 1 1 1 1 1 1        | 函数・串屋着ちなと                                       | 氏名(「氏」と「名」の間には空白を入力)                | 複数の免状の指定       | 消防設備土免状種類等 | 消防設備土免状交付知事 | 消防設備土免状交付年月日 | 消防設備土免状交付番号 | 消防設備土免状講習受講地 | 年号        | ŧ         | H         | 種別       | その他(工事の種別で「その他」を選択した場合に入力してください) | 中田田(敏数の治尻のめる協切店一覧の係内指数パワ、対課っていたのい)<br>「「「「「「「」」」」、「「」」、「」、「」、「」、「」、「」、」、」、、、、、、 | 年月日(複数の酒正がある場合は一覧を添わ書娘として定録して、たさい) |
|      | <b>感</b><br>品     | 居出日       | 宠先                    | 届出者住所 | 届出者住所 | 届出者住所   | 属出者住所   | 届出者住所   | 属出者住所     | 屈出者氏名                | 届出考氏名                    | 届出者氏名                      | 防火対象物 工事の場所 | 防火対象物 工事の場所 | 防火対象物 工事の場所 | 防火対象物 工事の場所 | 防火対象物 工事の場所 | 防火対象物 工事の場所 | 防火对象物 工事を行う防火対象物の名称 | 防火対象物 工事整備対象設備等の種類 | 工事施工者 住所 | 工事施工者 住所 | 工事施工者 住所 | 工事施工者 住所 | 工事施工者 住所 | 工事施工者 住所  | 工事施工者 氏名             | 工事施工者 氏名                  | 工事施工者 氏名                   | 工事施工者 氏名 | 消防設備土 住所    | 消防設備士 住所    | 消防設備士 住所    | 消防設備土 住所    | 消防設備士 住所                                            | 计计算机 计算机 化合金                                    | 消防設備士 氏名                            | 消防設備士 複数の免状の指定 | 免状 種類等     | 免状 交付知事     | 免状 交付年月日     | 免状 交付番号     | 免状 講習受講地     | 免状 講習受講年月 | 免状 講習受講年月 | 免状 講習受講年月 | 工事の種別    | 工事の種別                            | 田岡佐士橋                                                                           | 元成于正日                              |
|      | 「「「」」             | 1         | 2                     | e     | 4     | 5       | 9       | 7       | ~         | 6                    | 10                       | 11                         | 12          | 13          | 14          | 15          | 16          | 17          | 18                  | 19                 | 20       | 21       | 22       | 23       | 24       | 25        | 26                   | 27                        | 28                         | 29       | 30          | 31          | 32          | 33          | 34                                                  | 65                                              | 36                                  | 37             | 38         | 39          | 40           | 41          | 42           | 43        | 44        | 45        | 46       | 47                               | 8 <del>1</del>                                                                  | 48                                 |

| も形            | 豚更番喜の彡                                                                                                    |                                        |                                          |                                             |  |
|---------------|----------------------------------------------------------------------------------------------------|----------------------------------------|------------------------------------------|---------------------------------------------|--|
| その街の共の設       | nen cone ur o fit                                                                                                    |                                        |                                          |                                             |  |
|               | 小の 桁数桁 転数 最大                                                                                                    |                                        |                                          |                                             |  |
| の設定           | を許可する小数部の入力                                                                                                    |                                        |                                          |                                             |  |
| 發値            | 惑惑<br>物化の<br>物化<br>で<br>物で<br>で<br>の<br>の<br>が<br>の<br>の<br>の<br>の<br>の<br>が<br>の<br>の<br>の<br>の<br>の<br>の<br>の<br>の<br>の |                                        |                                          |                                             |  |
|               | 入力数値の形式で                                                                                                    |                                        |                                          |                                             |  |
| 数の設定          | 最大文字数                                                                                                    |                                        |                                          |                                             |  |
| ¥<br>₹        | 最小文字数                                                                                                    |                                        |                                          |                                             |  |
|               | 全角文字                                                                                                    |                                        |                                          |                                             |  |
|               | 全角水子                                                                                                    |                                        |                                          |                                             |  |
|               | 半角文字(半                                                                                                    |                                        |                                          |                                             |  |
| の設定           | 半角カナ魚カナ                                                                                                    |                                        |                                          |                                             |  |
| <b>官定文字</b> ( | 半角荚字                                                                                                    |                                        |                                          |                                             |  |
| ***           | 半角数字                                                                                                    |                                        |                                          |                                             |  |
|               | 半角空白                                                                                                    |                                        |                                          |                                             |  |
|               | (・)                                                                                                    |                                        |                                          |                                             |  |
|               | 改行文字                                                                                                    |                                        |                                          |                                             |  |
|               | ラベルの入力形式                                                                                                    | テキスト                                   | テキスト                                     | テキスト                                        |  |
|               |                                                                                                    |                                        |                                          |                                             |  |
|               | 必須                                                                                                    | 0                                      | 0                                        | 0                                           |  |
|               | <b>ラベル</b><br>必須                                                                                                    | 成名 0                                   | <ul> <li>○</li> <li>● 書理書</li> </ul>     | x-M7FLZ 0                                   |  |
|               | wind<br>1<br>ス<br>ス<br>ス<br>ス<br>、<br>、<br>、<br>、<br>、<br>、<br>、<br>、<br>、<br>、<br>、<br>、<br>、                            | 申請者進総先 民名 〇                            | 白田宇治者 法務定 生産 生産                          | 申請者連総先 メールアドレス 〇                            |  |
|               | <b>原語</b><br>通音名<br>テベル<br>で満<br>(加)<br>(加)<br>(加)<br>(加)<br>(加)<br>(加)<br>(加)<br>(加)                                     | 50         申請者道給先         氏名         〇 | 51         申請者進納先         電話番号         ○ | 52         申請者進絡先         メールアドレス         〇 |  |

| 「茶」 | (1) (1) (1) (1) (1) (1) (1) (1) (1) (1) |    |
|-----|-----------------------------------------|----|
| 項番  | ● 添付資料名                                 | 備考 |
| -   | 消防用設備等の工事の設計に関する図書等                     |    |

|    |        |         |   |          | 10-10<br>10-10 |
|----|--------|---------|---|----------|----------------|
| 風  | 項目名    | ų کرل   | 感 | ラベルの入力形式 | 相関チェックの設定      |
| 50 | 申請者連絡先 | 氏名      | 0 | テキスト     |                |
| 51 | 申請者連絡先 | 合要理論    | 0 | テキスト     |                |
| 52 | 申請者連絡先 | メールアドレス | 0 | テキスト     |                |

| _     |        |                   |              |           |         |
|-------|--------|-------------------|--------------|-----------|---------|
|       |        | 施                 |              |           |         |
|       |        | 編集可否              |              |           |         |
| milit | 5 襚1有奚 | 引維元項目             | 申請者氏名(漢字)_氏名 | 電話番号(連絡先) | メールアドレス |
|       |        | カレンダー(日範囲指<br>定)  |              |           |         |
|       |        | カレンダー (年範囲指<br>定) |              |           |         |
| Γ     |        | 画面<br>表表示<br>表    | 0            | 0         | 0       |
|       |        | ラベルの入力形式          | テキスト         | テキスト      | テキスト    |
|       |        | 必                 | 0            | 0         | 0       |
|       |        | 7.×10             | 历名           | 電話番号      | メールアドレス |
|       |        | 通田名               | 申請者連絡先       | 申請者連絡先    | 申請者進絡先  |
|       |        |                   | 50           | 51        | 52      |

特記者項 ・様式になく画面入力する項目は、項目名含め個外に出力し、備考欄に「様式PDF出力用項目」と記載します。 ・以下項目が設定されている場合、「描定文字の設定」及び「文字数の設定」より優先されます。 ①その他の形式の設定一載優番号の形式 ②その他の形式の設定一種語番号の形式 ③その他の形式の設定一種語番号の形式 ③オレンダー(日期用指定)及びカレンダー(年勤用指定)

|          |                       |                                                     |     |          |          |        |     |        |                |          |   |       |     |      |           |       |       |                | Ň    | 20 - PL |
|----------|-----------------------|-----------------------------------------------------|-----|----------|----------|--------|-----|--------|----------------|----------|---|-------|-----|------|-----------|-------|-------|----------------|------|---------|
|          |                       |                                                     |     |          |          |        | 桖   | 定文学0   | の設定            |          |   |       | ¥   | 数の設  | eu<br>الل | 穀     | 値の設定  |                | 2    | 回設定     |
| 通番       | 项目名                   | ゴベル                                                 | 必須  | ラベルの入力形式 | 改行 - ( - | 半角 {   | 半角  | 半年     | 半角·<br>そ ブ ブ ご | 半角文 {    |   | (4) m | 最小文 |      | 入士数値のこ    | 数桁の数桁 | を許可   | くなって、「「「」」である。 | 形改   | 郵便番「    |
|          |                       |                                                     |     |          | × 字      | 3H 4II | 威 字 | €K (bh | ≈              | ₩ ( #    |   | × 1h  | 字 数 | 字数   |           | 桁数量力  | 5 N T | 桁数             | ik K | r c 彩   |
| 1        | 周出日                   | 田平圏                                                 | 0   | テキスト     | 0        |        | 0   |        | +              |          | + | +     | +   | 10   | -         | -     | L     | +              | -    |         |
| 2        | 宠先                    | 宛先(消防機関の消防署長など届出先を入力)                               | 0   | テキストエリア  |          |        |     |        |                |          | - |       | -   | 30   |           |       |       |                |      |         |
| m        | 共同報告の有無               | 共同報告の有無(共同報告・有の場合、届出者一覧を添付書類として登録<br>  アイガネい)       | 0   | ラジオボタン   |          |        |     |        |                |          |   |       |     |      |           |       |       |                |      |         |
| 4        | 属出者住所                 | 単位番号                                                |     | テキスト     |          |        |     |        |                |          |   |       |     | 7    |           |       |       |                |      |         |
| 2        | 属出者住所                 | 都道府県                                                | 0   | テキスト     |          |        |     |        |                | +        |   |       |     | 4    | _         |       |       |                |      |         |
| 9        | 届出考住所                 | 市区町村                                                | 0   | テキストエリア  |          |        |     |        |                |          |   | 0     |     | 20   |           |       |       |                |      |         |
| 7        | 届出者住所                 | 番地以下                                                | 0   | テキストエリア  |          |        | F   | F      | -              | F        | ┝ | 0     | _   | 99   | _         |       | L     | _              | -    |         |
| ~        | 層出者住所                 | 建物名                                                 |     | テキスト     |          |        |     |        | 0              | 0        |   |       |     | 99   |           |       |       |                |      |         |
| 6        | 届出者住所                 | 階数・部屋番号など                                           |     | テキスト     |          |        |     |        | 0              | 0        |   |       |     | 33   |           |       |       |                |      |         |
| 10       | 届出者氏名                 | 氏名(「氏」と「名」の間には空白を入力)                                | 0   | テキストエリア  |          |        |     |        | 0              | 0        |   | 0     |     | 69   |           |       |       |                |      |         |
| 11       | 届出者氏名                 | 法人名称 (法人の場合又はその他必要な場合に入力)                           |     | テキストエリア  |          |        |     |        | 0              | 0        |   | 0     |     | 75   |           |       |       |                |      |         |
| 12       | 届出者氏名                 | 職務上の地位(法人の場合又はその他必要な場合に入力)                          |     | テキスト     |          |        |     |        | 0              | 0        |   | 0     |     | 30   | _         |       |       |                |      |         |
| 13       | 国出者電話番号               | 届出者電話番号(半角数字で入力)                                    | 0   | テキスト     |          |        | 0   |        |                |          |   |       | 10  | 11   |           |       |       |                |      |         |
| 14       | 防災管理対象物所在地            | 每便番号                                                |     | テキスト     |          |        |     |        |                |          |   |       |     | 7    |           |       |       |                |      |         |
| 15       | 防災管理対象物所在地            | 都進府県                                                | 0   | テキスト     |          |        |     |        |                |          |   | 0     |     | 4    |           |       |       |                |      |         |
| 16       | 防災管理対象物所在地            | 市区町村                                                | 0   | テキスト     |          |        |     |        | -              |          |   | 0     |     | 20   |           |       |       |                |      |         |
| 17       | 防災管理対象物所在地            | 星地以下                                                | 0   | テキストエリア  |          |        |     |        |                |          |   | 0     |     | 99   | _         |       |       |                |      |         |
| 18       | 防災管理対象物所在地            | 建物名                                                 |     | テキストエリア  |          |        |     |        | 0              | 0        |   | 0     |     | 60   |           |       |       |                |      |         |
| 19       | 防災管理対象物所在地            | 階数・部屋番号など                                           |     | テキスト     |          |        |     |        | 0              | 0        | _ | 0     | _   | 33   |           |       |       | _              |      |         |
| 20       | 防災管理対象物 名称            | 名称                                                  | 0   | テキストエリア  |          |        |     |        | 0              | 0        | + | 0     | _   | 75   |           |       |       |                |      |         |
| 21       | 防災管理対象物 用途            | 建物用途(全体)(飲食店、事業所、複合用途など)                            | 0   | テキストエリア  |          |        | 1   | 1      | +              |          | + | 0     | _   | 29   | _         | _     |       | _              | _    |         |
| 22       | 防災管理対象物 用途            | 用途(消防法施行令別表第一による用途区分)                               | 0   | プルダウン    |          |        |     |        |                |          |   |       |     |      |           |       |       |                |      |         |
| 23       | 防災管理対象物 構造            | 構造                                                  | 0   | テキスト     |          |        |     |        | +              |          | - | 0     | _   | 10   | _         |       |       |                |      |         |
| 24       | 防災管理対象物 階数            | 子种                                                  | 0   | テキスト     |          |        | 0   | +      | +              |          | + | +     | _   | e    |           |       |       | _              |      |         |
| 25       | 防災管理対象物 階数            | 地下                                                  | 0   | テキスト     | _        |        | 0   |        |                | _        | _ | _     | _   | e    |           |       |       |                | _    |         |
| 26       | 防災管理対象物 床面積           | 床面積                                                 | 0   | テキスト     |          |        |     |        |                |          |   |       |     |      | 0         | ~     | 0     | 2              |      |         |
| 27       | 防災管理対象物 延べ面積          | 延べ面積                                                | 0   | テキスト     |          |        |     |        |                |          | - | _     | _   | _    | 0         | ∞     | 0     | 2              |      |         |
| 28       | 点検実施日                 | 点後実施日                                               | 0   | テキスト     |          |        |     | +      | +              |          | + | +     | _   | _    |           |       |       |                |      |         |
| 29       | 点検者住所                 | 郵便番号                                                |     | テキスト     | _        |        | 1   | +      | -              | +        | + | +     | _   | ~    | _         | _     |       | _              | _    |         |
| 30       | 点検者住所                 | 都道府県                                                | 0   | テキスト     |          |        |     |        | -              |          | + | 0     | _   | 4    |           | _     |       |                |      |         |
| 31       | 点検者住所                 | 市区町村                                                | 0   | テキスト     | _        |        | 1   | 1      |                | +        | + |       | _   | 20   | _         |       |       | _              | _    |         |
| 32       | 点後者住所                 | 離地以下                                                | 0   | テキストエリア  | +        |        |     |        |                | (        | - |       |     | 9    | _         |       |       |                |      |         |
| 22 ;     | 点筷者任所                 | 建物名                                                 |     | テキストエリア  | +        |        |     | +      | 5              |          | + |       | _   | 3    |           |       |       | _              | +    |         |
| 34       | 点検者住所                 | 階数・部屋番号など                                           | 1   | テキスト     |          |        |     |        | 0              | 0        | _ |       |     | 8    |           |       |       |                |      |         |
| d5<br>25 | 原原者氏名<br>++ ==1.66 == | 氏名(「氏」と「名」の前にほ空日を人刀)<br>++ 55 ↔ 88                  | ) c | ナキ人トエリア  |          |        |     |        | 5              | 5        | + |       | _   | 60 F |           |       |       | _              |      |         |
| 00       | 副田岡岡氏                 | 副百姓(A)<br>2.15-4-11-4-11-4-11-4-11-4-11-4-11-4-11-4 | - C | 11.501   |          |        |     |        |                |          | + |       | _   | 0    |           |       |       |                |      |         |
| 37       | 免状交付年月日<br>           | 免状交付年月日<br>                                         | 0   | テキスト     |          |        | 1   | -      | -              | -        | + | +     | _   | _    | _         | _     |       |                | _    |         |
| 89 I     | 免状交付番号                | 免状交付番号                                              | 0   | テキスト     |          |        | 0   | 0      |                |          | _ |       |     | 5    |           |       |       |                | _    |         |
| 39       | 申講習受講年月日              | 申講習                                                 | 0   | ラジオボタン   |          |        |     |        |                |          | _ | _     | _   |      |           |       |       |                |      |         |
| 40       | 再講習受講年月日              | 再講習受講年月日                                            |     | テキスト     |          |        |     |        |                |          |   |       |     |      |           |       |       |                |      |         |
| 41       | 申請者進絡先                | 氏金                                                  | 0   | テキスト     |          |        | F   | F      |                | $\vdash$ | ┝ | ┝     | ┝   | ┝    | _         |       | L     | _              | -    |         |
| 42       | 申請者連絡先                | 合要理論                                                | 0   | テキスト     |          |        |     |        |                |          |   |       |     |      |           |       |       |                |      |         |
| 43       | 申請者連絡先                | メールアドレス                                             | 0   | テキスト     |          |        |     |        |                |          |   |       |     |      |           |       |       |                |      |         |
| 【浙44%    | 「「「」」                 |                                                     |     |          |          |        |     |        |                |          |   |       |     |      |           |       |       |                |      |         |

項種

出者等一覧

管理権原の範囲を明記した書類

m

| F                                                                                                    | بلغ<br>بلغ                               | л Х.Р.                                           | 感 | ラベルの入力形式             | 相関チェックの設定                                                                                                    |
|----------------------------------------------------------------------------------------------------|------------------------------------------|--------------------------------------------------|---|----------------------|----------------------------------------------------------------------------------------------------|
| E Contraction of the second second se | 届出日                                      | 圖出日                                              | 0 | テキスト                 |                                                                                                    |
|                                                                                                    | 宛先                                       | 宛先(消防機関の消防署長など届出先を入力)                            | 0 | テキストエリア              |                                                                                                    |
| 共同発                                                                                                    | 報告の有無                                    | 共同報告の有無 (共同報告・有の場合、届出者一覧を添付書類として登録<br>  - イ・セキ・い | 0 | ラジオボタン               |                                                                                                    |
| 中国                                                                                                    | 出者住所                                     |                                                  |   | テキスト                 |                                                                                                    |
| 平唐                                                                                                    | 出者住所                                     | 都道府県                                             | 0 | テキスト                 |                                                                                                    |
| 用住                                                                                                    | 出者住所                                     | 市区町村                                             | 0 | テキストエリア              |                                                                                                    |
| 用出                                                                                                    | 出者住所                                     | 番地以下                                             | 0 | テキストエリア              |                                                                                                    |
| 田田                                                                                                    | 出者住所                                     | 建物名                                              |   | テキスト                 |                                                                                                    |
| 中国                                                                                                    | 出者住所                                     | 階数・部屋番号など                                        |   | テキスト                 |                                                                                                    |
| 属止                                                                                                    | 出者氏名                                     | 氏名(「氏」と「名」の間には空白を入力)                             | 0 | テキストエリア              |                                                                                                    |
| 用出                                                                                                    | 出者氏名                                     | 法人名称(法人の場合又はその他必要な場合に入力)                         |   | テキストエリア              | ●面出者氏名(眼路上の地位(法人の暗合又はその他必要な場合にプ引))を入力する場合、「本入力響:超出者氏名(法人名称(法人の場合又はその他必要な場合に入力)))が入力されていること                              |
| 田田                                                                                                    | 出者氏名                                     | 職務上の地位(法人の場合又はその他必要な場合に入力)                       |   | テキスト                 | ●露出者氏名(は人名称(法人の場合文はその他必要な場合に人力))を入力する場合。(本入力欄:屆出者氏名(職務上の地位(法人の場合文はその他必要な場合に入力)))が入力されていること                              |
| <b>唐出</b> 港                                                                                                    | 者電話番号                                    | 届出者電話番号(半角数字で入力)                                 | 0 | テキスト                 |                                                                                                    |
| 防災管理                                                                                                    | 昆对象物所在地                                  | 部価番号                                             |   | テキスト                 |                                                                                                    |
| 防災管理                                                                                                    | 昆对象物所在地                                  | 都進府県                                             | 0 | テキスト                 |                                                                                                    |
| 防災管理。                                                                                                    | 转对象物所在地                                  | 市区町村                                             | 0 | テキスト                 |                                                                                                    |
| 防災管理                                                                                                    | 目対象物所在地                                  | 番地以下                                             | 0 | テキストエリア              |                                                                                                    |
| 防災管理                                                                                                    | 官对象物所在地                                  | 建物名                                              |   | テキストエリア              |                                                                                                    |
| 防災管理                                                                                                    | 官对象物所在地                                  | 階数・部屋番号など                                        |   | テキスト                 |                                                                                                    |
| 防災管理                                                                                                    | 即对象物 名称                                  | 名称                                               | 0 | テキストエリア              |                                                                                                    |
| 防災管理                                                                                                    | 聖対象物 用途                                  | 建物用途(全体)(飲食店、事業所、複合用途など)                         | 0 | テキストエリア              |                                                                                                    |
| 防災管理                                                                                                    | 裡対象物 用途                                  | 用途(消防法施行令別表第一による用途区分)                            | 0 | プルダウン                |                                                                                                    |
| 防災管理                                                                                                    | <b>君対象物 構造</b>                           | 補造                                               | 0 | テキスト                 |                                                                                                    |
| 防災管理                                                                                                    | 芼対象物 階数                                  | 地上                                               | 0 | テキスト                 |                                                                                                    |
| 防災管理                                                                                                    | 霍対象物 階数                                  | 地下                                               | 0 | テキスト                 |                                                                                                    |
| 防災管理)                                                                                                    | 対象物 床面積                                  | 床面積                                              | 0 | テキスト                 |                                                                                                    |
| 防災管理対                                                                                                    | 村象物 延べ面積                                 | 並べ面積                                             | 0 | テキスト                 |                                                                                                    |
| 4<br>4<br>4                                                                                                    | 検実施日                                     | 点被実施日                                            | 0 | テキスト                 |                                                                                                    |
|                                                                                                    | <b>検者住所</b><br>・・・・                      | 郵便者号                                             | , | テキスト                 |                                                                                                    |
| 199<br>199                                                                                                    | 検査住所                                     | 地名西西                                             | 5 | 7 <del>7</del> 7 7 7 |                                                                                                    |
| ()<br>()<br>()<br>()<br>()<br>()<br>()<br>()<br>()<br>()<br>()<br>()<br>()                                                                                                    | 換着住所                                     |                                                  | 0 | 7*×1                 |                                                                                                    |
| 点代<br>2010                                                                                                    | 検着住所                                     | 御名ジャ                                             | 0 | テキストエリア              |                                                                                                    |
| 200<br>200                                                                                                    | 领者住所                                     | 建物名                                              |   | テキストエリア              |                                                                                                    |
| 点移                                                                                                    | 檢者住所                                     | 階数・部屋番号など                                        |   | テキスト                 |                                                                                                    |
| 点传                                                                                                    | 検者氏名                                     | 氏名(「氏」と「名」の間には空白を入力)                             | 0 | テキストエリア              |                                                                                                    |
| HE.                                                                                                    | * 習機刻                                    | 講習機関                                             | 0 | プルダウン                |                                                                                                    |
| 免状る                                                                                                    | 交付年月日                                    | 免状交付年月日                                          | 0 | テキスト                 |                                                                                                    |
| 免状。                                                                                                    | 代交付番号                                    | 免状交付番号                                           | 0 | テキスト                 |                                                                                                    |
| 再講習                                                                                                    | <b></b> 容勝<br>第<br>受<br>満<br>年<br>月<br>日 | 用講習                                              | 0 | ラジオボタン               |                                                                                                    |
| <b>雨霧</b> 蹈                                                                                                    | 發露年月日                                    | 再講習受講年月日                                         |   | テキスト                 | ●再講習安議年月日(再選習)が該当の場合、(本人力備:再選吾受議年月日(再選習受議年月日))が入力されていること<br>●再議習必議年月日(再講習)が該当なしの場合、(本入力備:再選習受議年月日(再議習受議年月日))が入力されていないこと |
| 播車                                                                                                    | 转者递絡先                                    | 氏名                                               | 0 | テキスト                 |                                                                                                    |
| 「「「「」                                                                                                    | [者連絡先                                    | 1999年11月1日                                       | 0 | テキスト                 |                                                                                                    |
| CH                                                                                                    |                                          | C Mit HerCL                                      | > |                      |                                                                                                    |
| 消防用設備等<br>の種類 |       | ※受付番号 |    |  |
|---------------|-------|-------|----|--|
|               | 添付書類名 |       | 備考 |  |
|               |       |       |    |  |
|               |       |       |    |  |
|               |       |       |    |  |
|               |       |       |    |  |
|               |       |       |    |  |
|               |       |       |    |  |
|               |       |       |    |  |
|               |       |       |    |  |
|               |       |       |    |  |
|               |       |       |    |  |
|               |       |       |    |  |
|               |       |       |    |  |
|               |       |       |    |  |
|               |       |       |    |  |
|               |       |       |    |  |
|               |       |       |    |  |
|               |       |       |    |  |
|               |       |       |    |  |
|               |       |       |    |  |
|               |       |       |    |  |
|               |       |       |    |  |

# 消防用設備等(特殊消防用設備等)設置届出書 添付書類一覧表

| 消防用設備等 |       |       |   |   |
|--------|-------|-------|---|---|
| の種類    |       | ※受付番号 |   |   |
|        | 添付書類名 |       | 備 | 考 |
|        |       |       |   |   |
|        |       |       |   |   |
|        |       |       |   |   |
|        |       |       |   |   |
|        |       |       |   |   |
|        |       |       |   |   |
|        |       |       |   |   |
|        |       |       |   |   |
|        |       |       |   |   |
|        |       |       |   |   |
|        |       |       |   |   |
|        |       |       |   |   |
|        |       |       |   |   |
|        |       |       |   |   |
|        |       |       |   |   |
|        |       |       |   |   |
|        |       |       |   |   |
|        |       |       |   |   |
|        |       |       |   |   |
|        |       |       |   |   |
|        |       |       |   |   |

## 工事整備対象設備等着工届出書 添付書類一覧表

#### 添付書類一覧表のイメージ (スプリンクラー設備の加圧送水装置の取替え工事に伴う設置届の例)

消防用設備等(特殊消防用設備等)設置届出書 添付書類一覧表

| 消防用設備等<br>の種類 | スプリンクラー設備 | ※受付番号 |              |
|---------------|-----------|-------|--------------|
|               | 添付書類名     |       | 備考           |
| 設計書           |           |       |              |
| 仕様書           |           |       | 加圧送水装置の仕様書のみ |
| 計算書           |           |       |              |
| 系統図           |           |       |              |
| 配管図           |           |       |              |
| 平面図           |           |       | ポンプ室が存する1階のみ |
| 立面図           |           |       |              |
| 断面図           |           |       |              |
| 試験結果報告        | 書<br>     |       |              |
|               |           |       |              |
|               |           |       |              |
|               |           |       |              |
|               |           |       |              |
|               |           |       |              |
|               |           |       |              |
|               |           |       |              |
|               |           |       |              |
|               |           |       |              |
|               |           |       |              |
|               |           |       |              |
|               |           |       |              |

### 添付書類一覧表のイメージ (自動火災報知設備の感知器の増設工事に伴う着工届の例)

### 工事整備対象設備等着工届出書 添付書類一覧表

| 消防用設備等<br>の種類 | 自動火災報知設備  | ※受付番号 |        |          |
|---------------|-----------|-------|--------|----------|
|               | 添付書類名     |       | 備      | 考        |
| 附近見取図         |           |       |        |          |
| 防火対象物又能       | は製造所等の概要表 |       |        |          |
| 自動火災報知設備の概要表  |           |       |        |          |
| 平面図           |           |       | 2階部分のみ | (今回工事範囲) |
| 断面図           |           |       |        |          |
| 配線図           |           |       |        |          |
|               |           |       |        |          |
|               |           |       |        |          |
|               |           |       |        |          |
|               |           |       |        |          |
|               |           |       |        |          |
|               |           |       |        |          |
|               |           |       |        |          |
|               |           |       |        |          |
|               |           |       |        |          |
|               |           |       |        |          |
|               |           |       |        |          |
|               |           |       |        |          |
|               |           |       |        |          |
|               |           |       |        |          |
|               |           |       |        |          |